| EV22-23 P2 Grants Template                     | <br>                                                                                                    |  |  |  |  |  |  |
|------------------------------------------------|----------------------------------------------------------------------------------------------------|--|--|--|--|--|--|
| Facility-Level Reporting for (                 | Green Certification, Leadership Programs or P2 Technical Assistance for Multiple Facilities                                                                                                    |  |  |  |  |  |  |
| Welcome                                        | This EPA Excel file is one of two template files offered to P2 grantees for organizing their facility-level reporting data according to the type of work, or "project," they are conducting. Each template is a workbook file with worksheets for entering data on each facility assisted in your project. If your grant has more than one project, use a separate workbook for each project of your grant. Workbooks help you in the task of reporting because they cover all the facility-level elements and outcome elements required for annual reports, and automatically tabulate required output elements. Workbooks also help over time because they track your annual entries so you can update and resubmit the file for each year of reporting. To ensure workbooks correctly aggregate results by project, avoid entering facilities from two projects in one workbooks.<br><b>Choose from Among the Template Workbooks</b><br><b>Choose from among the template workbooks</b> according to the type of grant project you are conducting:<br><b>Template 1</b> : For a grant project providing P2 technical assistance recommendations to individual facilities.<br><b>Template 2</b> : For a grant project supporting a green certification program or a leadership program or providing P2 technical assistance to broad audiences (training webinars, roundtables, etc.).  |  |  |  |  |  |  |
|                                                | For more information, see https://www.epa.gov/p2/grant-reporting                                                                                                    |  |  |  |  |  |  |
|                                                | Template 2 is the right format for a green certification program, leadership program, or technical assistance to broad audiences (such as training webinars roundtables)                                                                                                    |  |  |  |  |  |  |
|                                                | Start a new workbook file using Template 2. Enter a grant project number in the Grant Project Data tab. If you have only one project, you can use the Grant Number dash 1. If you have more than one project, use sequential numbering (e.g., grant number – 1, grant number – 2, etc.) As you go about your data entry, be sure to leave the workbook features untouched. Any modifications will interfere with the automatic aggregation of worksheet results, as well as EPA's ability to import this file into its grant reporting database. This would slow down the review of national P2 grant results and the sharing of results with others.                                                                                                    |  |  |  |  |  |  |
| Getting Started in the Template :<br>Workbook: | Getting to know the worksheets: Full instructions appear in each tab.<br>The <u>Grant Project Data Tab</u> : This tab provides entry cells for required grant information, as briefly noted above. Below the entry cells,<br>the tab maintains an auto-populated table of facility-number tabs and facility names entered on the tabs. When the time comes to enter<br>follow-up data, this table helps you find a facility name among the numbered tabs.<br>The <u>Aggregate Results Tab</u> : This tab automatically aggregates outcomes recorded in the facility tabs on an annual basis, reporting year<br>by reporting year. It also sums up the number of amplification activities and case studies developed.<br>The <u>Amplification Activities Tab</u> : This tab is used to report on amplification activities, such as training, webinars, videos, or other<br>outreach as well as tools, research, and demonstration projects.<br>The <u>Facility Tabs</u> : The numbered facility tabs are for data entry of <b>business</b> facility-level data, one facility per numbered tab. While entry<br>of a facility name is optional, it is handy to provide one because the Grant Project Data Tab can pull the facility name and associate it in<br>list with the correctly numbered tab. Template 2 has 75 Facility Tabs; please use a new file if you need more Facility tabs. |  |  |  |  |  |  |
|                                                | Data Validation         This template has built-in validation to help ensure the accuracy of the data. This data validation works best when information is key entered; however, we recognize that you will likely populate this template using data from another source. If you are going to be copying data into this template, use take the following precautions:         • When copying data into the template, use "Paste Values" instead of "Paste."         • If you need to move data within the template, use "Copy" instead of "Cut."                                                                                                    |  |  |  |  |  |  |
|                                                | The calculators described below are designed to help you measure environmental and economic outcomes from pollution prevention act                                                                                                    |  |  |  |  |  |  |
|                                                | MTCO2e: For each P2 action implemented, grantees will need to quantify and record any positive values for reductions in MTCO2e,<br>EPA's standard unit for greenhouse gas. You can use EPA's P2 GHG Reductions Calculator and EPA's WARM model<br>(https://www.epa.gov/warm) to find conversions to MTCO2e units for a wide range of action categories with GHG impacts. The P2 GHG<br>Reductions Calculator covers electricity management, green energy purchases, fuel management, fuel/chemical substitutions with lowe<br>GHG intensities, water management, and solvent remanufacturing. The WARM model covers reductions in nonhazardous materials.<br>Pounds of Hazardous Materials and Pollutant Releases: For each P2 action implemented, grantees will need to quantify and record any                                                                                                    |  |  |  |  |  |  |
|                                                | positive values achieved for annual reductions in hazardous materials and pollutants. Grantees need to record reduction separately for<br>hazardous materials used, hazardous waste generated, air emissions released, and water effluent (pollution) released. EPA's P2<br>Calculator for Reductions in Hazardous Substances, Pollutants and Contaminants covers each category and also provides pound<br>conversions for specific hazardous liquids and pound-reduction formulas for specialty solvent remanufacturing.                                                                                                    |  |  |  |  |  |  |
| Calculating Outcomes in the<br>Facility Tabs   | Cost Savings: For each P2 action implemented, grantees will need to quantify and record any cost savings achieved that are associated with reducing GHG, hazardous materials and releases, and/or water use. You can use FDA's P2 Cost Savings Calculator to compute the annual net cost savings, with cost offsets, for many things, and you may override unit-cost formulas if desired. The tool computes: (i) reduced purchases of material inputs, water, fuel, and energy; (ii) reduced fees for hazardous waste, regulated air emissions, and wastewater pre-treatment and treatment; and, (iii) reducing other operating and permitting expenses. It calculates net savings on an implementation-forward basis, which is what EPA is seeking. Grantees are encouraged but not required to report implementation costs separately.                                                                                                    |  |  |  |  |  |  |
|                                                |                                                                                                    |  |  |  |  |  |  |

Last Updated: 9/28/2023

# EPA Form 9600-048

# Paperwork Reduction Act Burden Statement

Paperwork Reduction Act burden Statement This collection of information is approved by OMB under the Paperwork Reduction Act, 44 U.S.C. 3501 et seq. (OMB Control No. 2090-NEW). Responses to this collection of information are mandatory for certain persons, as specified at 42 U.S.C. 13101 and 15 U.S.C. 3701. An agency may not conduct or sponsor, and a person is not required to respond to, a collection of information unless it displays a currently walid OMB control number. The public reporting and record/keeping burden for this collection of information is estimated to be approximately 20 hours per response on average for Template #1 and 14 hours per response on average for Template #2. Send comments on the Agency's need for this information, the accuracy of the provided burden estimates and any suggested methods for minimizing respondent burden to the Regulatory Support Division Director, U.S.E. Environmental Protection Agency (28211), 1200 Pennsylvania Ave., NW, Washington, D.C. 20460. Include the OMB control number in any correspondence. Do not send the completed form to this address.

| FY22-23 P2 Grants Template 2: Facility-   | Level Reporting for Green Certification, Leadership Programs or P2 Technical Assistance for Multiple Facilities                                                                                                    |
|-------------------------------------------|----------------------------------------------------------------------------------------------------|
| P2 Grant Project Data                     |                                                                                                    |
| ,<br>                                     |                                                                                                    |
| How to Use this Tab:                      | <ol> <li>Fill in Rows 7 - 16. Rows 7 and 8 entries here automatically populate Rows 7 and 8 in the Facility Tabs.</li> <li>The tracking list starting in Row 20 is automatically populated as you enter facility names in numbered facility tabs. This list will help you later when you need to find the facility to return to for updating the status of follow-up, implementation and results achieved.</li> </ol> |
| Grant Recipient:                          |                                                                                                    |
| Grant Recipient:<br>Grant Project Number: |                                                                                                    |
| Grant Award Date:                         |                                                                                                    |
| Grantee Contact Name:                     |                                                                                                    |
| Grantee Contact Phone Number:             |                                                                                                    |
| Grantee Contact E-mail:                   |                                                                                                    |
| EPA Region:                               |                                                                                                    |
| EPA Technical Contact Phone Number:       |                                                                                                    |
| EPA Technical Contact Email:              |                                                                                                    |
|                                           |                                                                                                    |
|                                           |                                                                                                    |
|                                           | Facility Names on Facility Tabs (populated automatically)                                                                                                    |
| Facility 1:                               |                                                                                                    |
| Facility 3:                               |                                                                                                    |
| Facility 4:                               |                                                                                                    |
| Facility 5:                               |                                                                                                    |
| Facility 6:                               |                                                                                                    |
| Facility 8:                               |                                                                                                    |
| Facility 9:                               |                                                                                                    |
| Facility 10:                              |                                                                                                    |
| Facility 11:                              |                                                                                                    |
| Facility 12:<br>Eacility 13:              |                                                                                                    |
| Facility 14:                              |                                                                                                    |
| Facility 15:                              |                                                                                                    |
| Facility 16:                              |                                                                                                    |
| Facility 17:                              |                                                                                                    |
| Facility 16:<br>Eacility 19:              |                                                                                                    |
| Facility 20:                              |                                                                                                    |
| Facility 21:                              |                                                                                                    |
| Facility 22:                              |                                                                                                    |
| Facility 23:<br>Eacility 24:              |                                                                                                    |
| Facility 25:                              |                                                                                                    |
| Facility 26:                              |                                                                                                    |
| Facility 27:                              |                                                                                                    |
| Facility 28:                              |                                                                                                    |
| Facility 30:                              |                                                                                                    |
| Facility 31:                              |                                                                                                    |
| Facility 32:                              |                                                                                                    |
| Facility 33:<br>Eacility 34:              |                                                                                                    |
| Facility 35:                              |                                                                                                    |
| Facility 36:                              |                                                                                                    |
| Facility 37:                              |                                                                                                    |
| Facility 38:                              |                                                                                                    |
| Facility 40:                              |                                                                                                    |
| Facility 41:                              |                                                                                                    |
| Facility 42:                              |                                                                                                    |
| Facility 43:                              |                                                                                                    |
| Facility 45:                              |                                                                                                    |
| Facility 46:                              |                                                                                                    |
| Facility 47:                              |                                                                                                    |
| Facility 48:                              |                                                                                                    |
| Facility 47:                              |                                                                                                    |
| Facility 51:                              |                                                                                                    |
| Facility 52:                              |                                                                                                    |
| Facility 53:                              |                                                                                                    |
| Facility 54:<br>Facility 55:              |                                                                                                    |
| Facility 56:                              |                                                                                                    |
| Facility 57:                              |                                                                                                    |
| Facility 58:                              |                                                                                                    |
| Facility 59:                              |                                                                                                    |
| Facility 60:                              |                                                                                                    |

| FY22-23 P2 Grants Template 2: Facility-Level Reporting for Green Certification, Leadership Programs or P2 Technical Assistance for Multiple Facilities                                                                                                    |                                        |                                           |                                   |                          |                     |                          |                                         |                     |  |  |  |  |
|----------------------------------------------------------------------------------------------------|----------------------------------------|-------------------------------------------|-----------------------------------|--------------------------|---------------------|--------------------------|-----------------------------------------|---------------------|--|--|--|--|
| Aggregate of REPORTED Results from All Facility Tabs                                                                                                    |                                        |                                           |                                   |                          |                     |                          |                                         |                     |  |  |  |  |
|                                                                                                    |                                        |                                           |                                   |                          |                     |                          |                                         |                     |  |  |  |  |
| <ul> <li>How to Use this Tab:</li> <li>1. This is a read-only tab where you can track the aggregate outcome values being achieved by all facilities covered in this grant project. Deackground formula pulls reported values from the Facility tabs. Informational messages on the Facility tabs will remind you to select a F Year in the given P2 Action row and enter at least one year in row 20 for leadership programs or at least one follow-up date in row 21 for aggregating formula to work.</li> <li>2. You can also track the aggregate number of case studies being reported by all facilities covered in this grant project.</li> </ul> |                                        |                                           |                                   |                          |                     |                          |                                         |                     |  |  |  |  |
|                                                                                                    | Grant Recipient:                       | t Recipient:                              |                                   |                          |                     |                          |                                         |                     |  |  |  |  |
| Gr                                                                                                    | ant Project Number:                    |                                           |                                   |                          |                     |                          |                                         |                     |  |  |  |  |
| Totals for All F                                                                                                    | acilities:                             |                                           |                                   |                          |                     |                          |                                         |                     |  |  |  |  |
|                                                                                                    | 1                                      | ;                                         |                                   | I                        | Annual Re           | eductions                |                                         |                     |  |  |  |  |
| Fiscal Year<br>Reported to EPA                                                                                                    | One-time Costs to<br>Implement<br>(\$) | Annual Savings<br>From P2 Actions<br>(\$) | Hazardous Material<br>Input (lbs) | Hazardous Waste<br>(lbs) | Air Emissions (lbs) | Water Pollution<br>(lbs) | MTCO <sub>2</sub> e Emissions<br>(tons) | Water Use (gallons) |  |  |  |  |
| 2023                                                                                                    | \$0                                    | \$C                                       | 0                                 | 0                        | 0                   | 0                        | 0                                       | 0                   |  |  |  |  |
| 2024                                                                                                    | \$O                                    | \$C                                       | 0                                 | 0                        | 0                   | 0                        | 0                                       | 0                   |  |  |  |  |
| 2025                                                                                                    | \$O                                    | \$C                                       | 0                                 | 0                        | 0                   | 0                        | 0                                       | 0                   |  |  |  |  |
| 2026                                                                                                    | \$O                                    | \$C                                       | 0                                 | 0                        | 0                   | 0                        | 0                                       | 0                   |  |  |  |  |
| 2027                                                                                                    | \$O                                    | \$C                                       | \$0 0 0 0 0                       |                          |                     |                          |                                         |                     |  |  |  |  |
| 2028                                                                                                    | \$0                                    | \$C                                       | 0                                 | 0                        | 0                   | 0                        | 0                                       | 0                   |  |  |  |  |
| Totals for Facil                                                                                                    | ities in and Adjacent                  | to EJ Communities (                       | Dnly:                             |                          |                     |                          |                                         |                     |  |  |  |  |
| 2023                                                                                                    | \$O                                    | \$C                                       | 0                                 | 0                        | 0                   | 0                        | 0                                       | 0                   |  |  |  |  |
| 2024                                                                                                    | \$0                                    | \$C                                       | 0                                 | 0                        | 0                   | 0                        | 0                                       | 0                   |  |  |  |  |
| 2025                                                                                                    | \$0                                    | \$C                                       | 0                                 | 0                        | 0                   | 0                        | 0                                       | 0                   |  |  |  |  |
| 2026                                                                                                    | \$0                                    | \$C                                       | 0                                 | 0                        | 0                   | 0                        | 0                                       | 0                   |  |  |  |  |
| 2027                                                                                                    | \$0                                    | \$C                                       | 0                                 | 0                        | 0                   | 0                        | 0                                       | 0                   |  |  |  |  |
| 2028                                                                                                    | \$0                                    | \$C                                       | 0                                 | 0                        | 0                   | 0                        | 0                                       | 0                   |  |  |  |  |
|                                                                                                    |                                        |                                           |                                   |                          |                     |                          |                                         |                     |  |  |  |  |
| Other Aggregate Results                                                                                                    |                                        |                                           |                                   |                          |                     |                          |                                         |                     |  |  |  |  |
| Number of amplification activities.       0         Number of case studies describing specific P2 best practices identified, developed or implemented through the grant.       0                                                                                                    |                                        |                                           |                                   |                          |                     |                          |                                         |                     |  |  |  |  |
|                                                                                                    |                                        |                                           |                                   |                          |                     |                          |                                         |                     |  |  |  |  |

| FY22-23 P2 Grants Template 2: Facility-Level Reporting for Direct P2 Technical Assistance to Individual Facilities |                                                                                                    |                                              |                                                                                                    |                                                                        |                                                             |                                                                                      |                                                                               |                                                                                             |                                          |                                                              |
|----------------------------------------------------------------------------------------------------|----------------------------------------------------------------------------------------------------|----------------------------------------------|----------------------------------------------------------------------------------------------------|------------------------------------------------------------------------|-------------------------------------------------------------|--------------------------------------------------------------------------------------|-------------------------------------------------------------------------------|---------------------------------------------------------------------------------------------|------------------------------------------|--------------------------------------------------------------|
| How to Use this Tab:                                                                                               | Use this tab to report on amplification activities, such as <b>training, webinars, videos</b> , or <b>other outreach</b> as well as <b>tools</b> , <b>research</b> , and <b>demonstration projects</b> .<br>1. List the title of each amplification activity and identify the type of activity using the drop-down provided.<br>2. Provide the date of the event, if applicable. Include just the first day for multi-day events.<br>3. Complete the remaining fields as applicable.<br>The six sample records may be used as a guide. |                                              |                                                                                                    |                                                                        |                                                             |                                                                                      |                                                                               |                                                                                             |                                          |                                                              |
| Grant Recipient                                                                                                    | b.                                                                                                    |                                              |                                                                                                    |                                                                        |                                                             |                                                                                      |                                                                               | 1                                                                                           |                                          |                                                              |
|                                                                                                    |                                                                                                    |                                              |                                                                                                    |                                                                        |                                                             |                                                                                      |                                                                               | 4                                                                                           |                                          |                                                              |
| Grant Project Number                                                                                               | r:                                                                                                    |                                              |                                                                                                    |                                                                        |                                                             |                                                                                      |                                                                               | ]                                                                                           |                                          |                                                              |
| Amplification Activity Name<br>(Ex: Spray Booth Efficiency Training 101)                                           | Activity Type<br>(Use Drop-Down)<br>Training                                                                                                    | Activity Date<br>(if applicable)<br>9/1/2022 | Topics Covered / Project Description<br>reducing product and chemical use                                       | # of Facilities in<br>Attendance /<br>Reached Through<br>Project<br>12 | # of Facilities<br>Receiving<br>Outreach<br>Materials<br>12 | # of Participants<br>Reporting Increased<br>Understanding of<br>Topics Covered<br>10 | Activity Targeted<br>Underserved /<br>Disadvantaged<br>Communities (Y/N)<br>Y | Type of Skills and Abilities Achieved<br>by Participants / Users<br>Proper use of equipment | # of Stakeholder<br>Groups Involved<br>0 | # of People in<br>Underserved<br>Communities<br>Reached<br>6 |
| (Ex: Greening Your Facility - Networking Event)                                                                    | Conference                                                                                                    | 8/29/2022                                    | how to find resources to help save water, energy, chemical use                                                  | 25                                                                     | 25                                                          | 24                                                                                   | N                                                                             | Improved ability to identify resources                                                      | 3                                        | 0                                                            |
| (Ex. Green Cleaning Webinar)                                                                                       | Webinar                                                                                                    | 9/7/2022                                     | Green cleaning                                                                                                  | 40                                                                     | 40                                                          | 38                                                                                   | Y                                                                             | Improved understanding of green<br>cleaning techniques                                      | 0                                        | 25                                                           |
| (Ex: P2 in Graffiti Removal Video)                                                                                 | Video                                                                                                    | n/a                                          | Graffiti removal and P2                                                                                         | 75                                                                     | 75                                                          | n/a                                                                                  | Y                                                                             | n/a                                                                                         | 2                                        | 4,000                                                        |
| (Ex: Metal Finishing Shops Shine with P2 factsheet)                                                                | Outreach Document                                                                                                    | n/a                                          | P2 for metal finishers                                                                                          | 1,000                                                                  | 1,000                                                       | n/a                                                                                  | N                                                                             | n/a                                                                                         | 0                                        | 0                                                            |
| (Ex: Demonstration of Water-Based Industrial Cleaner)                                                              | Demonstration                                                                                                    | 11/17/2022                                   | Demonstration of feasible water-based<br>alternative to industrial solvents in use at<br>manufacturing facility | 15                                                                     | n/a                                                         | 15                                                                                   | Y                                                                             | Understanding of feasible<br>alternatives to hazardous solvents                             | 2                                        | 4                                                            |
| 2                                                                                                    |                                                                                                    |                                              |                                                                                                    |                                                                        |                                                             |                                                                                      |                                                                               |                                                                                             |                                          |                                                              |
| 34                                                                                                    |                                                                                                    |                                              |                                                                                                    |                                                                        |                                                             |                                                                                      |                                                                               |                                                                                             |                                          |                                                              |
| 5                                                                                                    |                                                                                                    |                                              |                                                                                                    |                                                                        |                                                             |                                                                                      |                                                                               |                                                                                             |                                          |                                                              |
| 7                                                                                                    |                                                                                                    |                                              |                                                                                                    |                                                                        |                                                             |                                                                                      |                                                                               |                                                                                             |                                          |                                                              |
| 3<br>9                                                                                                    |                                                                                                    |                                              |                                                                                                    |                                                                        |                                                             |                                                                                      |                                                                               |                                                                                             |                                          | <u> </u> !                                                   |
| 0                                                                                                    |                                                                                                    |                                              |                                                                                                    |                                                                        |                                                             |                                                                                      |                                                                               |                                                                                             |                                          |                                                              |
| 1<br>2                                                                                                    |                                                                                                    |                                              |                                                                                                    |                                                                        |                                                             |                                                                                      |                                                                               |                                                                                             |                                          |                                                              |
| 3                                                                                                    |                                                                                                    |                                              |                                                                                                    |                                                                        |                                                             |                                                                                      |                                                                               |                                                                                             |                                          |                                                              |
| 4<br>5                                                                                                    |                                                                                                    |                                              |                                                                                                    |                                                                        |                                                             |                                                                                      |                                                                               |                                                                                             |                                          |                                                              |
| 6                                                                                                    |                                                                                                    |                                              |                                                                                                    |                                                                        |                                                             |                                                                                      |                                                                               |                                                                                             | <b>—</b>                                 | <u> </u>                                                     |
| 8                                                                                                    |                                                                                                    |                                              |                                                                                                    |                                                                        |                                                             |                                                                                      |                                                                               |                                                                                             |                                          |                                                              |
| 90                                                                                                    |                                                                                                    |                                              |                                                                                                    |                                                                        |                                                             |                                                                                      |                                                                               |                                                                                             |                                          |                                                              |
| 1                                                                                                    |                                                                                                    |                                              |                                                                                                    |                                                                        |                                                             |                                                                                      |                                                                               |                                                                                             |                                          |                                                              |
| 23                                                                                                    |                                                                                                    |                                              |                                                                                                    |                                                                        |                                                             |                                                                                      |                                                                               |                                                                                             |                                          |                                                              |
| 4                                                                                                    |                                                                                                    |                                              |                                                                                                    |                                                                        |                                                             |                                                                                      |                                                                               |                                                                                             |                                          |                                                              |
| 6                                                                                                    |                                                                                                    |                                              |                                                                                                    |                                                                        |                                                             |                                                                                      |                                                                               |                                                                                             |                                          |                                                              |
| 7                                                                                                    |                                                                                                    |                                              |                                                                                                    |                                                                        |                                                             |                                                                                      |                                                                               |                                                                                             |                                          |                                                              |
| o<br>9                                                                                                    |                                                                                                    |                                              |                                                                                                    |                                                                        |                                                             |                                                                                      |                                                                               |                                                                                             |                                          |                                                              |
| 0                                                                                                    |                                                                                                    |                                              |                                                                                                    |                                                                        |                                                             |                                                                                      |                                                                               |                                                                                             |                                          |                                                              |
| 2                                                                                                    |                                                                                                    |                                              |                                                                                                    |                                                                        |                                                             |                                                                                      |                                                                               |                                                                                             |                                          |                                                              |
| 3                                                                                                    |                                                                                                    |                                              |                                                                                                    |                                                                        |                                                             |                                                                                      |                                                                               |                                                                                             |                                          |                                                              |
| 5                                                                                                    |                                                                                                    |                                              |                                                                                                    |                                                                        |                                                             |                                                                                      |                                                                               |                                                                                             |                                          |                                                              |
| 67                                                                                                    |                                                                                                    |                                              |                                                                                                    |                                                                        |                                                             |                                                                                      |                                                                               |                                                                                             |                                          |                                                              |
| 8                                                                                                    |                                                                                                    |                                              |                                                                                                    |                                                                        |                                                             |                                                                                      |                                                                               |                                                                                             |                                          |                                                              |
| 0                                                                                                    |                                                                                                    |                                              |                                                                                                    |                                                                        |                                                             |                                                                                      |                                                                               |                                                                                             |                                          |                                                              |
| 1                                                                                                    |                                                                                                    |                                              |                                                                                                    |                                                                        |                                                             |                                                                                      |                                                                               |                                                                                             |                                          |                                                              |
| 23                                                                                                    |                                                                                                    |                                              |                                                                                                    |                                                                        |                                                             |                                                                                      |                                                                               |                                                                                             |                                          |                                                              |
| 4                                                                                                    |                                                                                                    |                                              |                                                                                                    |                                                                        |                                                             |                                                                                      |                                                                               |                                                                                             |                                          |                                                              |
| 6                                                                                                    |                                                                                                    |                                              |                                                                                                    |                                                                        |                                                             |                                                                                      |                                                                               |                                                                                             |                                          | +                                                            |
| 7                                                                                                    |                                                                                                    |                                              |                                                                                                    |                                                                        |                                                             |                                                                                      |                                                                               |                                                                                             |                                          |                                                              |
| 8                                                                                                    |                                                                                                    |                                              |                                                                                                    |                                                                        |                                                             |                                                                                      |                                                                               |                                                                                             |                                          | <u> </u>                                                     |
| i0                                                                                                    |                                                                                                    |                                              |                                                                                                    |                                                                        |                                                             |                                                                                      |                                                                               |                                                                                             |                                          |                                                              |

#### FY22-23 P2 Grants Template 2: Facility-Level Reporting for Green Certification, Leadership Programs or P2 Technical Assistance for Multiple Facilities

| FACILITY 1           |                                                                                                    |
|----------------------|----------------------------------------------------------------------------------------------------|
|                      | 1. Use these facility tabs to record required and optional data elements for individual facilities participating in a leadership program or a green certification program.                                                                                                    |
| How to Use this Tab: | <ol> <li>So server 20 in the second year of this P2 grant. This helps EPA avoid any confusion between state reporting and federal reporting dates.)</li> <li>Use Row 21 if you are reporting for a Green Certification Program or technical assistance to broad audiences (such as training, webinars, roundtables).</li> <li>In Rows 28 onward, enter each P2 action implemented by the facility participant, along with the breakout of outcomes for that action.</li> <li>In Column B, use the drop-down to enter the Federal Fiscal Year that you, the grantee, are reporting this implemented action to EPA under the grant. Without an entry in Column B plus either Row 20 or 21, outcome values will not appear in the worksheet's Total rows or on the Aggregate Results tab.</li> <li>A yellow highlight indicates an inappropriate format (e.g., letters instead of numbers). Correcting the entry will remove the highlight.</li> </ol> |

| Grant Recipient:                                                                              | Sample Grant Recipient Name      |                            |  |   |                        |  |  |
|-----------------------------------------------------------------------------------------------|----------------------------------|----------------------------|--|---|------------------------|--|--|
| Grant Project Number:                                                                         | Sample Grant Project Number      | ample Grant Project Number |  |   |                        |  |  |
| Facility Information (Only business facilities)                                               |                                  |                            |  |   | Ì                      |  |  |
| Facility Name (optional)                                                                      | xx                               |                            |  |   | 1                      |  |  |
| EPA Facility ID Number (optional)                                                             | XX                               |                            |  |   |                        |  |  |
| Facility Contact (optional)                                                                   | хх                               |                            |  |   |                        |  |  |
| Facility City (optional)                                                                      | хх                               |                            |  |   |                        |  |  |
| Facility State (2-letter abbreviation)                                                        | VA                               |                            |  |   |                        |  |  |
| EPA Region (based on Facility State)                                                          | Region 3                         |                            |  |   |                        |  |  |
| Facility NAICS Code (3 to 6 digits)                                                           | 123456                           |                            |  |   | NAICS Search (website) |  |  |
| NEA for this Facility (use drop-down)                                                         | NEA 3 – Automotive Manufacturing | g and Maintenance          |  |   |                        |  |  |
| Is the facility located in or adjacent to an EJ Community?                                    | Yes                              | Yes                        |  |   |                        |  |  |
| Leadership Program: Year(s) facility reported to grantee: (use<br>drop-down)                  |                                  |                            |  |   |                        |  |  |
| Green Certification, trainings, webinars or roundtables: Date(s) of<br>Follow-up (mm/dd/yyyy) | 3/1/2024                         |                            |  |   |                        |  |  |
| Number of case studies developed for this facility                                            | 1                                |                            |  | • |                        |  |  |

# P2 Actions and Outcomes

| List each P2 action implemented by the facility on a separate line. Include the what, the how, and "quantity" information if that is needed to calculate cost, savings and annual reductions, e.g., # LEDs, # solar panels. |                                                                        |                                    |                                       |                                   |                          |                        |                                                 |                                                |                  |
|----------------------------------------------------------------------------------------------------|------------------------------------------------------------------------|------------------------------------|---------------------------------------|-----------------------------------|--------------------------|------------------------|-------------------------------------------------|------------------------------------------------|------------------|
|                                                                                                    |                                                                        |                                    | \$                                    | Annual Reductions                 |                          |                        |                                                 |                                                |                  |
| P2 Actions Implemented                                                                                                    | Fiscal Year Reporting<br>to EPA<br>(Oct 1 - Sep 30)<br>(use drop-down) | One-time Cost to<br>Implement (\$) | Annual Savings from<br>P2 Action (\$) | Hazardous Material<br>Input (Ibs) | Hazardous Waste<br>(lbs) | Air Emissions<br>(lbs) | Water Pollution (lbs)<br>Select header for help | MTCO <sub>2</sub> e Emissions<br>(metric tons) | Water Use (gal.) |
| Ex. Reduced water use for cleaning (in coating dept.) by using LVHP spray nozzles and worker training.                                                                                                    | 2023                                                                   |                                    |                                       |                                   |                          |                        |                                                 |                                                | 9,000,000        |
| Ex. Reduced paint and solvent use, and thus reduce VOC emissions to<br>water, by installing electrostatic painting equip. & using infrared<br>curing.                                                                       | 2023                                                                   |                                    |                                       |                                   |                          |                        | 13,600                                          |                                                |                  |
| Ex. Installed solar array.                                                                                                    | 2023                                                                   |                                    |                                       |                                   |                          |                        |                                                 | 1,326                                          |                  |
|                                                                                                    |                                                                        |                                    |                                       |                                   |                          |                        |                                                 |                                                |                  |
|                                                                                                    |                                                                        |                                    |                                       |                                   |                          |                        |                                                 |                                                |                  |
|                                                                                                    |                                                                        |                                    |                                       |                                   |                          |                        |                                                 |                                                |                  |
|                                                                                                    |                                                                        |                                    |                                       |                                   |                          |                        |                                                 |                                                |                  |
|                                                                                                    |                                                                        |                                    |                                       |                                   |                          |                        |                                                 |                                                |                  |
|                                                                                                    |                                                                        |                                    |                                       |                                   |                          |                        |                                                 |                                                |                  |
|                                                                                                    |                                                                        |                                    |                                       |                                   |                          |                        |                                                 |                                                |                  |
|                                                                                                    |                                                                        |                                    |                                       |                                   |                          |                        |                                                 |                                                |                  |
|                                                                                                    |                                                                        |                                    |                                       |                                   |                          |                        |                                                 |                                                |                  |
|                                                                                                    |                                                                        |                                    |                                       |                                   |                          |                        |                                                 |                                                |                  |
|                                                                                                    |                                                                        |                                    |                                       |                                   |                          |                        |                                                 |                                                |                  |
|                                                                                                    |                                                                        |                                    |                                       |                                   |                          |                        |                                                 |                                                |                  |
|                                                                                                    |                                                                        |                                    |                                       |                                   |                          |                        |                                                 |                                                |                  |
|                                                                                                    |                                                                        |                                    |                                       |                                   |                          |                        |                                                 |                                                |                  |
|                                                                                                    |                                                                        |                                    |                                       |                                   |                          |                        |                                                 |                                                |                  |
|                                                                                                    |                                                                        |                                    |                                       |                                   |                          |                        |                                                 |                                                |                  |
|                                                                                                    |                                                                        |                                    |                                       |                                   |                          |                        |                                                 |                                                |                  |
|                                                                                                    |                                                                        |                                    |                                       |                                   |                          |                        |                                                 |                                                |                  |
|                                                                                                    |                                                                        |                                    |                                       |                                   |                          |                        |                                                 |                                                |                  |
| TOTAL REPORTED                                                                                                    | 18                                                                     | \$0                                | \$0                                   | 0                                 | 0                        | C                      | 13,600                                          | 1,326                                          | 9,000,000        |

| <ul> <li>How to Use this Tab:</li> <li>1. Use these facility tabs to record required and optional data elements for individual facilities participating in a leadership program or a green certification program 2. Use Row 20 if you are reporting for a Leadership Program. Enter the year the facility reported to the State Leadership Program. Fill this out for the first year of this P2 grant and the second year of this P2 grant. (This helps EPA avoid any confusion between state reporting dates.)</li> <li>3. Use Row 21 if you are reporting for a Green Certification Program or technical assistance to broad audiences (such as training, webinars, roundtables).</li> <li>4. In Rows 28 onward, enter each P2 action implemented by the facility participant, along with the breakout of outcomes for that action.</li> <li>5. In Column B, use the drop-down to enter the Federal Fiscal Year that you, the grantee, are reporting to a D4 under the grant. Without an entry in Column B plus either Row 20 or 21, outcome values will not appear in the worksheet's Total rows or on the Aggregate Results tab.</li> <li>6. A yellow highlight indicates an inappropriate format (e.g., letters instead of numbers). Correcting the entry will remove the highlight.</li> </ul> | FACILITY 1           |                                                                                                    |
|----------------------------------------------------------------------------------------------------|----------------------|----------------------------------------------------------------------------------------------------|
| <ul> <li>1. Use these facility tabs to record required and optional data elements for individual facilities participating in a leadership program or a green certification program or the facility reported to the State Leadership Program. Fill this out for the first year of this P2 grant and the second year of this P2 grant. (This helps EPA avoid any confusion between state reporting and federal reporting dates.)</li> <li>3. Use Row 21 if you are reporting for a Green Certification Program or technical assistance to broad audiences (such as training, webinars, roundtables).</li> <li>4. In Rows 28 onward, enter each P2 action implemented by the facility participant, along with the breakout of outcomes for that action.</li> <li>5. In Column B, use the drop-down to enter the Federal Fiscal Year that you, the grantee, are reporting for a Clumn B, plus either Row 20 or 21, outcome values will not appear in the worksheet's Total rows or on the Aggregate Results tab.</li> <li>6. A yellow highlight indicates an inappropriate format (e.g., letters instead of numbers). Correcting the entry will remove the highlight.</li> </ul>                                                                                                    |                      |                                                                                                    |
|                                                                                                    | How to Use this Tab: | <ol> <li>Use these facility tabs to record required and optional data elements for individual facilities participating in a leadership program or a green certification program.</li> <li>Use Row 20 if you are reporting for a Leadership Program. Enter the year the facility reported to the State Leadership Program. Fill this out for the first year of this P2 grant and the second year of this P2 grant. (This helps EPA avoid any confusion between state reporting and federal reporting dates.)</li> <li>Use Row 21 if you are reporting for a Green Certification Program or technical assistance to broad audiences (such as training, webinars, roundtables).</li> <li>In Rows 28 onward, enter each P2 action implemented by the facility participant, along with the breakout of outcomes for that action.</li> <li>In Column B, use the drop-down to enter the Federal Fiscal Year that you, the grantee, are reporting this implemented baction to EPA under the grant. Without an entry in Column B plus either Row 20 or 21, outcome values will not appear in the worksheet's Total rows or on the Aggregate Results tab.</li> <li>A yellow highlight indicates an inappropriate format (e.g., letters instead of numbers). Correcting the entry will remove the highlight.</li> </ol> |
|                                                                                                    |                      |                                                                                                    |

| Grant Recipient:                                                                              |  |  |                        |
|-----------------------------------------------------------------------------------------------|--|--|------------------------|
| Grant Project Number:                                                                         |  |  |                        |
| E silita la farma di su (Onda bassia sa fa silitira)                                          |  |  | 1                      |
| Facility Information (Only business facilities)                                               |  |  |                        |
| Facility Name (optional)                                                                      |  |  |                        |
| EPA Facility ID Number (optional)                                                             |  |  |                        |
| Facility Contact (optional)                                                                   |  |  |                        |
| Facility City (optional)                                                                      |  |  |                        |
| Facility State (2-letter abbreviation)                                                        |  |  |                        |
| EPA Region (based on Facility State)                                                          |  |  |                        |
| Facility NAICS Code (3 to 6 digits)                                                           |  |  | NAICS Search (website) |
| NEA for this Facility (use drop-down)                                                         |  |  |                        |
| Is the facility located in or adjacent to an EJ Community?                                    |  |  |                        |
| Leadership Program: Year(s) facility reported to grantee: (use<br>drop-down)                  |  |  |                        |
| Green Certification, trainings, webinars or roundtables: Date(s) of<br>Follow-up (mm/dd/yyyy) |  |  |                        |
| Number of case studies developed for this facility                                            |  |  |                        |

| P2 Actions and Outcomes                              |                                                                        |                                    |                                       |                                   |                          |                        |                                                 |                                                |                  |
|------------------------------------------------------|------------------------------------------------------------------------|------------------------------------|---------------------------------------|-----------------------------------|--------------------------|------------------------|-------------------------------------------------|------------------------------------------------|------------------|
| List each P2 action implemented by the facility on a | separate line. Include th                                              | ne what, the how,                  | and "quantity" infor                  | mation if that is ne              | eded to calculate o      | ost, savings and an    | nual reductions, e.g                            | ., # LEDs, # solar pa                          | nels.            |
|                                                      |                                                                        |                                    | \$                                    |                                   |                          | Annual R               | eductions                                       |                                                |                  |
| P2 Actions Implemented                               | Fiscal Year Reporting<br>to EPA<br>(Oct 1 - Sep 30)<br>(use drop-down) | One-time Cost to<br>Implement (\$) | Annual Savings from<br>P2 Action (\$) | Hazardous Material<br>Input (lbs) | Hazardous Waste<br>(Ibs) | Air Emissions<br>(lbs) | Water Pollution (lbs)<br>Select header for help | MTCO <sub>2</sub> e Emissions<br>(metric tons) | Water Use (gal.) |
|                                                      |                                                                        |                                    |                                       |                                   |                          |                        |                                                 |                                                |                  |
|                                                      |                                                                        |                                    |                                       |                                   |                          |                        |                                                 |                                                |                  |
|                                                      |                                                                        |                                    |                                       |                                   |                          |                        |                                                 |                                                |                  |
|                                                      |                                                                        |                                    |                                       |                                   |                          |                        |                                                 |                                                |                  |
|                                                      |                                                                        |                                    |                                       |                                   |                          |                        |                                                 |                                                |                  |
|                                                      |                                                                        |                                    |                                       |                                   |                          |                        |                                                 |                                                |                  |
|                                                      |                                                                        |                                    |                                       |                                   |                          |                        |                                                 |                                                |                  |
|                                                      |                                                                        |                                    |                                       |                                   |                          |                        |                                                 |                                                |                  |
|                                                      |                                                                        |                                    |                                       |                                   |                          |                        |                                                 |                                                |                  |
|                                                      |                                                                        |                                    |                                       |                                   |                          |                        |                                                 |                                                |                  |
|                                                      |                                                                        |                                    |                                       |                                   |                          |                        |                                                 |                                                |                  |
|                                                      |                                                                        |                                    |                                       |                                   |                          |                        |                                                 |                                                |                  |
|                                                      |                                                                        |                                    |                                       |                                   |                          |                        |                                                 |                                                |                  |
|                                                      |                                                                        |                                    |                                       |                                   |                          |                        |                                                 |                                                |                  |
|                                                      |                                                                        |                                    |                                       |                                   |                          |                        |                                                 |                                                |                  |
|                                                      |                                                                        |                                    |                                       |                                   |                          |                        |                                                 |                                                |                  |
|                                                      |                                                                        |                                    |                                       |                                   |                          |                        |                                                 |                                                |                  |
|                                                      |                                                                        |                                    |                                       |                                   |                          |                        |                                                 |                                                |                  |
|                                                      |                                                                        |                                    |                                       |                                   |                          |                        |                                                 |                                                |                  |
|                                                      |                                                                        |                                    |                                       |                                   |                          |                        |                                                 |                                                |                  |
|                                                      |                                                                        |                                    |                                       |                                   |                          |                        |                                                 |                                                |                  |
| TOTAL REPORTED                                       | 0                                                                      | \$0                                | \$0                                   | 0                                 | 0                        | ·                      | 0 0                                             | 0                                              | ) (              |

| FACILITY 2           |                                                                                                    |
|----------------------|----------------------------------------------------------------------------------------------------|
|                      | <ol> <li>Use these facility tabs to record required and optional data elements for individual facilities participating in a leadership program or a green certification program.</li> <li>Use Row 20 if you are reporting for a Leadership Program. Enter the year the facility reported to the State Leadership Program. Fill this out for the first year of this P2 grant. This helps EPA avoid any confusion between state reporting and federal reporting dates.)</li> <li>Use Row 21 if you are reporting for a Green Certification Program or confusion between state reporting and federal reporting dates.)</li> </ol> |
| How to Use this Tab: | <ol> <li>In Rows 28 onward, enter each P2 action implemented by the facility participant, along with the breakout of outcomes for that action.</li> <li>In Column B, use the drop-down to enter the Federal Fiscal Year that you, the grantee, are reporting this implemented action to EPA under the grant. Without an entry in Column B puse ither Row 20 or 21, outcome values will not appear in the worksheet's Total rows or on the Aggregate Results tab.</li> <li>A yellow highlight indicates an inappropriate format (e.g., letters instead of numbers). Correcting the entry will remove the highlight.</li> </ol>  |
|                      |                                                                                                    |
| Current Deschulants  |                                                                                                    |

| Grant Recipient:                                                                              |  | l .                    |
|-----------------------------------------------------------------------------------------------|--|------------------------|
| Grant Project Number:                                                                         |  |                        |
| Facility Information (Only business facilities)                                               |  |                        |
| Facility Name (optional)                                                                      |  |                        |
| EPA Facility ID Number (optional)                                                             |  |                        |
| Facility Contact (optional)                                                                   |  |                        |
| Facility City (optional)                                                                      |  |                        |
| Facility State (2-letter abbreviation)                                                        |  |                        |
| EPA Region (based on Facility State)                                                          |  |                        |
| Facility NAICS Code (3 to 6 digits)                                                           |  | NAICS Search (website) |
| NEA for this Facility (use drop-down)                                                         |  |                        |
| Is the facility located in or adjacent to an EJ Community?                                    |  |                        |
| Leadership Program: Year(s) facility reported to grantee: (use<br>drop-down)                  |  |                        |
| Green Certification, trainings, webinars or roundtables: Date(s) of<br>Follow-up (mm/dd/yyyy) |  |                        |
| Number of case studies developed for this facility                                            |  | 1                      |

| P2 Actions and Outcomes                                                                                                    |                                                                        |                                    |                                       |                                   |                          |                        |                                                 |                                                |                  |
|----------------------------------------------------------------------------------------------------|------------------------------------------------------------------------|------------------------------------|---------------------------------------|-----------------------------------|--------------------------|------------------------|-------------------------------------------------|------------------------------------------------|------------------|
| List each P2 action implemented by the facility on a separate line. Include the what, the how, and "quantity" information if that is needed to calculate cost, savings and annual reductions, e.g., # LEDs, # solar panels. |                                                                        |                                    |                                       |                                   |                          |                        |                                                 |                                                |                  |
|                                                                                                    |                                                                        |                                    | \$                                    |                                   |                          | Annual R               | eductions                                       |                                                |                  |
| P2 Actions Implemented                                                                                                    | Fiscal Year Reporting<br>to EPA<br>(Oct 1 - Sep 30)<br>(use drop-down) | One-time Cost to<br>Implement (\$) | Annual Savings from<br>P2 Action (\$) | Hazardous Material<br>Input (lbs) | Hazardous Waste<br>(Ibs) | Air Emissions<br>(lbs) | Water Pollution (lbs)<br>Select header for help | MTCO <sub>2</sub> e Emissions<br>(metric tons) | Water Use (gal.) |
|                                                                                                    |                                                                        |                                    |                                       |                                   |                          |                        |                                                 |                                                |                  |
|                                                                                                    |                                                                        |                                    |                                       |                                   |                          |                        |                                                 |                                                |                  |
|                                                                                                    |                                                                        |                                    |                                       |                                   |                          |                        |                                                 |                                                |                  |
|                                                                                                    |                                                                        |                                    |                                       |                                   |                          |                        |                                                 |                                                |                  |
|                                                                                                    |                                                                        |                                    |                                       |                                   |                          |                        |                                                 |                                                |                  |
|                                                                                                    |                                                                        |                                    |                                       |                                   |                          |                        |                                                 |                                                |                  |
|                                                                                                    |                                                                        |                                    |                                       |                                   |                          |                        |                                                 |                                                |                  |
|                                                                                                    |                                                                        |                                    |                                       |                                   |                          |                        |                                                 |                                                |                  |
|                                                                                                    |                                                                        |                                    |                                       |                                   |                          |                        |                                                 |                                                |                  |
|                                                                                                    |                                                                        |                                    |                                       |                                   |                          |                        |                                                 |                                                |                  |
|                                                                                                    |                                                                        |                                    |                                       |                                   |                          |                        |                                                 |                                                |                  |
|                                                                                                    |                                                                        |                                    |                                       |                                   |                          |                        |                                                 |                                                |                  |
|                                                                                                    |                                                                        |                                    |                                       |                                   |                          |                        |                                                 |                                                |                  |
|                                                                                                    |                                                                        |                                    |                                       |                                   |                          |                        |                                                 |                                                |                  |
|                                                                                                    |                                                                        |                                    |                                       |                                   |                          |                        |                                                 |                                                |                  |
|                                                                                                    |                                                                        |                                    |                                       |                                   |                          |                        |                                                 |                                                |                  |
|                                                                                                    |                                                                        |                                    |                                       |                                   |                          |                        |                                                 |                                                |                  |
|                                                                                                    |                                                                        |                                    |                                       |                                   |                          |                        |                                                 |                                                |                  |
|                                                                                                    |                                                                        |                                    |                                       |                                   |                          |                        |                                                 |                                                |                  |
|                                                                                                    |                                                                        |                                    |                                       |                                   |                          |                        |                                                 |                                                |                  |
|                                                                                                    |                                                                        |                                    |                                       |                                   |                          |                        |                                                 |                                                |                  |
| TOTAL REPORTED                                                                                                    | 0                                                                      | \$0                                | \$0                                   | 0                                 | 0                        |                        | 0 0                                             | 0                                              | (                |

| FACILITY 3           |                                                                                                    |
|----------------------|----------------------------------------------------------------------------------------------------|
| How to Use this Tab: | <ol> <li>Use these facility tabs to record required and optional data elements for individual facilities participating in a leadership program or a green certification program.</li> <li>Use Row 20 if you are reporting for a Leadership Program. Enter the year the facility reported to the State Leadership Program. Fill this out for the first year of this P2 grant and the second year of this P2 grant. (This helps EPA avoid any confusion between state reporting and federal reporting dates.)</li> <li>Use Row 21 if you are reporting for a Green Certification program or the chnical assistance to broad audiences (such as training, webinars, roundtables).</li> <li>In Rows 28 onward, enter each P2 action implemented by the facility participant, along with the breakout of outcomes for that action.</li> <li>In Column B, use the drop-down to enter the Federal Fiscal Year that you, the grantee, are reporting the supplemented action to EPA under the grant. Without an entry in Column B use ther Row 20 or 21, outcome values will not appear in the worksheet's Total rows or on the Aggregate Results tab.</li> <li>A yellow highlight indicates an inappropriate format (e.g., letters instead of numbers). Correcting the entry will remove the highlight.</li> </ol> |
| Grant Recipient:     |                                                                                                    |

| •                                                                                             |  |  |                       |
|-----------------------------------------------------------------------------------------------|--|--|-----------------------|
| Grant Project Number:                                                                         |  |  | ]                     |
| Facility Information (Only business facilities)                                               |  |  | ]                     |
| Facility Name (optional)                                                                      |  |  |                       |
| EPA Facility ID Number (optional)                                                             |  |  |                       |
| Facility Contact (optional)                                                                   |  |  |                       |
| Facility City (optional)                                                                      |  |  |                       |
| Facility State (2-letter abbreviation)                                                        |  |  |                       |
| EPA Region (based on Facility State)                                                          |  |  |                       |
| Facility NAICS Code (3 to 6 digits)                                                           |  |  | NAICS Search (website |
| NEA for this Facility (use drop-down)                                                         |  |  |                       |
| Is the facility located in or adjacent to an EJ Community?                                    |  |  |                       |
| Leadership Program: Year(s) facility reported to grantee: (use<br>drop-down)                  |  |  |                       |
| Green Certification, trainings, webinars or roundtables: Date(s) of<br>Follow-up (mm/dd/yyyy) |  |  |                       |
| Number of case studies developed for this facility                                            |  |  | 1                     |

| P2 Actions and Outcomes                                                                                                    |                                                               |                                    |                                       |                                   |                          |                        |                                                 |                                                |                  |
|----------------------------------------------------------------------------------------------------|---------------------------------------------------------------|------------------------------------|---------------------------------------|-----------------------------------|--------------------------|------------------------|-------------------------------------------------|------------------------------------------------|------------------|
| List each P2 action implemented by the facility on a separate line. Include the what, the how, and "quantity" information if that is needed to calculate cost, savings and annual reductions, e.g., # LEDs, # solar panels. |                                                               |                                    |                                       |                                   |                          |                        |                                                 |                                                |                  |
|                                                                                                    |                                                               |                                    | \$                                    |                                   |                          | Annual R               | eductions                                       |                                                |                  |
| P2 Actions Implemented                                                                                                    | P2 Actions Implemented<br>I Oct 1 - Sep 30<br>(use drop-down) | One-time Cost to<br>Implement (\$) | Annual Savings from<br>P2 Action (\$) | Hazardous Material<br>Input (lbs) | Hazardous Waste<br>(lbs) | Air Emissions<br>(lbs) | Water Pollution (lbs)<br>Select header for help | MTCO <sub>2</sub> e Emissions<br>(metric tons) | Water Use (gal.) |
|                                                                                                    |                                                               |                                    |                                       |                                   |                          |                        |                                                 |                                                |                  |
|                                                                                                    |                                                               |                                    |                                       |                                   |                          |                        |                                                 |                                                |                  |
|                                                                                                    |                                                               |                                    |                                       |                                   |                          |                        |                                                 |                                                |                  |
|                                                                                                    |                                                               |                                    |                                       |                                   |                          |                        |                                                 |                                                |                  |
|                                                                                                    |                                                               |                                    |                                       |                                   |                          |                        |                                                 |                                                |                  |
|                                                                                                    |                                                               |                                    |                                       |                                   |                          |                        |                                                 |                                                |                  |
|                                                                                                    |                                                               |                                    |                                       |                                   |                          |                        |                                                 |                                                |                  |
|                                                                                                    |                                                               |                                    |                                       |                                   |                          |                        |                                                 |                                                |                  |
|                                                                                                    |                                                               |                                    |                                       |                                   |                          |                        |                                                 |                                                |                  |
|                                                                                                    |                                                               |                                    |                                       |                                   |                          |                        |                                                 |                                                |                  |
|                                                                                                    |                                                               |                                    |                                       |                                   |                          |                        |                                                 |                                                |                  |
|                                                                                                    |                                                               |                                    |                                       |                                   |                          |                        |                                                 |                                                |                  |
|                                                                                                    |                                                               |                                    |                                       |                                   |                          |                        |                                                 |                                                |                  |
|                                                                                                    |                                                               |                                    |                                       |                                   |                          |                        |                                                 |                                                |                  |
|                                                                                                    |                                                               |                                    |                                       |                                   |                          |                        |                                                 |                                                |                  |
|                                                                                                    |                                                               |                                    |                                       |                                   |                          |                        |                                                 |                                                |                  |
|                                                                                                    |                                                               |                                    |                                       |                                   |                          |                        |                                                 |                                                |                  |
|                                                                                                    |                                                               |                                    |                                       |                                   |                          |                        |                                                 |                                                |                  |
|                                                                                                    |                                                               |                                    |                                       |                                   |                          |                        |                                                 |                                                |                  |
|                                                                                                    |                                                               |                                    |                                       |                                   |                          |                        |                                                 |                                                |                  |
|                                                                                                    |                                                               |                                    |                                       |                                   |                          |                        |                                                 |                                                |                  |
| TOTAL REPORTED                                                                                                    | 0                                                             | \$0                                | \$0                                   | 0                                 | 0                        | C                      | 0                                               | 0                                              | 0                |

| FACILITY 4           |                                                                                                    |
|----------------------|----------------------------------------------------------------------------------------------------|
| How to Use this Tab: | <ol> <li>Use these facility tabs to record required and optional data elements for individual facilities participating in a leadership program or a green certification program.</li> <li>Use Row 20 if you are reporting for a Leadership Program. Enter the year the facility reported to the State Leadership Program. Fill this out for the first year of this P2 grant. (This helps EPA avoid any confusion between state reporting and federal reporting dates.)</li> <li>Use Row 21 if you are reporting for a Green Certification Program. technical assistance to broad audiences (such as training, webinars, roundtables).</li> <li>In Rows 28 onward, enter each P2 action implemented by the facility participant, along with the breakout of outcomes for that action.</li> <li>In Column B, use the drop-down to enter the Federal Fiscal Year that you, the grante are reporting the Row 20 or 21, outcome values will not appear in the worksheet's Total rows or on the Aggregate Results tab.</li> <li>A yellow highlight indicates an inappropriate format (e.g., letters instead of numbers). Correcting the entry will remove the highlight.</li> </ol> |
| Grant Recipient:     |                                                                                                    |

|                                                                                               | 4                                     |  |                        |
|-----------------------------------------------------------------------------------------------|---------------------------------------|--|------------------------|
| Grant Project Number:                                                                         | 1                                     |  |                        |
| Facility Information (Only business facilities)                                               |                                       |  |                        |
| Facility Name (optional)                                                                      |                                       |  |                        |
| EPA Facility ID Number (optional)                                                             |                                       |  |                        |
| Facility Contact (optional)                                                                   |                                       |  |                        |
| Facility City (optional)                                                                      |                                       |  |                        |
| Facility State (2-letter abbreviation)                                                        |                                       |  |                        |
| EPA Region (based on Facility State)                                                          |                                       |  |                        |
| Facility NAICS Code (3 to 6 digits)                                                           |                                       |  | NAICS Search (website) |
| NEA for this Facility (use drop-down)                                                         |                                       |  |                        |
| Is the facility located in or adjacent to an EJ Community?                                    |                                       |  |                        |
| Leadership Program: Year(s) facility reported to grantee: (use<br>drop-down)                  |                                       |  |                        |
| Green Certification, trainings, webinars or roundtables: Date(s) of<br>Follow-up (mm/dd/yyyy) |                                       |  |                        |
| Number of case studies developed for this facility                                            | · · · · · · · · · · · · · · · · · · · |  |                        |

| P2 Actions and Outcomes                                                                                                    |                                                                        |                                    |                                       |                                   |                          |                        |                                                 |                                                |                  |
|----------------------------------------------------------------------------------------------------|------------------------------------------------------------------------|------------------------------------|---------------------------------------|-----------------------------------|--------------------------|------------------------|-------------------------------------------------|------------------------------------------------|------------------|
| List each P2 action implemented by the facility on a separate line. Include the what, the how, and "quantity" information if that is needed to calculate cost, savings and annual reductions, e.g., # LEDs, # solar panels. |                                                                        |                                    |                                       |                                   |                          |                        |                                                 |                                                |                  |
|                                                                                                    |                                                                        |                                    | \$                                    |                                   |                          | Annual F               | Reductions                                      |                                                |                  |
| P2 Actions Implemented                                                                                                    | Fiscal Year Reporting<br>to EPA<br>(Oct 1 - Sep 30)<br>(use drop-down) | One-time Cost to<br>Implement (\$) | Annual Savings from<br>P2 Action (\$) | Hazardous Material<br>Input (lbs) | Hazardous Waste<br>(lbs) | Air Emissions<br>(lbs) | Water Pollution (lbs)<br>Select header for help | MTCO <sub>2</sub> e Emissions<br>(metric tons) | Water Use (gal.) |
|                                                                                                    |                                                                        |                                    |                                       |                                   |                          |                        |                                                 |                                                |                  |
|                                                                                                    |                                                                        |                                    |                                       |                                   |                          |                        |                                                 |                                                |                  |
|                                                                                                    |                                                                        |                                    |                                       |                                   |                          |                        |                                                 |                                                |                  |
|                                                                                                    |                                                                        |                                    |                                       |                                   |                          |                        |                                                 |                                                |                  |
|                                                                                                    |                                                                        |                                    |                                       |                                   |                          |                        |                                                 |                                                |                  |
|                                                                                                    |                                                                        |                                    |                                       |                                   |                          |                        |                                                 |                                                |                  |
|                                                                                                    |                                                                        |                                    |                                       |                                   |                          |                        |                                                 |                                                |                  |
|                                                                                                    |                                                                        |                                    |                                       |                                   |                          |                        |                                                 |                                                |                  |
|                                                                                                    |                                                                        |                                    |                                       |                                   |                          |                        |                                                 |                                                |                  |
|                                                                                                    |                                                                        |                                    |                                       |                                   |                          |                        |                                                 |                                                |                  |
|                                                                                                    |                                                                        |                                    |                                       |                                   |                          |                        |                                                 |                                                |                  |
|                                                                                                    |                                                                        |                                    |                                       |                                   |                          |                        |                                                 |                                                |                  |
|                                                                                                    |                                                                        |                                    |                                       |                                   |                          |                        |                                                 |                                                |                  |
|                                                                                                    |                                                                        |                                    |                                       |                                   |                          |                        |                                                 |                                                |                  |
|                                                                                                    |                                                                        |                                    |                                       |                                   |                          |                        |                                                 |                                                |                  |
|                                                                                                    |                                                                        |                                    |                                       |                                   |                          |                        |                                                 |                                                |                  |
|                                                                                                    |                                                                        |                                    |                                       |                                   |                          |                        |                                                 |                                                |                  |
|                                                                                                    |                                                                        |                                    |                                       |                                   |                          |                        |                                                 |                                                |                  |
|                                                                                                    |                                                                        |                                    |                                       |                                   |                          |                        |                                                 |                                                |                  |
|                                                                                                    |                                                                        |                                    |                                       |                                   |                          |                        |                                                 |                                                |                  |
|                                                                                                    |                                                                        |                                    |                                       |                                   |                          |                        |                                                 |                                                |                  |
| TOTAL REPORTED                                                                                                    | 0                                                                      | \$0                                | \$0                                   | 0                                 | 0                        | (                      | 0 0                                             | 0                                              | 0                |

| FACILITY 5           |                                                                                                    |
|----------------------|----------------------------------------------------------------------------------------------------|
| How to Use this Tab: | <ol> <li>Use these facility tabs to record required and optional data elements for individual facilities participating in a leadership program or a green certification program.</li> <li>Use Row 20 if you are reporting for a Leadership Program. Enter the year the facility reported to the State Leadership Program. Fill this out for the first year of this P2 grant and the second year of this P2 grant. (This helps EPA avoid any confusion between state reporting and federal reporting dates.)</li> <li>Use Row 21 if you are reporting for a Green Certification Program or technical assistance to broad audiences (such as training, webinars, roundtables).</li> <li>In Rows 28 onward, enter each P2 action implemented by the facility participant, along with the breakout of outcomes for that action.</li> <li>In Column B, use the drop-down to enter the Federal Fiscal Year that you, the grantee, are reporting this implemented action to EPA under the grant. Without an entry in Column B plus either Row 20 or 21, outcome values will not appear in the worksheet's Total rows or on the Aggregate Results tab.</li> <li>A yellow highlight indicates an inappropriate format (e.g., letters instead of numbers). Correcting the entry will remove the highlight.</li> </ol> |
|                      |                                                                                                    |

| Grant Recipient:                                                                              |  |  |                        |
|-----------------------------------------------------------------------------------------------|--|--|------------------------|
| Grant Project Number:                                                                         |  |  |                        |
| Facility Information (Only business facilities)                                               |  |  | 1                      |
| Facility Name (optional)                                                                      |  |  | 1                      |
| EPA Facility ID Number (optional)                                                             |  |  | 1                      |
| Facility Contact (optional)                                                                   |  |  | 1                      |
| Facility City (optional)                                                                      |  |  |                        |
| Facility State (2-letter abbreviation)                                                        |  |  | 1                      |
| EPA Region (based on Facility State)                                                          |  |  | 1                      |
| Facility NAICS Code (3 to 6 digits)                                                           |  |  | NAICS Search (website) |
| NEA for this Facility (use drop-down)                                                         |  |  |                        |
| Is the facility located in or adjacent to an EJ Community?                                    |  |  | 1                      |
| Leadership Program: Year(s) facility reported to grantee: (use<br>drop-down)                  |  |  |                        |
| Green Certification, trainings, webinars or roundtables: Date(s) of<br>Follow-up (mm/dd/yyyy) |  |  |                        |
| Number of case studies developed for this facility                                            |  |  |                        |

| P2 Actions and Outcomes                                  |                                                                        |                                    |                                       |                                   |                          |                        |                                                 |                                                |                  |
|----------------------------------------------------------|------------------------------------------------------------------------|------------------------------------|---------------------------------------|-----------------------------------|--------------------------|------------------------|-------------------------------------------------|------------------------------------------------|------------------|
| List each P2 action implemented by the facility on a sep | arate line. Include th                                                 | ne what, the how,                  | and "quantity" infor                  | mation if that is ne              | eded to calculate o      | ost, savings and an    | nual reductions, e.g                            | ., # LEDs, # solar pa                          | nels.            |
|                                                          |                                                                        |                                    | \$                                    |                                   |                          | Annual R               | eductions                                       |                                                |                  |
| P2 Actions Implemented                                   | Fiscal Year Reporting<br>to EPA<br>(Oct 1 - Sep 30)<br>(use drop-down) | One-time Cost to<br>Implement (\$) | Annual Savings from<br>P2 Action (\$) | Hazardous Material<br>Input (lbs) | Hazardous Waste<br>(Ibs) | Air Emissions<br>(lbs) | Water Pollution (lbs)<br>Select header for help | MTCO <sub>2</sub> e Emissions<br>(metric tons) | Water Use (gal.) |
|                                                          |                                                                        |                                    |                                       |                                   |                          |                        |                                                 |                                                |                  |
|                                                          |                                                                        |                                    |                                       |                                   |                          |                        |                                                 |                                                |                  |
|                                                          |                                                                        |                                    |                                       |                                   |                          |                        |                                                 |                                                |                  |
|                                                          |                                                                        |                                    |                                       |                                   |                          |                        |                                                 |                                                |                  |
|                                                          |                                                                        |                                    |                                       |                                   |                          |                        |                                                 |                                                |                  |
|                                                          |                                                                        |                                    |                                       |                                   |                          |                        |                                                 |                                                |                  |
|                                                          |                                                                        |                                    |                                       |                                   |                          |                        |                                                 |                                                |                  |
|                                                          |                                                                        |                                    |                                       |                                   |                          |                        |                                                 |                                                |                  |
|                                                          |                                                                        |                                    |                                       |                                   |                          |                        |                                                 |                                                |                  |
|                                                          |                                                                        |                                    |                                       |                                   |                          |                        |                                                 |                                                |                  |
|                                                          |                                                                        |                                    |                                       |                                   |                          |                        |                                                 |                                                |                  |
|                                                          |                                                                        |                                    |                                       |                                   |                          |                        |                                                 |                                                |                  |
|                                                          |                                                                        |                                    |                                       |                                   |                          |                        |                                                 |                                                |                  |
|                                                          |                                                                        |                                    |                                       |                                   |                          |                        |                                                 |                                                |                  |
|                                                          |                                                                        |                                    |                                       |                                   |                          |                        |                                                 |                                                |                  |
|                                                          |                                                                        |                                    |                                       |                                   |                          |                        |                                                 |                                                |                  |
|                                                          |                                                                        |                                    |                                       |                                   |                          |                        |                                                 |                                                |                  |
|                                                          |                                                                        |                                    |                                       |                                   |                          |                        |                                                 |                                                |                  |
|                                                          |                                                                        |                                    |                                       |                                   |                          |                        |                                                 |                                                |                  |
|                                                          |                                                                        |                                    |                                       |                                   |                          |                        |                                                 |                                                |                  |
|                                                          |                                                                        |                                    |                                       |                                   |                          |                        |                                                 |                                                |                  |
| TOTAL REPORTED                                           | 0                                                                      | \$0                                | \$0                                   | 0                                 | 0                        | ) (                    | 0                                               | 0                                              | . (              |

| FACILITY 6           |                                                                                                    |
|----------------------|----------------------------------------------------------------------------------------------------|
| How to Use this Tab: | <ol> <li>Use these facility tabs to record required and optional data elements for individual facilities participating in a leadership program or a green certification program.</li> <li>Use Row 20 if you are reporting for a Leadership Program. Enter the year the facility reported to the State Leadership Program. Fill this out for the first year of this P2 grant and the second year of this P2 grant. (This helps EPA avoid any confusion between state reporting and federal reporting dates.)</li> <li>Use Row 21 if you are reporting for a Green Certification Program or technical assistance to broad audiences (such as training, webinars, roundtables).</li> <li>In Rows 28 onward, enter each P2 action implemented by the facility participant, along with the breakout of outcomes for that action.</li> <li>In Column B, use the drop-down to enter the Federal Fiscal Year that you, the grantee, are reporting this implemented by and the grant. Without an entry in Column B plus either Row 20 or 21, outcome values will not appear in the worksheet's Total rows or on the Aggregate Results tab.</li> <li>A yellow highlight indicates an inappropriate format (e.g., letters instead of numbers). Correcting the entry will remove the highlight.</li> </ol> |
| Grant Recipient*     |                                                                                                    |

| Grant Recipient:                                                                              |  |  |                        |
|-----------------------------------------------------------------------------------------------|--|--|------------------------|
| Grant Project Number:                                                                         |  |  |                        |
| Facility Information (Only business facilities)                                               |  |  | ]                      |
| Facility Name (optional)                                                                      |  |  |                        |
| EPA Facility ID Number (optional)                                                             |  |  |                        |
| Facility Contact (optional)                                                                   |  |  |                        |
| Facility City (optional)                                                                      |  |  |                        |
| Facility State (2-letter abbreviation)                                                        |  |  |                        |
| EPA Region (based on Facility State)                                                          |  |  |                        |
| Facility NAICS Code (3 to 6 digits)                                                           |  |  | NAICS Search (website) |
| NEA for this Facility (use drop-down)                                                         |  |  |                        |
| Is the facility located in or adjacent to an EJ Community?                                    |  |  |                        |
| Leadership Program: Year(s) facility reported to grantee: (use<br>drop-down)                  |  |  |                        |
| Green Certification, trainings, webinars or roundtables: Date(s) of<br>Follow-up (mm/dd/yyyy) |  |  |                        |
| Number of case studies developed for this facility                                            |  |  |                        |

| P2 Actions and Outcomes                                                                                                    |                                                                        |                                    |                                       |                                   |                          |                        |                                                 |                                                |                  |
|----------------------------------------------------------------------------------------------------|------------------------------------------------------------------------|------------------------------------|---------------------------------------|-----------------------------------|--------------------------|------------------------|-------------------------------------------------|------------------------------------------------|------------------|
| List each P2 action implemented by the facility on a separate line. Include the what, the how, and "quantity" information if that is needed to calculate cost, savings and annual reductions, e.g., # LEDs, # solar panels. |                                                                        |                                    |                                       |                                   |                          |                        |                                                 |                                                |                  |
|                                                                                                    |                                                                        |                                    | \$                                    |                                   |                          | Annual R               | eductions                                       |                                                |                  |
| P2 Actions Implemented                                                                                                    | Fiscal Year Reporting<br>to EPA<br>(Oct 1 - Sep 30)<br>(use drop-down) | One-time Cost to<br>Implement (\$) | Annual Savings from<br>P2 Action (\$) | Hazardous Material<br>Input (Ibs) | Hazardous Waste<br>(Ibs) | Air Emissions<br>(lbs) | Water Pollution (lbs)<br>Select header for help | MTCO <sub>2</sub> e Emissions<br>(metric tons) | Water Use (gal.) |
|                                                                                                    |                                                                        |                                    |                                       |                                   |                          |                        |                                                 |                                                |                  |
|                                                                                                    |                                                                        |                                    |                                       |                                   |                          |                        |                                                 |                                                |                  |
|                                                                                                    |                                                                        |                                    |                                       |                                   |                          |                        |                                                 |                                                |                  |
|                                                                                                    |                                                                        |                                    |                                       |                                   |                          |                        |                                                 |                                                |                  |
|                                                                                                    |                                                                        |                                    |                                       |                                   |                          |                        |                                                 |                                                |                  |
|                                                                                                    |                                                                        |                                    |                                       |                                   |                          |                        |                                                 |                                                |                  |
|                                                                                                    |                                                                        |                                    |                                       |                                   |                          |                        |                                                 |                                                |                  |
|                                                                                                    |                                                                        |                                    |                                       |                                   |                          |                        |                                                 |                                                |                  |
|                                                                                                    |                                                                        |                                    |                                       |                                   |                          |                        |                                                 |                                                |                  |
|                                                                                                    |                                                                        |                                    |                                       |                                   |                          |                        |                                                 |                                                |                  |
|                                                                                                    |                                                                        |                                    |                                       |                                   |                          |                        |                                                 |                                                |                  |
|                                                                                                    |                                                                        |                                    |                                       |                                   |                          |                        |                                                 |                                                |                  |
|                                                                                                    |                                                                        |                                    |                                       |                                   |                          |                        |                                                 |                                                |                  |
|                                                                                                    |                                                                        |                                    |                                       |                                   |                          |                        |                                                 |                                                |                  |
|                                                                                                    |                                                                        |                                    |                                       |                                   |                          |                        |                                                 |                                                |                  |
|                                                                                                    |                                                                        |                                    |                                       |                                   |                          |                        |                                                 |                                                |                  |
|                                                                                                    |                                                                        |                                    |                                       |                                   |                          |                        |                                                 |                                                |                  |
|                                                                                                    |                                                                        |                                    |                                       |                                   |                          |                        |                                                 |                                                |                  |
|                                                                                                    |                                                                        |                                    |                                       |                                   |                          |                        |                                                 |                                                |                  |
|                                                                                                    |                                                                        |                                    |                                       |                                   |                          |                        |                                                 |                                                |                  |
|                                                                                                    |                                                                        |                                    |                                       |                                   |                          |                        |                                                 |                                                |                  |
|                                                                                                    |                                                                        |                                    |                                       |                                   |                          |                        |                                                 |                                                |                  |
| TOTAL REPORTED                                                                                                    | 0                                                                      | \$0                                | \$0                                   | 0                                 | 0                        | C                      | 0                                               | 0                                              | 0                |

| FACILITY 7           |                                                                                                    |
|----------------------|----------------------------------------------------------------------------------------------------|
| How to Use this Tab: | <ol> <li>Use these facility tabs to record required and optional data elements for individual facilities participating in a leadership program or a green certification program.</li> <li>Use Row 20 if you are reporting for a Leadership Program. Enter the year the facility reported to the State Leadership Program. Fill this out for the first year of this P2 grant and the second year of this P2 grant. (This helps EPA avoid any confusion between state reporting and federal reporting dates.)</li> <li>Use Row 21 if you are reporting for a Green Certification Program or technical assistance to broad audiences (such as training, webinars, roundtables).</li> <li>In Rows 28 onward, enter each P2 action implemented by the facility participant, along with the breakout of outcomes for that action.</li> <li>In Column B, use the drop-down to enter the Federal Fiscal Year that you, the grantee, are reporting this implemented action to EPA under the grant. Without an entry in Column B puse ither Row 20 or 21, outcome values will not appear in the worksheet's Total rows or on the Aggregate Results tab.</li> <li>A yellow highlight indicates an inappropriate format (e.g., letters instead of numbers). Correcting the entry will remove the highlight.</li> </ol> |
| Grant Recipient:     |                                                                                                    |

| Grant Recipient:                                                                              |  |  |                        |
|-----------------------------------------------------------------------------------------------|--|--|------------------------|
| Grant Project Number:                                                                         |  |  | ]                      |
| Facility Information (Only business facilities)                                               |  |  | 1                      |
| Facility Name (optional)                                                                      |  |  | 1                      |
| EPA Facility ID Number (optional)                                                             |  |  | 1                      |
| Facility Contact (optional)                                                                   |  |  | 1                      |
| Facility City (optional)                                                                      |  |  | 1                      |
| Facility State (2-letter abbreviation)                                                        |  |  | 1                      |
| EPA Region (based on Facility State)                                                          |  |  | 1                      |
| Facility NAICS Code (3 to 6 digits)                                                           |  |  | NAICS Search (website) |
| NEA for this Facility (use drop-down)                                                         |  |  | 1                      |
| Is the facility located in or adjacent to an EJ Community?                                    |  |  | 1                      |
| Leadership Program: Year(s) facility reported to grantee: (use<br>drop-down)                  |  |  |                        |
| Green Certification, trainings, webinars or roundtables: Date(s) of<br>Follow-up (mm/dd/yyyy) |  |  |                        |
| Number of case studies developed for this facility                                            |  |  | ]                      |

| 2 Actions and Outcomes                                                                                                    |                                                               |                                    |                                       |                                   |                          |                        |                                                 |                                                |                  |
|----------------------------------------------------------------------------------------------------|---------------------------------------------------------------|------------------------------------|---------------------------------------|-----------------------------------|--------------------------|------------------------|-------------------------------------------------|------------------------------------------------|------------------|
| List each P2 action implemented by the facility on a separate line. Include the what, the how, and "quantity" information if that is needed to calculate cost, savings and annual reductions, e.g., # LEDs, # solar panels. |                                                               |                                    |                                       |                                   |                          |                        |                                                 |                                                |                  |
|                                                                                                    |                                                               |                                    | \$                                    |                                   |                          | Annual R               | eductions                                       |                                                |                  |
| P2 Actions Implemented                                                                                                    | P2 Actions Implemented<br>(oct 1 - Sep 30)<br>(use drop-down) | One-time Cost to<br>Implement (\$) | Annual Savings from<br>P2 Action (\$) | Hazardous Material<br>Input (Ibs) | Hazardous Waste<br>(Ibs) | Air Emissions<br>(lbs) | Water Pollution (lbs)<br>Select header for help | MTCO <sub>2</sub> e Emissions<br>(metric tons) | Water Use (gal.) |
|                                                                                                    |                                                               |                                    |                                       |                                   |                          |                        |                                                 |                                                |                  |
|                                                                                                    |                                                               |                                    |                                       |                                   |                          |                        |                                                 |                                                |                  |
|                                                                                                    |                                                               |                                    |                                       |                                   |                          |                        |                                                 |                                                |                  |
|                                                                                                    |                                                               |                                    |                                       |                                   |                          |                        |                                                 |                                                |                  |
|                                                                                                    |                                                               |                                    |                                       |                                   |                          |                        |                                                 |                                                |                  |
|                                                                                                    |                                                               |                                    |                                       |                                   |                          |                        |                                                 |                                                |                  |
|                                                                                                    |                                                               |                                    |                                       |                                   |                          |                        |                                                 |                                                |                  |
|                                                                                                    |                                                               |                                    |                                       |                                   |                          |                        |                                                 |                                                |                  |
|                                                                                                    |                                                               |                                    |                                       |                                   |                          |                        |                                                 |                                                |                  |
|                                                                                                    |                                                               |                                    |                                       |                                   |                          |                        |                                                 |                                                |                  |
|                                                                                                    |                                                               |                                    |                                       |                                   |                          |                        |                                                 |                                                |                  |
|                                                                                                    |                                                               |                                    |                                       |                                   |                          |                        |                                                 |                                                |                  |
|                                                                                                    |                                                               |                                    |                                       |                                   |                          |                        |                                                 |                                                |                  |
|                                                                                                    |                                                               |                                    |                                       |                                   |                          |                        |                                                 |                                                |                  |
|                                                                                                    |                                                               |                                    |                                       |                                   |                          |                        |                                                 |                                                |                  |
|                                                                                                    |                                                               |                                    |                                       |                                   |                          |                        |                                                 |                                                |                  |
|                                                                                                    |                                                               |                                    |                                       |                                   |                          |                        |                                                 |                                                |                  |
|                                                                                                    |                                                               |                                    |                                       |                                   |                          |                        |                                                 |                                                |                  |
|                                                                                                    |                                                               |                                    |                                       |                                   |                          |                        |                                                 |                                                |                  |
|                                                                                                    |                                                               |                                    |                                       |                                   |                          |                        |                                                 |                                                |                  |
|                                                                                                    |                                                               |                                    |                                       |                                   |                          |                        |                                                 |                                                |                  |
|                                                                                                    |                                                               |                                    |                                       |                                   |                          |                        |                                                 |                                                |                  |
| TOTAL REPORTED                                                                                                    | 0                                                             | \$0                                | \$0                                   | 0                                 | 0                        | C                      | 0                                               | 0                                              | C                |

| FACILITY 8           |                                                                                                    |
|----------------------|----------------------------------------------------------------------------------------------------|
| How to Use this Tab: | <ol> <li>Use these facility tabs to record required and optional data elements for individual facilities participating in a leadership program or a green certification program.</li> <li>Use Row 20 if you are reporting for a Leadership Program. Enter the year the facility reported to the State Leadership Program. Fill this out for the first year of this P2 grant and the second year of this P2 grant. (This helps EPA avoid any confusion between state reporting and federal reporting dates.)</li> <li>Use Row 21 if you are reporting for a Green Certification Program or technical assistance to broad audiences (such as training, webinars, roundtables).</li> <li>In Rows 28 onward, enter each P2 action implemented by the facility participant, along with the breakout of outcomes for that action.</li> <li>In Column B, use the drop-down to enter the Federal Fiscal Year that you, the grantee, are reporting this implemented baction to EPA under the grant. Without an entry in Column B plus either Row 20 or 21, outcome values will not appear in the worksheet's Total rows or on the Aggregate Results tab.</li> <li>A yellow highlight indicates an inappropriate format (e.g., letters instead of numbers). Correcting the entry will remove the highlight.</li> </ol> |
| Grant Recipient*     |                                                                                                    |

| Grant Recipient:                                                                              |  |  |                        |
|-----------------------------------------------------------------------------------------------|--|--|------------------------|
| Grant Project Number:                                                                         |  |  |                        |
| Facility Information (Only business facilities)                                               |  |  | ]                      |
| Facility Name (optional)                                                                      |  |  | 1                      |
| EPA Facility ID Number (optional)                                                             |  |  | 1                      |
| Facility Contact (optional)                                                                   |  |  |                        |
| Facility City (optional)                                                                      |  |  | 1                      |
| Facility State (2-letter abbreviation)                                                        |  |  | 1                      |
| EPA Region (based on Facility State)                                                          |  |  | 1                      |
| Facility NAICS Code (3 to 6 digits)                                                           |  |  | NAICS Search (website) |
| NEA for this Facility (use drop-down)                                                         |  |  |                        |
| Is the facility located in or adjacent to an EJ Community?                                    |  |  | 1                      |
| Leadership Program: Year(s) facility reported to grantee: (use<br>drop-down)                  |  |  |                        |
| Green Certification, trainings, webinars or roundtables: Date(s) of<br>Follow-up (mm/dd/yyyy) |  |  |                        |
| Number of case studies developed for this facility                                            |  |  | İ                      |

| 2 Actions and Outcomes                                                                                                    |                                                                        |                                    |                                       |                                   |                          |                        |                                                 |                                                |                  |
|----------------------------------------------------------------------------------------------------|------------------------------------------------------------------------|------------------------------------|---------------------------------------|-----------------------------------|--------------------------|------------------------|-------------------------------------------------|------------------------------------------------|------------------|
| List each P2 action implemented by the facility on a separate line. Include the what, the how, and "quantity" information if that is needed to calculate cost, savings and annual reductions, e.g., # LEDs, # solar panels. |                                                                        |                                    |                                       |                                   |                          |                        |                                                 |                                                |                  |
|                                                                                                    |                                                                        |                                    | \$                                    |                                   |                          | Annual R               | eductions                                       |                                                |                  |
| P2 Actions Implemented                                                                                                    | Fiscal Year Reporting<br>to EPA<br>(Oct 1 - Sep 30)<br>(use drop-down) | One-time Cost to<br>Implement (\$) | Annual Savings from<br>P2 Action (\$) | Hazardous Material<br>Input (lbs) | Hazardous Waste<br>(lbs) | Air Emissions<br>(lbs) | Water Pollution (lbs)<br>Select header for help | MTCO <sub>2</sub> e Emissions<br>(metric tons) | Water Use (gal.) |
|                                                                                                    |                                                                        |                                    |                                       |                                   |                          |                        |                                                 |                                                |                  |
|                                                                                                    |                                                                        |                                    |                                       |                                   |                          |                        |                                                 |                                                |                  |
|                                                                                                    |                                                                        |                                    |                                       |                                   |                          |                        |                                                 |                                                |                  |
|                                                                                                    |                                                                        |                                    |                                       |                                   |                          |                        |                                                 |                                                |                  |
|                                                                                                    |                                                                        |                                    |                                       |                                   |                          |                        |                                                 |                                                |                  |
|                                                                                                    |                                                                        |                                    |                                       |                                   |                          |                        |                                                 |                                                |                  |
|                                                                                                    |                                                                        |                                    |                                       |                                   |                          |                        |                                                 |                                                |                  |
|                                                                                                    |                                                                        |                                    |                                       |                                   |                          |                        |                                                 |                                                |                  |
|                                                                                                    |                                                                        |                                    |                                       |                                   |                          |                        |                                                 |                                                |                  |
|                                                                                                    |                                                                        |                                    |                                       |                                   |                          |                        |                                                 |                                                |                  |
|                                                                                                    |                                                                        |                                    |                                       |                                   |                          |                        |                                                 |                                                |                  |
|                                                                                                    |                                                                        |                                    |                                       |                                   |                          |                        |                                                 |                                                |                  |
|                                                                                                    |                                                                        |                                    |                                       |                                   |                          |                        |                                                 |                                                |                  |
|                                                                                                    |                                                                        |                                    |                                       |                                   |                          |                        |                                                 |                                                |                  |
|                                                                                                    |                                                                        |                                    |                                       |                                   |                          |                        |                                                 |                                                |                  |
|                                                                                                    |                                                                        |                                    |                                       |                                   |                          |                        |                                                 |                                                |                  |
|                                                                                                    |                                                                        |                                    |                                       |                                   |                          |                        |                                                 |                                                |                  |
|                                                                                                    |                                                                        |                                    |                                       |                                   |                          |                        |                                                 |                                                |                  |
|                                                                                                    |                                                                        |                                    |                                       |                                   |                          |                        |                                                 |                                                |                  |
|                                                                                                    |                                                                        |                                    |                                       |                                   |                          |                        |                                                 |                                                |                  |
|                                                                                                    |                                                                        |                                    |                                       |                                   |                          |                        |                                                 |                                                |                  |
| TOTAL REPORTED                                                                                                    | 0                                                                      | \$0                                | \$0                                   | 0                                 | 0                        | 0                      | 0                                               | 0                                              | C                |

| FACILITY 9           |                                                                                                    |
|----------------------|----------------------------------------------------------------------------------------------------|
|                      |                                                                                                    |
| How to Use this Tab: | <ol> <li>Use these facility tabs to record required and optional data elements for individual facilities participating in a leadership program or a green certification program.</li> <li>Use Row 20 if you are reporting for a Leadership Program. Enter the year the facility reported to the State Leadership Program. Fill this out for the first year of this P2 grant. This helps EPA avoid any confusion between state reporting and federal reporting dates.)</li> <li>Use Row 21 if you are reporting for a Green Certification program or chuice to broad audiences (such as training, webinars, roundtables).</li> <li>In Rows 28 onward, enter each P2 action implemented by the facility participant, along with the breakout of outcomes for that action.</li> <li>In Column B, use the drop-down to enter the Federal Fiscal Year that you, the grantee, are reporting this implemented action to EPA under the grant. Without an entry in Column B gues either Row 20 or 21, outcome values will not appear in the worksheet's Total rows or on the Aggregate Results tab.</li> <li>A yellow highlight indicates an inappropriate format (e.g., letters instead of numbers). Correcting the entry will remove the highlight.</li> </ol> |
|                      |                                                                                                    |

| Grant Recipient:                                                                              |  |  |                        |
|-----------------------------------------------------------------------------------------------|--|--|------------------------|
| Grant Project Number:                                                                         |  |  | ]                      |
| Facility Information (Only business facilities)                                               |  |  |                        |
| Facility Name (optional)                                                                      |  |  | 1                      |
| EPA Facility ID Number (optional)                                                             |  |  |                        |
| Facility Contact (optional)                                                                   |  |  | 1                      |
| Facility City (optional)                                                                      |  |  | 1                      |
| Facility State (2-letter abbreviation)                                                        |  |  | 1                      |
| EPA Region (based on Facility State)                                                          |  |  |                        |
| Facility NAICS Code (3 to 6 digits)                                                           |  |  | NAICS Search (website) |
| NEA for this Facility (use drop-down)                                                         |  |  |                        |
| Is the facility located in or adjacent to an EJ Community?                                    |  |  | 1                      |
| Leadership Program: Year(s) facility reported to grantee: (use<br>drop-down)                  |  |  |                        |
| Green Certification, trainings, webinars or roundtables: Date(s) of<br>Follow-up (mm/dd/yyyy) |  |  |                        |
| Number of case studies developed for this facility                                            |  |  |                        |

| P2 Actions and Outcomes                                  |                                                                        |                                    |                                       |                                   |                          |                        |                                                 |                                                |                  |
|----------------------------------------------------------|------------------------------------------------------------------------|------------------------------------|---------------------------------------|-----------------------------------|--------------------------|------------------------|-------------------------------------------------|------------------------------------------------|------------------|
| List each P2 action implemented by the facility on a sep | arate line. Include th                                                 | ne what, the how,                  | and "quantity" infor                  | mation if that is ne              | eded to calculate o      | ost, savings and an    | nual reductions, e.g                            | ., # LEDs, # solar pa                          | nels.            |
|                                                          |                                                                        |                                    | \$                                    |                                   |                          | Annual R               | eductions                                       |                                                |                  |
| P2 Actions Implemented                                   | Fiscal Year Reporting<br>to EPA<br>(Oct 1 - Sep 30)<br>(use drop-down) | One-time Cost to<br>Implement (\$) | Annual Savings from<br>P2 Action (\$) | Hazardous Material<br>Input (lbs) | Hazardous Waste<br>(Ibs) | Air Emissions<br>(lbs) | Water Pollution (lbs)<br>Select header for help | MTCO <sub>2</sub> e Emissions<br>(metric tons) | Water Use (gal.) |
|                                                          |                                                                        |                                    |                                       |                                   |                          |                        |                                                 |                                                |                  |
|                                                          |                                                                        |                                    |                                       |                                   |                          |                        |                                                 |                                                |                  |
|                                                          |                                                                        |                                    |                                       |                                   |                          |                        |                                                 |                                                |                  |
|                                                          |                                                                        |                                    |                                       |                                   |                          |                        |                                                 |                                                |                  |
|                                                          |                                                                        |                                    |                                       |                                   |                          |                        |                                                 |                                                |                  |
|                                                          |                                                                        |                                    |                                       |                                   |                          |                        |                                                 |                                                |                  |
|                                                          |                                                                        |                                    |                                       |                                   |                          |                        |                                                 |                                                |                  |
|                                                          |                                                                        |                                    |                                       |                                   |                          |                        |                                                 |                                                |                  |
|                                                          |                                                                        |                                    |                                       |                                   |                          |                        |                                                 |                                                |                  |
|                                                          |                                                                        |                                    |                                       |                                   |                          |                        |                                                 |                                                |                  |
|                                                          |                                                                        |                                    |                                       |                                   |                          |                        |                                                 |                                                |                  |
|                                                          |                                                                        |                                    |                                       |                                   |                          |                        |                                                 |                                                |                  |
|                                                          |                                                                        |                                    |                                       |                                   |                          |                        |                                                 |                                                |                  |
|                                                          |                                                                        |                                    |                                       |                                   |                          |                        |                                                 |                                                |                  |
|                                                          |                                                                        |                                    |                                       |                                   |                          |                        |                                                 |                                                |                  |
|                                                          |                                                                        |                                    |                                       |                                   |                          |                        |                                                 |                                                |                  |
|                                                          |                                                                        |                                    |                                       |                                   |                          |                        |                                                 |                                                |                  |
|                                                          |                                                                        |                                    |                                       |                                   |                          |                        |                                                 |                                                |                  |
|                                                          |                                                                        |                                    |                                       |                                   |                          |                        |                                                 |                                                |                  |
|                                                          |                                                                        |                                    |                                       |                                   |                          |                        |                                                 |                                                |                  |
|                                                          |                                                                        |                                    |                                       |                                   |                          |                        |                                                 |                                                |                  |
| TOTAL REPORTED                                           | 0                                                                      | \$0                                | \$0                                   | 0                                 | 0                        | ) (                    | 0                                               | 0                                              | . (              |

| FACILITY 10          |                                                                                                    |
|----------------------|----------------------------------------------------------------------------------------------------|
|                      |                                                                                                    |
| How to Use this Tab: | <ol> <li>Use these facility tabs to record required and optional data elements for individual facilities participating in a leadership program or a green certification program.</li> <li>Use Row 20 if you are reporting for a Leadership Program. Enter the year the facility reported to the State Leadership Program. Fill this out for the first year of this P2 grant and the second year of this P2 grant. (This helps EPA avoid any confusion between state reporting and federal reporting dates.)</li> <li>Use Row 21 if you are reporting for a Green Certification Program or technical assistance to broad audiences (such as training, webinars, roundtables).</li> <li>In Rows 28 onward, enter each P2 action implemented by the facility participant, along with the breakout of outcomes for that action.</li> <li>In Column B, use the drop-down to enter the Federal Fiscal Year that you, the grantee, are reporting this implemented action to EPA under the grant. Without an entry in Column B plus either Row 20 or 21, outcome values will not appear in the worksheet's Total rows or on the Aggregate Results tab.</li> <li>A yellow highlight indicates an inappropriate format (e.g., letters instead of numbers). Correcting the entry will remove the highlight.</li> </ol> |
|                      |                                                                                                    |
| Grant Recipient:     |                                                                                                    |

| Grant Recipient:                                                                              |  |   |                        |
|-----------------------------------------------------------------------------------------------|--|---|------------------------|
| Grant Project Number:                                                                         |  |   |                        |
| Facility Information (Only business facilities)                                               |  |   | 1                      |
| Facility Name (optional)                                                                      |  |   |                        |
| EPA Facility ID Number (optional)                                                             |  |   |                        |
| Facility Contact (optional)                                                                   |  |   |                        |
| Facility City (optional)                                                                      |  |   |                        |
| Facility State (2-letter abbreviation)                                                        |  |   |                        |
| EPA Region (based on Facility State)                                                          |  |   |                        |
| Facility NAICS Code (3 to 6 digits)                                                           |  |   | NAICS Search (website) |
| NEA for this Facility (use drop-down)                                                         |  |   |                        |
| Is the facility located in or adjacent to an EJ Community?                                    |  |   |                        |
| Leadership Program: Year(s) facility reported to grantee: (use<br>drop-down)                  |  |   |                        |
| Green Certification, trainings, webinars or roundtables: Date(s) of<br>Follow-up (mm/dd/yyyy) |  | 1 |                        |
| Number of case studies developed for this facility                                            |  |   |                        |

| 22 Actions and Outcomes                                                                                                    |                                                                        |                                    |                                       |                                   |                          |                        |                                                 |                                                |                  |  |
|----------------------------------------------------------------------------------------------------|------------------------------------------------------------------------|------------------------------------|---------------------------------------|-----------------------------------|--------------------------|------------------------|-------------------------------------------------|------------------------------------------------|------------------|--|
| List each P2 action implemented by the facility on a separate line. Include the what, the how, and "quantity" information if that is needed to calculate cost, savings and annual reductions, e.g., # LEDs, # solar panels. |                                                                        |                                    |                                       |                                   |                          |                        |                                                 |                                                |                  |  |
|                                                                                                    |                                                                        |                                    | \$                                    |                                   |                          | Annual R               | Reductions                                      |                                                |                  |  |
| P2 Actions Implemented                                                                                                    | Fiscal Year Reporting<br>to EPA<br>(Oct 1 - Sep 30)<br>(use drop-down) | One-time Cost to<br>Implement (\$) | Annual Savings from<br>P2 Action (\$) | Hazardous Material<br>Input (lbs) | Hazardous Waste<br>(lbs) | Air Emissions<br>(lbs) | Water Pollution (lbs)<br>Select header for help | MTCO <sub>2</sub> e Emissions<br>(metric tons) | Water Use (gal.) |  |
|                                                                                                    |                                                                        |                                    |                                       |                                   |                          |                        |                                                 |                                                |                  |  |
|                                                                                                    |                                                                        |                                    |                                       |                                   |                          |                        |                                                 |                                                |                  |  |
|                                                                                                    |                                                                        |                                    |                                       |                                   |                          |                        |                                                 |                                                |                  |  |
|                                                                                                    |                                                                        |                                    |                                       |                                   |                          |                        |                                                 |                                                |                  |  |
|                                                                                                    |                                                                        |                                    |                                       |                                   |                          |                        |                                                 |                                                |                  |  |
|                                                                                                    |                                                                        |                                    |                                       |                                   |                          |                        |                                                 |                                                |                  |  |
|                                                                                                    |                                                                        |                                    |                                       |                                   |                          |                        |                                                 |                                                |                  |  |
|                                                                                                    |                                                                        |                                    |                                       |                                   |                          |                        |                                                 |                                                |                  |  |
|                                                                                                    |                                                                        |                                    |                                       |                                   |                          |                        |                                                 |                                                |                  |  |
|                                                                                                    |                                                                        |                                    |                                       |                                   |                          |                        |                                                 |                                                |                  |  |
|                                                                                                    |                                                                        |                                    |                                       |                                   |                          |                        |                                                 |                                                |                  |  |
|                                                                                                    |                                                                        |                                    |                                       |                                   |                          |                        |                                                 |                                                |                  |  |
|                                                                                                    |                                                                        |                                    |                                       |                                   |                          |                        |                                                 |                                                |                  |  |
|                                                                                                    |                                                                        |                                    |                                       |                                   |                          |                        |                                                 |                                                |                  |  |
|                                                                                                    |                                                                        |                                    |                                       |                                   |                          |                        |                                                 |                                                |                  |  |
|                                                                                                    |                                                                        |                                    |                                       |                                   |                          |                        |                                                 |                                                |                  |  |
|                                                                                                    |                                                                        |                                    |                                       |                                   |                          |                        |                                                 |                                                |                  |  |
|                                                                                                    |                                                                        |                                    |                                       |                                   |                          |                        |                                                 |                                                |                  |  |
|                                                                                                    |                                                                        |                                    |                                       |                                   |                          |                        |                                                 |                                                |                  |  |
|                                                                                                    |                                                                        |                                    |                                       |                                   |                          |                        |                                                 |                                                |                  |  |
|                                                                                                    |                                                                        |                                    |                                       |                                   |                          |                        |                                                 |                                                |                  |  |
| TOTAL REPORTED                                                                                                    | 0                                                                      | \$0                                | \$0                                   | 0                                 | 0                        | (                      |                                                 | 0                                              | C                |  |

| FACILITY 11           |                                                                                                    |                                                                                                    |
|-----------------------|----------------------------------------------------------------------------------------------------|----------------------------------------------------------------------------------------------------|
| How to Use this Tab:  | <ol> <li>Use these facility tabs to record required and optional data elements for individual facilities participating in a<br/>2. Use Row 20 if you are reporting for a Leadership Program. Enter the year the facility reported to the State Le<br/>P2 grant and the second year of this P2 grant. (This helps EPA avoid any confusion between state reporting and<br/>3. Use Row 21 if you are reporting for a Green Certification Program or technical assistance to broad audiences<br/>4. In Rows 28 onward, enter each P2 action implemented by the facility participant, along with the breakout of<br/>5. In Column B, use the drop-down to enter the Federal Fiscal Year that you, the grantee, are reporting this imp<br/>entry in Column B by either Row 20 or 21, outcome values will not appear in the worksheet's Total rows or<br/>6. A yellow highlight indicates an inappropriate format (e.g., letters instead of numbers). Correcting the entry w</li> </ol> | a leadership program or a green certification program.<br>cadership Program. Fill this out for the first year of this<br>I federal reporting dates.)<br>(such as training, webinars, roundtables).<br>outcomes for that action.<br>Jemented action to EPA under the grant. Without an<br>the Aggregate Results tab.<br>vill remove the highlight. |
|                       |                                                                                                    | 1                                                                                                    |
| Grant Recipient:      |                                                                                                    |                                                                                                    |
| Grant Project Number: |                                                                                                    |                                                                                                    |

|                                                                                               |  |  |  | 7 |  |  |
|-----------------------------------------------------------------------------------------------|--|--|--|---|--|--|
| Facility Information (Only business facilities)                                               |  |  |  |   |  |  |
| Facility Name (optional)                                                                      |  |  |  |   |  |  |
| EPA Facility ID Number (optional)                                                             |  |  |  | - |  |  |
| Facility Contact (optional)                                                                   |  |  |  |   |  |  |
| Facility City (optional)                                                                      |  |  |  |   |  |  |
| Facility State (2-letter abbreviation)                                                        |  |  |  |   |  |  |
| EPA Region (based on Facility State)                                                          |  |  |  |   |  |  |
| Facility NAICS Code (3 to 6 digits)                                                           |  |  |  |   |  |  |
| NEA for this Facility (use drop-down)                                                         |  |  |  |   |  |  |
| Is the facility located in or adjacent to an EJ Community?                                    |  |  |  |   |  |  |
| Leadership Program: Year(s) facility reported to grantee: (use<br>drop-down)                  |  |  |  |   |  |  |
| Green Certification, trainings, webinars or roundtables: Date(s) of<br>Follow-up (mm/dd/yyyy) |  |  |  |   |  |  |
| Number of case studies developed for this facility                                            |  |  |  |   |  |  |

| 22 Actions and Outcomes                                                                                                    |                                                                        |                                    |                                       |                                   |                          |                        |                                                 |                                                |                  |  |
|----------------------------------------------------------------------------------------------------|------------------------------------------------------------------------|------------------------------------|---------------------------------------|-----------------------------------|--------------------------|------------------------|-------------------------------------------------|------------------------------------------------|------------------|--|
| List each P2 action implemented by the facility on a separate line. Include the what, the how, and "quantity" information if that is needed to calculate cost, savings and annual reductions, e.g., # LEDs, # solar panels. |                                                                        |                                    |                                       |                                   |                          |                        |                                                 |                                                |                  |  |
|                                                                                                    |                                                                        |                                    | \$                                    |                                   |                          | Annual R               | eductions                                       |                                                |                  |  |
| P2 Actions Implemented                                                                                                    | Fiscal Year Reporting<br>to EPA<br>(Oct 1 - Sep 30)<br>(use drop-down) | One-time Cost to<br>Implement (\$) | Annual Savings from<br>P2 Action (\$) | Hazardous Material<br>Input (Ibs) | Hazardous Waste<br>(lbs) | Air Emissions<br>(lbs) | Water Pollution (lbs)<br>Select header for help | MTCO <sub>2</sub> e Emissions<br>(metric tons) | Water Use (gal.) |  |
|                                                                                                    |                                                                        |                                    |                                       |                                   |                          |                        |                                                 |                                                |                  |  |
|                                                                                                    |                                                                        |                                    |                                       |                                   |                          |                        |                                                 |                                                |                  |  |
|                                                                                                    |                                                                        |                                    |                                       |                                   |                          |                        |                                                 |                                                |                  |  |
|                                                                                                    |                                                                        |                                    |                                       |                                   |                          |                        |                                                 |                                                |                  |  |
|                                                                                                    |                                                                        |                                    |                                       |                                   |                          |                        |                                                 |                                                |                  |  |
|                                                                                                    |                                                                        |                                    |                                       |                                   |                          |                        |                                                 |                                                |                  |  |
|                                                                                                    |                                                                        |                                    |                                       |                                   |                          |                        |                                                 |                                                |                  |  |
|                                                                                                    |                                                                        |                                    |                                       |                                   |                          |                        |                                                 |                                                |                  |  |
|                                                                                                    |                                                                        |                                    |                                       |                                   |                          |                        |                                                 |                                                |                  |  |
|                                                                                                    |                                                                        |                                    |                                       |                                   |                          |                        |                                                 |                                                |                  |  |
|                                                                                                    |                                                                        |                                    |                                       |                                   |                          |                        |                                                 |                                                |                  |  |
|                                                                                                    |                                                                        |                                    |                                       |                                   |                          |                        |                                                 |                                                |                  |  |
|                                                                                                    |                                                                        |                                    |                                       |                                   |                          |                        |                                                 |                                                |                  |  |
|                                                                                                    |                                                                        |                                    |                                       |                                   |                          |                        |                                                 |                                                |                  |  |
|                                                                                                    |                                                                        |                                    |                                       |                                   |                          |                        |                                                 |                                                |                  |  |
|                                                                                                    |                                                                        |                                    |                                       |                                   |                          |                        |                                                 |                                                |                  |  |
|                                                                                                    |                                                                        |                                    |                                       |                                   |                          |                        |                                                 |                                                |                  |  |
|                                                                                                    |                                                                        |                                    |                                       |                                   |                          |                        |                                                 |                                                |                  |  |
|                                                                                                    |                                                                        |                                    |                                       |                                   |                          |                        |                                                 |                                                |                  |  |
|                                                                                                    |                                                                        |                                    |                                       |                                   |                          |                        |                                                 |                                                |                  |  |
|                                                                                                    |                                                                        |                                    |                                       |                                   |                          |                        |                                                 |                                                |                  |  |
|                                                                                                    |                                                                        |                                    |                                       |                                   |                          |                        |                                                 |                                                |                  |  |
| TOTAL REPORTED                                                                                                    | 0                                                                      | \$0                                | \$0                                   | 0                                 | 0                        | 0                      | 0                                               | 0                                              | 0                |  |

| FACILITY 12           |                                                                                                    |
|-----------------------|----------------------------------------------------------------------------------------------------|
|                       |                                                                                                    |
| How to Use this Tab:  | <ol> <li>Use these facility tabs to record required and optional data elements for individual facilities participating in a leadership program or a green certification program.</li> <li>Use Row 20 if you are reporting for a Leadership Program. Enter the year the facility reported to the State Leadership Program. Fill this out for the first year of this P2 grant, and the second year of this P2 grant. (This helps EPA avoid any confusion between state reporting and federal reporting dates.)</li> <li>Use Row 21 if you are reporting for a Green Certification Program or technical assistance to broad audiences (such as training, webinars, roundtables).</li> <li>In Rows 28 onward, enter each P2 action implemented by the facility participant, along with the breakout of outcomes for that action.</li> <li>In Column B, use the drop-down to enter the Federal Fiscal Year that you, the grantee, are reporting this implemented action to EPA under the grant. Without an entry in Column B pus either Row 20 or 21, outcome values will not appear in the worksheet's Total rows or on the Aggregate Results tab.</li> <li>A yellow highlight indicates an inappropriate format (e.g., letters instead of numbers). Correcting the entry will remove the highlight.</li> </ol> |
|                       |                                                                                                    |
| Current De sini sente |                                                                                                    |

| Grant Recipient:                                                                              |  |  |                        |
|-----------------------------------------------------------------------------------------------|--|--|------------------------|
| Grant Project Number:                                                                         |  |  |                        |
| Facility Information (Only business facilities)                                               |  |  | ]                      |
| Facility Name (optional)                                                                      |  |  |                        |
| EPA Facility ID Number (optional)                                                             |  |  |                        |
| Facility Contact (optional)                                                                   |  |  |                        |
| Facility City (optional)                                                                      |  |  |                        |
| Facility State (2-letter abbreviation)                                                        |  |  |                        |
| EPA Region (based on Facility State)                                                          |  |  |                        |
| Facility NAICS Code (3 to 6 digits)                                                           |  |  | NAICS Search (website) |
| NEA for this Facility (use drop-down)                                                         |  |  |                        |
| Is the facility located in or adjacent to an EJ Community?                                    |  |  |                        |
| Leadership Program: Year(s) facility reported to grantee: (use<br>drop-down)                  |  |  |                        |
| Green Certification, trainings, webinars or roundtables: Date(s) of<br>Follow-up (mm/dd/yyyy) |  |  |                        |
| Number of case studies developed for this facility                                            |  |  |                        |

| 22 Actions and Outcomes                                                                                                    |                                                                        |                                    |                                       |                                   |                          |                        |                                                 |                                                |                  |  |
|----------------------------------------------------------------------------------------------------|------------------------------------------------------------------------|------------------------------------|---------------------------------------|-----------------------------------|--------------------------|------------------------|-------------------------------------------------|------------------------------------------------|------------------|--|
| List each P2 action implemented by the facility on a separate line. Include the what, the how, and "quantity" information if that is needed to calculate cost, savings and annual reductions, e.g., # LEDs, # solar panels. |                                                                        |                                    |                                       |                                   |                          |                        |                                                 |                                                |                  |  |
|                                                                                                    |                                                                        |                                    | \$                                    |                                   |                          | Annual R               | eductions                                       |                                                |                  |  |
| P2 Actions Implemented                                                                                                    | Fiscal Year Reporting<br>to EPA<br>(Oct 1 - Sep 30)<br>(use drop-down) | One-time Cost to<br>Implement (\$) | Annual Savings from<br>P2 Action (\$) | Hazardous Material<br>Input (Ibs) | Hazardous Waste<br>(lbs) | Air Emissions<br>(lbs) | Water Pollution (lbs)<br>Select header for help | MTCO <sub>2</sub> e Emissions<br>(metric tons) | Water Use (gal.) |  |
|                                                                                                    |                                                                        |                                    |                                       |                                   |                          |                        |                                                 |                                                |                  |  |
|                                                                                                    |                                                                        |                                    |                                       |                                   |                          |                        |                                                 |                                                |                  |  |
|                                                                                                    |                                                                        |                                    |                                       |                                   |                          |                        |                                                 |                                                |                  |  |
|                                                                                                    |                                                                        |                                    |                                       |                                   |                          |                        |                                                 |                                                |                  |  |
|                                                                                                    |                                                                        |                                    |                                       |                                   |                          |                        |                                                 |                                                |                  |  |
|                                                                                                    |                                                                        |                                    |                                       |                                   |                          |                        |                                                 |                                                |                  |  |
|                                                                                                    |                                                                        |                                    |                                       |                                   |                          |                        |                                                 |                                                |                  |  |
|                                                                                                    |                                                                        |                                    |                                       |                                   |                          |                        |                                                 |                                                |                  |  |
|                                                                                                    |                                                                        |                                    |                                       |                                   |                          |                        |                                                 |                                                |                  |  |
|                                                                                                    |                                                                        |                                    |                                       |                                   |                          |                        |                                                 |                                                |                  |  |
|                                                                                                    |                                                                        |                                    |                                       |                                   |                          |                        |                                                 |                                                |                  |  |
|                                                                                                    |                                                                        |                                    |                                       |                                   |                          |                        |                                                 |                                                |                  |  |
|                                                                                                    |                                                                        |                                    |                                       |                                   |                          |                        |                                                 |                                                |                  |  |
|                                                                                                    |                                                                        |                                    |                                       |                                   |                          |                        |                                                 |                                                |                  |  |
|                                                                                                    |                                                                        |                                    |                                       |                                   |                          |                        |                                                 |                                                |                  |  |
|                                                                                                    |                                                                        |                                    |                                       |                                   |                          |                        |                                                 |                                                |                  |  |
|                                                                                                    |                                                                        |                                    |                                       |                                   |                          |                        |                                                 |                                                |                  |  |
|                                                                                                    |                                                                        |                                    |                                       |                                   |                          |                        |                                                 |                                                |                  |  |
|                                                                                                    |                                                                        |                                    |                                       |                                   |                          |                        |                                                 |                                                |                  |  |
|                                                                                                    |                                                                        |                                    |                                       |                                   |                          |                        |                                                 |                                                |                  |  |
|                                                                                                    |                                                                        |                                    |                                       |                                   |                          |                        |                                                 |                                                |                  |  |
|                                                                                                    |                                                                        |                                    |                                       |                                   |                          |                        |                                                 |                                                |                  |  |
| TOTAL REPORTED                                                                                                    | 0                                                                      | \$0                                | \$0                                   | 0                                 | 0                        | 0                      | 0                                               | 0                                              | 0                |  |

| FACILITY 13           |                                                                                                    |
|-----------------------|----------------------------------------------------------------------------------------------------|
|                       |                                                                                                    |
| How to Use this Tab:  | <ol> <li>Use these facility tabs to record required and optional data elements for individual facilities participating in a leadership program or a green certification program.</li> <li>Use Row 20 if you are reporting for a Leadership Program. Enter the year the facility reported to the State Leadership Program. Fill this out for the first year of this P2 grant and the second year of this P2 grant. (This helps EPA avoid any confusion between state reporting and federal reporting dates.)</li> <li>Use Row 21 if you are reporting for a Green Certification Program or technical assistance to broad audiences (such as training, webinars, roundtables).</li> <li>In Rows 28 onward, enter each P2 action implemented by the facility participant, along with the breakout of outcomes for that action.</li> <li>In Column B, use the drop-down to enter the Federal Fiscal Year that you, the grantee, are reporting this implemented action to EPA under the grant. Without an entry in Column B plus either Row 20 or 21, outcome values will not appear in the worksheet's Total rows or on the Aggregate Results tab.</li> <li>A yellow highlight indicates an inappropriate format (e.g., letters instead of numbers). Correcting the entry will remove the highlight.</li> </ol> |
|                       |                                                                                                    |
| Grant Recipient:      |                                                                                                    |
| Grant Project Number: |                                                                                                    |

|                                                                                               |  |                        |  | 1 |
|-----------------------------------------------------------------------------------------------|--|------------------------|--|---|
| Facility Information (Only business facilities)                                               |  |                        |  | 1 |
| Facility Name (optional)                                                                      |  |                        |  | 1 |
| EPA Facility ID Number (optional)                                                             |  |                        |  | 1 |
| Facility Contact (optional)                                                                   |  |                        |  |   |
| Facility City (optional)                                                                      |  |                        |  |   |
| Facility State (2-letter abbreviation)                                                        |  |                        |  |   |
| EPA Region (based on Facility State)                                                          |  |                        |  |   |
| Facility NAICS Code (3 to 6 digits)                                                           |  | NAICS Search (website) |  |   |
| NEA for this Facility (use drop-down)                                                         |  |                        |  |   |
| Is the facility located in or adjacent to an EJ Community?                                    |  |                        |  |   |
| Leadership Program: Year(s) facility reported to grantee: (use<br>drop-down)                  |  |                        |  |   |
| Green Certification, trainings, webinars or roundtables: Date(s) of<br>Follow-up (mm/dd/yyyy) |  |                        |  |   |
| Number of case studies developed for this facility                                            |  |                        |  |   |

| P2 Actions and Outcomes                                                                                                    |                                                                        |                                    |                                       |                                   |                          |                        |                                                 |                                                |                  |
|----------------------------------------------------------------------------------------------------|------------------------------------------------------------------------|------------------------------------|---------------------------------------|-----------------------------------|--------------------------|------------------------|-------------------------------------------------|------------------------------------------------|------------------|
| List each P2 action implemented by the facility on a separate line. Include the what, the how, and "quantity" information if that is needed to calculate cost, savings and annual reductions, e.g., # LEDs, # solar panels. |                                                                        |                                    |                                       |                                   |                          |                        |                                                 |                                                |                  |
| P2 Actions Implemented                                                                                                    |                                                                        |                                    | \$                                    |                                   |                          | Annual R               | Reductions                                      |                                                |                  |
|                                                                                                    | Fiscal Year Reporting<br>to EPA<br>(Oct 1 - Sep 30)<br>(use drop-down) | One-time Cost to<br>Implement (\$) | Annual Savings from<br>P2 Action (\$) | Hazardous Material<br>Input (lbs) | Hazardous Waste<br>(lbs) | Air Emissions<br>(lbs) | Water Pollution (lbs)<br>Select header for help | MTCO <sub>2</sub> e Emissions<br>(metric tons) | Water Use (gal.) |
|                                                                                                    |                                                                        |                                    |                                       |                                   |                          |                        |                                                 |                                                |                  |
|                                                                                                    |                                                                        |                                    |                                       |                                   |                          |                        |                                                 |                                                |                  |
|                                                                                                    |                                                                        |                                    |                                       |                                   |                          |                        |                                                 |                                                |                  |
|                                                                                                    |                                                                        |                                    |                                       |                                   |                          |                        |                                                 |                                                |                  |
|                                                                                                    |                                                                        |                                    |                                       |                                   |                          |                        |                                                 |                                                |                  |
|                                                                                                    |                                                                        |                                    |                                       |                                   |                          |                        |                                                 |                                                |                  |
|                                                                                                    |                                                                        |                                    |                                       |                                   |                          |                        |                                                 |                                                |                  |
|                                                                                                    |                                                                        |                                    |                                       |                                   |                          |                        |                                                 |                                                |                  |
|                                                                                                    |                                                                        |                                    |                                       |                                   |                          |                        |                                                 |                                                |                  |
|                                                                                                    |                                                                        |                                    |                                       |                                   |                          |                        |                                                 |                                                |                  |
|                                                                                                    |                                                                        |                                    |                                       |                                   |                          |                        |                                                 |                                                |                  |
|                                                                                                    |                                                                        |                                    |                                       |                                   |                          |                        |                                                 |                                                |                  |
|                                                                                                    |                                                                        |                                    |                                       |                                   |                          |                        |                                                 |                                                |                  |
|                                                                                                    |                                                                        |                                    |                                       |                                   |                          |                        |                                                 |                                                |                  |
|                                                                                                    |                                                                        |                                    |                                       |                                   |                          |                        |                                                 |                                                |                  |
|                                                                                                    |                                                                        |                                    |                                       |                                   |                          |                        |                                                 |                                                |                  |
|                                                                                                    |                                                                        |                                    |                                       |                                   |                          |                        |                                                 |                                                |                  |
|                                                                                                    |                                                                        |                                    |                                       |                                   |                          |                        |                                                 |                                                |                  |
|                                                                                                    |                                                                        |                                    |                                       |                                   |                          |                        |                                                 |                                                |                  |
|                                                                                                    |                                                                        |                                    |                                       |                                   |                          |                        |                                                 |                                                |                  |
|                                                                                                    |                                                                        |                                    |                                       |                                   |                          |                        |                                                 |                                                |                  |
| TOTAL REPORTED                                                                                                    | 0                                                                      | \$0                                | \$0                                   | C                                 | 0                        | (                      | 0 0                                             | 0                                              | C                |

| FACILITY 14           |                                                                                                    |                                                                                                    |
|-----------------------|----------------------------------------------------------------------------------------------------|----------------------------------------------------------------------------------------------------|
| How to Use this Tab:  | 1. Use these facility tabs to record required and optional data elements for individual facilities participating in a 2. Use Row 20 if you are reporting for a Leadership Program. Enter the year the facility reported to the State Le P2 grant and the second year of this P2 grant. (This helps EPA avoid any confusion between state reporting and 3. Use Row 21 if you are reporting for a Green Certification Program or technical assistance to broad audiences 4. In Rows 28 onward, enter each P2 action implemented by the facility participant, along with the breakout of 5. In Column B, use the drop-down to enter the Federal Fiscal Year that you, the grante are reporting in simplementy in Column B plus either Row 20 or 21, outcome values will not appear in the worksheet's Total rows or or 6. A yellow highlight indicates an inappropriate format (e.g., letters instead of numbers). Correcting the entry w | a leadership program or a green certification program.<br>adership Program. Fill this out for the first year of this<br>I federal reporting dates.)<br>(such as training, webinars, roundtables).<br>outcomes for that action.<br>Jemented action to EPA under the grant. Without an<br>h the Aggregate Results tab.<br>vill remove the highlight. |
|                       |                                                                                                    |                                                                                                    |
|                       |                                                                                                    | 1                                                                                                    |
| Grant Recipient:      |                                                                                                    |                                                                                                    |
| Grant Project Number: |                                                                                                    |                                                                                                    |

|                                                                                               | 1 |  |  |  | 1 |  |  |
|-----------------------------------------------------------------------------------------------|---|--|--|--|---|--|--|
| Facility Information (Only business facilities)                                               |   |  |  |  | ] |  |  |
| Facility Name (optional)                                                                      |   |  |  |  |   |  |  |
| EPA Facility ID Number (optional)                                                             |   |  |  |  |   |  |  |
| Facility Contact (optional)                                                                   |   |  |  |  |   |  |  |
| Facility City (optional)                                                                      |   |  |  |  |   |  |  |
| Facility State (2-letter abbreviation)                                                        |   |  |  |  |   |  |  |
| EPA Region (based on Facility State)                                                          |   |  |  |  |   |  |  |
| Facility NAICS Code (3 to 6 digits)                                                           |   |  |  |  |   |  |  |
| NEA for this Facility (use drop-down)                                                         |   |  |  |  |   |  |  |
| Is the facility located in or adjacent to an EJ Community?                                    |   |  |  |  |   |  |  |
| Leadership Program: Year(s) facility reported to grantee: (use<br>drop-down)                  |   |  |  |  |   |  |  |
| Green Certification, trainings, webinars or roundtables: Date(s) of<br>Follow-up (mm/dd/yyyy) |   |  |  |  |   |  |  |
| Number of case studies developed for this facility                                            |   |  |  |  |   |  |  |

| P2 Actions and Outcomes                                                                                                    |                                                                        |                                    |                                       |                                   |                          |                        |                                                 |                                                |                  |
|----------------------------------------------------------------------------------------------------|------------------------------------------------------------------------|------------------------------------|---------------------------------------|-----------------------------------|--------------------------|------------------------|-------------------------------------------------|------------------------------------------------|------------------|
| List each P2 action implemented by the facility on a separate line. Include the what, the how, and "quantity" information if that is needed to calculate cost, savings and annual reductions, e.g., # LEDs, # solar panels. |                                                                        |                                    |                                       |                                   |                          |                        |                                                 |                                                |                  |
|                                                                                                    |                                                                        |                                    | \$                                    |                                   |                          | Annual R               | eductions                                       |                                                |                  |
| P2 Actions Implemented                                                                                                    | Fiscal Year Reporting<br>to EPA<br>(Oct 1 - Sep 30)<br>(use drop-down) | One-time Cost to<br>Implement (\$) | Annual Savings from<br>P2 Action (\$) | Hazardous Material<br>Input (Ibs) | Hazardous Waste<br>(Ibs) | Air Emissions<br>(lbs) | Water Pollution (lbs)<br>Select header for help | MTCO <sub>2</sub> e Emissions<br>(metric tons) | Water Use (gal.) |
|                                                                                                    |                                                                        |                                    |                                       |                                   |                          |                        |                                                 |                                                |                  |
|                                                                                                    |                                                                        |                                    |                                       |                                   |                          |                        |                                                 |                                                |                  |
|                                                                                                    |                                                                        |                                    |                                       |                                   |                          |                        |                                                 |                                                |                  |
|                                                                                                    |                                                                        |                                    |                                       |                                   |                          |                        |                                                 |                                                |                  |
|                                                                                                    |                                                                        |                                    |                                       |                                   |                          |                        |                                                 |                                                |                  |
|                                                                                                    |                                                                        |                                    |                                       |                                   |                          |                        |                                                 |                                                |                  |
|                                                                                                    |                                                                        |                                    |                                       |                                   |                          |                        |                                                 |                                                |                  |
|                                                                                                    |                                                                        |                                    |                                       |                                   |                          |                        |                                                 |                                                |                  |
|                                                                                                    |                                                                        |                                    |                                       |                                   |                          |                        |                                                 |                                                |                  |
|                                                                                                    |                                                                        |                                    |                                       |                                   |                          |                        |                                                 |                                                |                  |
|                                                                                                    |                                                                        |                                    |                                       |                                   |                          |                        |                                                 |                                                |                  |
|                                                                                                    |                                                                        |                                    |                                       |                                   |                          |                        |                                                 |                                                |                  |
|                                                                                                    |                                                                        |                                    |                                       |                                   |                          |                        |                                                 |                                                |                  |
|                                                                                                    |                                                                        |                                    |                                       |                                   |                          |                        |                                                 |                                                |                  |
|                                                                                                    |                                                                        |                                    |                                       |                                   |                          |                        |                                                 |                                                |                  |
|                                                                                                    |                                                                        |                                    |                                       |                                   |                          |                        |                                                 |                                                |                  |
|                                                                                                    |                                                                        |                                    |                                       |                                   |                          |                        |                                                 |                                                |                  |
|                                                                                                    |                                                                        |                                    |                                       |                                   |                          |                        |                                                 |                                                |                  |
|                                                                                                    |                                                                        |                                    |                                       |                                   |                          |                        |                                                 |                                                |                  |
|                                                                                                    |                                                                        |                                    |                                       |                                   |                          |                        |                                                 |                                                |                  |
|                                                                                                    |                                                                        |                                    |                                       |                                   |                          |                        |                                                 |                                                |                  |
|                                                                                                    |                                                                        |                                    |                                       |                                   |                          |                        |                                                 |                                                |                  |
| TOTAL REPORTED                                                                                                    | 0                                                                      | \$0                                | \$0                                   | 0                                 | 0                        | C                      | 0                                               | 0                                              | 0                |

| FACILITY 15          |                                                                                                    |
|----------------------|----------------------------------------------------------------------------------------------------|
|                      |                                                                                                    |
| How to Use this Tab: | <ol> <li>Use these facility tabs to record required and optional data elements for individual facilities participating in a leadership program or a green certification program.</li> <li>Use Row 20 if you are reporting for a Leadership Program. Enter the year the facility reported to the State Leadership Program. Fill this out for the first year of this P2 grant and the second year of this P2 grant. (This helps EPA avoid any confusion between state reporting and federal reporting dates.)</li> <li>Use Row 21 if you are reporting for a Green Certification Program or technical assistance to broad audiences (such as training, webinars, roundtables).</li> <li>In Rows 28 onward, enter each P2 action implemented by the facility participant, along with the breakout of outcomes for that action.</li> <li>In Column B, use the drop-down to enter the Federal Fiscal Year that you, the grantee, are reporting this implemented action to EPA under the grant. Without an entry in Column B plus either Row 20 or 21, outcome values will not appear in the worksheet's Total rows or on the Aggregate Results tab.</li> <li>A yellow highlight indicates an inappropriate format (e.g., letters instead of numbers). Correcting the entry will remove the highlight.</li> </ol> |
|                      |                                                                                                    |
| Grant Recipient:     |                                                                                                    |

| Grant Recipient:                                                                              |  |  |                        |
|-----------------------------------------------------------------------------------------------|--|--|------------------------|
| Grant Project Number:                                                                         |  |  |                        |
| Facility Information (Only business facilities)                                               |  |  | 1                      |
| Facility Name (optional)                                                                      |  |  |                        |
| EPA Facility ID Number (optional)                                                             |  |  |                        |
| Facility Contact (optional)                                                                   |  |  |                        |
| Facility City (optional)                                                                      |  |  |                        |
| Facility State (2-letter abbreviation)                                                        |  |  |                        |
| EPA Region (based on Facility State)                                                          |  |  |                        |
| Facility NAICS Code (3 to 6 digits)                                                           |  |  | NAICS Search (website) |
| NEA for this Facility (use drop-down)                                                         |  |  |                        |
| Is the facility located in or adjacent to an EJ Community?                                    |  |  |                        |
| Leadership Program: Year(s) facility reported to grantee: (use<br>drop-down)                  |  |  |                        |
| Green Certification, trainings, webinars or roundtables: Date(s) of<br>Follow-up (mm/dd/yyyy) |  |  |                        |
| Number of case studies developed for this facility                                            |  |  |                        |

| 22 Actions and Outcomes                                                                                                    |                                                               |                                    |                                       |                                   |                          |                        |                                                 |                                                |                  |  |
|----------------------------------------------------------------------------------------------------|---------------------------------------------------------------|------------------------------------|---------------------------------------|-----------------------------------|--------------------------|------------------------|-------------------------------------------------|------------------------------------------------|------------------|--|
| List each P2 action implemented by the facility on a separate line. Include the what, the how, and "quantity" information if that is needed to calculate cost, savings and annual reductions, e.g., # LEDs, # solar panels. |                                                               |                                    |                                       |                                   |                          |                        |                                                 |                                                |                  |  |
|                                                                                                    |                                                               |                                    | \$                                    |                                   |                          | Annual R               | eductions                                       |                                                |                  |  |
| P2 Actions Implemented                                                                                                    | P2 Actions Implemented<br>(oct 1 - Sep 30)<br>(use drop-down) | One-time Cost to<br>Implement (\$) | Annual Savings from<br>P2 Action (\$) | Hazardous Material<br>Input (lbs) | Hazardous Waste<br>(lbs) | Air Emissions<br>(lbs) | Water Pollution (lbs)<br>Select header for help | MTCO <sub>2</sub> e Emissions<br>(metric tons) | Water Use (gal.) |  |
|                                                                                                    |                                                               |                                    |                                       |                                   |                          |                        |                                                 |                                                |                  |  |
|                                                                                                    |                                                               |                                    |                                       |                                   |                          |                        |                                                 |                                                |                  |  |
|                                                                                                    |                                                               |                                    |                                       |                                   |                          |                        |                                                 |                                                |                  |  |
|                                                                                                    |                                                               |                                    |                                       |                                   |                          |                        |                                                 |                                                |                  |  |
|                                                                                                    |                                                               |                                    |                                       |                                   |                          |                        |                                                 |                                                |                  |  |
|                                                                                                    |                                                               |                                    |                                       |                                   |                          |                        |                                                 |                                                |                  |  |
|                                                                                                    |                                                               |                                    |                                       |                                   |                          |                        |                                                 |                                                |                  |  |
|                                                                                                    |                                                               |                                    |                                       |                                   |                          |                        |                                                 |                                                |                  |  |
|                                                                                                    |                                                               |                                    |                                       |                                   |                          |                        |                                                 |                                                |                  |  |
|                                                                                                    |                                                               |                                    |                                       |                                   |                          |                        |                                                 |                                                |                  |  |
|                                                                                                    |                                                               |                                    |                                       |                                   |                          |                        |                                                 |                                                |                  |  |
|                                                                                                    |                                                               |                                    |                                       |                                   |                          |                        |                                                 |                                                |                  |  |
|                                                                                                    |                                                               |                                    |                                       |                                   |                          |                        |                                                 |                                                |                  |  |
|                                                                                                    |                                                               |                                    |                                       |                                   |                          |                        |                                                 |                                                |                  |  |
|                                                                                                    |                                                               |                                    |                                       |                                   |                          |                        |                                                 |                                                |                  |  |
|                                                                                                    |                                                               |                                    |                                       |                                   |                          |                        |                                                 |                                                |                  |  |
|                                                                                                    |                                                               |                                    |                                       |                                   |                          |                        |                                                 |                                                |                  |  |
|                                                                                                    |                                                               |                                    |                                       |                                   |                          |                        |                                                 |                                                |                  |  |
|                                                                                                    |                                                               |                                    |                                       |                                   |                          |                        |                                                 |                                                |                  |  |
|                                                                                                    |                                                               |                                    |                                       |                                   |                          |                        |                                                 |                                                |                  |  |
|                                                                                                    |                                                               |                                    |                                       |                                   |                          |                        |                                                 |                                                |                  |  |
| TOTAL REPORTED                                                                                                    | 0                                                             | \$0                                | \$0                                   | 0                                 | 0                        | 0                      | 0                                               | 0                                              | C                |  |

| FACILITY 16          |                                                                                                    |
|----------------------|----------------------------------------------------------------------------------------------------|
|                      |                                                                                                    |
| How to Use this Tab: | <ol> <li>Use these facility tabs to record required and optional data elements for individual facilities participating in a leadership program or a green certification program.</li> <li>Use Row 20 if you are reporting for a Leadership Program. Enter the year the facility reported to the State Leadership Program. Fill this out for the first year of this P2 grant, and the second year of this P2 grant. (This helps EPA avoid any confusion between state reporting and federal reporting dates.)</li> <li>Use Row 21 if you are reporting for a Green Certification Program or technical assistance to broad audiences (such as training, webinars, roundtables).</li> <li>In Rows 28 onward, enter each P2 action implemented by the facility participant, along with the breakout of outcomes for that action.</li> <li>In Column B, use the drop-down to enter the Federal Fiscal Year that you, the grantee, are reporting this implemented action to EPA under the grant. Without an entry in Column B plue either Row 20 or 21, outcome values will not appear in the worksheet's Total rows or on the Agregate Results tab.</li> <li>A yellow highlight indicates an inappropriate format (e.g., letters instead of numbers). Correcting the entry will remove the highlight.</li> </ol> |
| L                    |                                                                                                    |
| Grant Recipient:     |                                                                                                    |
| Grant Recipient.     |                                                                                                    |
|                      |                                                                                                    |

| Grant Project Number:                                                                         |  |  |                        |
|-----------------------------------------------------------------------------------------------|--|--|------------------------|
| Facility Information (Only business facilities)                                               |  |  | 1                      |
| Facility Name (optional)                                                                      |  |  | İ                      |
| EPA Facility ID Number (optional)                                                             |  |  | 1                      |
| Facility Contact (optional)                                                                   |  |  | 1                      |
| Facility City (optional)                                                                      |  |  | 1                      |
| Facility State (2-letter abbreviation)                                                        |  |  | 1                      |
| EPA Region (based on Facility State)                                                          |  |  | 1                      |
| Facility NAICS Code (3 to 6 digits)                                                           |  |  | NAICS Search (website) |
| NEA for this Facility (use drop-down)                                                         |  |  |                        |
| Is the facility located in or adjacent to an EJ Community?                                    |  |  | 1                      |
| Leadership Program: Year(s) facility reported to grantee: (use<br>drop-down)                  |  |  |                        |
| Green Certification, trainings, webinars or roundtables: Date(s) of<br>Follow-up (mm/dd/yyyy) |  |  |                        |
| Number of case studies developed for this facility                                            |  |  | ]                      |

| P2 Actions and Outcomes                                                                                                    |                                                                        |                                    |                                       |                                   |                          |                        |                                                 |                                                |                  |
|----------------------------------------------------------------------------------------------------|------------------------------------------------------------------------|------------------------------------|---------------------------------------|-----------------------------------|--------------------------|------------------------|-------------------------------------------------|------------------------------------------------|------------------|
| List each P2 action implemented by the facility on a separate line. Include the what, the how, and "quantity" information if that is needed to calculate cost, savings and annual reductions, e.g., # LEDs, # solar panels. |                                                                        |                                    |                                       |                                   |                          |                        |                                                 |                                                |                  |
| P2 Actions Implemented                                                                                                    |                                                                        |                                    | \$                                    |                                   |                          | Annual R               | eductions                                       |                                                |                  |
|                                                                                                    | Fiscal Year Reporting<br>to EPA<br>(Oct 1 - Sep 30)<br>(use drop-down) | One-time Cost to<br>Implement (\$) | Annual Savings from<br>P2 Action (\$) | Hazardous Material<br>Input (Ibs) | Hazardous Waste<br>(Ibs) | Air Emissions<br>(lbs) | Water Pollution (lbs)<br>Select header for help | MTCO <sub>2</sub> e Emissions<br>(metric tons) | Water Use (gal.) |
|                                                                                                    |                                                                        |                                    |                                       |                                   |                          |                        |                                                 |                                                |                  |
|                                                                                                    |                                                                        |                                    |                                       |                                   |                          |                        |                                                 |                                                |                  |
|                                                                                                    |                                                                        |                                    |                                       |                                   |                          |                        |                                                 |                                                |                  |
|                                                                                                    |                                                                        |                                    |                                       |                                   |                          |                        |                                                 |                                                |                  |
|                                                                                                    |                                                                        |                                    |                                       |                                   |                          |                        |                                                 |                                                |                  |
|                                                                                                    |                                                                        |                                    |                                       |                                   |                          |                        |                                                 |                                                |                  |
|                                                                                                    |                                                                        |                                    |                                       |                                   |                          |                        |                                                 |                                                |                  |
|                                                                                                    |                                                                        |                                    |                                       |                                   |                          |                        |                                                 |                                                |                  |
|                                                                                                    |                                                                        |                                    |                                       |                                   |                          |                        |                                                 |                                                |                  |
|                                                                                                    |                                                                        |                                    |                                       |                                   |                          |                        |                                                 |                                                |                  |
|                                                                                                    |                                                                        |                                    |                                       |                                   |                          |                        |                                                 |                                                |                  |
|                                                                                                    |                                                                        |                                    |                                       |                                   |                          |                        |                                                 |                                                |                  |
|                                                                                                    |                                                                        |                                    |                                       |                                   |                          |                        |                                                 |                                                |                  |
|                                                                                                    |                                                                        |                                    |                                       |                                   |                          |                        |                                                 |                                                |                  |
|                                                                                                    |                                                                        |                                    |                                       |                                   |                          |                        |                                                 |                                                |                  |
|                                                                                                    |                                                                        |                                    |                                       |                                   |                          |                        |                                                 |                                                |                  |
|                                                                                                    |                                                                        |                                    |                                       |                                   |                          |                        |                                                 |                                                |                  |
|                                                                                                    |                                                                        |                                    |                                       |                                   |                          |                        |                                                 |                                                |                  |
|                                                                                                    |                                                                        |                                    |                                       |                                   |                          |                        |                                                 |                                                |                  |
|                                                                                                    |                                                                        |                                    |                                       |                                   |                          |                        |                                                 |                                                |                  |
|                                                                                                    |                                                                        |                                    |                                       |                                   |                          |                        |                                                 |                                                |                  |
|                                                                                                    |                                                                        |                                    |                                       |                                   |                          |                        |                                                 |                                                |                  |
| TOTAL REPORTED                                                                                                    | 0                                                                      | \$0                                | \$0                                   | 0                                 | 0                        | C                      | 0                                               | 0                                              | 0                |

| How to Use this Tab: | <ol> <li>Use these facility tabs to record required and optional data elements for individual facilities participating in a leadership program or a green certification program.</li> <li>Use Row 20 if you are reporting for a Leadership Program. Enter the year the facility reported to the State Leadership Program. Fill this out for the first year of this P2 grant. (This helps EPA avoid any confusion between state reporting and federal reporting dates.)</li> <li>Use Row 21 if you are reporting for a Green Certification Program technical assistance to broad audiences (such as training, webinars, roundtables).</li> <li>In Rows 28 onward, enter each P2 action implemented by the facility participant, along with the breakout of outcomes for that action.</li> <li>In Column B, use the drop-down to enter the Federal Fiscal Year that you, the grantee, are reporting this implemented action to EPA under the grant. Without an entry in Column B puse ther Row 20 or 21, outcome values will not appear in the workset's Total rows or on the Aggregate Results tab.</li> <li>A yellow highlight indicates an inappropriate format (e.g., letters instead of numbers). Correcting the entry will remove the highlight.</li> </ol> |
|----------------------|----------------------------------------------------------------------------------------------------|
|                      |                                                                                                    |
| Grant Recipient:     |                                                                                                    |

| Grant Project Number:                                                                         |  |  |                        |
|-----------------------------------------------------------------------------------------------|--|--|------------------------|
| Facility Information (Only business facilities)                                               |  |  | 1                      |
| Facility Name (optional)                                                                      |  |  |                        |
| EPA Facility ID Number (optional)                                                             |  |  |                        |
| Facility Contact (optional)                                                                   |  |  |                        |
| Facility City (optional)                                                                      |  |  |                        |
| Facility State (2-letter abbreviation)                                                        |  |  |                        |
| EPA Region (based on Facility State)                                                          |  |  |                        |
| Facility NAICS Code (3 to 6 digits)                                                           |  |  | NAICS Search (website) |
| NEA for this Facility (use drop-down)                                                         |  |  |                        |
| Is the facility located in or adjacent to an EJ Community?                                    |  |  |                        |
| Leadership Program: Year(s) facility reported to grantee: (use<br>drop-down)                  |  |  |                        |
| Green Certification, trainings, webinars or roundtables: Date(s) of<br>Follow-up (mm/dd/yyyy) |  |  |                        |
| Number of case studies developed for this facility                                            |  |  |                        |

| 22 Actions and Outcomes                                                                                                    |                                                                                                  |                                    |                                       |                                   |                          |                        |                                                 |                                                |                  |
|----------------------------------------------------------------------------------------------------|--------------------------------------------------------------------------------------------------|------------------------------------|---------------------------------------|-----------------------------------|--------------------------|------------------------|-------------------------------------------------|------------------------------------------------|------------------|
| List each P2 action implemented by the facility on a separate line. Include the what, the how, and "quantity" information if that is needed to calculate cost, savings and annual reductions, e.g., # LEDs, # solar panels. |                                                                                                  |                                    |                                       |                                   |                          |                        |                                                 |                                                |                  |
|                                                                                                    |                                                                                                  |                                    | \$                                    |                                   |                          | Annual R               | eductions                                       |                                                |                  |
| P2 Actions Implemented                                                                                                    | P2 Actions Implemented<br>Fiscal Vear Reporting<br>to EPA<br>(oct 1 - Sep 30)<br>(use drop-down) | One-time Cost to<br>Implement (\$) | Annual Savings from<br>P2 Action (\$) | Hazardous Material<br>Input (Ibs) | Hazardous Waste<br>(Ibs) | Air Emissions<br>(lbs) | Water Pollution (lbs)<br>Select header for help | MTCO <sub>2</sub> e Emissions<br>(metric tons) | Water Use (gal.) |
|                                                                                                    |                                                                                                  |                                    |                                       |                                   |                          |                        |                                                 |                                                |                  |
|                                                                                                    |                                                                                                  |                                    |                                       |                                   |                          |                        |                                                 |                                                |                  |
|                                                                                                    |                                                                                                  |                                    |                                       |                                   |                          |                        |                                                 |                                                |                  |
|                                                                                                    |                                                                                                  |                                    |                                       |                                   |                          |                        |                                                 |                                                |                  |
|                                                                                                    |                                                                                                  |                                    |                                       |                                   |                          |                        |                                                 |                                                |                  |
|                                                                                                    |                                                                                                  |                                    |                                       |                                   |                          |                        |                                                 |                                                |                  |
|                                                                                                    |                                                                                                  |                                    |                                       |                                   |                          |                        |                                                 |                                                |                  |
|                                                                                                    |                                                                                                  |                                    |                                       |                                   |                          |                        |                                                 |                                                |                  |
|                                                                                                    |                                                                                                  |                                    |                                       |                                   |                          |                        |                                                 |                                                |                  |
|                                                                                                    |                                                                                                  |                                    |                                       |                                   |                          |                        |                                                 |                                                |                  |
|                                                                                                    |                                                                                                  |                                    |                                       |                                   |                          |                        |                                                 |                                                |                  |
|                                                                                                    |                                                                                                  |                                    |                                       |                                   |                          |                        |                                                 |                                                |                  |
|                                                                                                    |                                                                                                  |                                    |                                       |                                   |                          |                        |                                                 |                                                |                  |
|                                                                                                    |                                                                                                  |                                    |                                       |                                   |                          |                        |                                                 |                                                |                  |
|                                                                                                    |                                                                                                  |                                    |                                       |                                   |                          |                        |                                                 |                                                |                  |
|                                                                                                    |                                                                                                  |                                    |                                       |                                   |                          |                        |                                                 |                                                |                  |
|                                                                                                    |                                                                                                  |                                    |                                       |                                   |                          |                        |                                                 |                                                |                  |
|                                                                                                    |                                                                                                  |                                    |                                       |                                   |                          |                        |                                                 |                                                |                  |
|                                                                                                    |                                                                                                  |                                    |                                       |                                   |                          |                        |                                                 |                                                |                  |
|                                                                                                    |                                                                                                  |                                    |                                       |                                   |                          |                        |                                                 |                                                |                  |
|                                                                                                    |                                                                                                  |                                    |                                       |                                   |                          |                        |                                                 |                                                |                  |
|                                                                                                    |                                                                                                  |                                    |                                       |                                   |                          |                        |                                                 |                                                |                  |
| TOTAL REPORTED                                                                                                    | 0                                                                                                | \$0                                | \$0                                   | 0                                 | 0                        | C                      | 0                                               | 0                                              | 0                |

| FACILITY 10          |                                                                                                    |
|----------------------|----------------------------------------------------------------------------------------------------|
| How to Use this Tab: | <ol> <li>Use these facility tabs to record required and optional data elements for individual facilities participating in a leadership program or a green certification program.</li> <li>Use Row 20 if you are reporting for a Leadership Program. Enter the year the facility reported to the State Leadership Program. Fill this out for the first year of this P2 grant and the second year of this P2 grant. (This helps EPA avoid any confusion between state reporting and federal reporting dates.)</li> <li>Use Row 21 if you are reporting for a Green Certification Program or technical assistance to broad audiences (such as training, webinars, roundtables).</li> <li>In Rows 28 onward, enter each P2 action implemented by the facility participant, along with the breakout of outcomes for that action.</li> <li>In Column B, use the drop-down to enter the Federal Fiscal Year that you, the grantee, are reporting this implemented action to EPA under the grant. Without an entry in Column B plus either Row 20 or 21, outcome values will not appear in the worksheet's Total rows or on the Agregate Results tab.</li> <li>A yellow highlight indicates an inappropriate format (e.g., letters instead of numbers). Correcting the entry will remove the highlight.</li> </ol> |
|                      |                                                                                                    |
|                      |                                                                                                    |
| Grant Recipient:     |                                                                                                    |

| Grant Project Number:                                                                         |  |  |                        |
|-----------------------------------------------------------------------------------------------|--|--|------------------------|
| Facility Information (Only business facilities)                                               |  |  | 1                      |
| Facility Name (optional)                                                                      |  |  | 1                      |
| EPA Facility ID Number (optional)                                                             |  |  |                        |
| Facility Contact (optional)                                                                   |  |  |                        |
| Facility City (optional)                                                                      |  |  |                        |
| Facility State (2-letter abbreviation)                                                        |  |  |                        |
| EPA Region (based on Facility State)                                                          |  |  |                        |
| Facility NAICS Code (3 to 6 digits)                                                           |  |  | NAICS Search (website) |
| NEA for this Facility (use drop-down)                                                         |  |  |                        |
| Is the facility located in or adjacent to an EJ Community?                                    |  |  | 1                      |
| Leadership Program: Year(s) facility reported to grantee: (use<br>drop-down)                  |  |  |                        |
| Green Certification, trainings, webinars or roundtables: Date(s) of<br>Follow-up (mm/dd/yyyy) |  |  | ]                      |
| Number of case studies developed for this facility                                            |  |  | ]                      |

| P2 Actions and Outcomes                                                                                                    |                                                                        |                                    |                                       |                                   |                          |                        |                                                 |                                                |                  |
|----------------------------------------------------------------------------------------------------|------------------------------------------------------------------------|------------------------------------|---------------------------------------|-----------------------------------|--------------------------|------------------------|-------------------------------------------------|------------------------------------------------|------------------|
| List each P2 action implemented by the facility on a separate line. Include the what, the how, and "quantity" information if that is needed to calculate cost, savings and annual reductions, e.g., # LEDs, # solar panels. |                                                                        |                                    |                                       |                                   |                          |                        |                                                 |                                                |                  |
|                                                                                                    |                                                                        |                                    | \$                                    |                                   |                          | Annual R               | eductions                                       |                                                |                  |
| P2 Actions Implemented                                                                                                    | Fiscal Year Reporting<br>to EPA<br>(Oct 1 - Sep 30)<br>(use drop-down) | One-time Cost to<br>Implement (\$) | Annual Savings from<br>P2 Action (\$) | Hazardous Material<br>Input (Ibs) | Hazardous Waste<br>(Ibs) | Air Emissions<br>(lbs) | Water Pollution (lbs)<br>Select header for help | MTCO <sub>2</sub> e Emissions<br>(metric tons) | Water Use (gal.) |
|                                                                                                    |                                                                        |                                    |                                       |                                   |                          |                        |                                                 |                                                |                  |
|                                                                                                    |                                                                        |                                    |                                       |                                   |                          |                        |                                                 |                                                |                  |
|                                                                                                    |                                                                        |                                    |                                       |                                   |                          |                        |                                                 |                                                |                  |
|                                                                                                    |                                                                        |                                    |                                       |                                   |                          |                        |                                                 |                                                |                  |
|                                                                                                    |                                                                        |                                    |                                       |                                   |                          |                        |                                                 |                                                |                  |
|                                                                                                    |                                                                        |                                    |                                       |                                   |                          |                        |                                                 |                                                |                  |
|                                                                                                    |                                                                        |                                    |                                       |                                   |                          |                        |                                                 |                                                |                  |
|                                                                                                    |                                                                        |                                    |                                       |                                   |                          |                        |                                                 |                                                |                  |
|                                                                                                    |                                                                        |                                    |                                       |                                   |                          |                        |                                                 |                                                |                  |
|                                                                                                    |                                                                        |                                    |                                       |                                   |                          |                        |                                                 |                                                |                  |
|                                                                                                    |                                                                        |                                    |                                       |                                   |                          |                        |                                                 |                                                |                  |
|                                                                                                    |                                                                        |                                    |                                       |                                   |                          |                        |                                                 |                                                |                  |
|                                                                                                    |                                                                        |                                    |                                       |                                   |                          |                        |                                                 |                                                |                  |
|                                                                                                    |                                                                        |                                    |                                       |                                   |                          |                        |                                                 |                                                |                  |
|                                                                                                    |                                                                        |                                    |                                       |                                   |                          |                        |                                                 |                                                |                  |
|                                                                                                    |                                                                        |                                    |                                       |                                   |                          |                        |                                                 |                                                |                  |
|                                                                                                    |                                                                        |                                    |                                       |                                   |                          |                        |                                                 |                                                |                  |
|                                                                                                    |                                                                        |                                    |                                       |                                   |                          |                        |                                                 |                                                |                  |
|                                                                                                    |                                                                        |                                    |                                       |                                   |                          |                        |                                                 |                                                | ĺ                |
|                                                                                                    |                                                                        |                                    |                                       |                                   |                          |                        |                                                 |                                                |                  |
|                                                                                                    |                                                                        |                                    |                                       |                                   |                          |                        |                                                 |                                                |                  |
| TOTAL REPORTED                                                                                                    | 0                                                                      | \$0                                | \$0                                   | 0                                 | 0                        | 0                      | 0                                               | 0                                              |                  |
| TOTAL REPORTED                                                                                                    | 0                                                                      | \$0                                | \$0                                   | 0                                 | 0                        | 0                      | • 0                                             | 0                                              | 0                |

| FACILITY 19          |                                                                                                    |
|----------------------|----------------------------------------------------------------------------------------------------|
|                      |                                                                                                    |
| How to Use this Tab: | <ol> <li>Use these facility tabs to record required and optional data elements for individual facilities participating in a leadership program or a green certification program.</li> <li>Use Row 20 if you are reporting for a Leadership Program. Enter the year the facility reported to the State Leadership Program. Fill this out for the first year of this P2 grant and the second year of this P2 grant. (This helps EPA avoid any confusion between state reporting and federal reporting dates.)</li> <li>Use Row 21 if you are reporting for a Green Certification Program or technical assistance to broad audiences (such as training, webinars, roundtables).</li> <li>In Rows 28 onward, enter each P2 action implemented by the facility participant, along with the breakout of outcomes for that action.</li> <li>In Column B, use the drop-down to enter the Federal Fiscal Year that you, the grantee, are reporting this implemented action to EPA under the grant. Without an entry in Column B plus either Row 20 or 21, outcome values will not appear in the worksheet's Total rows or on the Aggregate Results tab.</li> <li>A yellow highlight indicates an inappropriate format (e.g., letters instead of numbers). Correcting the entry will remove the highlight.</li> </ol> |
|                      |                                                                                                    |
| Grant Posiniant:     |                                                                                                    |

| Grant Recipient:                                                                              |  |  |                        |
|-----------------------------------------------------------------------------------------------|--|--|------------------------|
| Grant Project Number:                                                                         |  |  |                        |
| Facility Information (Only business facilities)                                               |  |  | 1                      |
| Facility Name (optional)                                                                      |  |  |                        |
| EPA Facility ID Number (optional)                                                             |  |  | 1                      |
| Facility Contact (optional)                                                                   |  |  | 1                      |
| Facility City (optional)                                                                      |  |  |                        |
| Facility State (2-letter abbreviation)                                                        |  |  |                        |
| EPA Region (based on Facility State)                                                          |  |  |                        |
| Facility NAICS Code (3 to 6 digits)                                                           |  |  | NAICS Search (website) |
| NEA for this Facility (use drop-down)                                                         |  |  |                        |
| Is the facility located in or adjacent to an EJ Community?                                    |  |  |                        |
| Leadership Program: Year(s) facility reported to grantee: (use<br>drop-down)                  |  |  |                        |
| Green Certification, trainings, webinars or roundtables: Date(s) of<br>Follow-up (mm/dd/yyyy) |  |  |                        |
| Number of case studies developed for this facility                                            |  |  |                        |

| P2 Actions and Outcomes                                                                                                    |                                                                        |                                    |                                       |                                   |                          |                        |                                                 |                                                |                  |
|----------------------------------------------------------------------------------------------------|------------------------------------------------------------------------|------------------------------------|---------------------------------------|-----------------------------------|--------------------------|------------------------|-------------------------------------------------|------------------------------------------------|------------------|
| List each P2 action implemented by the facility on a separate line. Include the what, the how, and "quantity" information if that is needed to calculate cost, savings and annual reductions, e.g., # LEDs, # solar panels. |                                                                        |                                    |                                       |                                   |                          |                        |                                                 |                                                |                  |
|                                                                                                    |                                                                        |                                    | \$                                    |                                   |                          | Annual R               | eductions                                       |                                                |                  |
| P2 Actions Implemented                                                                                                    | Fiscal Year Reporting<br>to EPA<br>(Oct 1 - Sep 30)<br>(use drop-down) | One-time Cost to<br>Implement (\$) | Annual Savings from<br>P2 Action (\$) | Hazardous Material<br>Input (Ibs) | Hazardous Waste<br>(lbs) | Air Emissions<br>(lbs) | Water Pollution (lbs)<br>Select header for help | MTCO <sub>2</sub> e Emissions<br>(metric tons) | Water Use (gal.) |
|                                                                                                    |                                                                        |                                    |                                       |                                   |                          |                        |                                                 |                                                |                  |
|                                                                                                    |                                                                        |                                    |                                       |                                   |                          |                        |                                                 |                                                |                  |
|                                                                                                    |                                                                        |                                    |                                       |                                   |                          |                        |                                                 |                                                |                  |
|                                                                                                    |                                                                        |                                    |                                       |                                   |                          |                        |                                                 |                                                |                  |
|                                                                                                    |                                                                        |                                    |                                       |                                   |                          |                        |                                                 |                                                |                  |
|                                                                                                    |                                                                        |                                    |                                       |                                   |                          |                        |                                                 |                                                |                  |
|                                                                                                    |                                                                        |                                    |                                       |                                   |                          |                        |                                                 |                                                |                  |
|                                                                                                    |                                                                        |                                    |                                       |                                   |                          |                        |                                                 |                                                |                  |
|                                                                                                    |                                                                        |                                    |                                       |                                   |                          |                        |                                                 |                                                |                  |
|                                                                                                    |                                                                        |                                    |                                       |                                   |                          |                        |                                                 |                                                |                  |
|                                                                                                    |                                                                        |                                    |                                       |                                   |                          |                        |                                                 |                                                |                  |
|                                                                                                    |                                                                        |                                    |                                       |                                   |                          |                        |                                                 |                                                |                  |
|                                                                                                    |                                                                        |                                    |                                       |                                   |                          |                        |                                                 |                                                |                  |
|                                                                                                    |                                                                        |                                    |                                       |                                   |                          |                        |                                                 |                                                |                  |
|                                                                                                    |                                                                        |                                    |                                       |                                   |                          |                        |                                                 |                                                |                  |
|                                                                                                    |                                                                        |                                    |                                       |                                   |                          |                        |                                                 |                                                |                  |
|                                                                                                    |                                                                        |                                    |                                       |                                   |                          |                        |                                                 |                                                |                  |
|                                                                                                    |                                                                        |                                    |                                       |                                   |                          |                        |                                                 |                                                |                  |
|                                                                                                    |                                                                        |                                    |                                       |                                   |                          |                        |                                                 |                                                |                  |
|                                                                                                    |                                                                        |                                    |                                       |                                   |                          |                        |                                                 |                                                |                  |
|                                                                                                    |                                                                        |                                    |                                       |                                   |                          |                        |                                                 |                                                |                  |
|                                                                                                    |                                                                        |                                    |                                       |                                   |                          |                        |                                                 |                                                |                  |
| TOTAL REPORTED                                                                                                    | 0                                                                      | \$0                                | \$0                                   | 0                                 | 0                        | C                      | 0                                               | 0                                              | 0                |

| FACILITY 20          |                                                                                                    |
|----------------------|----------------------------------------------------------------------------------------------------|
|                      |                                                                                                    |
| How to Use this Tab: | <ol> <li>Use these facility tabs to record required and optional data elements for individual facilities participating in a leadership program or a green certification program.</li> <li>Use Row 20 if you are reporting for a Leadership Program. Enter the year the facility reported to the State Leadership Program. Fill this out for the first year of this P2 grant, and the second year of this P2 grant. (This helps EPA avoid any confusion between state reporting and federal reporting dates.)</li> <li>Use Row 21 if you are reporting for a Green Certification Program or technical assistance to broad audiences (such as training, webinars, roundtables).</li> <li>In Rows 28 onward, enter each P2 action implemented by the facility participant, along with the breakout of outcomes for that action.</li> <li>In Column B, use the drop-down to enter the Federal Fiscal Year that you, the grantee, are reporting this implemented action to EPA under the grant. Without an entry in Column B pus either Row 20 or 21, outcome values will not appear in the worksheet's Total rows or on the Aggregate Results tab.</li> <li>A yellow highlight indicates an inappropriate format (e.g., letters instead of numbers). Correcting the entry will remove the highlight.</li> </ol> |
|                      |                                                                                                    |
| Creat Desiniants     |                                                                                                    |
| Grant Recipient:     |                                                                                                    |

| Grant Project Number:                                                                         |   |  |                        |
|-----------------------------------------------------------------------------------------------|---|--|------------------------|
| Facility information (On he having a facility a)                                              | - |  | 1                      |
| Facility Information (Only business facilities)                                               |   |  | 1                      |
| Facility Name (optional)                                                                      |   |  |                        |
| EPA Facility ID Number (optional)                                                             |   |  |                        |
| Facility Contact (optional)                                                                   |   |  | 1                      |
| Facility City (optional)                                                                      |   |  | 1                      |
| Facility State (2-letter abbreviation)                                                        |   |  | 1                      |
| EPA Region (based on Facility State)                                                          |   |  |                        |
| Facility NAICS Code (3 to 6 digits)                                                           |   |  | NAICS Search (website) |
| NEA for this Facility (use drop-down)                                                         |   |  |                        |
| Is the facility located in or adjacent to an EJ Community?                                    |   |  | 1                      |
| Leadership Program: Year(s) facility reported to grantee: (use<br>drop-down)                  |   |  |                        |
| Green Certification, trainings, webinars or roundtables: Date(s) of<br>Follow-up (mm/dd/yyyy) |   |  |                        |
| Number of case studies developed for this facility                                            |   |  |                        |

| P2 Actions and Outcomes                                  |                                                                        |                                    |                                       |                                   |                          |                        |                                                 |                                                |                  |
|----------------------------------------------------------|------------------------------------------------------------------------|------------------------------------|---------------------------------------|-----------------------------------|--------------------------|------------------------|-------------------------------------------------|------------------------------------------------|------------------|
| List each P2 action implemented by the facility on a sep | arate line. Include th                                                 | ne what, the how,                  | and "quantity" infor                  | mation if that is ne              | eded to calculate o      | ost, savings and anı   | nual reductions, e.g                            | ., # LEDs, # solar pa                          | nels.            |
|                                                          |                                                                        |                                    | \$                                    |                                   |                          | Annual R               | eductions                                       |                                                |                  |
| P2 Actions Implemented                                   | Fiscal Year Reporting<br>to EPA<br>(Oct 1 - Sep 30)<br>(use drop-down) | One-time Cost to<br>Implement (\$) | Annual Savings from<br>P2 Action (\$) | Hazardous Material<br>Input (lbs) | Hazardous Waste<br>(Ibs) | Air Emissions<br>(lbs) | Water Pollution (lbs)<br>Select header for help | MTCO <sub>2</sub> e Emissions<br>(metric tons) | Water Use (gal.) |
|                                                          |                                                                        |                                    |                                       |                                   |                          |                        |                                                 |                                                |                  |
|                                                          |                                                                        |                                    |                                       |                                   |                          |                        |                                                 |                                                |                  |
|                                                          |                                                                        |                                    |                                       |                                   |                          |                        |                                                 |                                                |                  |
|                                                          |                                                                        |                                    |                                       |                                   |                          |                        |                                                 |                                                |                  |
|                                                          |                                                                        |                                    |                                       |                                   |                          |                        |                                                 |                                                |                  |
|                                                          |                                                                        |                                    |                                       |                                   |                          |                        |                                                 |                                                |                  |
|                                                          |                                                                        |                                    |                                       |                                   |                          |                        |                                                 |                                                |                  |
|                                                          |                                                                        |                                    |                                       |                                   |                          |                        |                                                 |                                                |                  |
|                                                          |                                                                        |                                    |                                       |                                   |                          |                        |                                                 |                                                |                  |
|                                                          |                                                                        |                                    |                                       |                                   |                          |                        |                                                 |                                                |                  |
|                                                          |                                                                        |                                    |                                       |                                   |                          |                        |                                                 |                                                |                  |
|                                                          |                                                                        |                                    |                                       |                                   |                          |                        |                                                 |                                                |                  |
|                                                          |                                                                        |                                    |                                       |                                   |                          |                        |                                                 |                                                |                  |
|                                                          |                                                                        |                                    |                                       |                                   |                          |                        |                                                 |                                                |                  |
|                                                          |                                                                        |                                    |                                       |                                   |                          |                        |                                                 |                                                |                  |
|                                                          |                                                                        |                                    |                                       |                                   |                          |                        |                                                 |                                                |                  |
|                                                          |                                                                        |                                    |                                       |                                   |                          |                        |                                                 |                                                |                  |
|                                                          |                                                                        |                                    |                                       |                                   |                          |                        |                                                 |                                                |                  |
|                                                          |                                                                        |                                    |                                       |                                   |                          |                        |                                                 |                                                |                  |
|                                                          |                                                                        |                                    |                                       |                                   |                          |                        |                                                 |                                                |                  |
|                                                          |                                                                        |                                    |                                       |                                   |                          |                        |                                                 |                                                |                  |
| TOTAL REPORTED                                           | 0                                                                      | \$0                                | \$0                                   | 0                                 | 0                        | C                      | 0 0                                             | 0                                              |                  |

| FACILITY 21           |                                                                                                    |                                                                                                    |
|-----------------------|----------------------------------------------------------------------------------------------------|----------------------------------------------------------------------------------------------------|
|                       |                                                                                                    |                                                                                                    |
| How to Use this Tab:  | 1. Use these facility tabs to record required and optional data elements for individual facilities participating in a 2. Use Row 20 if you are reporting for a Leadership Program. Enter the year the facility reported to the State Le P2 grant and the second year of this P2 grant. (This helps EPA avoid any confusion between state reporting and 3. Use Row 21 if you are reporting for a Green Certification Program or technical assistance to broad audiences 4. In Rows 28 onward, enter each P2 action implemented by the facility participant, along with the breakout of 5. In Column B, use the drop-down to enter the Federal Fiscal Year that you, the grantee, are reporting this imp entry in Column B plus either Row 20 or 21, outcome values will not appear in the worksheet's Total rows or or 6. A yellow highlight indicates an inappropriate format (e.g., letters instead of numbers). Correcting the entry w | a leadership program or a green certification program.<br>adership Program. Fill this out for the first year of this<br>l federal reporting dates.)<br>(such as training, webinars, roundtables).<br>outcomes for that action.<br>Jemented action to EPA under the grant. Without an<br>the Aggregate Results tab.<br>ill remove the highlight. |
|                       |                                                                                                    |                                                                                                    |
| Grant Recipient:      |                                                                                                    |                                                                                                    |
| Grant Project Number: |                                                                                                    |                                                                                                    |

|                                                                                               |  |   |  | 1                      |  |  |
|-----------------------------------------------------------------------------------------------|--|---|--|------------------------|--|--|
| Facility Information (Only business facilities)                                               |  |   |  |                        |  |  |
| Facility Name (optional)                                                                      |  |   |  | İ                      |  |  |
| EPA Facility ID Number (optional)                                                             |  |   |  | 1                      |  |  |
| Facility Contact (optional)                                                                   |  |   |  |                        |  |  |
| Facility City (optional)                                                                      |  |   |  |                        |  |  |
| Facility State (2-letter abbreviation)                                                        |  |   |  |                        |  |  |
| EPA Region (based on Facility State)                                                          |  |   |  |                        |  |  |
| Facility NAICS Code (3 to 6 digits)                                                           |  |   |  | NAICS Search (website) |  |  |
| NEA for this Facility (use drop-down)                                                         |  |   |  |                        |  |  |
| Is the facility located in or adjacent to an EJ Community?                                    |  |   |  | 1                      |  |  |
| Leadership Program: Year(s) facility reported to grantee: (use<br>drop-down)                  |  |   |  |                        |  |  |
| Green Certification, trainings, webinars or roundtables: Date(s) of<br>Follow-up (mm/dd/yyyy) |  | • |  |                        |  |  |
| Number of case studies developed for this facility                                            |  |   |  | ]                      |  |  |

| P2 Actions and Outcomes                                                                                                    | 2 Actions and Outcomes                                                 |                                    |                                       |                                   |                          |                        |                                                 |                                                |                  |  |
|----------------------------------------------------------------------------------------------------|------------------------------------------------------------------------|------------------------------------|---------------------------------------|-----------------------------------|--------------------------|------------------------|-------------------------------------------------|------------------------------------------------|------------------|--|
| List each P2 action implemented by the facility on a separate line. Include the what, the how, and "quantity" information if that is needed to calculate cost, savings and annual reductions, e.g., # LEDs, # solar panels. |                                                                        |                                    |                                       |                                   |                          |                        |                                                 |                                                |                  |  |
|                                                                                                    |                                                                        |                                    | \$                                    |                                   |                          | Annual R               | eductions                                       |                                                |                  |  |
| P2 Actions Implemented                                                                                                    | Fiscal Year Reporting<br>to EPA<br>(Oct 1 - Sep 30)<br>(use drop-down) | One-time Cost to<br>Implement (\$) | Annual Savings from<br>P2 Action (\$) | Hazardous Material<br>Input (Ibs) | Hazardous Waste<br>(Ibs) | Air Emissions<br>(lbs) | Water Pollution (lbs)<br>Select header for help | MTCO <sub>2</sub> e Emissions<br>(metric tons) | Water Use (gal.) |  |
|                                                                                                    |                                                                        |                                    |                                       |                                   |                          |                        |                                                 |                                                |                  |  |
|                                                                                                    |                                                                        |                                    |                                       |                                   |                          |                        |                                                 |                                                |                  |  |
|                                                                                                    |                                                                        |                                    |                                       |                                   |                          |                        |                                                 |                                                |                  |  |
|                                                                                                    |                                                                        |                                    |                                       |                                   |                          |                        |                                                 |                                                |                  |  |
|                                                                                                    |                                                                        |                                    |                                       |                                   |                          |                        |                                                 |                                                |                  |  |
|                                                                                                    |                                                                        |                                    |                                       |                                   |                          |                        |                                                 |                                                |                  |  |
|                                                                                                    |                                                                        |                                    |                                       |                                   |                          |                        |                                                 |                                                |                  |  |
|                                                                                                    |                                                                        |                                    |                                       |                                   |                          |                        |                                                 |                                                |                  |  |
|                                                                                                    |                                                                        |                                    |                                       |                                   |                          |                        |                                                 |                                                |                  |  |
|                                                                                                    |                                                                        |                                    |                                       |                                   |                          |                        |                                                 |                                                |                  |  |
|                                                                                                    |                                                                        |                                    |                                       |                                   |                          |                        |                                                 |                                                |                  |  |
|                                                                                                    |                                                                        |                                    |                                       |                                   |                          |                        |                                                 |                                                |                  |  |
|                                                                                                    |                                                                        |                                    |                                       |                                   |                          |                        |                                                 |                                                |                  |  |
|                                                                                                    |                                                                        |                                    |                                       |                                   |                          |                        |                                                 |                                                |                  |  |
|                                                                                                    |                                                                        |                                    |                                       |                                   |                          |                        |                                                 |                                                |                  |  |
|                                                                                                    |                                                                        |                                    |                                       |                                   |                          |                        |                                                 |                                                |                  |  |
|                                                                                                    |                                                                        |                                    |                                       |                                   |                          |                        |                                                 |                                                |                  |  |
|                                                                                                    |                                                                        |                                    |                                       |                                   |                          |                        |                                                 |                                                |                  |  |
|                                                                                                    |                                                                        |                                    |                                       |                                   |                          |                        |                                                 |                                                |                  |  |
|                                                                                                    |                                                                        |                                    |                                       |                                   |                          |                        |                                                 |                                                |                  |  |
|                                                                                                    |                                                                        |                                    |                                       |                                   |                          |                        |                                                 |                                                |                  |  |
|                                                                                                    |                                                                        |                                    |                                       |                                   |                          |                        |                                                 |                                                |                  |  |
| TOTAL REPORTED                                                                                                    | 0                                                                      | \$0                                | \$0                                   | 0                                 | 0                        | C                      | 0                                               | 0                                              | 0                |  |

| FACILITY 22          |                                                                                                    |
|----------------------|----------------------------------------------------------------------------------------------------|
|                      |                                                                                                    |
| How to Use this Tab: | <ol> <li>Use these facility tabs to record required and optional data elements for individual facilities participating in a leadership program or a green certification program.</li> <li>Use Row 20 if you are reporting for a Leadership Program. Enter the year the facility reported to the State Leadership Program. Fill this out for the first year of this P2 grant and the second year of this P2 grant. (This helps EPA avoid any confusion between state reporting and federal reporting dates.)</li> <li>Use Row 21 if you are reporting for a Green Certification Program or technical assistance to broad audiences (such as training, webinars, roundtables).</li> <li>In Rows 28 onward, enter each P2 action implemented by the facility participant, along with the breakout of outcomes for that action.</li> <li>In Column B, use the drop-down to enter the Federal Fiscal Year that you, the grantee, are reporting this implemented action to EPA under the grant. Without an entry in Column B plus either Row 20 or 21, outcome values will not appear in the worksheet's Total rows or on the Aggregate Results tab.</li> <li>A yellow highlight indicates an inappropriate format (e.g., letters instead of numbers). Correcting the entry will remove the highlight.</li> </ol> |
|                      |                                                                                                    |
| Grant Recipient:     |                                                                                                    |

| Grant Project Number:                                                                         |  |  | j                      |
|-----------------------------------------------------------------------------------------------|--|--|------------------------|
| Facility Information (Only business facilities)                                               |  |  |                        |
| Facility Name (optional)                                                                      |  |  |                        |
| EPA Facility ID Number (optional)                                                             |  |  |                        |
| Facility Contact (optional)                                                                   |  |  |                        |
| Facility City (optional)                                                                      |  |  |                        |
| Facility State (2-letter abbreviation)                                                        |  |  |                        |
| EPA Region (based on Facility State)                                                          |  |  |                        |
| Facility NAICS Code (3 to 6 digits)                                                           |  |  | NAICS Search (website) |
| NEA for this Facility (use drop-down)                                                         |  |  |                        |
| Is the facility located in or adjacent to an EJ Community?                                    |  |  |                        |
| Leadership Program: Year(s) facility reported to grantee: (use<br>drop-down)                  |  |  |                        |
| Green Certification, trainings, webinars or roundtables: Date(s) of<br>Follow-up (mm/dd/yyyy) |  |  |                        |
| Number of case studies developed for this facility                                            |  |  | ĺ                      |

| P2 Actions and Outcomes                                                                                                    |                                                                        |                                    |                                       |                                   |                          |                        |                                                 |                                                |                  |  |
|----------------------------------------------------------------------------------------------------|------------------------------------------------------------------------|------------------------------------|---------------------------------------|-----------------------------------|--------------------------|------------------------|-------------------------------------------------|------------------------------------------------|------------------|--|
| List each P2 action implemented by the facility on a separate line. Include the what, the how, and "quantity" information if that is needed to calculate cost, savings and annual reductions, e.g., # LEDs, # solar panels. |                                                                        |                                    |                                       |                                   |                          |                        |                                                 |                                                |                  |  |
|                                                                                                    |                                                                        |                                    | \$                                    |                                   |                          | Annual R               | eductions                                       |                                                |                  |  |
| P2 Actions Implemented                                                                                                    | Fiscal Year Reporting<br>to EPA<br>(Oct 1 - Sep 30)<br>(use drop-down) | One-time Cost to<br>Implement (\$) | Annual Savings from<br>P2 Action (\$) | Hazardous Material<br>Input (Ibs) | Hazardous Waste<br>(lbs) | Air Emissions<br>(lbs) | Water Pollution (lbs)<br>Select header for help | MTCO <sub>2</sub> e Emissions<br>(metric tons) | Water Use (gal.) |  |
|                                                                                                    |                                                                        |                                    |                                       |                                   |                          |                        |                                                 |                                                |                  |  |
|                                                                                                    |                                                                        |                                    |                                       |                                   |                          |                        |                                                 |                                                |                  |  |
|                                                                                                    |                                                                        |                                    |                                       |                                   |                          |                        |                                                 |                                                |                  |  |
|                                                                                                    |                                                                        |                                    |                                       |                                   |                          |                        |                                                 |                                                |                  |  |
|                                                                                                    |                                                                        |                                    |                                       |                                   |                          |                        |                                                 |                                                |                  |  |
|                                                                                                    |                                                                        |                                    |                                       |                                   |                          |                        |                                                 |                                                |                  |  |
|                                                                                                    |                                                                        |                                    |                                       |                                   |                          |                        |                                                 |                                                |                  |  |
|                                                                                                    |                                                                        |                                    |                                       |                                   |                          |                        |                                                 |                                                |                  |  |
|                                                                                                    |                                                                        |                                    |                                       |                                   |                          |                        |                                                 |                                                |                  |  |
|                                                                                                    |                                                                        |                                    |                                       |                                   |                          |                        |                                                 |                                                |                  |  |
|                                                                                                    |                                                                        |                                    |                                       |                                   |                          |                        |                                                 |                                                |                  |  |
|                                                                                                    |                                                                        |                                    |                                       |                                   |                          |                        |                                                 |                                                |                  |  |
|                                                                                                    |                                                                        |                                    |                                       |                                   |                          |                        |                                                 |                                                |                  |  |
|                                                                                                    |                                                                        |                                    |                                       |                                   |                          |                        |                                                 |                                                |                  |  |
|                                                                                                    |                                                                        |                                    |                                       |                                   |                          |                        |                                                 |                                                |                  |  |
|                                                                                                    |                                                                        |                                    |                                       |                                   |                          |                        |                                                 |                                                |                  |  |
|                                                                                                    |                                                                        |                                    |                                       |                                   |                          |                        |                                                 |                                                |                  |  |
|                                                                                                    |                                                                        |                                    |                                       |                                   |                          |                        |                                                 |                                                |                  |  |
|                                                                                                    |                                                                        |                                    |                                       |                                   |                          |                        |                                                 |                                                |                  |  |
|                                                                                                    |                                                                        |                                    |                                       |                                   |                          |                        |                                                 |                                                |                  |  |
|                                                                                                    |                                                                        |                                    |                                       |                                   |                          |                        |                                                 |                                                |                  |  |
|                                                                                                    |                                                                        |                                    |                                       |                                   |                          |                        |                                                 |                                                |                  |  |
| TOTAL REPORTED                                                                                                    | 0                                                                      | \$0                                | \$0                                   | 0                                 | 0                        | C                      | 0                                               | 0                                              | C                |  |

| FACILITY 23           |                                                                                                    |
|-----------------------|----------------------------------------------------------------------------------------------------|
| How to Use this Tab:  | <ol> <li>Use these facility tabs to record required and optional data elements for individual facilities participating in a leadership program or a green certification program.</li> <li>Use Row 20 if you are reporting for a Leadership Program. Enter the year the facility reported to the State Leadership Program. Fill this out for the first year of this P2 grant and the second year of this P2 grant. (This helps EPA avoid any confusion between state reporting and federal reporting dates.)</li> <li>Use Row 21 if you are reporting for a Green Certification Program or technical assistance to broad audiences (such as training, webinars, roundtables).</li> <li>In Rows 28 onward, enter each P2 action implemented by the facility participant, along with the breakout of outcomes for that action.</li> <li>In Column B, use the drop-down to enter the Federal Fiscal Year that you, the grantee, are reporting this implemented action to EPA under the grant. Without an entry in Column B plus either Row 20 or 21, outcome values will not appear in the worksheet's Total rows or on the Aggregate Results tab.</li> <li>A yellow highlight indicates an inappropriate format (e.g., letters instead of numbers). Correcting the entry will remove the highlight.</li> </ol> |
|                       |                                                                                                    |
|                       |                                                                                                    |
| Grant Recipient:      |                                                                                                    |
| Grant Project Number: |                                                                                                    |

| Facility Information (Only business facilities)                                               |   |  | 1                      |
|-----------------------------------------------------------------------------------------------|---|--|------------------------|
| Facility Neme (antional)                                                                      | 1 |  | -                      |
| Facility Name (optional)                                                                      |   |  |                        |
| EPA Facility ID Number (optional)                                                             |   |  |                        |
| Facility Contact (optional)                                                                   |   |  |                        |
| Facility City (optional)                                                                      |   |  |                        |
| Facility State (2-letter abbreviation)                                                        |   |  |                        |
| EPA Region (based on Facility State)                                                          |   |  |                        |
| Facility NAICS Code (3 to 6 digits)                                                           |   |  | NAICS Search (website) |
| NEA for this Facility (use drop-down)                                                         |   |  |                        |
| Is the facility located in or adjacent to an EJ Community?                                    |   |  |                        |
| Leadership Program: Year(s) facility reported to grantee: (use<br>drop-down)                  |   |  |                        |
| Green Certification, trainings, webinars or roundtables: Date(s) of<br>Follow-up (mm/dd/yyyy) |   |  | -                      |
| Number of case studies developed for this facility                                            |   |  |                        |

| P2 Actions and Outcomes                                                                                                    |                                                                        |                                    |                                       |                                   |                          |                        |                                                 |                                                |                  |  |
|----------------------------------------------------------------------------------------------------|------------------------------------------------------------------------|------------------------------------|---------------------------------------|-----------------------------------|--------------------------|------------------------|-------------------------------------------------|------------------------------------------------|------------------|--|
| List each P2 action implemented by the facility on a separate line. Include the what, the how, and "quantity" information if that is needed to calculate cost, savings and annual reductions, e.g., # LEDs, # solar panels. |                                                                        |                                    |                                       |                                   |                          |                        |                                                 |                                                |                  |  |
|                                                                                                    |                                                                        |                                    | \$                                    |                                   |                          | Annual R               | eductions                                       |                                                |                  |  |
| P2 Actions Implemented                                                                                                    | Fiscal Year Reporting<br>to EPA<br>(Oct 1 - Sep 30)<br>(use drop-down) | One-time Cost to<br>Implement (\$) | Annual Savings from<br>P2 Action (\$) | Hazardous Material<br>Input (lbs) | Hazardous Waste<br>(Ibs) | Air Emissions<br>(lbs) | Water Pollution (lbs)<br>Select header for help | MTCO <sub>2</sub> e Emissions<br>(metric tons) | Water Use (gal.) |  |
|                                                                                                    |                                                                        |                                    |                                       |                                   |                          |                        |                                                 |                                                |                  |  |
|                                                                                                    |                                                                        |                                    |                                       |                                   |                          |                        |                                                 |                                                |                  |  |
|                                                                                                    |                                                                        |                                    |                                       |                                   |                          |                        |                                                 |                                                |                  |  |
|                                                                                                    |                                                                        |                                    |                                       |                                   |                          |                        |                                                 |                                                |                  |  |
|                                                                                                    |                                                                        |                                    |                                       |                                   |                          |                        |                                                 |                                                |                  |  |
|                                                                                                    |                                                                        |                                    |                                       |                                   |                          |                        |                                                 |                                                |                  |  |
|                                                                                                    |                                                                        |                                    |                                       |                                   |                          |                        |                                                 |                                                |                  |  |
|                                                                                                    |                                                                        |                                    |                                       |                                   |                          |                        |                                                 |                                                |                  |  |
|                                                                                                    |                                                                        |                                    |                                       |                                   |                          |                        |                                                 |                                                |                  |  |
|                                                                                                    |                                                                        |                                    |                                       |                                   |                          |                        |                                                 |                                                |                  |  |
|                                                                                                    |                                                                        |                                    |                                       |                                   |                          |                        |                                                 |                                                |                  |  |
|                                                                                                    |                                                                        |                                    |                                       |                                   |                          |                        |                                                 |                                                |                  |  |
|                                                                                                    |                                                                        |                                    |                                       |                                   |                          |                        |                                                 |                                                |                  |  |
|                                                                                                    |                                                                        |                                    |                                       |                                   |                          |                        |                                                 |                                                |                  |  |
|                                                                                                    |                                                                        |                                    |                                       |                                   |                          |                        |                                                 |                                                |                  |  |
|                                                                                                    |                                                                        |                                    |                                       |                                   |                          |                        |                                                 |                                                |                  |  |
|                                                                                                    |                                                                        |                                    |                                       |                                   |                          |                        |                                                 |                                                |                  |  |
|                                                                                                    |                                                                        |                                    |                                       |                                   |                          |                        |                                                 |                                                |                  |  |
|                                                                                                    |                                                                        |                                    |                                       |                                   |                          |                        |                                                 |                                                |                  |  |
|                                                                                                    |                                                                        |                                    |                                       |                                   |                          |                        |                                                 |                                                |                  |  |
|                                                                                                    |                                                                        |                                    |                                       |                                   |                          |                        |                                                 |                                                |                  |  |
|                                                                                                    |                                                                        |                                    |                                       |                                   |                          |                        |                                                 |                                                |                  |  |
| TOTAL REPORTED                                                                                                    | 0                                                                      | \$0                                | \$0                                   | 0                                 | 0                        | C                      | C                                               | 0                                              | , C              |  |

| FACILITY 24           |                                                                                                    |                                                                                                    |
|-----------------------|----------------------------------------------------------------------------------------------------|----------------------------------------------------------------------------------------------------|
|                       |                                                                                                    |                                                                                                    |
| How to Use this Tab:  | 1. Use these facility tabs to record required and optional data elements for individual facilities participating in a 2. Use Row 20 if you are reporting for a Leadership Program. Enter the year the facility reported to the State Le P2 grant and the second year of this P2 grant. (This helps EPA avoid any confusion between state reporting and 3. Use Row 21 if you are reporting for a Green Certification Program or technical assistance to broad audiences 4. In Rows 28 onward, enter each P2 action implemented by the facility participant, along with the breakout of 5. In Column B, use the drop-down to enter the Federal Fiscal Year that you, the grantee, are reporting this imp entry in Column B plus either Row 20 or 21, outcome values will not appear in the worksheet's Total rows or or 6. A yellow highlight indicates an inappropriate format (e.g., letters instead of numbers). Correcting the entry w | a leadership program or a green certification program.<br>adership Program. Fill this out for the first year of this<br>l federal reporting dates.)<br>(such as training, webinars, roundtables).<br>outcomes for that action.<br>Jemented action to EPA under the grant. Without an<br>the Aggregate Results tab.<br>ill remove the highlight. |
|                       |                                                                                                    |                                                                                                    |
| Grant Recipient:      |                                                                                                    |                                                                                                    |
| Grant Project Number: |                                                                                                    |                                                                                                    |

| Facility Information (Only business facilities)                                               |  |                        |  |  | 1 |  |  |
|-----------------------------------------------------------------------------------------------|--|------------------------|--|--|---|--|--|
| Facility Name (optional)                                                                      |  |                        |  |  | 1 |  |  |
| EPA Facility ID Number (optional)                                                             |  |                        |  |  | 1 |  |  |
| Facility Contact (optional)                                                                   |  |                        |  |  | 1 |  |  |
| Facility City (optional)                                                                      |  |                        |  |  | 1 |  |  |
| Facility State (2-letter abbreviation)                                                        |  |                        |  |  |   |  |  |
| EPA Region (based on Facility State)                                                          |  |                        |  |  |   |  |  |
| Facility NAICS Code (3 to 6 digits)                                                           |  | NAICS Search (website) |  |  |   |  |  |
| NEA for this Facility (use drop-down)                                                         |  |                        |  |  |   |  |  |
| Is the facility located in or adjacent to an EJ Community?                                    |  |                        |  |  |   |  |  |
| Leadership Program: Year(s) facility reported to grantee: (use<br>drop-down)                  |  |                        |  |  |   |  |  |
| Green Certification, trainings, webinars or roundtables: Date(s) of<br>Follow-up (mm/dd/yyyy) |  |                        |  |  |   |  |  |
| Number of case studies developed for this facility                                            |  |                        |  |  | I |  |  |

| 2 Actions and Outcomes                                                                                                    |                                                                              |                                    |                                       |                                   |                          |                        |                                                 |                                                |                  |  |  |
|----------------------------------------------------------------------------------------------------|------------------------------------------------------------------------------|------------------------------------|---------------------------------------|-----------------------------------|--------------------------|------------------------|-------------------------------------------------|------------------------------------------------|------------------|--|--|
| List each P2 action implemented by the facility on a separate line. Include the what, the how, and "quantity" information if that is needed to calculate cost, savings and annual reductions, e.g., # LEDs, # solar panels. |                                                                              |                                    |                                       |                                   |                          |                        |                                                 |                                                |                  |  |  |
|                                                                                                    |                                                                              |                                    | \$                                    |                                   |                          | Annual R               | eductions                                       |                                                |                  |  |  |
| P2 Actions Implemented                                                                                                    | Fiscal Year Reporting<br>to EPA<br>(Oct 1 - Sep 30) Or<br>(use drop-down) In | One-time Cost to<br>Implement (\$) | Annual Savings from<br>P2 Action (\$) | Hazardous Material<br>Input (lbs) | Hazardous Waste<br>(lbs) | Air Emissions<br>(lbs) | Water Pollution (lbs)<br>Select header for help | MTCO <sub>2</sub> e Emissions<br>(metric tons) | Water Use (gal.) |  |  |
|                                                                                                    |                                                                              |                                    |                                       |                                   |                          |                        |                                                 |                                                |                  |  |  |
|                                                                                                    |                                                                              |                                    |                                       |                                   |                          |                        |                                                 |                                                |                  |  |  |
|                                                                                                    |                                                                              |                                    |                                       |                                   |                          |                        |                                                 |                                                |                  |  |  |
|                                                                                                    |                                                                              |                                    |                                       |                                   |                          |                        |                                                 |                                                |                  |  |  |
|                                                                                                    |                                                                              |                                    |                                       |                                   |                          |                        |                                                 |                                                |                  |  |  |
|                                                                                                    |                                                                              |                                    |                                       |                                   |                          |                        |                                                 |                                                |                  |  |  |
|                                                                                                    |                                                                              |                                    |                                       |                                   |                          |                        |                                                 |                                                |                  |  |  |
|                                                                                                    |                                                                              |                                    |                                       |                                   |                          |                        |                                                 |                                                |                  |  |  |
|                                                                                                    |                                                                              |                                    |                                       |                                   |                          |                        |                                                 |                                                |                  |  |  |
|                                                                                                    |                                                                              |                                    |                                       |                                   |                          |                        |                                                 |                                                |                  |  |  |
|                                                                                                    |                                                                              |                                    |                                       |                                   |                          |                        |                                                 |                                                |                  |  |  |
|                                                                                                    |                                                                              |                                    |                                       |                                   |                          |                        |                                                 |                                                |                  |  |  |
|                                                                                                    |                                                                              |                                    |                                       |                                   |                          |                        |                                                 |                                                |                  |  |  |
|                                                                                                    |                                                                              |                                    |                                       |                                   |                          |                        |                                                 |                                                |                  |  |  |
|                                                                                                    |                                                                              |                                    |                                       |                                   |                          |                        |                                                 |                                                |                  |  |  |
|                                                                                                    |                                                                              |                                    |                                       |                                   |                          |                        |                                                 |                                                |                  |  |  |
|                                                                                                    |                                                                              |                                    |                                       |                                   |                          |                        |                                                 |                                                |                  |  |  |
|                                                                                                    |                                                                              |                                    |                                       |                                   |                          |                        |                                                 |                                                |                  |  |  |
|                                                                                                    |                                                                              |                                    |                                       |                                   |                          |                        |                                                 |                                                |                  |  |  |
|                                                                                                    |                                                                              |                                    |                                       |                                   |                          |                        |                                                 |                                                |                  |  |  |
|                                                                                                    |                                                                              |                                    |                                       |                                   |                          |                        |                                                 |                                                |                  |  |  |
|                                                                                                    |                                                                              |                                    |                                       |                                   |                          |                        |                                                 |                                                |                  |  |  |
| TOTAL REPORTED                                                                                                    | 0                                                                            | \$0                                | \$0                                   | 0                                 | 0                        | C                      | 0                                               | 0                                              | C                |  |  |

| FACILITY 25           |                                                                                                    |
|-----------------------|----------------------------------------------------------------------------------------------------|
|                       |                                                                                                    |
| How to Use this Tab:  | <ol> <li>Use these facility tabs to record required and optional data elements for individual facilities participating in a leadership program or a green certification program.</li> <li>Use Row 20 if you are reporting for a Leadership Program. Enter the year the facility reported to the State Leadership Program. Fill this out for the first year of this P2 grant and the second year of this P2 grant. (This helps EPA avoid any confusion between state reporting and federal reporting dates.)</li> <li>Use Row 21 if you are reporting for a Green Certification Program or technical assistance to broad audiences (such as training, webinars, roundtables).</li> <li>In Rows 28 onward, enter each P2 action implemented by the facility participant, along with the breakout of outcomes for that action.</li> <li>In Column B, use the drop-down to enter the Federal Fiscal Year that you, the grantee, are reporting this implemented action to EPA under the grant. Without an entry in Column B plus either Row 20 or 21, outcome values will not appear in the worksheet's Total rows or on the Aggregate Results tab.</li> <li>A yellow highlight indicates an inappropriate format (e.g., letters instead of numbers). Correcting the entry will remove the highlight.</li> </ol> |
|                       |                                                                                                    |
| Grant Recipient:      |                                                                                                    |
| Grant Project Number: |                                                                                                    |

|                                                                                               |  |                        |  | 1 |
|-----------------------------------------------------------------------------------------------|--|------------------------|--|---|
| Facility Information (Only business facilities)                                               |  |                        |  | 1 |
| Facility Name (optional)                                                                      |  |                        |  | 1 |
| EPA Facility ID Number (optional)                                                             |  |                        |  | 1 |
| Facility Contact (optional)                                                                   |  |                        |  |   |
| Facility City (optional)                                                                      |  |                        |  |   |
| Facility State (2-letter abbreviation)                                                        |  |                        |  |   |
| EPA Region (based on Facility State)                                                          |  |                        |  |   |
| Facility NAICS Code (3 to 6 digits)                                                           |  | NAICS Search (website) |  |   |
| NEA for this Facility (use drop-down)                                                         |  |                        |  |   |
| Is the facility located in or adjacent to an EJ Community?                                    |  |                        |  |   |
| Leadership Program: Year(s) facility reported to grantee: (use<br>drop-down)                  |  |                        |  |   |
| Green Certification, trainings, webinars or roundtables: Date(s) of<br>Follow-up (mm/dd/yyyy) |  |                        |  |   |
| Number of case studies developed for this facility                                            |  |                        |  |   |

| P2 Actions and Outcomes                                                                                                    |                                                                        |                                    |                                       |                                   |                          |                        |                                                 |                                                |                  |  |
|----------------------------------------------------------------------------------------------------|------------------------------------------------------------------------|------------------------------------|---------------------------------------|-----------------------------------|--------------------------|------------------------|-------------------------------------------------|------------------------------------------------|------------------|--|
| List each P2 action implemented by the facility on a separate line. Include the what, the how, and "quantity" information if that is needed to calculate cost, savings and annual reductions, e.g., # LEDs, # solar panels. |                                                                        |                                    |                                       |                                   |                          |                        |                                                 |                                                |                  |  |
|                                                                                                    |                                                                        | \$                                 |                                       |                                   |                          | Annual R               | eductions                                       |                                                |                  |  |
| P2 Actions Implemented                                                                                                    | Fiscal Year Reporting<br>to EPA<br>(Oct 1 - Sep 30)<br>(use drop-down) | One-time Cost to<br>Implement (\$) | Annual Savings from<br>P2 Action (\$) | Hazardous Material<br>Input (lbs) | Hazardous Waste<br>(Ibs) | Air Emissions<br>(lbs) | Water Pollution (lbs)<br>Select header for help | MTCO <sub>2</sub> e Emissions<br>(metric tons) | Water Use (gal.) |  |
|                                                                                                    |                                                                        |                                    |                                       |                                   |                          |                        |                                                 |                                                | ļ                |  |
|                                                                                                    |                                                                        |                                    |                                       |                                   |                          |                        |                                                 |                                                |                  |  |
|                                                                                                    |                                                                        |                                    |                                       |                                   |                          |                        |                                                 |                                                |                  |  |
|                                                                                                    |                                                                        |                                    |                                       |                                   |                          |                        |                                                 |                                                |                  |  |
|                                                                                                    |                                                                        |                                    |                                       |                                   |                          |                        |                                                 |                                                |                  |  |
|                                                                                                    |                                                                        |                                    |                                       |                                   |                          |                        |                                                 |                                                |                  |  |
|                                                                                                    |                                                                        |                                    |                                       |                                   |                          |                        |                                                 |                                                |                  |  |
|                                                                                                    |                                                                        |                                    |                                       |                                   |                          |                        |                                                 |                                                |                  |  |
|                                                                                                    |                                                                        |                                    |                                       |                                   |                          |                        |                                                 |                                                | L                |  |
|                                                                                                    |                                                                        |                                    |                                       |                                   |                          |                        |                                                 |                                                |                  |  |
|                                                                                                    |                                                                        |                                    |                                       |                                   |                          |                        |                                                 |                                                |                  |  |
|                                                                                                    |                                                                        |                                    |                                       |                                   |                          |                        |                                                 |                                                |                  |  |
|                                                                                                    |                                                                        |                                    |                                       |                                   |                          |                        |                                                 |                                                |                  |  |
|                                                                                                    |                                                                        |                                    |                                       |                                   |                          |                        |                                                 |                                                |                  |  |
|                                                                                                    |                                                                        |                                    |                                       |                                   |                          |                        |                                                 |                                                |                  |  |
|                                                                                                    |                                                                        |                                    |                                       |                                   |                          |                        |                                                 |                                                |                  |  |
|                                                                                                    |                                                                        |                                    |                                       |                                   |                          |                        |                                                 |                                                |                  |  |
|                                                                                                    |                                                                        |                                    |                                       |                                   |                          |                        |                                                 |                                                |                  |  |
|                                                                                                    |                                                                        |                                    |                                       |                                   |                          |                        |                                                 |                                                | ļ                |  |
|                                                                                                    |                                                                        |                                    |                                       |                                   |                          |                        |                                                 |                                                | l                |  |
|                                                                                                    |                                                                        |                                    |                                       |                                   |                          |                        |                                                 |                                                |                  |  |
| TOTAL REPORTED                                                                                                    | 0                                                                      | \$0                                | \$0                                   | 0                                 | 0                        | C                      | ) 0                                             | 0                                              | C                |  |

| FACILITY 26           |                                                                                                    |
|-----------------------|----------------------------------------------------------------------------------------------------|
|                       |                                                                                                    |
| How to Use this Tab:  | <ol> <li>Use these facility tabs to record required and optional data elements for individual facilities participating in a leadership program or a green certification program.</li> <li>Use Row 20 if you are reporting for a Leadership Program. Enter the year the facility reported to the State Leadership Program. Fill this out for the first year of this P2 grant and the second year of this P2 grant. (This helps EPA avoid any confusion between state reporting and federal reporting dates.)</li> <li>Use Row 21 if you are reporting for a Green Certification Program or technical assistance to broad audiences (such as training, webinars, roundtables).</li> <li>In Rows 28 onward, enter each P2 action implemented by the facility participant, along with the breakout of outcomes for that action.</li> <li>In Column B, use the drop-down to enter the Federal Fiscal Year that you, the grantee, are reporting this implemented action to EPA under the grant. Without an entry in Column B puis either Row 20 or 21, outcome values will not appear in the worksheet's Total rows or on the Aggregate Results tab.</li> <li>A yellow highlight indicates an inappropriate format (e.g., letters instead of numbers). Correcting the entry will remove the highlight.</li> </ol> |
|                       |                                                                                                    |
| Grant Recipient:      |                                                                                                    |
| Grant Project Number: |                                                                                                    |

| Facility Information (Only hypings facilities)                                                |  |                        |  | 1 |
|-----------------------------------------------------------------------------------------------|--|------------------------|--|---|
| Facility Information (Only business facilities)                                               |  |                        |  |   |
| Facility Name (optional)                                                                      |  |                        |  |   |
| EPA Facility ID Number (optional)                                                             |  |                        |  | ] |
| Facility Contact (optional)                                                                   |  |                        |  | ] |
| Facility City (optional)                                                                      |  |                        |  | ] |
| Facility State (2-letter abbreviation)                                                        |  |                        |  | ] |
| EPA Region (based on Facility State)                                                          |  |                        |  | ] |
| Facility NAICS Code (3 to 6 digits)                                                           |  | NAICS Search (website) |  |   |
| NEA for this Facility (use drop-down)                                                         |  |                        |  | ] |
| Is the facility located in or adjacent to an EJ Community?                                    |  |                        |  | 1 |
| Leadership Program: Year(s) facility reported to grantee: (use<br>drop-down)                  |  |                        |  |   |
| Green Certification, trainings, webinars or roundtables: Date(s) of<br>Follow-up (mm/dd/yyyy) |  |                        |  |   |
| Number of case studies developed for this facility                                            |  |                        |  | 1 |

| P2 Actions and Outcomes                                  |                                                                        |                                    |                                       |                                   |                          |                        |                                                 |                                                |                  |
|----------------------------------------------------------|------------------------------------------------------------------------|------------------------------------|---------------------------------------|-----------------------------------|--------------------------|------------------------|-------------------------------------------------|------------------------------------------------|------------------|
| List each P2 action implemented by the facility on a sep | arate line. Include th                                                 | e what, the how, a                 | and "quantity" infor                  | mation if that is ne              | eded to calculate c      | ost, savings and ani   | nual reductions, e.g                            | ., # LEDs, # solar pa                          | nels.            |
|                                                          |                                                                        |                                    | \$                                    |                                   |                          | Annual R               | eductions                                       |                                                |                  |
| P2 Actions Implemented                                   | Fiscal Year Reporting<br>to EPA<br>(Oct 1 - Sep 30)<br>(use drop-down) | One-time Cost to<br>Implement (\$) | Annual Savings from<br>P2 Action (\$) | Hazardous Material<br>Input (lbs) | Hazardous Waste<br>(Ibs) | Air Emissions<br>(lbs) | Water Pollution (lbs)<br>Select header for help | MTCO <sub>2</sub> e Emissions<br>(metric tons) | Water Use (gal.) |
|                                                          |                                                                        |                                    |                                       |                                   |                          |                        |                                                 |                                                |                  |
|                                                          |                                                                        |                                    |                                       |                                   |                          |                        |                                                 |                                                |                  |
|                                                          |                                                                        |                                    |                                       |                                   |                          |                        |                                                 |                                                |                  |
|                                                          |                                                                        |                                    |                                       |                                   |                          |                        |                                                 |                                                |                  |
|                                                          |                                                                        |                                    |                                       |                                   |                          |                        |                                                 |                                                |                  |
|                                                          |                                                                        |                                    |                                       |                                   |                          |                        |                                                 |                                                |                  |
|                                                          |                                                                        |                                    |                                       |                                   |                          |                        |                                                 |                                                |                  |
|                                                          |                                                                        |                                    |                                       |                                   |                          |                        |                                                 |                                                |                  |
|                                                          |                                                                        |                                    |                                       |                                   |                          |                        |                                                 |                                                |                  |
|                                                          |                                                                        |                                    |                                       |                                   |                          |                        |                                                 |                                                |                  |
|                                                          |                                                                        |                                    |                                       |                                   |                          |                        |                                                 |                                                |                  |
|                                                          |                                                                        |                                    |                                       |                                   |                          |                        |                                                 |                                                |                  |
|                                                          |                                                                        |                                    |                                       |                                   |                          |                        |                                                 |                                                |                  |
|                                                          |                                                                        |                                    |                                       |                                   |                          |                        |                                                 |                                                |                  |
|                                                          |                                                                        |                                    |                                       |                                   |                          |                        |                                                 |                                                |                  |
|                                                          |                                                                        |                                    |                                       |                                   |                          |                        |                                                 |                                                |                  |
|                                                          |                                                                        |                                    |                                       |                                   |                          |                        |                                                 |                                                |                  |
|                                                          |                                                                        |                                    |                                       |                                   |                          |                        |                                                 |                                                |                  |
|                                                          |                                                                        |                                    |                                       |                                   |                          |                        |                                                 |                                                |                  |
|                                                          |                                                                        |                                    |                                       |                                   |                          |                        |                                                 |                                                |                  |
|                                                          |                                                                        |                                    |                                       |                                   |                          |                        |                                                 |                                                |                  |
|                                                          |                                                                        |                                    |                                       |                                   |                          |                        |                                                 |                                                |                  |
| TOTAL REPORTED                                           | 0                                                                      | \$0                                | \$0                                   | 0                                 | 0                        | C                      | 0                                               | 0                                              | C                |

| FACILITY 27           |                                                                                                    |
|-----------------------|----------------------------------------------------------------------------------------------------|
|                       |                                                                                                    |
| How to Use this Tab:  | <ol> <li>Use these facility tabs to record required and optional data elements for individual facilities participating in a leadership program or a green certification program.</li> <li>Use Row 20 if you are reporting for a Leadership Program. Enter the year the facility reported to the State Leadership Program. Fill this out for the first year of this P2 grant and the second year of this P2 grant. (This helps EPA avoid any confusion between state reporting and federal reporting dates.)</li> <li>Use Row 21 if you are reporting for a Green Certification Program or technical assistance to broad audiences (such as training, webinars, roundtables).</li> <li>In Rows 28 onward, enter each P2 action implemented by the facility participant, along with the breakout of outcomes for that action.</li> <li>In Column B, use the drop-down to enter the Federal Fiscal Year that you, the grantee, are reporting this implemented action to EPA under the grant. Without an entry in Column B plus either Row 20 or 21, outcome values will not appear in the worksheet's Total rows or on the Aggregate Results tab.</li> <li>A yellow highlight indicates an inappropriate format (e.g., letters instead of numbers). Correcting the entry will remove the highlight.</li> </ol> |
|                       |                                                                                                    |
| Grant Recipient:      |                                                                                                    |
| Grant Project Number: |                                                                                                    |

|                                                                                               |  |   | 1                      |
|-----------------------------------------------------------------------------------------------|--|---|------------------------|
| Facility Information (Only business facilities)                                               |  |   |                        |
| Facility Name (optional)                                                                      |  |   | ]                      |
| EPA Facility ID Number (optional)                                                             |  |   | ]                      |
| Facility Contact (optional)                                                                   |  |   | ]                      |
| Facility City (optional)                                                                      |  |   |                        |
| Facility State (2-letter abbreviation)                                                        |  |   |                        |
| EPA Region (based on Facility State)                                                          |  |   |                        |
| Facility NAICS Code (3 to 6 digits)                                                           |  |   | NAICS Search (website) |
| NEA for this Facility (use drop-down)                                                         |  |   |                        |
| Is the facility located in or adjacent to an EJ Community?                                    |  |   | ]                      |
| Leadership Program: Year(s) facility reported to grantee: (use<br>drop-down)                  |  |   |                        |
| Green Certification, trainings, webinars or roundtables: Date(s) of<br>Follow-up (mm/dd/yyyy) |  | • |                        |
| Number of case studies developed for this facility                                            |  |   | 1                      |

| P2 Actions and Outcomes                           |                                                                        |                                    |                                       |                                   |                          |                        |                                                 |                                                |                  |
|---------------------------------------------------|------------------------------------------------------------------------|------------------------------------|---------------------------------------|-----------------------------------|--------------------------|------------------------|-------------------------------------------------|------------------------------------------------|------------------|
| List each P2 action implemented by the facility c | on a separate line. Include th                                         | ne what, the how,                  | and "quantity" infor                  | mation if that is ne              | eded to calculate c      | ost, savings and ani   | nual reductions, e.g                            | ., # LEDs, # solar pa                          | nels.            |
|                                                   |                                                                        |                                    | \$                                    |                                   |                          | Annual R               | eductions                                       |                                                |                  |
| P2 Actions Implemented                            | Fiscal Year Reporting<br>to EPA<br>(Oct 1 - Sep 30)<br>(use drop-down) | One-time Cost to<br>Implement (\$) | Annual Savings from<br>P2 Action (\$) | Hazardous Material<br>Input (Ibs) | Hazardous Waste<br>(lbs) | Air Emissions<br>(lbs) | Water Pollution (lbs)<br>Select header for help | MTCO <sub>2</sub> e Emissions<br>(metric tons) | Water Use (gal.) |
|                                                   |                                                                        |                                    |                                       |                                   |                          |                        |                                                 |                                                |                  |
|                                                   |                                                                        |                                    |                                       |                                   |                          |                        |                                                 |                                                |                  |
|                                                   |                                                                        |                                    |                                       |                                   |                          |                        |                                                 |                                                |                  |
|                                                   |                                                                        |                                    |                                       |                                   |                          |                        |                                                 |                                                |                  |
|                                                   |                                                                        |                                    |                                       |                                   |                          |                        |                                                 |                                                |                  |
|                                                   |                                                                        |                                    |                                       |                                   |                          |                        |                                                 |                                                |                  |
|                                                   |                                                                        |                                    |                                       |                                   |                          |                        |                                                 |                                                |                  |
|                                                   |                                                                        |                                    |                                       |                                   |                          |                        |                                                 |                                                |                  |
|                                                   |                                                                        |                                    |                                       |                                   |                          |                        |                                                 |                                                |                  |
|                                                   |                                                                        |                                    |                                       |                                   |                          |                        |                                                 |                                                |                  |
|                                                   |                                                                        |                                    |                                       |                                   |                          |                        |                                                 |                                                |                  |
|                                                   |                                                                        |                                    |                                       |                                   |                          |                        |                                                 |                                                |                  |
|                                                   |                                                                        |                                    |                                       |                                   |                          |                        |                                                 |                                                |                  |
|                                                   |                                                                        |                                    |                                       |                                   |                          |                        |                                                 |                                                |                  |
|                                                   |                                                                        |                                    |                                       |                                   |                          |                        |                                                 |                                                |                  |
|                                                   |                                                                        |                                    |                                       |                                   |                          |                        |                                                 |                                                |                  |
|                                                   |                                                                        |                                    |                                       |                                   |                          |                        |                                                 |                                                |                  |
|                                                   |                                                                        |                                    |                                       |                                   |                          |                        |                                                 |                                                |                  |
|                                                   |                                                                        |                                    |                                       |                                   |                          |                        |                                                 |                                                |                  |
|                                                   |                                                                        |                                    |                                       |                                   |                          |                        |                                                 |                                                |                  |
|                                                   |                                                                        |                                    |                                       |                                   |                          |                        |                                                 |                                                |                  |
|                                                   |                                                                        |                                    |                                       |                                   |                          |                        |                                                 |                                                |                  |
| TOTAL REPORTED                                    | 0                                                                      | \$0                                | \$0                                   | 0                                 | 0                        | C                      | 0 0                                             | 0                                              | (                |

| FACILITY 28           |                                                                                                    |                                                                                                    |
|-----------------------|----------------------------------------------------------------------------------------------------|----------------------------------------------------------------------------------------------------|
|                       |                                                                                                    |                                                                                                    |
| How to Use this Tab:  | 1. Use these facility tabs to record required and optional data elements for individual facilities participating in a 2. Use Row 20 if you are reporting for a Leadership Program. Enter the year the facility reported to the State Le P2 grant and the second year of this P2 grant. (This helps EPA avoid any confusion between state reporting and 3. Use Row 21 if you are reporting for a Green Certification Program or technical assistance to broad audiences 4. In Rows 28 onward, enter each P2 action implemented by the facility participant, along with the breakout of 5. In Column B, use the drop-down to enter the Federal Fiscal Year that you, the grantee, are reporting this implementy in Column B plus either Row 20 or 21, outcome values will not appear in the worksheet's Total rows or or 6. A yellow highlight indicates an inappropriate format (e.g., letters instead of numbers). Correcting the entry w | a leadership program or a green certification program.<br>eadership Program. Fill this out for the first year of this<br>I federal reporting dates.)<br>(such as training, webinars, roundtables).<br>outcomes for that action.<br>Jemented action to EPA under the grant. Without an<br>n the Aggregate Results tab.<br>vill remove the highlight. |
|                       |                                                                                                    |                                                                                                    |
| Grant Recipient:      |                                                                                                    |                                                                                                    |
| Grant Project Number: |                                                                                                    |                                                                                                    |

|                                                                                               |  |  | 1                      |
|-----------------------------------------------------------------------------------------------|--|--|------------------------|
| Facility Information (Only business facilities)                                               |  |  |                        |
| Facility Name (optional)                                                                      |  |  |                        |
| EPA Facility ID Number (optional)                                                             |  |  |                        |
| Facility Contact (optional)                                                                   |  |  |                        |
| Facility City (optional)                                                                      |  |  |                        |
| Facility State (2-letter abbreviation)                                                        |  |  |                        |
| EPA Region (based on Facility State)                                                          |  |  |                        |
| Facility NAICS Code (3 to 6 digits)                                                           |  |  | NAICS Search (website) |
| NEA for this Facility (use drop-down)                                                         |  |  |                        |
| Is the facility located in or adjacent to an EJ Community?                                    |  |  |                        |
| Leadership Program: Year(s) facility reported to grantee: (use<br>drop-down)                  |  |  |                        |
| Green Certification, trainings, webinars or roundtables: Date(s) of<br>Follow-up (mm/dd/yyyy) |  |  | -                      |
| Number of case studies developed for this facility                                            |  |  | ]                      |

| P2 Actions and Outcomes                                   |                                                                        |                                    |                                       |                                   |                          |                        |                                                 |                                                |                  |
|-----------------------------------------------------------|------------------------------------------------------------------------|------------------------------------|---------------------------------------|-----------------------------------|--------------------------|------------------------|-------------------------------------------------|------------------------------------------------|------------------|
| List each P2 action implemented by the facility on a sepa | arate line. Include th                                                 | ne what, the how, a                | and "quantity" infor                  | mation if that is ne              | eded to calculate c      | ost, savings and anr   | nual reductions, e.g                            | ., # LEDs, # solar pa                          | nels.            |
|                                                           |                                                                        |                                    | \$                                    |                                   |                          | Annual R               | eductions                                       |                                                |                  |
| P2 Actions Implemented                                    | Fiscal Year Reporting<br>to EPA<br>(Oct 1 - Sep 30)<br>(use drop-down) | One-time Cost to<br>Implement (\$) | Annual Savings from<br>P2 Action (\$) | Hazardous Material<br>Input (Ibs) | Hazardous Waste<br>(lbs) | Air Emissions<br>(lbs) | Water Pollution (lbs)<br>Select header for help | MTCO <sub>2</sub> e Emissions<br>(metric tons) | Water Use (gal.) |
|                                                           |                                                                        |                                    |                                       |                                   |                          |                        |                                                 |                                                |                  |
|                                                           |                                                                        |                                    |                                       |                                   |                          |                        |                                                 |                                                |                  |
|                                                           |                                                                        |                                    |                                       |                                   |                          |                        |                                                 |                                                |                  |
|                                                           |                                                                        |                                    |                                       |                                   |                          |                        |                                                 |                                                |                  |
|                                                           |                                                                        |                                    |                                       |                                   |                          |                        |                                                 |                                                |                  |
|                                                           |                                                                        |                                    |                                       |                                   |                          |                        |                                                 |                                                |                  |
|                                                           |                                                                        |                                    |                                       |                                   |                          |                        |                                                 |                                                |                  |
|                                                           |                                                                        |                                    |                                       |                                   |                          |                        |                                                 |                                                |                  |
|                                                           |                                                                        |                                    |                                       |                                   |                          |                        |                                                 |                                                |                  |
|                                                           |                                                                        |                                    |                                       |                                   |                          |                        |                                                 |                                                |                  |
|                                                           |                                                                        |                                    |                                       |                                   |                          |                        |                                                 |                                                |                  |
|                                                           |                                                                        |                                    |                                       |                                   |                          |                        |                                                 |                                                |                  |
|                                                           |                                                                        |                                    |                                       |                                   |                          |                        |                                                 |                                                |                  |
|                                                           |                                                                        |                                    |                                       |                                   |                          |                        |                                                 |                                                |                  |
|                                                           |                                                                        |                                    |                                       |                                   |                          |                        |                                                 |                                                |                  |
|                                                           |                                                                        |                                    |                                       |                                   |                          |                        |                                                 |                                                |                  |
|                                                           |                                                                        |                                    |                                       |                                   |                          |                        |                                                 |                                                |                  |
|                                                           |                                                                        |                                    |                                       |                                   |                          |                        |                                                 |                                                |                  |
|                                                           |                                                                        |                                    |                                       |                                   |                          |                        |                                                 |                                                |                  |
|                                                           |                                                                        |                                    |                                       |                                   |                          |                        |                                                 |                                                |                  |
|                                                           |                                                                        |                                    |                                       |                                   |                          |                        |                                                 |                                                |                  |
|                                                           |                                                                        |                                    |                                       |                                   |                          |                        |                                                 |                                                |                  |
| TOTAL REPORTED                                            | 0                                                                      | \$0                                | \$0                                   | 0                                 | 0                        | 0                      | 0                                               | 0                                              | 0                |

| FACILITY 29          |                                                                                                    |
|----------------------|----------------------------------------------------------------------------------------------------|
|                      |                                                                                                    |
| How to Use this Tab: | <ol> <li>Use these facility tabs to record required and optional data elements for individual facilities participating in a leadership program or a green certification program.</li> <li>Use Row 20 if you are reporting for a Leadership Program. Enter the year the facility reported to the State Leadership Program. Fill this out for the first year of this P2 grant and the second year of this P2 grant. (This helps EPA avoid any confusion between state reporting and federal reporting dates.)</li> <li>Use Row 21 if you are reporting for a Green Certification Program or technical assistance to broad audiences (such as training, webinars, roundtables).</li> <li>In Rows 28 onward, enter each P2 action implemented by the facility participant, along with the breakout of outcomes for that action.</li> <li>In Column B, use the drop-down to enter the Federal Fiscal Year that you, the grantee, are reporting this implemented action to EPA under the grant. Without an entry in Column B plus either Row 20 or 21, outcome values will not appear in the worksheet's Total rows or on the Aggregate Results tab.</li> <li>A yellow highlight indicates an inappropriate format (e.g., letters instead of numbers). Correcting the entry will remove the highlight.</li> </ol> |
|                      |                                                                                                    |
| Grant Recipient:     |                                                                                                    |

| Grant Recipient:                                                                              |  |  |                        |
|-----------------------------------------------------------------------------------------------|--|--|------------------------|
| Grant Project Number:                                                                         |  |  |                        |
| Facility Information (Only business facilities)                                               |  |  | 1                      |
| Facility Name (optional)                                                                      |  |  |                        |
| EPA Facility ID Number (optional)                                                             |  |  |                        |
| Facility Contact (optional)                                                                   |  |  |                        |
| Facility City (optional)                                                                      |  |  |                        |
| Facility State (2-letter abbreviation)                                                        |  |  |                        |
| EPA Region (based on Facility State)                                                          |  |  |                        |
| Facility NAICS Code (3 to 6 digits)                                                           |  |  | NAICS Search (website) |
| NEA for this Facility (use drop-down)                                                         |  |  |                        |
| Is the facility located in or adjacent to an EJ Community?                                    |  |  |                        |
| Leadership Program: Year(s) facility reported to grantee: (use<br>drop-down)                  |  |  |                        |
| Green Certification, trainings, webinars or roundtables: Date(s) of<br>Follow-up (mm/dd/yyyy) |  |  |                        |
| Number of case studies developed for this facility                                            |  |  |                        |

| ns and Outcomes                                 |                                                                        |                                    |                                       |                                   |                          |                        |                                                 |                                                |                  |
|-------------------------------------------------|------------------------------------------------------------------------|------------------------------------|---------------------------------------|-----------------------------------|--------------------------|------------------------|-------------------------------------------------|------------------------------------------------|------------------|
| List each P2 action implemented by the facility | on a separate line. Include th                                         | e what, the how,                   | and "quantity" infor                  | mation if that is ne              | eded to calculate c      | ost, savings and anı   | nual reductions, e.g                            | ., # LEDs, # solar pa                          | nels.            |
|                                                 |                                                                        |                                    | \$                                    |                                   |                          | Annual R               | eductions                                       |                                                |                  |
| P2 Actions Implemented                          | Fiscal Year Reporting<br>to EPA<br>(Oct 1 - Sep 30)<br>(use drop-down) | One-time Cost to<br>Implement (\$) | Annual Savings from<br>P2 Action (\$) | Hazardous Material<br>Input (lbs) | Hazardous Waste<br>(lbs) | Air Emissions<br>(lbs) | Water Pollution (lbs)<br>Select header for help | MTCO <sub>2</sub> e Emissions<br>(metric tons) | Water Use (gal.) |
|                                                 |                                                                        |                                    |                                       |                                   |                          |                        |                                                 |                                                |                  |
|                                                 |                                                                        |                                    |                                       |                                   |                          |                        |                                                 |                                                |                  |
|                                                 |                                                                        |                                    |                                       |                                   |                          |                        |                                                 |                                                |                  |
|                                                 |                                                                        |                                    |                                       |                                   |                          |                        |                                                 |                                                |                  |
|                                                 |                                                                        |                                    |                                       |                                   |                          |                        |                                                 |                                                |                  |
|                                                 |                                                                        |                                    |                                       |                                   |                          |                        |                                                 |                                                |                  |
|                                                 |                                                                        |                                    |                                       |                                   |                          |                        |                                                 |                                                |                  |
|                                                 |                                                                        |                                    |                                       |                                   |                          |                        |                                                 |                                                |                  |
|                                                 |                                                                        |                                    |                                       |                                   |                          |                        |                                                 |                                                |                  |
|                                                 |                                                                        |                                    |                                       |                                   |                          |                        |                                                 |                                                |                  |
|                                                 |                                                                        |                                    |                                       |                                   |                          |                        |                                                 |                                                |                  |
|                                                 |                                                                        |                                    |                                       |                                   |                          |                        |                                                 |                                                |                  |
|                                                 |                                                                        |                                    |                                       |                                   |                          |                        |                                                 |                                                |                  |
|                                                 |                                                                        |                                    |                                       |                                   |                          |                        |                                                 |                                                |                  |
|                                                 |                                                                        |                                    |                                       |                                   |                          |                        |                                                 |                                                |                  |
|                                                 |                                                                        |                                    |                                       |                                   |                          |                        |                                                 |                                                |                  |
|                                                 |                                                                        |                                    |                                       |                                   |                          |                        |                                                 |                                                |                  |
|                                                 |                                                                        |                                    |                                       |                                   |                          |                        |                                                 |                                                |                  |
|                                                 |                                                                        |                                    |                                       |                                   |                          |                        |                                                 |                                                |                  |
|                                                 |                                                                        |                                    |                                       |                                   |                          |                        |                                                 |                                                |                  |
|                                                 |                                                                        |                                    |                                       |                                   |                          |                        |                                                 |                                                |                  |
| PORTED                                          | 0                                                                      | \$0                                | \$0                                   | 0                                 | 0                        | 0                      | 0                                               | 0                                              |                  |

| How to Use this Tab:  | 1. Use these facility tabs to record required and optional data elements for individual facilities participating in a 2. Use Row 20 if you are reporting for a Leadership Program. Enter the year the facility reported to the State Le P2 grant and the second year of this P2 grant. (This helps EPA avoid any confusion between state reporting and 3. Use Row 21 if you are reporting for a Green Certification Program or technical assistance to broad audiences 4. In Rows 28 onward, enter each P2 action implemented by the facility participant, along with the breakout of 5. In Column B, use the drop-down to enter the Federal Fiscal Year that you, the grantee, are reporting this implemtry in Column B plus either Row 20 or 21, outcome values will not appear in the worksheet's Total rows or or 6. A yellow highlight indicates an inappropriate format (e.g., letters instead of numbers). Correcting the entry w | a leadership program or a green certification program.<br>eadership Program. Fill this out for the first year of this<br>I federal reporting dates.)<br>(such as training, webinars, roundtables).<br>outcomes for that action.<br>Jemented action to EPA under the grant. Without an<br>the Aggregate Results tab.<br>vill remove the highlight. |
|-----------------------|----------------------------------------------------------------------------------------------------|----------------------------------------------------------------------------------------------------|
|                       |                                                                                                    |                                                                                                    |
| Grant Recipient:      |                                                                                                    | ]                                                                                                    |
| Grant Project Number: |                                                                                                    | ]                                                                                                    |

|                                                                                               |  |  | -                      |
|-----------------------------------------------------------------------------------------------|--|--|------------------------|
| Facility Information (Only business facilities)                                               |  |  |                        |
| Facility Name (optional)                                                                      |  |  |                        |
| EPA Facility ID Number (optional)                                                             |  |  |                        |
| Facility Contact (optional)                                                                   |  |  |                        |
| Facility City (optional)                                                                      |  |  |                        |
| Facility State (2-letter abbreviation)                                                        |  |  |                        |
| EPA Region (based on Facility State)                                                          |  |  |                        |
| Facility NAICS Code (3 to 6 digits)                                                           |  |  | NAICS Search (website) |
| NEA for this Facility (use drop-down)                                                         |  |  |                        |
| Is the facility located in or adjacent to an EJ Community?                                    |  |  |                        |
| Leadership Program: Year(s) facility reported to grantee: (use<br>drop-down)                  |  |  |                        |
| Green Certification, trainings, webinars or roundtables: Date(s) of<br>Follow-up (mm/dd/yyyy) |  |  |                        |
| Number of case studies developed for this facility                                            |  |  | 1                      |

| P2 Actions and Outcomes                                                                                                    |                                                                        |                                    |                                       |                                   |                          |                        |                                                 |                                                |                  |  |
|----------------------------------------------------------------------------------------------------|------------------------------------------------------------------------|------------------------------------|---------------------------------------|-----------------------------------|--------------------------|------------------------|-------------------------------------------------|------------------------------------------------|------------------|--|
| List each P2 action implemented by the facility on a separate line. Include the what, the how, and "quantity" information if that is needed to calculate cost, savings and annual reductions, e.g., # LEDs, # solar panels. |                                                                        |                                    |                                       |                                   |                          |                        |                                                 |                                                |                  |  |
| P2 Actions Implemented                                                                                                    | Fiscal Year Reporting<br>to EPA<br>(Oct 1 - Sep 30)<br>(use drop-down) | \$                                 |                                       | Annual Reductions                 |                          |                        |                                                 |                                                |                  |  |
|                                                                                                    |                                                                        | One-time Cost to<br>Implement (\$) | Annual Savings from<br>P2 Action (\$) | Hazardous Material<br>Input (lbs) | Hazardous Waste<br>(Ibs) | Air Emissions<br>(lbs) | Water Pollution (lbs)<br>Select header for help | MTCO <sub>2</sub> e Emissions<br>(metric tons) | Water Use (gal.) |  |
|                                                                                                    |                                                                        |                                    |                                       |                                   |                          |                        |                                                 |                                                |                  |  |
|                                                                                                    |                                                                        |                                    |                                       |                                   |                          |                        |                                                 |                                                |                  |  |
|                                                                                                    |                                                                        |                                    |                                       |                                   |                          |                        |                                                 |                                                |                  |  |
|                                                                                                    |                                                                        |                                    |                                       |                                   |                          |                        |                                                 |                                                |                  |  |
|                                                                                                    |                                                                        |                                    |                                       |                                   |                          |                        |                                                 |                                                |                  |  |
|                                                                                                    |                                                                        |                                    |                                       |                                   |                          |                        |                                                 |                                                |                  |  |
|                                                                                                    |                                                                        |                                    |                                       |                                   |                          |                        |                                                 |                                                |                  |  |
|                                                                                                    |                                                                        |                                    |                                       |                                   |                          |                        |                                                 |                                                |                  |  |
|                                                                                                    |                                                                        |                                    |                                       |                                   |                          |                        |                                                 |                                                |                  |  |
|                                                                                                    |                                                                        |                                    |                                       |                                   |                          |                        |                                                 |                                                |                  |  |
|                                                                                                    |                                                                        |                                    |                                       |                                   |                          |                        |                                                 |                                                |                  |  |
|                                                                                                    |                                                                        |                                    |                                       |                                   |                          |                        |                                                 |                                                |                  |  |
|                                                                                                    |                                                                        |                                    |                                       |                                   |                          |                        |                                                 |                                                |                  |  |
|                                                                                                    |                                                                        |                                    |                                       |                                   |                          |                        |                                                 |                                                |                  |  |
|                                                                                                    |                                                                        |                                    |                                       |                                   |                          |                        |                                                 |                                                |                  |  |
|                                                                                                    |                                                                        |                                    |                                       |                                   |                          |                        |                                                 |                                                |                  |  |
|                                                                                                    |                                                                        |                                    |                                       |                                   |                          |                        |                                                 |                                                |                  |  |
|                                                                                                    |                                                                        |                                    |                                       |                                   |                          |                        |                                                 |                                                |                  |  |
|                                                                                                    |                                                                        |                                    |                                       |                                   |                          |                        |                                                 |                                                |                  |  |
|                                                                                                    |                                                                        |                                    |                                       |                                   |                          |                        |                                                 |                                                |                  |  |
|                                                                                                    |                                                                        |                                    |                                       |                                   |                          |                        |                                                 |                                                |                  |  |
|                                                                                                    |                                                                        |                                    |                                       |                                   |                          |                        |                                                 |                                                |                  |  |
| TOTAL REPORTED                                                                                                    | 0                                                                      | \$0                                | \$0                                   | 0                                 | 0                        | C                      | 0                                               | 0                                              | 0                |  |

| FACILITY 31           |                                                                                                    |                                                                                                    |
|-----------------------|----------------------------------------------------------------------------------------------------|----------------------------------------------------------------------------------------------------|
| How to Use this Tab:  | <ol> <li>Use these facility tabs to record required and optional data elements for individual facilities participating in a<br/>2. Use Row 20 if you are reporting for a Leadership Program. Enter the year the facility reported to the State Le<br/>P2 grant and the second year of this P2 grant. (This helps EPA avoid any confusion between state reporting and<br/>3. Use Row 21 if you are reporting for a Green Certification Program or technical assistance to broad audiences<br/>4. In Rows 28 onward, enter each P2 action implemented by the facility participant, along with the breakout of<br/>5. In Column B, use the drop-down to enter the Federal Fiscal Year that you, the grantee, are reporting this imp<br/>entry in Column B plus either Row 20 or 21, outcome values will not appear in the worksheet's Total rows or<br/>6. A yellow highlight indicates an inappropriate format (e.g., letters instead of numbers). Correcting the entry w</li> </ol> | I leadership program or a green certification program.<br>adership Program. Fill this out for the first year of this<br>federal reporting dates.)<br>(such as training, webinars, roundtables).<br>outcomes for that action.<br>Hemented action to EPA under the grant. Without an<br>the Aggregate Results tab.<br>ill remove the highlight. |
|                       |                                                                                                    |                                                                                                    |
|                       |                                                                                                    |                                                                                                    |
| Grant Recipient:      |                                                                                                    |                                                                                                    |
| Grant Project Number: |                                                                                                    |                                                                                                    |

| Facility information (On balancing on facilities)                                             |  |                        |  |  | 1 |
|-----------------------------------------------------------------------------------------------|--|------------------------|--|--|---|
| Facility Information (Only business facilities)                                               |  |                        |  |  |   |
| Facility Name (optional)                                                                      |  |                        |  |  |   |
| EPA Facility ID Number (optional)                                                             |  |                        |  |  |   |
| Facility Contact (optional)                                                                   |  |                        |  |  |   |
| Facility City (optional)                                                                      |  |                        |  |  |   |
| Facility State (2-letter abbreviation)                                                        |  |                        |  |  |   |
| EPA Region (based on Facility State)                                                          |  |                        |  |  |   |
| Facility NAICS Code (3 to 6 digits)                                                           |  | NAICS Search (website) |  |  |   |
| NEA for this Facility (use drop-down)                                                         |  |                        |  |  |   |
| Is the facility located in or adjacent to an EJ Community?                                    |  |                        |  |  |   |
| Leadership Program: Year(s) facility reported to grantee: (use<br>drop-down)                  |  |                        |  |  |   |
| Green Certification, trainings, webinars or roundtables: Date(s) of<br>Follow-up (mm/dd/yyyy) |  |                        |  |  |   |
| Number of case studies developed for this facility                                            |  |                        |  |  |   |

| P2 Actions and Outcomes                                                                                                    |                                                                        |                                    |                                       |                                   |                          |                        |                                                 |                                                |                  |  |
|----------------------------------------------------------------------------------------------------|------------------------------------------------------------------------|------------------------------------|---------------------------------------|-----------------------------------|--------------------------|------------------------|-------------------------------------------------|------------------------------------------------|------------------|--|
| List each P2 action implemented by the facility on a separate line. Include the what, the how, and "quantity" information if that is needed to calculate cost, savings and annual reductions, e.g., # LEDs, # solar panels. |                                                                        |                                    |                                       |                                   |                          |                        |                                                 |                                                |                  |  |
| P2 Actions Implemented                                                                                                    | Fiscal Year Reporting<br>to EPA<br>(Oct 1 - Sep 30)<br>(use drop-down) | \$                                 |                                       | Annual Reductions                 |                          |                        |                                                 |                                                |                  |  |
|                                                                                                    |                                                                        | One-time Cost to<br>Implement (\$) | Annual Savings from<br>P2 Action (\$) | Hazardous Material<br>Input (lbs) | Hazardous Waste<br>(Ibs) | Air Emissions<br>(lbs) | Water Pollution (lbs)<br>Select header for help | MTCO <sub>2</sub> e Emissions<br>(metric tons) | Water Use (gal.) |  |
|                                                                                                    |                                                                        |                                    |                                       |                                   |                          |                        |                                                 |                                                |                  |  |
|                                                                                                    |                                                                        |                                    |                                       |                                   |                          |                        |                                                 |                                                |                  |  |
|                                                                                                    |                                                                        |                                    |                                       |                                   |                          |                        |                                                 |                                                |                  |  |
|                                                                                                    |                                                                        |                                    |                                       |                                   |                          |                        |                                                 |                                                |                  |  |
|                                                                                                    |                                                                        |                                    |                                       |                                   |                          |                        |                                                 |                                                |                  |  |
|                                                                                                    |                                                                        |                                    |                                       |                                   |                          |                        |                                                 |                                                |                  |  |
|                                                                                                    |                                                                        |                                    |                                       |                                   |                          |                        |                                                 |                                                |                  |  |
|                                                                                                    |                                                                        |                                    |                                       |                                   |                          |                        |                                                 |                                                |                  |  |
|                                                                                                    |                                                                        |                                    |                                       |                                   |                          |                        |                                                 |                                                |                  |  |
|                                                                                                    |                                                                        |                                    |                                       |                                   |                          |                        |                                                 |                                                |                  |  |
|                                                                                                    |                                                                        |                                    |                                       |                                   |                          |                        |                                                 |                                                |                  |  |
|                                                                                                    |                                                                        |                                    |                                       |                                   |                          |                        |                                                 |                                                |                  |  |
|                                                                                                    |                                                                        |                                    |                                       |                                   |                          |                        |                                                 |                                                |                  |  |
|                                                                                                    |                                                                        |                                    |                                       |                                   |                          |                        |                                                 |                                                |                  |  |
|                                                                                                    |                                                                        |                                    |                                       |                                   |                          |                        |                                                 |                                                |                  |  |
|                                                                                                    |                                                                        |                                    |                                       |                                   |                          |                        |                                                 |                                                |                  |  |
|                                                                                                    |                                                                        |                                    |                                       |                                   |                          |                        |                                                 |                                                |                  |  |
|                                                                                                    |                                                                        |                                    |                                       |                                   |                          |                        |                                                 |                                                |                  |  |
|                                                                                                    |                                                                        |                                    |                                       |                                   |                          |                        |                                                 |                                                |                  |  |
|                                                                                                    |                                                                        |                                    |                                       |                                   |                          |                        |                                                 |                                                |                  |  |
|                                                                                                    |                                                                        |                                    |                                       |                                   |                          |                        |                                                 |                                                |                  |  |
|                                                                                                    |                                                                        |                                    |                                       |                                   |                          |                        |                                                 |                                                |                  |  |
| TOTAL REPORTED                                                                                                    | 0                                                                      | \$0                                | \$0                                   | 0                                 | 0                        | 0                      | 0                                               | 0                                              | C                |  |
| FACILITY 32          |                                                                                                    |
|----------------------|----------------------------------------------------------------------------------------------------|
|                      |                                                                                                    |
| How to Use this Tab: | <ol> <li>Use these facility tabs to record required and optional data elements for individual facilities participating in a leadership program or a green certification program.</li> <li>Use Row 20 if you are reporting for a Leadership Program. Enter the year the facility reported to the State Leadership Program. Fill this out for the first year of this P2 grant and the second year of this P2 grant. (This helps EPA avoid any confusion between state reporting and federal reporting dates.)</li> <li>Use Row 21 if you are reporting for a Green Certification Program or technical assistance to broad audiences (such as training, webinars, roundtables).</li> <li>In Rows 28 onward, enter each P2 action implemented by the facility participant, along with the breakout of outcomes for that action.</li> <li>In Column B, use the drop-down to enter the Federal Fiscal Year that you, the grantee, are reporting this implemented action to EPA under the grant. Without an entry in Column B plus either Row 20 or 21, outcome values will not appear in the worksheet's Total rows or on the Aggregate Results tab.</li> <li>A yellow highlight indicates an inappropriate format (e.g., letters instead of numbers). Correcting the entry will remove the highlight.</li> </ol> |
|                      |                                                                                                    |
| Grant Posiniont:     |                                                                                                    |

| Grant Recipient:                                                                              |  |  |                        |
|-----------------------------------------------------------------------------------------------|--|--|------------------------|
| Grant Project Number:                                                                         |  |  |                        |
| E silita la farma di su (Onda bassia sa fa silitira)                                          |  |  | 1                      |
| Facility Information (Only business facilities)                                               |  |  |                        |
| Facility Name (optional)                                                                      |  |  |                        |
| EPA Facility ID Number (optional)                                                             |  |  |                        |
| Facility Contact (optional)                                                                   |  |  |                        |
| Facility City (optional)                                                                      |  |  |                        |
| Facility State (2-letter abbreviation)                                                        |  |  |                        |
| EPA Region (based on Facility State)                                                          |  |  |                        |
| Facility NAICS Code (3 to 6 digits)                                                           |  |  | NAICS Search (website) |
| NEA for this Facility (use drop-down)                                                         |  |  |                        |
| Is the facility located in or adjacent to an EJ Community?                                    |  |  |                        |
| Leadership Program: Year(s) facility reported to grantee: (use<br>drop-down)                  |  |  |                        |
| Green Certification, trainings, webinars or roundtables: Date(s) of<br>Follow-up (mm/dd/yyyy) |  |  |                        |
| Number of case studies developed for this facility                                            |  |  |                        |

| ns and Outcomes                                 |                                                                        |                                    |                                       |                                   |                          |                        |                                                 |                                                |                  |
|-------------------------------------------------|------------------------------------------------------------------------|------------------------------------|---------------------------------------|-----------------------------------|--------------------------|------------------------|-------------------------------------------------|------------------------------------------------|------------------|
| List each P2 action implemented by the facility | on a separate line. Include th                                         | e what, the how,                   | and "quantity" infor                  | mation if that is ne              | eded to calculate c      | ost, savings and anı   | nual reductions, e.g                            | ., # LEDs, # solar pa                          | nels.            |
|                                                 |                                                                        |                                    | \$                                    |                                   |                          | Annual R               | eductions                                       |                                                |                  |
| P2 Actions Implemented                          | Fiscal Year Reporting<br>to EPA<br>(Oct 1 - Sep 30)<br>(use drop-down) | One-time Cost to<br>Implement (\$) | Annual Savings from<br>P2 Action (\$) | Hazardous Material<br>Input (lbs) | Hazardous Waste<br>(lbs) | Air Emissions<br>(lbs) | Water Pollution (lbs)<br>Select header for help | MTCO <sub>2</sub> e Emissions<br>(metric tons) | Water Use (gal.) |
|                                                 |                                                                        |                                    |                                       |                                   |                          |                        |                                                 |                                                |                  |
|                                                 |                                                                        |                                    |                                       |                                   |                          |                        |                                                 |                                                |                  |
|                                                 |                                                                        |                                    |                                       |                                   |                          |                        |                                                 |                                                |                  |
|                                                 |                                                                        |                                    |                                       |                                   |                          |                        |                                                 |                                                |                  |
|                                                 |                                                                        |                                    |                                       |                                   |                          |                        |                                                 |                                                |                  |
|                                                 |                                                                        |                                    |                                       |                                   |                          |                        |                                                 |                                                |                  |
|                                                 |                                                                        |                                    |                                       |                                   |                          |                        |                                                 |                                                |                  |
|                                                 |                                                                        |                                    |                                       |                                   |                          |                        |                                                 |                                                |                  |
|                                                 |                                                                        |                                    |                                       |                                   |                          |                        |                                                 |                                                |                  |
|                                                 |                                                                        |                                    |                                       |                                   |                          |                        |                                                 |                                                |                  |
|                                                 |                                                                        |                                    |                                       |                                   |                          |                        |                                                 |                                                |                  |
|                                                 |                                                                        |                                    |                                       |                                   |                          |                        |                                                 |                                                |                  |
|                                                 |                                                                        |                                    |                                       |                                   |                          |                        |                                                 |                                                |                  |
|                                                 |                                                                        |                                    |                                       |                                   |                          |                        |                                                 |                                                |                  |
|                                                 |                                                                        |                                    |                                       |                                   |                          |                        |                                                 |                                                |                  |
|                                                 |                                                                        |                                    |                                       |                                   |                          |                        |                                                 |                                                |                  |
|                                                 |                                                                        |                                    |                                       |                                   |                          |                        |                                                 |                                                |                  |
|                                                 |                                                                        |                                    |                                       |                                   |                          |                        |                                                 |                                                |                  |
|                                                 |                                                                        |                                    |                                       |                                   |                          |                        |                                                 |                                                |                  |
|                                                 |                                                                        |                                    |                                       |                                   |                          |                        |                                                 |                                                |                  |
|                                                 |                                                                        |                                    |                                       |                                   |                          |                        |                                                 |                                                |                  |
| PORTED                                          | 0                                                                      | \$0                                | \$0                                   | 0                                 | 0                        | 0                      | 0                                               | 0                                              |                  |

| FACILITY 33          |                                                                                                    |                                                                                                    |
|----------------------|----------------------------------------------------------------------------------------------------|----------------------------------------------------------------------------------------------------|
| How to Use this Tab: | <ol> <li>Use these facility tabs to record required and optional data elements for individual facilities participating in a<br/>2. Use Row 20 if you are reporting for a Leadership Program. Enter the year the facility reported to the State Le<br/>P2 grant and the second year of this P2 grant. (This helps EPA avid any confusion between state reporting and<br/>3. Use Row 21 if you are reporting for a Green Certification Program or technical assistance to broad audiences<br/>4. In Rows 28 onward, enter each P2 action implemented by the facility participant, along with the breakout of<br/>5. In Column B, use the drop-down to enter the Federal Fiscal Vear that you, the grantee, are reporting this imp<br/>entry in Column B plus either Row 20 or 21, outcome values will not appear in the worksheet's Total rows or or<br/>6. A yellow highlight indicates an inappropriate format (e.g., letters instead of numbers). Correcting the entry w</li> </ol> | a leadership program or a green certification program.<br>cadership Program. Fill this out for the first year of this<br>I federal reporting dates.)<br>: (such as training, webinars, roundtables).<br>outcomes for that action.<br>Jemented action to EPA under the grant. Without an<br>n the Aggregate Results tab.<br>vill remove the highlight. |
| Grant Recipient:     |                                                                                                    |                                                                                                    |

| Grant Project Number:                                                                         |  |  |                        |
|-----------------------------------------------------------------------------------------------|--|--|------------------------|
| Facility Information (Only business facilities)                                               |  |  | 1                      |
| Facility Name (optional)                                                                      |  |  | 1                      |
| EPA Facility ID Number (optional)                                                             |  |  |                        |
| Facility Contact (optional)                                                                   |  |  |                        |
| Facility City (optional)                                                                      |  |  |                        |
| Facility State (2-letter abbreviation)                                                        |  |  |                        |
| EPA Region (based on Facility State)                                                          |  |  |                        |
| Facility NAICS Code (3 to 6 digits)                                                           |  |  | NAICS Search (website) |
| NEA for this Facility (use drop-down)                                                         |  |  |                        |
| Is the facility located in or adjacent to an EJ Community?                                    |  |  | 1                      |
| Leadership Program: Year(s) facility reported to grantee: (use<br>drop-down)                  |  |  |                        |
| Green Certification, trainings, webinars or roundtables: Date(s) of<br>Follow-up (mm/dd/yyyy) |  |  | ]                      |
| Number of case studies developed for this facility                                            |  |  | ]                      |

| P2 Actions and Outcomes                                                                                                    |                                                                        |                                    |                                       |                                   |                          |                        |                                                 |                                                |                  |  |
|----------------------------------------------------------------------------------------------------|------------------------------------------------------------------------|------------------------------------|---------------------------------------|-----------------------------------|--------------------------|------------------------|-------------------------------------------------|------------------------------------------------|------------------|--|
| List each P2 action implemented by the facility on a separate line. Include the what, the how, and "quantity" information if that is needed to calculate cost, savings and annual reductions, e.g., # LEDs, # solar panels. |                                                                        |                                    |                                       |                                   |                          |                        |                                                 |                                                |                  |  |
|                                                                                                    |                                                                        |                                    | \$                                    |                                   |                          | Annual R               | eductions                                       |                                                |                  |  |
| P2 Actions Implemented                                                                                                    | Fiscal Year Reporting<br>to EPA<br>(Oct 1 - Sep 30)<br>(use drop-down) | One-time Cost to<br>Implement (\$) | Annual Savings from<br>P2 Action (\$) | Hazardous Material<br>Input (lbs) | Hazardous Waste<br>(Ibs) | Air Emissions<br>(lbs) | Water Pollution (lbs)<br>Select header for help | MTCO <sub>2</sub> e Emissions<br>(metric tons) | Water Use (gal.) |  |
|                                                                                                    |                                                                        |                                    |                                       |                                   |                          |                        |                                                 |                                                |                  |  |
|                                                                                                    |                                                                        |                                    |                                       |                                   |                          |                        |                                                 |                                                |                  |  |
|                                                                                                    |                                                                        |                                    |                                       |                                   |                          |                        |                                                 |                                                |                  |  |
|                                                                                                    |                                                                        |                                    |                                       |                                   |                          |                        |                                                 |                                                |                  |  |
|                                                                                                    |                                                                        |                                    |                                       |                                   |                          |                        |                                                 |                                                |                  |  |
|                                                                                                    |                                                                        |                                    |                                       |                                   |                          |                        |                                                 |                                                |                  |  |
|                                                                                                    |                                                                        |                                    |                                       |                                   |                          |                        |                                                 |                                                |                  |  |
|                                                                                                    |                                                                        |                                    |                                       |                                   |                          |                        |                                                 |                                                |                  |  |
|                                                                                                    |                                                                        |                                    |                                       |                                   |                          |                        |                                                 |                                                |                  |  |
|                                                                                                    |                                                                        |                                    |                                       |                                   |                          |                        |                                                 |                                                |                  |  |
|                                                                                                    |                                                                        |                                    |                                       |                                   |                          |                        |                                                 |                                                |                  |  |
|                                                                                                    |                                                                        |                                    |                                       |                                   |                          |                        |                                                 |                                                |                  |  |
|                                                                                                    |                                                                        |                                    |                                       |                                   |                          |                        |                                                 |                                                |                  |  |
|                                                                                                    |                                                                        |                                    |                                       |                                   |                          |                        |                                                 |                                                |                  |  |
|                                                                                                    |                                                                        |                                    |                                       |                                   |                          |                        |                                                 |                                                |                  |  |
|                                                                                                    |                                                                        |                                    |                                       |                                   |                          |                        |                                                 |                                                |                  |  |
|                                                                                                    |                                                                        |                                    |                                       |                                   |                          |                        |                                                 |                                                |                  |  |
|                                                                                                    |                                                                        |                                    |                                       |                                   |                          |                        |                                                 |                                                |                  |  |
|                                                                                                    |                                                                        |                                    |                                       |                                   |                          |                        |                                                 |                                                |                  |  |
|                                                                                                    |                                                                        |                                    |                                       |                                   |                          |                        |                                                 |                                                |                  |  |
|                                                                                                    |                                                                        |                                    |                                       |                                   |                          |                        |                                                 |                                                |                  |  |
|                                                                                                    |                                                                        |                                    |                                       |                                   |                          |                        |                                                 |                                                |                  |  |
| TOTAL REPORTED                                                                                                    | 0                                                                      | \$0                                | \$0                                   | 0                                 | 0                        | C                      | 0                                               | 0                                              | C                |  |

| FACILITY 34          |                                                                                                    |                                                                                                    |
|----------------------|----------------------------------------------------------------------------------------------------|----------------------------------------------------------------------------------------------------|
|                      |                                                                                                    |                                                                                                    |
| How to Use this Tab: | <ol> <li>Use these facility tabs to record required and optional data elements for individual facilities participating in :</li> <li>Use Row 20 if you are reporting for a Leadership Program. Enter the year the facility reported to the State Le P2 grant and the second year of this P2 grant. (This helps EPA avoid any confusion between state reporting and 3. Use Row 21 if you are reporting for a Green Certification Program or technical assistance to broad audiences</li> <li>In Rows 28 onward, enter each P2 action implemented by the facility participant, along with the breakout of 5. In Column B, use the drop-down to enter the Federal Fiscal Year that you, the grantee, are reporting this implementy in Column B plus either Row 20 or 21, outcome values will not appear in the worksheet's Total rows or oil 6. A yellow highlight indicates an inappropriate format (e.g., letters instead of numbers). Correcting the entry of the set of numbers.</li> </ol> | a leadership program or a green certification program.<br>eadership Program. Fill this out for the first year of this<br>I federal reporting dates.)<br>(such as training, webinars, roundtables).<br>outcomes for that action.<br>Jemented action to EPA under the grant. Without an<br>n the Aggregate Results tab.<br>vill remove the highlight. |
|                      |                                                                                                    |                                                                                                    |
| Grant Recipient:     |                                                                                                    |                                                                                                    |

| Grant Project Number:                                                                         |  |  |                        |
|-----------------------------------------------------------------------------------------------|--|--|------------------------|
|                                                                                               |  |  | 1                      |
| Facility Information (Only business facilities)                                               |  |  |                        |
| Facility Name (optional)                                                                      |  |  |                        |
| EPA Facility ID Number (optional)                                                             |  |  |                        |
| Facility Contact (optional)                                                                   |  |  |                        |
| Facility City (optional)                                                                      |  |  |                        |
| Facility State (2-letter abbreviation)                                                        |  |  |                        |
| EPA Region (based on Facility State)                                                          |  |  |                        |
| Facility NAICS Code (3 to 6 digits)                                                           |  |  | NAICS Search (website) |
| NEA for this Facility (use drop-down)                                                         |  |  |                        |
| Is the facility located in or adjacent to an EJ Community?                                    |  |  |                        |
| Leadership Program: Year(s) facility reported to grantee: (use<br>drop-down)                  |  |  |                        |
| Green Certification, trainings, webinars or roundtables: Date(s) of<br>Follow-up (mm/dd/yyyy) |  |  |                        |
| Number of case studies developed for this facility                                            |  |  | ]                      |

| P2 Actions and Outcomes                                                                                                    |                                                                        |                                    |                                       |                                   |                          |                        |                                                 |                                                |                  |  |
|----------------------------------------------------------------------------------------------------|------------------------------------------------------------------------|------------------------------------|---------------------------------------|-----------------------------------|--------------------------|------------------------|-------------------------------------------------|------------------------------------------------|------------------|--|
| List each P2 action implemented by the facility on a separate line. Include the what, the how, and "quantity" information if that is needed to calculate cost, savings and annual reductions, e.g., # LEDs, # solar panels. |                                                                        |                                    |                                       |                                   |                          |                        |                                                 |                                                |                  |  |
|                                                                                                    |                                                                        |                                    | \$                                    |                                   |                          | Annual R               | eductions                                       |                                                |                  |  |
| P2 Actions Implemented                                                                                                    | Fiscal Year Reporting<br>to EPA<br>(Oct 1 - Sep 30)<br>(use drop-down) | One-time Cost to<br>Implement (\$) | Annual Savings from<br>P2 Action (\$) | Hazardous Material<br>Input (Ibs) | Hazardous Waste<br>(Ibs) | Air Emissions<br>(lbs) | Water Pollution (lbs)<br>Select header for help | MTCO <sub>2</sub> e Emissions<br>(metric tons) | Water Use (gal.) |  |
|                                                                                                    |                                                                        |                                    |                                       |                                   |                          |                        |                                                 |                                                |                  |  |
|                                                                                                    |                                                                        |                                    |                                       |                                   |                          |                        |                                                 |                                                |                  |  |
|                                                                                                    |                                                                        |                                    |                                       |                                   |                          |                        |                                                 |                                                |                  |  |
|                                                                                                    |                                                                        |                                    |                                       |                                   |                          |                        |                                                 |                                                |                  |  |
|                                                                                                    |                                                                        |                                    |                                       |                                   |                          |                        |                                                 |                                                |                  |  |
|                                                                                                    |                                                                        |                                    |                                       |                                   |                          |                        |                                                 |                                                |                  |  |
|                                                                                                    |                                                                        |                                    |                                       |                                   |                          |                        |                                                 |                                                |                  |  |
|                                                                                                    |                                                                        |                                    |                                       |                                   |                          |                        |                                                 |                                                |                  |  |
|                                                                                                    |                                                                        |                                    |                                       |                                   |                          |                        |                                                 |                                                |                  |  |
|                                                                                                    |                                                                        |                                    |                                       |                                   |                          |                        |                                                 |                                                |                  |  |
|                                                                                                    |                                                                        |                                    |                                       |                                   |                          |                        |                                                 |                                                |                  |  |
|                                                                                                    |                                                                        |                                    |                                       |                                   |                          |                        |                                                 |                                                |                  |  |
|                                                                                                    |                                                                        |                                    |                                       |                                   |                          |                        |                                                 |                                                |                  |  |
|                                                                                                    |                                                                        |                                    |                                       |                                   |                          |                        |                                                 |                                                |                  |  |
|                                                                                                    |                                                                        |                                    |                                       |                                   |                          |                        |                                                 |                                                |                  |  |
|                                                                                                    |                                                                        |                                    |                                       |                                   |                          |                        |                                                 |                                                |                  |  |
|                                                                                                    |                                                                        |                                    |                                       |                                   |                          |                        |                                                 |                                                |                  |  |
|                                                                                                    |                                                                        |                                    |                                       |                                   |                          |                        |                                                 |                                                |                  |  |
|                                                                                                    |                                                                        |                                    |                                       |                                   |                          |                        |                                                 |                                                | ĺ                |  |
|                                                                                                    |                                                                        |                                    |                                       |                                   |                          |                        |                                                 |                                                |                  |  |
|                                                                                                    |                                                                        |                                    |                                       |                                   |                          |                        |                                                 |                                                |                  |  |
| TOTAL REPORTED                                                                                                    | 0                                                                      | \$0                                | \$0                                   | 0                                 | 0                        | 0                      | 0                                               | 0                                              |                  |  |
| TOTAL REPORTED                                                                                                    | 0                                                                      | \$0                                | \$0                                   | 0                                 | 0                        | 0                      | • 0                                             | 0                                              | 0                |  |

| FACILITY 35          |                                                                                                    |
|----------------------|----------------------------------------------------------------------------------------------------|
|                      |                                                                                                    |
| How to Use this Tab: | <ol> <li>Use these facility tabs to record required and optional data elements for individual facilities participating in a leadership program or a green certification program.</li> <li>Use Row 20 if you are reporting for a Leadership Program. Enter the year the facility reported to the State Leadership Program. Fill this out for the first year of this P2 grant and the second year of this P2 grant. (This helps EPA avoid any confusion between state reporting and federal reporting dates.)</li> <li>Use Row 21 if you are reporting for a Green Certification Program or technical assistance to broad audiences (such as training, webinars, roundtables).</li> <li>In Rows 28 onward, enter each P2 action implemented by the facility participant, along with the breakout of outcomes for that action.</li> <li>In Column B, use the drop-down to enter the Federal Fiscal Year that you, the grantee, are reporting this implemented action to EPA under the grant. Without an entry in Column B plus either Row 20 or 21, outcome values will not appear in the worksheet's Total rows or on the Aggregate Results tab.</li> <li>A yellow highlight indicates an inappropriate format (e.g., letters instead of numbers). Correcting the entry will remove the highlight.</li> </ol> |
|                      |                                                                                                    |
| Creat Desiriant      |                                                                                                    |
| Grant Recipient:     |                                                                                                    |

| •                                                                                             |  |  |                        |
|-----------------------------------------------------------------------------------------------|--|--|------------------------|
| Grant Project Number:                                                                         |  |  | ]                      |
| Facility Information (Only business facilities)                                               |  |  | ]                      |
| Facility Name (optional)                                                                      |  |  | 1                      |
| EPA Facility ID Number (optional)                                                             |  |  | 1                      |
| Facility Contact (optional)                                                                   |  |  | 1                      |
| Facility City (optional)                                                                      |  |  | 1                      |
| Facility State (2-letter abbreviation)                                                        |  |  | 1                      |
| EPA Region (based on Facility State)                                                          |  |  | 1                      |
| Facility NAICS Code (3 to 6 digits)                                                           |  |  | NAICS Search (website) |
| NEA for this Facility (use drop-down)                                                         |  |  | 1                      |
| Is the facility located in or adjacent to an EJ Community?                                    |  |  |                        |
| Leadership Program: Year(s) facility reported to grantee: (use<br>drop-down)                  |  |  |                        |
| Green Certification, trainings, webinars or roundtables: Date(s) of<br>Follow-up (mm/dd/yyyy) |  |  | ]                      |
| Number of case studies developed for this facility                                            |  |  | 1                      |

| P2 Actions and Outcomes                                                                                                    | 2 Actions and Outcomes                                                 |                                    |                                       |                                   |                          |                        |                                                 |                                                |                  |
|----------------------------------------------------------------------------------------------------|------------------------------------------------------------------------|------------------------------------|---------------------------------------|-----------------------------------|--------------------------|------------------------|-------------------------------------------------|------------------------------------------------|------------------|
| List each P2 action implemented by the facility on a separate line. Include the what, the how, and "quantity" information if that is needed to calculate cost, savings and annual reductions, e.g., # LEDs, # solar panels. |                                                                        |                                    |                                       |                                   |                          |                        |                                                 |                                                |                  |
|                                                                                                    |                                                                        |                                    | \$                                    |                                   |                          | Annual R               | eductions                                       |                                                |                  |
| P2 Actions Implemented                                                                                                    | Fiscal Year Reporting<br>to EPA<br>(Oct 1 - Sep 30)<br>(use drop-down) | One-time Cost to<br>Implement (\$) | Annual Savings from<br>P2 Action (\$) | Hazardous Material<br>Input (Ibs) | Hazardous Waste<br>(lbs) | Air Emissions<br>(lbs) | Water Pollution (lbs)<br>Select header for help | MTCO <sub>2</sub> e Emissions<br>(metric tons) | Water Use (gal.) |
|                                                                                                    |                                                                        |                                    |                                       |                                   |                          |                        |                                                 |                                                |                  |
|                                                                                                    |                                                                        |                                    |                                       |                                   |                          |                        |                                                 |                                                |                  |
|                                                                                                    |                                                                        |                                    |                                       |                                   |                          |                        |                                                 |                                                |                  |
|                                                                                                    |                                                                        |                                    |                                       |                                   |                          |                        |                                                 |                                                |                  |
|                                                                                                    |                                                                        |                                    |                                       |                                   |                          |                        |                                                 |                                                |                  |
|                                                                                                    |                                                                        |                                    |                                       |                                   |                          |                        |                                                 |                                                |                  |
|                                                                                                    |                                                                        |                                    |                                       |                                   |                          |                        |                                                 |                                                |                  |
|                                                                                                    |                                                                        |                                    |                                       |                                   |                          |                        |                                                 |                                                |                  |
|                                                                                                    |                                                                        |                                    |                                       |                                   |                          |                        |                                                 |                                                |                  |
|                                                                                                    |                                                                        |                                    |                                       |                                   |                          |                        |                                                 |                                                |                  |
|                                                                                                    |                                                                        |                                    |                                       |                                   |                          |                        |                                                 |                                                |                  |
|                                                                                                    |                                                                        |                                    |                                       |                                   |                          |                        |                                                 |                                                |                  |
|                                                                                                    |                                                                        |                                    |                                       |                                   |                          |                        |                                                 |                                                |                  |
|                                                                                                    |                                                                        |                                    |                                       |                                   |                          |                        |                                                 |                                                |                  |
|                                                                                                    |                                                                        |                                    |                                       |                                   |                          |                        |                                                 |                                                |                  |
|                                                                                                    |                                                                        |                                    |                                       |                                   |                          |                        |                                                 |                                                |                  |
|                                                                                                    |                                                                        |                                    |                                       |                                   |                          |                        |                                                 |                                                |                  |
|                                                                                                    |                                                                        |                                    |                                       |                                   |                          |                        |                                                 |                                                |                  |
|                                                                                                    |                                                                        |                                    |                                       |                                   |                          |                        |                                                 |                                                |                  |
|                                                                                                    |                                                                        |                                    |                                       |                                   |                          |                        |                                                 |                                                |                  |
|                                                                                                    |                                                                        |                                    |                                       |                                   |                          |                        |                                                 |                                                |                  |
|                                                                                                    |                                                                        |                                    |                                       |                                   |                          |                        |                                                 |                                                |                  |
|                                                                                                    |                                                                        |                                    |                                       |                                   |                          |                        |                                                 |                                                |                  |
| TOTAL REPORTED                                                                                                    | 0                                                                      | \$0                                | \$0                                   | 0                                 | 0                        | 0                      | 0                                               | 0                                              | 0                |

| P                    |                                                                                                    |
|----------------------|----------------------------------------------------------------------------------------------------|
| FACILITY 36          |                                                                                                    |
|                      |                                                                                                    |
| How to Use this Tab: | <ol> <li>Use these facility tabs to record required and optional data elements for individual facilities participating in a leadership program or a green certification program.</li> <li>Use Row 20 if you are reporting for a Leadership Program. Enter the year the facility reported to the State Leadership Program. Fill this out for the first year of this P2 grant and the second year of this P2 grant. (This helps EPA avoid any confusion between state reporting and federal reporting dates.)</li> <li>Use Row 21 if you are reporting for a Green Certification Program or technical assistance to broad audiences (such as training, webinars, roundtables).</li> <li>In Rows 28 onward, enter each P2 action implemented by the facility participant, along with the breakout of outcomes for that action.</li> <li>In Column B, use the drop-down to enter the Federal Fiscal Year that you, the grantee, are reporting this implemented action to EPA under the grant. Without an entry in Column B guise ither Row 20 or 21, outcome values will not appear in the worksheet's Total rows or on the Aggregate Results tab.</li> <li>A yellow highlight indicates an inappropriate format (e.g., letters instead of numbers). Correcting the entry will remove the highlight.</li> </ol> |
|                      |                                                                                                    |
| Grant Recipient:     |                                                                                                    |
|                      |                                                                                                    |

| Grant Project Number:                                                                         |  |                        |   |
|-----------------------------------------------------------------------------------------------|--|------------------------|---|
| Facility Information (Only business facilities)                                               |  |                        | 1 |
| Facility Name (optional)                                                                      |  |                        | 1 |
| EPA Facility ID Number (optional)                                                             |  |                        | 1 |
| Facility Contact (optional)                                                                   |  |                        | 1 |
| Facility City (optional)                                                                      |  |                        | 1 |
| Facility State (2-letter abbreviation)                                                        |  |                        | 1 |
| EPA Region (based on Facility State)                                                          |  |                        | 1 |
| Facility NAICS Code (3 to 6 digits)                                                           |  | NAICS Search (website) |   |
| NEA for this Facility (use drop-down)                                                         |  |                        |   |
| Is the facility located in or adjacent to an EJ Community?                                    |  |                        | 1 |
| Leadership Program: Year(s) facility reported to grantee: (use<br>drop-down)                  |  |                        |   |
| Green Certification, trainings, webinars or roundtables: Date(s) of<br>Follow-up (mm/dd/yyyy) |  |                        |   |
| Number of case studies developed for this facility                                            |  |                        |   |

| P2 Actions and Outcomes                                                                                                    | Actions and Outcomes                                          |                                    |                                       |                                   |                          |                        |                                                 |                                                |                  |
|----------------------------------------------------------------------------------------------------|---------------------------------------------------------------|------------------------------------|---------------------------------------|-----------------------------------|--------------------------|------------------------|-------------------------------------------------|------------------------------------------------|------------------|
| List each P2 action implemented by the facility on a separate line. Include the what, the how, and "quantity" information if that is needed to calculate cost, savings and annual reductions, e.g., # LEDs, # solar panels. |                                                               |                                    |                                       |                                   |                          |                        |                                                 |                                                |                  |
|                                                                                                    |                                                               |                                    | \$                                    |                                   |                          | Annual R               | eductions                                       |                                                |                  |
| P2 Actions Implemented                                                                                                    | P2 Actions Implemented<br>(oct 1 - Sep 30)<br>(use drop-down) | One-time Cost to<br>Implement (\$) | Annual Savings from<br>P2 Action (\$) | Hazardous Material<br>Input (lbs) | Hazardous Waste<br>(lbs) | Air Emissions<br>(lbs) | Water Pollution (lbs)<br>Select header for help | MTCO <sub>2</sub> e Emissions<br>(metric tons) | Water Use (gal.) |
|                                                                                                    |                                                               |                                    |                                       |                                   |                          |                        |                                                 |                                                | ļ                |
|                                                                                                    |                                                               |                                    |                                       |                                   |                          |                        |                                                 |                                                |                  |
|                                                                                                    |                                                               |                                    |                                       |                                   |                          |                        |                                                 |                                                |                  |
|                                                                                                    |                                                               |                                    |                                       |                                   |                          |                        |                                                 |                                                |                  |
|                                                                                                    |                                                               |                                    |                                       |                                   |                          |                        |                                                 |                                                |                  |
|                                                                                                    |                                                               |                                    |                                       |                                   |                          |                        |                                                 |                                                |                  |
|                                                                                                    |                                                               |                                    |                                       |                                   |                          |                        |                                                 |                                                | i                |
|                                                                                                    |                                                               |                                    |                                       |                                   |                          |                        |                                                 |                                                | i                |
|                                                                                                    |                                                               |                                    |                                       |                                   |                          |                        |                                                 |                                                | ĺ                |
|                                                                                                    |                                                               |                                    |                                       |                                   |                          |                        |                                                 |                                                |                  |
|                                                                                                    |                                                               |                                    |                                       |                                   |                          |                        |                                                 |                                                |                  |
|                                                                                                    |                                                               |                                    |                                       |                                   |                          |                        |                                                 |                                                | ļ                |
|                                                                                                    |                                                               |                                    |                                       |                                   |                          |                        |                                                 |                                                | l                |
|                                                                                                    |                                                               |                                    |                                       |                                   |                          |                        |                                                 |                                                |                  |
|                                                                                                    |                                                               |                                    |                                       |                                   |                          |                        |                                                 |                                                | l                |
|                                                                                                    |                                                               |                                    |                                       |                                   |                          |                        |                                                 |                                                |                  |
|                                                                                                    |                                                               |                                    |                                       |                                   |                          |                        |                                                 |                                                |                  |
|                                                                                                    |                                                               |                                    |                                       |                                   |                          |                        |                                                 |                                                |                  |
|                                                                                                    |                                                               |                                    |                                       |                                   |                          |                        |                                                 |                                                | i                |
|                                                                                                    |                                                               |                                    |                                       |                                   |                          |                        |                                                 |                                                | 1                |
|                                                                                                    |                                                               |                                    |                                       |                                   |                          |                        |                                                 |                                                |                  |
|                                                                                                    |                                                               |                                    |                                       |                                   |                          |                        |                                                 |                                                |                  |
| TOTAL REPORTED                                                                                                    | 0                                                             | \$0                                | \$0                                   | 0                                 | 0                        | C                      | 0                                               | 0                                              | C                |

| FACILITY 37          |                                                                                                    |
|----------------------|----------------------------------------------------------------------------------------------------|
|                      |                                                                                                    |
| How to Use this Tab: | <ol> <li>Use these facility tabs to record required and optional data elements for individual facilities participating in a leadership program or a green certification program.</li> <li>Use Row 20 if you are reporting for a Leadership Program. Enter the year the facility reported to the State Leadership Program. Fill this out for the first year of this P2 grant and the second year of this P2 grant. (This helps EPA avoid any confusion between state reporting and federal reporting dates.)</li> <li>Use Row 21 if you are reporting for a Green Certification Program or technical assistance to broad audiences (such as training, webinars, roundtables).</li> <li>In Rows 28 onward, enter each P2 action implemented by the facility participant, along with the breakout of outcomes for that action.</li> <li>In Column B, use the drop-down to enter the Federal Fiscal Year that you, the grantee, are reporting this implemented action to EPA under the grant. Without an entry in Column B plus either Row 20 or 21, outcome values will not appear in the worker's Total rows or on the Aggregate Results tab.</li> <li>A yellow highlight indicates an inappropriate format (e.g., letters instead of numbers). Correcting the entry will remove the highlight.</li> </ol> |
| Court De divisiont   |                                                                                                    |
| Grant Recipient:     |                                                                                                    |

|                                                                                               | 1 |  | 1                      |
|-----------------------------------------------------------------------------------------------|---|--|------------------------|
| Grant Project Number:                                                                         |   |  | ļ                      |
| Facility Information (Only business facilities)                                               |   |  |                        |
| Facility Name (optional)                                                                      |   |  |                        |
| EPA Facility ID Number (optional)                                                             |   |  |                        |
| Facility Contact (optional)                                                                   |   |  |                        |
| Facility City (optional)                                                                      |   |  |                        |
| Facility State (2-letter abbreviation)                                                        |   |  |                        |
| EPA Region (based on Facility State)                                                          |   |  |                        |
| Facility NAICS Code (3 to 6 digits)                                                           |   |  | NAICS Search (website) |
| NEA for this Facility (use drop-down)                                                         |   |  |                        |
| Is the facility located in or adjacent to an EJ Community?                                    |   |  |                        |
| Leadership Program: Year(s) facility reported to grantee: (use<br>drop-down)                  |   |  |                        |
| Green Certification, trainings, webinars or roundtables: Date(s) of<br>Follow-up (mm/dd/yyyy) |   |  |                        |
| Number of case studies developed for this facility                                            |   |  | ĺ                      |

| P2 Actions and Outcomes                                                                                                    |                                                                        |                                    |                                       |                                   |                          |                        |                                                 |                                                |                  |
|----------------------------------------------------------------------------------------------------|------------------------------------------------------------------------|------------------------------------|---------------------------------------|-----------------------------------|--------------------------|------------------------|-------------------------------------------------|------------------------------------------------|------------------|
| List each P2 action implemented by the facility on a separate line. Include the what, the how, and "quantity" information if that is needed to calculate cost, savings and annual reductions, e.g., # LEDs, # solar panels. |                                                                        |                                    |                                       |                                   |                          |                        |                                                 |                                                |                  |
| P2 Actions Implemented                                                                                                    |                                                                        |                                    | \$                                    |                                   |                          | Annual R               | eductions                                       |                                                |                  |
|                                                                                                    | Fiscal Year Reporting<br>to EPA<br>(Oct 1 - Sep 30)<br>(use drop-down) | One-time Cost to<br>Implement (\$) | Annual Savings from<br>P2 Action (\$) | Hazardous Material<br>Input (lbs) | Hazardous Waste<br>(Ibs) | Air Emissions<br>(lbs) | Water Pollution (lbs)<br>Select header for help | MTCO <sub>2</sub> e Emissions<br>(metric tons) | Water Use (gal.) |
|                                                                                                    |                                                                        |                                    |                                       |                                   |                          |                        |                                                 |                                                |                  |
|                                                                                                    |                                                                        |                                    |                                       |                                   |                          |                        |                                                 |                                                |                  |
|                                                                                                    |                                                                        |                                    |                                       |                                   |                          |                        |                                                 |                                                |                  |
|                                                                                                    |                                                                        |                                    |                                       |                                   |                          |                        |                                                 |                                                |                  |
|                                                                                                    |                                                                        |                                    |                                       |                                   |                          |                        |                                                 |                                                |                  |
|                                                                                                    |                                                                        |                                    |                                       |                                   |                          |                        |                                                 |                                                |                  |
|                                                                                                    |                                                                        |                                    |                                       |                                   |                          |                        |                                                 |                                                |                  |
|                                                                                                    |                                                                        |                                    |                                       |                                   |                          |                        |                                                 |                                                |                  |
|                                                                                                    |                                                                        |                                    |                                       |                                   |                          |                        |                                                 |                                                |                  |
|                                                                                                    |                                                                        |                                    |                                       |                                   |                          |                        |                                                 |                                                |                  |
|                                                                                                    |                                                                        |                                    |                                       |                                   |                          |                        |                                                 |                                                |                  |
|                                                                                                    |                                                                        |                                    |                                       |                                   |                          |                        |                                                 |                                                |                  |
|                                                                                                    |                                                                        |                                    |                                       |                                   |                          |                        |                                                 |                                                |                  |
|                                                                                                    |                                                                        |                                    |                                       |                                   |                          |                        |                                                 |                                                |                  |
|                                                                                                    |                                                                        |                                    |                                       |                                   |                          |                        |                                                 |                                                |                  |
|                                                                                                    |                                                                        |                                    |                                       |                                   |                          |                        |                                                 |                                                |                  |
|                                                                                                    |                                                                        |                                    |                                       |                                   |                          |                        |                                                 |                                                |                  |
|                                                                                                    |                                                                        |                                    |                                       |                                   |                          |                        |                                                 |                                                |                  |
|                                                                                                    |                                                                        |                                    |                                       |                                   |                          |                        |                                                 |                                                |                  |
|                                                                                                    |                                                                        |                                    |                                       |                                   |                          |                        |                                                 |                                                |                  |
|                                                                                                    |                                                                        |                                    |                                       |                                   |                          |                        |                                                 |                                                |                  |
|                                                                                                    |                                                                        |                                    |                                       |                                   |                          |                        |                                                 |                                                |                  |
| TOTAL REPORTED                                                                                                    | 0                                                                      | \$0                                | \$0                                   | 0                                 | 0                        | 0                      | 0                                               | 0                                              | 0                |

| FACILITY 38          |                                                                                                    |
|----------------------|----------------------------------------------------------------------------------------------------|
|                      |                                                                                                    |
| How to Use this Tab: | <ol> <li>Use these facility tabs to record required and optional data elements for individual facilities participating in a leadership program or a green certification program.</li> <li>Use Row 20 if you are reporting for a Leadership Program. Enter the year the facility reported to the State Leadership Program. Fill this out for the first year of this P2 grant, (This helps EPA avoid any confusion between state reporting and federal reporting dates.)</li> <li>Use Row 21 if you are reporting for a Green Certification Program or technical assistance to broad audiences (such as training, webinars, roundtables).</li> <li>In Rows 28 onward, enter each P2 action implemented by the facility participant, along with the breakout of outcomes for that action.</li> <li>In Column B, use the drop-down to enter the Federal Fiscal Year that you, the grantee, are reporting this implemented action to EPA under the grant. Without an entry in Column B plus either Row 20 or 21, outcome values will not appear in the worksheet's Total rows or on the Agregate Results tab.</li> <li>A yellow highlight indicates an inappropriate format (e.g., letters instead of numbers). Correcting the entry will remove the highlight.</li> </ol> |
|                      |                                                                                                    |
| Grant Recipient:     |                                                                                                    |
|                      |                                                                                                    |

| Grant Project Number:                                                                         |  |  |                        |
|-----------------------------------------------------------------------------------------------|--|--|------------------------|
| Facility Information (Only business facilities)                                               |  |  |                        |
| Facility Name (optional)                                                                      |  |  | 1                      |
| EPA Facility ID Number (optional)                                                             |  |  |                        |
| Facility Contact (optional)                                                                   |  |  |                        |
| Facility City (optional)                                                                      |  |  |                        |
| Facility State (2-letter abbreviation)                                                        |  |  |                        |
| EPA Region (based on Facility State)                                                          |  |  |                        |
| Facility NAICS Code (3 to 6 digits)                                                           |  |  | NAICS Search (website) |
| NEA for this Facility (use drop-down)                                                         |  |  |                        |
| Is the facility located in or adjacent to an EJ Community?                                    |  |  | 1                      |
| Leadership Program: Year(s) facility reported to grantee: (use<br>drop-down)                  |  |  |                        |
| Green Certification, trainings, webinars or roundtables: Date(s) of<br>Follow-up (mm/dd/yyyy) |  |  | ]                      |
| Number of case studies developed for this facility                                            |  |  | ]                      |

| 2 Actions and Outcomes                                                                                                    |                                                                        |                                    |                                       |                                   |                          |                        |                                                 |                                                |                  |
|----------------------------------------------------------------------------------------------------|------------------------------------------------------------------------|------------------------------------|---------------------------------------|-----------------------------------|--------------------------|------------------------|-------------------------------------------------|------------------------------------------------|------------------|
| List each P2 action implemented by the facility on a separate line. Include the what, the how, and "quantity" information if that is needed to calculate cost, savings and annual reductions, e.g., # LEDs, # solar panels. |                                                                        |                                    |                                       |                                   |                          |                        |                                                 |                                                |                  |
|                                                                                                    |                                                                        |                                    | \$                                    |                                   |                          | Annual R               | eductions                                       |                                                |                  |
| P2 Actions Implemented                                                                                                    | Fiscal Year Reporting<br>to EPA<br>(Oct 1 - Sep 30)<br>(use drop-down) | One-time Cost to<br>Implement (\$) | Annual Savings from<br>P2 Action (\$) | Hazardous Material<br>Input (lbs) | Hazardous Waste<br>(lbs) | Air Emissions<br>(lbs) | Water Pollution (lbs)<br>Select header for help | MTCO <sub>2</sub> e Emissions<br>(metric tons) | Water Use (gal.) |
|                                                                                                    |                                                                        |                                    |                                       |                                   |                          |                        |                                                 |                                                | ļ                |
|                                                                                                    |                                                                        |                                    |                                       |                                   |                          |                        |                                                 |                                                |                  |
|                                                                                                    |                                                                        |                                    |                                       |                                   |                          |                        |                                                 |                                                |                  |
|                                                                                                    |                                                                        |                                    |                                       |                                   |                          |                        |                                                 |                                                |                  |
|                                                                                                    |                                                                        |                                    |                                       |                                   |                          |                        |                                                 |                                                |                  |
|                                                                                                    |                                                                        |                                    |                                       |                                   |                          |                        |                                                 |                                                |                  |
|                                                                                                    |                                                                        |                                    |                                       |                                   |                          |                        |                                                 |                                                | [                |
|                                                                                                    |                                                                        |                                    |                                       |                                   |                          |                        |                                                 |                                                | i                |
|                                                                                                    |                                                                        |                                    |                                       |                                   |                          |                        |                                                 |                                                | ĺ                |
|                                                                                                    |                                                                        |                                    |                                       |                                   |                          |                        |                                                 |                                                |                  |
|                                                                                                    |                                                                        |                                    |                                       |                                   |                          |                        |                                                 |                                                |                  |
|                                                                                                    |                                                                        |                                    |                                       |                                   |                          |                        |                                                 |                                                | ļ                |
|                                                                                                    |                                                                        |                                    |                                       |                                   |                          |                        |                                                 |                                                |                  |
|                                                                                                    |                                                                        |                                    |                                       |                                   |                          |                        |                                                 |                                                |                  |
|                                                                                                    |                                                                        |                                    |                                       |                                   |                          |                        |                                                 |                                                |                  |
|                                                                                                    |                                                                        |                                    |                                       |                                   |                          |                        |                                                 |                                                | l                |
|                                                                                                    |                                                                        |                                    |                                       |                                   |                          |                        |                                                 |                                                |                  |
|                                                                                                    |                                                                        |                                    |                                       |                                   |                          |                        |                                                 |                                                | i                |
|                                                                                                    |                                                                        |                                    |                                       |                                   |                          |                        |                                                 |                                                | i                |
|                                                                                                    |                                                                        |                                    |                                       |                                   |                          |                        |                                                 |                                                | 1                |
|                                                                                                    |                                                                        |                                    |                                       |                                   |                          |                        |                                                 |                                                | [                |
|                                                                                                    |                                                                        |                                    |                                       |                                   |                          |                        |                                                 |                                                |                  |
| OTAL REPORTED                                                                                                    | 0                                                                      | \$0                                | \$0                                   | 0                                 | 0                        | C                      | 0 0                                             | 0                                              |                  |

| FACILITY 39          |                                                                                                    |
|----------------------|----------------------------------------------------------------------------------------------------|
|                      |                                                                                                    |
| How to Use this Tab: | <ol> <li>Use these facility tabs to record required and optional data elements for individual facilities participating in a leadership program or a green certification program.</li> <li>Use Row 20 if you are reporting for a Leadership Program. Enter the year the facility reported to the State Leadership Program. Fill this out for the first year of this P2 grant and the second year of this P2 grant. (This helps EPA avoid any confusion between state reporting and federal reporting dates.)</li> <li>Use Row 21 if you are reporting for a Green Certification Program or technical assistance to broad audiences (such as training, webinars, roundtables).</li> <li>In Rows 28 onward, enter each P2 action implemented by the facility participant, along with the breakout of outcomes for that action.</li> <li>In Column B, use the drop-down to enter the Federal Fiscal Year that you, the grantee, are reporting this implemented action to EPA under the grant. Without an entry in Column B plus either Row 20 or 21, outcome values will not appear in the worksheet's Total rows or on the Aggregate Results tab.</li> <li>A yellow highlight indicates an inappropriate format (e.g., letters instead of numbers). Correcting the entry will remove the highlight.</li> </ol> |
|                      |                                                                                                    |
| Grant Posinient:     |                                                                                                    |

| Grant Recipient:                                                                              |  |  |                        |
|-----------------------------------------------------------------------------------------------|--|--|------------------------|
| Grant Project Number:                                                                         |  |  |                        |
| Facility Information (Only business facilities)                                               |  |  | 1                      |
| Facility Name (optional)                                                                      |  |  |                        |
| EPA Facility ID Number (optional)                                                             |  |  | 1                      |
| Facility Contact (optional)                                                                   |  |  | 1                      |
| Facility City (optional)                                                                      |  |  |                        |
| Facility State (2-letter abbreviation)                                                        |  |  |                        |
| EPA Region (based on Facility State)                                                          |  |  |                        |
| Facility NAICS Code (3 to 6 digits)                                                           |  |  | NAICS Search (website) |
| NEA for this Facility (use drop-down)                                                         |  |  |                        |
| Is the facility located in or adjacent to an EJ Community?                                    |  |  |                        |
| Leadership Program: Year(s) facility reported to grantee: (use<br>drop-down)                  |  |  |                        |
| Green Certification, trainings, webinars or roundtables: Date(s) of<br>Follow-up (mm/dd/yyyy) |  |  |                        |
| Number of case studies developed for this facility                                            |  |  |                        |

| P2 Actions and Outcomes                                                                                                    |                                                                        |                                    |                                       |                                   |                          |                        |                                                 |                                                |                  |
|----------------------------------------------------------------------------------------------------|------------------------------------------------------------------------|------------------------------------|---------------------------------------|-----------------------------------|--------------------------|------------------------|-------------------------------------------------|------------------------------------------------|------------------|
| List each P2 action implemented by the facility on a separate line. Include the what, the how, and "quantity" information if that is needed to calculate cost, savings and annual reductions, e.g., # LEDs, # solar panels. |                                                                        |                                    |                                       |                                   |                          |                        |                                                 |                                                |                  |
| P2 Actions Implemented                                                                                                    |                                                                        |                                    | \$                                    |                                   |                          | Annual R               | eductions                                       |                                                |                  |
|                                                                                                    | Fiscal Year Reporting<br>to EPA<br>(Oct 1 - Sep 30)<br>(use drop-down) | One-time Cost to<br>Implement (\$) | Annual Savings from<br>P2 Action (\$) | Hazardous Material<br>Input (Ibs) | Hazardous Waste<br>(lbs) | Air Emissions<br>(lbs) | Water Pollution (lbs)<br>Select header for help | MTCO <sub>2</sub> e Emissions<br>(metric tons) | Water Use (gal.) |
|                                                                                                    |                                                                        |                                    |                                       |                                   |                          |                        |                                                 |                                                |                  |
|                                                                                                    |                                                                        |                                    |                                       |                                   |                          |                        |                                                 |                                                |                  |
|                                                                                                    |                                                                        |                                    |                                       |                                   |                          |                        |                                                 |                                                |                  |
|                                                                                                    |                                                                        |                                    |                                       |                                   |                          |                        |                                                 |                                                |                  |
|                                                                                                    |                                                                        |                                    |                                       |                                   |                          |                        |                                                 |                                                |                  |
|                                                                                                    |                                                                        |                                    |                                       |                                   |                          |                        |                                                 |                                                |                  |
|                                                                                                    |                                                                        |                                    |                                       |                                   |                          |                        |                                                 |                                                |                  |
|                                                                                                    |                                                                        |                                    |                                       |                                   |                          |                        |                                                 |                                                |                  |
|                                                                                                    |                                                                        |                                    |                                       |                                   |                          |                        |                                                 |                                                |                  |
|                                                                                                    |                                                                        |                                    |                                       |                                   |                          |                        |                                                 |                                                |                  |
|                                                                                                    |                                                                        |                                    |                                       |                                   |                          |                        |                                                 |                                                |                  |
|                                                                                                    |                                                                        |                                    |                                       |                                   |                          |                        |                                                 |                                                |                  |
|                                                                                                    |                                                                        |                                    |                                       |                                   |                          |                        |                                                 |                                                |                  |
|                                                                                                    |                                                                        |                                    |                                       |                                   |                          |                        |                                                 |                                                |                  |
|                                                                                                    |                                                                        |                                    |                                       |                                   |                          |                        |                                                 |                                                |                  |
|                                                                                                    |                                                                        |                                    |                                       |                                   |                          |                        |                                                 |                                                |                  |
|                                                                                                    |                                                                        |                                    |                                       |                                   |                          |                        |                                                 |                                                |                  |
|                                                                                                    |                                                                        |                                    |                                       |                                   |                          |                        |                                                 |                                                |                  |
|                                                                                                    |                                                                        |                                    |                                       |                                   |                          |                        |                                                 |                                                |                  |
|                                                                                                    |                                                                        |                                    |                                       |                                   |                          |                        |                                                 |                                                |                  |
|                                                                                                    |                                                                        |                                    |                                       |                                   |                          |                        |                                                 |                                                |                  |
|                                                                                                    |                                                                        |                                    |                                       |                                   |                          |                        |                                                 |                                                |                  |
| TOTAL REPORTED                                                                                                    | 0                                                                      | \$0                                | \$0                                   | 0                                 | 0                        | C                      | 0                                               | 0                                              | 0                |

| FACILITY 40          |                                                                                                    |
|----------------------|----------------------------------------------------------------------------------------------------|
| How to Use this Tab: | <ol> <li>Use these facility tabs to record required and optional data elements for individual facilities participating in a leadership program or a green certification program.</li> <li>Use Row 20 if you are reporting for a Leadership Program. Enter the year the facility reported to the State Leadership Program. Fill this out for the first year of this P2 grant. This helps EPA avoid any confusion between state reporting and federal reporting dates.)</li> <li>Use Row 21 if you are reporting for a Green Certification Program or technical assistance to broad audiences (such as training, webinars, roundtables).</li> <li>In Rows 28 onward, enter each P2 action implemented by the facility participant, along with the breakout of outcomes for that action.</li> </ol> |
|                      | <ul> <li>an column B plus either Row 20 or 21, outcome values will not appear in the worksheet's Total rows or on the Aggregate Results tab.</li> <li>A yellow highlight indicates an inappropriate format (e.g., letters instead of numbers). Correcting the entry will remove the highlight.</li> </ul>                                                                                                    |
|                      |                                                                                                    |

| Grant Recipient:                                                                              |  |  |                        |
|-----------------------------------------------------------------------------------------------|--|--|------------------------|
| Grant Project Number:                                                                         |  |  | ]                      |
| E silita la farma di su (Onda bassia sa fa silitira)                                          |  |  | 1                      |
| Facility Information (Only business facilities)                                               |  |  |                        |
| Facility Name (optional)                                                                      |  |  |                        |
| EPA Facility ID Number (optional)                                                             |  |  |                        |
| Facility Contact (optional)                                                                   |  |  |                        |
| Facility City (optional)                                                                      |  |  |                        |
| Facility State (2-letter abbreviation)                                                        |  |  |                        |
| EPA Region (based on Facility State)                                                          |  |  |                        |
| Facility NAICS Code (3 to 6 digits)                                                           |  |  | NAICS Search (website) |
| NEA for this Facility (use drop-down)                                                         |  |  |                        |
| Is the facility located in or adjacent to an EJ Community?                                    |  |  |                        |
| Leadership Program: Year(s) facility reported to grantee: (use<br>drop-down)                  |  |  |                        |
| Green Certification, trainings, webinars or roundtables: Date(s) of<br>Follow-up (mm/dd/yyyy) |  |  | ]                      |
| Number of case studies developed for this facility                                            |  |  | ]                      |

| ns and Outcomes                                 |                                                                        |                                    |                                       |                                   |                          |                        |                                                 |                                                |                  |
|-------------------------------------------------|------------------------------------------------------------------------|------------------------------------|---------------------------------------|-----------------------------------|--------------------------|------------------------|-------------------------------------------------|------------------------------------------------|------------------|
| List each P2 action implemented by the facility | on a separate line. Include th                                         | e what, the how,                   | and "quantity" infor                  | mation if that is ne              | eded to calculate c      | ost, savings and anı   | nual reductions, e.g                            | ., # LEDs, # solar pa                          | nels.            |
|                                                 |                                                                        |                                    | \$                                    |                                   |                          | Annual R               | eductions                                       |                                                |                  |
| P2 Actions Implemented                          | Fiscal Year Reporting<br>to EPA<br>(Oct 1 - Sep 30)<br>(use drop-down) | One-time Cost to<br>Implement (\$) | Annual Savings from<br>P2 Action (\$) | Hazardous Material<br>Input (lbs) | Hazardous Waste<br>(lbs) | Air Emissions<br>(lbs) | Water Pollution (lbs)<br>Select header for help | MTCO <sub>2</sub> e Emissions<br>(metric tons) | Water Use (gal.) |
|                                                 |                                                                        |                                    |                                       |                                   |                          |                        |                                                 |                                                |                  |
|                                                 |                                                                        |                                    |                                       |                                   |                          |                        |                                                 |                                                |                  |
|                                                 |                                                                        |                                    |                                       |                                   |                          |                        |                                                 |                                                |                  |
|                                                 |                                                                        |                                    |                                       |                                   |                          |                        |                                                 |                                                |                  |
|                                                 |                                                                        |                                    |                                       |                                   |                          |                        |                                                 |                                                |                  |
|                                                 |                                                                        |                                    |                                       |                                   |                          |                        |                                                 |                                                |                  |
|                                                 |                                                                        |                                    |                                       |                                   |                          |                        |                                                 |                                                |                  |
|                                                 |                                                                        |                                    |                                       |                                   |                          |                        |                                                 |                                                |                  |
|                                                 |                                                                        |                                    |                                       |                                   |                          |                        |                                                 |                                                |                  |
|                                                 |                                                                        |                                    |                                       |                                   |                          |                        |                                                 |                                                |                  |
|                                                 |                                                                        |                                    |                                       |                                   |                          |                        |                                                 |                                                |                  |
|                                                 |                                                                        |                                    |                                       |                                   |                          |                        |                                                 |                                                |                  |
|                                                 |                                                                        |                                    |                                       |                                   |                          |                        |                                                 |                                                |                  |
|                                                 |                                                                        |                                    |                                       |                                   |                          |                        |                                                 |                                                |                  |
|                                                 |                                                                        |                                    |                                       |                                   |                          |                        |                                                 |                                                |                  |
|                                                 |                                                                        |                                    |                                       |                                   |                          |                        |                                                 |                                                |                  |
|                                                 |                                                                        |                                    |                                       |                                   |                          |                        |                                                 |                                                |                  |
|                                                 |                                                                        |                                    |                                       |                                   |                          |                        |                                                 |                                                |                  |
|                                                 |                                                                        |                                    |                                       |                                   |                          |                        |                                                 |                                                |                  |
|                                                 |                                                                        |                                    |                                       |                                   |                          |                        |                                                 |                                                |                  |
|                                                 |                                                                        |                                    |                                       |                                   |                          |                        |                                                 |                                                |                  |
| PORTED                                          | 0                                                                      | \$0                                | \$0                                   | 0                                 | 0                        | 0                      | 0                                               | 0                                              |                  |

| FACILITY 41          |                                                                                                    |
|----------------------|----------------------------------------------------------------------------------------------------|
|                      |                                                                                                    |
| How to Use this Tab: | <ol> <li>Use these facility tabs to record required and optional data elements for individual facilities participating in a leadership program or a green certification program.</li> <li>Use Row 20 if you are reporting for a Leadership Program. Enter the year the facility reported to the State Leadership Program. Fill this out for the first year of this P2 grant and the second year of this P2 grant. (This helps EPA avoid any confusion between state reporting and federal reporting dates.)</li> <li>Use Row 21 if you are reporting for a Green Certification Program or technical assistance to broad audiences (such as training, webinars, roundtables).</li> <li>In Rows 28 onward, enter each P2 action implemented by the facility participant, along with the breakout of outcomes for that action.</li> <li>In Column B, use the drop-down to enter the Federal Fiscal Year that you, the grantee, are reporting this implemented action to EPA under the grant. Without an entry in Column B plus either Row 20 or 21, outcome values will not appear in the worksheet's Total rows or on the Aggregate Results tab.</li> <li>A yellow highlight indicates an inappropriate format (e.g., letters instead of numbers). Correcting the entry will remove the highlight.</li> </ol> |
|                      |                                                                                                    |
| Current Descharter   |                                                                                                    |
| Grant Recipient:     |                                                                                                    |

| Grant Recipient:                                                                              |  |   | 1                      |
|-----------------------------------------------------------------------------------------------|--|---|------------------------|
| Grant Project Number:                                                                         |  |   |                        |
|                                                                                               |  |   | 1                      |
| Facility Information (Only business facilities)                                               |  |   |                        |
| Facility Name (optional)                                                                      |  |   |                        |
| EPA Facility ID Number (optional)                                                             |  |   |                        |
| Facility Contact (optional)                                                                   |  |   |                        |
| Facility City (optional)                                                                      |  |   |                        |
| Facility State (2-letter abbreviation)                                                        |  |   |                        |
| EPA Region (based on Facility State)                                                          |  |   |                        |
| Facility NAICS Code (3 to 6 digits)                                                           |  |   | NAICS Search (website) |
| NEA for this Facility (use drop-down)                                                         |  |   |                        |
| Is the facility located in or adjacent to an EJ Community?                                    |  |   |                        |
| Leadership Program: Year(s) facility reported to grantee: (use<br>drop-down)                  |  |   |                        |
| Green Certification, trainings, webinars or roundtables: Date(s) of<br>Follow-up (mm/dd/yyyy) |  | 1 |                        |
| Number of case studies developed for this facility                                            |  |   | ĺ                      |

| P2 Actions and Outcomes                                                                                                    | 2 Actions and Outcomes                                                 |                                    |                                       |                                   |                          |                        |                                                 |                                                |                  |
|----------------------------------------------------------------------------------------------------|------------------------------------------------------------------------|------------------------------------|---------------------------------------|-----------------------------------|--------------------------|------------------------|-------------------------------------------------|------------------------------------------------|------------------|
| List each P2 action implemented by the facility on a separate line. Include the what, the how, and "quantity" information if that is needed to calculate cost, savings and annual reductions, e.g., # LEDs, # solar panels. |                                                                        |                                    |                                       |                                   |                          |                        |                                                 |                                                |                  |
|                                                                                                    |                                                                        |                                    | \$                                    |                                   |                          | Annual R               | eductions                                       |                                                |                  |
| P2 Actions Implemented                                                                                                    | Fiscal Year Reporting<br>to EPA<br>(Oct 1 - Sep 30)<br>(use drop-down) | One-time Cost to<br>Implement (\$) | Annual Savings from<br>P2 Action (\$) | Hazardous Material<br>Input (Ibs) | Hazardous Waste<br>(Ibs) | Air Emissions<br>(lbs) | Water Pollution (lbs)<br>Select header for help | MTCO <sub>2</sub> e Emissions<br>(metric tons) | Water Use (gal.) |
|                                                                                                    |                                                                        |                                    |                                       |                                   |                          |                        |                                                 |                                                |                  |
|                                                                                                    |                                                                        |                                    |                                       |                                   |                          |                        |                                                 |                                                |                  |
|                                                                                                    |                                                                        |                                    |                                       |                                   |                          |                        |                                                 |                                                |                  |
|                                                                                                    |                                                                        |                                    |                                       |                                   |                          |                        |                                                 |                                                |                  |
|                                                                                                    |                                                                        |                                    |                                       |                                   |                          |                        |                                                 |                                                |                  |
|                                                                                                    |                                                                        |                                    |                                       |                                   |                          |                        |                                                 |                                                |                  |
|                                                                                                    |                                                                        |                                    |                                       |                                   |                          |                        |                                                 |                                                |                  |
|                                                                                                    |                                                                        |                                    |                                       |                                   |                          |                        |                                                 |                                                |                  |
|                                                                                                    |                                                                        |                                    |                                       |                                   |                          |                        |                                                 |                                                |                  |
|                                                                                                    |                                                                        |                                    |                                       |                                   |                          |                        |                                                 |                                                |                  |
|                                                                                                    |                                                                        |                                    |                                       |                                   |                          |                        |                                                 |                                                |                  |
|                                                                                                    |                                                                        |                                    |                                       |                                   |                          |                        |                                                 |                                                |                  |
|                                                                                                    |                                                                        |                                    |                                       |                                   |                          |                        |                                                 |                                                |                  |
|                                                                                                    |                                                                        |                                    |                                       |                                   |                          |                        |                                                 |                                                |                  |
|                                                                                                    |                                                                        |                                    |                                       |                                   |                          |                        |                                                 |                                                |                  |
|                                                                                                    |                                                                        |                                    |                                       |                                   |                          |                        |                                                 |                                                |                  |
|                                                                                                    |                                                                        |                                    |                                       |                                   |                          |                        |                                                 |                                                |                  |
|                                                                                                    |                                                                        |                                    |                                       |                                   |                          |                        |                                                 |                                                |                  |
|                                                                                                    |                                                                        |                                    |                                       |                                   |                          |                        |                                                 |                                                |                  |
|                                                                                                    |                                                                        |                                    |                                       |                                   |                          |                        |                                                 |                                                |                  |
|                                                                                                    |                                                                        |                                    |                                       |                                   |                          |                        |                                                 |                                                |                  |
|                                                                                                    |                                                                        |                                    |                                       |                                   |                          |                        |                                                 |                                                |                  |
| TOTAL REPORTED                                                                                                    | 0                                                                      | \$0                                | \$0                                   | 0                                 | 0                        | C                      | 0                                               | 0                                              | C                |

| FACILITY 42                    |                                                                                                    |
|--------------------------------|----------------------------------------------------------------------------------------------------|
|                                |                                                                                                    |
| How to Use this Tab:           | <ol> <li>Use these facility tabs to record required and optional data elements for individual facilities participating in a leadership program or a green certification program.</li> <li>Use Row 20 if you are reporting for a Leadership Program. Enter the year the facility reported to the State Leadership Program. Fill this out for the first year of this P2 grant and the second year of this P2 grant. (This helps EPA avoid any confusion between state reporting and federal reporting dates.)</li> <li>Use Row 21 if you are reporting for a Green Certification Program or technical assistance to broad audiences (such as training, webinars, roundtables).</li> <li>In Rows 28 onward, enter each P2 action implemented by the facility participant, along with the breakout of outcomes for that action.</li> <li>In Column B, use the drop-down to enter the Federal Fiscal Year that you, the grantee, are reporting this implemented action to EPA under the grant. Without an entry in Column B plus either Row 20 or 21, outcome values will not appear in the worksheet's Total rows or on the Aggregate Results tab.</li> <li>A yellow highlight indicates an inappropriate format (e.g., letters instead of numbers). Correcting the entry will remove the highlight.</li> </ol> |
|                                |                                                                                                    |
| <b>A A B B B B B B B B B B</b> |                                                                                                    |

| Grant Recipient:                                                                              |  |  |  |   |  |  |
|-----------------------------------------------------------------------------------------------|--|--|--|---|--|--|
| Grant Project Number:                                                                         |  |  |  |   |  |  |
| Facility Information (Only hypings facilities)                                                |  |  |  | 1 |  |  |
| Facility Information (Only business facilities)                                               |  |  |  |   |  |  |
| Facility Name (optional)                                                                      |  |  |  |   |  |  |
| EPA Facility ID Number (optional)                                                             |  |  |  |   |  |  |
| Facility Contact (optional)                                                                   |  |  |  | 1 |  |  |
| Facility City (optional)                                                                      |  |  |  |   |  |  |
| Facility State (2-letter abbreviation)                                                        |  |  |  |   |  |  |
| EPA Region (based on Facility State)                                                          |  |  |  |   |  |  |
| Facility NAICS Code (3 to 6 digits)                                                           |  |  |  |   |  |  |
| NEA for this Facility (use drop-down)                                                         |  |  |  |   |  |  |
| Is the facility located in or adjacent to an EJ Community?                                    |  |  |  |   |  |  |
| Leadership Program: Year(s) facility reported to grantee: (use<br>drop-down)                  |  |  |  |   |  |  |
| Green Certification, trainings, webinars or roundtables: Date(s) of<br>Follow-up (mm/dd/yyyy) |  |  |  | ] |  |  |
| Number of case studies developed for this facility                                            |  |  |  | ] |  |  |

| Actions and Outcomes                                                                                                    |                                                                        |                                    |                                       |                                   |                          |                        |                                                 |                                                |                  |
|----------------------------------------------------------------------------------------------------|------------------------------------------------------------------------|------------------------------------|---------------------------------------|-----------------------------------|--------------------------|------------------------|-------------------------------------------------|------------------------------------------------|------------------|
| List each P2 action implemented by the facility on a separate line. Include the what, the how, and "quantity" information if that is needed to calculate cost, savings and annual reductions, e.g., # LEDs, # solar panels. |                                                                        |                                    |                                       |                                   |                          |                        |                                                 |                                                |                  |
|                                                                                                    |                                                                        |                                    | \$                                    |                                   |                          | Annual R               | eductions                                       |                                                |                  |
| P2 Actions Implemented                                                                                                    | Fiscal Year Reporting<br>to EPA<br>(Oct 1 - Sep 30)<br>(use drop-down) | One-time Cost to<br>Implement (\$) | Annual Savings from<br>P2 Action (\$) | Hazardous Material<br>Input (lbs) | Hazardous Waste<br>(lbs) | Air Emissions<br>(lbs) | Water Pollution (lbs)<br>Select header for help | MTCO <sub>2</sub> e Emissions<br>(metric tons) | Water Use (gal.) |
|                                                                                                    |                                                                        |                                    |                                       |                                   |                          |                        |                                                 |                                                |                  |
|                                                                                                    |                                                                        |                                    |                                       |                                   |                          |                        |                                                 |                                                |                  |
|                                                                                                    |                                                                        |                                    |                                       |                                   |                          |                        |                                                 |                                                |                  |
|                                                                                                    |                                                                        |                                    |                                       |                                   |                          |                        |                                                 |                                                |                  |
|                                                                                                    |                                                                        |                                    |                                       |                                   |                          |                        |                                                 |                                                |                  |
|                                                                                                    |                                                                        |                                    |                                       |                                   |                          |                        |                                                 |                                                |                  |
|                                                                                                    |                                                                        |                                    |                                       |                                   |                          |                        |                                                 |                                                |                  |
|                                                                                                    |                                                                        |                                    |                                       |                                   |                          |                        |                                                 |                                                |                  |
|                                                                                                    |                                                                        |                                    |                                       |                                   |                          |                        |                                                 |                                                |                  |
|                                                                                                    |                                                                        |                                    |                                       |                                   |                          |                        |                                                 |                                                |                  |
|                                                                                                    |                                                                        |                                    |                                       |                                   |                          |                        |                                                 |                                                |                  |
|                                                                                                    |                                                                        |                                    |                                       |                                   |                          |                        |                                                 |                                                |                  |
|                                                                                                    |                                                                        |                                    |                                       |                                   |                          |                        |                                                 |                                                |                  |
|                                                                                                    |                                                                        |                                    |                                       |                                   |                          |                        |                                                 |                                                |                  |
|                                                                                                    |                                                                        |                                    |                                       |                                   |                          |                        |                                                 |                                                |                  |
|                                                                                                    |                                                                        |                                    |                                       |                                   |                          |                        |                                                 |                                                |                  |
|                                                                                                    |                                                                        |                                    |                                       |                                   |                          |                        |                                                 |                                                |                  |
|                                                                                                    |                                                                        |                                    |                                       |                                   |                          |                        |                                                 |                                                |                  |
|                                                                                                    |                                                                        |                                    |                                       |                                   |                          |                        |                                                 |                                                |                  |
|                                                                                                    |                                                                        |                                    |                                       |                                   |                          |                        |                                                 |                                                |                  |
|                                                                                                    |                                                                        |                                    |                                       |                                   |                          |                        |                                                 |                                                |                  |
| TOTAL REPORTED                                                                                                    | 0                                                                      | \$0                                | \$0                                   | 0                                 | 0                        | C                      | 0                                               | 0                                              | C                |

| FACILITY 43          |                                                                                                    |
|----------------------|----------------------------------------------------------------------------------------------------|
|                      |                                                                                                    |
| How to Use this Tab: | <ol> <li>Use these facility tabs to record required and optional data elements for individual facilities participating in a leadership program or a green certification program.</li> <li>Use Row 20 if you are reporting for a Leadership Program. Enter the year the facility reported to the State Leadership Program. Fill this out for the first year of this P2 grant and the second year of this P2 grant. (This helps EPA avoid any confusion between state reporting and federal reporting dates.)</li> <li>Use Row 21 if you are reporting for a Green Certification Program or technical assistance to broad audiences (such as training, webinars, roundtables).</li> <li>In Rows 28 onward, enter each P2 action implemented by the facility participant, along with the breakout of outcomes for that action.</li> <li>In Column B, use the drop-down to enter the Federal Fiscal Year that you, the grantee, are reporting this implemented action to EPA under the grant. Without an entry in Column B pus either Row 20 or 21, outcome values will not appear in the worksheet's Total rows or on the Aggregate Results tab.</li> <li>A yellow highlight indicates an inappropriate format (e.g., letters instead of numbers). Correcting the entry will remove the highlight.</li> </ol> |
|                      |                                                                                                    |
| Grant Recipient:     |                                                                                                    |

| Grant Recipient:                                                                              |  |   | 1                      |
|-----------------------------------------------------------------------------------------------|--|---|------------------------|
| Grant Project Number:                                                                         |  |   |                        |
|                                                                                               |  |   | 1                      |
| Facility Information (Only business facilities)                                               |  |   |                        |
| Facility Name (optional)                                                                      |  |   |                        |
| EPA Facility ID Number (optional)                                                             |  |   |                        |
| Facility Contact (optional)                                                                   |  |   |                        |
| Facility City (optional)                                                                      |  |   |                        |
| Facility State (2-letter abbreviation)                                                        |  |   |                        |
| EPA Region (based on Facility State)                                                          |  |   |                        |
| Facility NAICS Code (3 to 6 digits)                                                           |  |   | NAICS Search (website) |
| NEA for this Facility (use drop-down)                                                         |  |   |                        |
| Is the facility located in or adjacent to an EJ Community?                                    |  |   |                        |
| Leadership Program: Year(s) facility reported to grantee: (use<br>drop-down)                  |  |   |                        |
| Green Certification, trainings, webinars or roundtables: Date(s) of<br>Follow-up (mm/dd/yyyy) |  | 1 |                        |
| Number of case studies developed for this facility                                            |  |   | ĺ                      |

| P2 Actions and Outcomes                                                                                                    | 2 Actions and Outcomes                                                 |                                    |                                       |                                   |                          |                        |                                                 |                                                |                  |  |
|----------------------------------------------------------------------------------------------------|------------------------------------------------------------------------|------------------------------------|---------------------------------------|-----------------------------------|--------------------------|------------------------|-------------------------------------------------|------------------------------------------------|------------------|--|
| List each P2 action implemented by the facility on a separate line. Include the what, the how, and "quantity" information if that is needed to calculate cost, savings and annual reductions, e.g., # LEDs, # solar panels. |                                                                        |                                    |                                       |                                   |                          |                        |                                                 |                                                |                  |  |
|                                                                                                    |                                                                        |                                    | \$                                    |                                   |                          | Annual R               | eductions                                       |                                                |                  |  |
| P2 Actions Implemented                                                                                                    | Fiscal Year Reporting<br>to EPA<br>(Oct 1 - Sep 30)<br>(use drop-down) | One-time Cost to<br>Implement (\$) | Annual Savings from<br>P2 Action (\$) | Hazardous Material<br>Input (Ibs) | Hazardous Waste<br>(lbs) | Air Emissions<br>(lbs) | Water Pollution (lbs)<br>Select header for help | MTCO <sub>2</sub> e Emissions<br>(metric tons) | Water Use (gal.) |  |
|                                                                                                    |                                                                        |                                    |                                       |                                   |                          |                        |                                                 |                                                |                  |  |
|                                                                                                    |                                                                        |                                    |                                       |                                   |                          |                        |                                                 |                                                |                  |  |
|                                                                                                    |                                                                        |                                    |                                       |                                   |                          |                        |                                                 |                                                |                  |  |
|                                                                                                    |                                                                        |                                    |                                       |                                   |                          |                        |                                                 |                                                |                  |  |
|                                                                                                    |                                                                        |                                    |                                       |                                   |                          |                        |                                                 |                                                |                  |  |
|                                                                                                    |                                                                        |                                    |                                       |                                   |                          |                        |                                                 |                                                |                  |  |
|                                                                                                    |                                                                        |                                    |                                       |                                   |                          |                        |                                                 |                                                |                  |  |
|                                                                                                    |                                                                        |                                    |                                       |                                   |                          |                        |                                                 |                                                |                  |  |
|                                                                                                    |                                                                        |                                    |                                       |                                   |                          |                        |                                                 |                                                |                  |  |
|                                                                                                    |                                                                        |                                    |                                       |                                   |                          |                        |                                                 |                                                |                  |  |
|                                                                                                    |                                                                        |                                    |                                       |                                   |                          |                        |                                                 |                                                |                  |  |
|                                                                                                    |                                                                        |                                    |                                       |                                   |                          |                        |                                                 |                                                |                  |  |
|                                                                                                    |                                                                        |                                    |                                       |                                   |                          |                        |                                                 |                                                |                  |  |
|                                                                                                    |                                                                        |                                    |                                       |                                   |                          |                        |                                                 |                                                |                  |  |
|                                                                                                    |                                                                        |                                    |                                       |                                   |                          |                        |                                                 |                                                |                  |  |
|                                                                                                    |                                                                        |                                    |                                       |                                   |                          |                        |                                                 |                                                |                  |  |
|                                                                                                    |                                                                        |                                    |                                       |                                   |                          |                        |                                                 |                                                |                  |  |
|                                                                                                    |                                                                        |                                    |                                       |                                   |                          |                        |                                                 |                                                |                  |  |
|                                                                                                    |                                                                        |                                    |                                       |                                   |                          |                        |                                                 |                                                |                  |  |
|                                                                                                    | +                                                                      |                                    |                                       |                                   |                          |                        |                                                 |                                                |                  |  |
|                                                                                                    |                                                                        |                                    |                                       |                                   |                          |                        |                                                 |                                                |                  |  |
|                                                                                                    | 1                                                                      |                                    |                                       |                                   |                          |                        |                                                 |                                                |                  |  |
| TOTAL REPORTED                                                                                                    | 0                                                                      | \$0                                | \$0                                   | 0                                 | 0                        | C                      | 0                                               | 0                                              | C                |  |

| FACILITY 44          |                                                                                                    |
|----------------------|----------------------------------------------------------------------------------------------------|
|                      |                                                                                                    |
| How to Use this Tab: | <ol> <li>Use these facility tabs to record required and optional data elements for individual facilities participating in a leadership program or a green certification program.</li> <li>Use Row 20 if you are reporting for a Leadership Program. Enter the year the facility reported to the State Leadership Program. Fill this out for the first year of this P2 grant and the second year of this P2 grant. (This helps EPA avoid any confusion between state reporting and federal reporting dates.)</li> <li>Use Row 21 if you are reporting for a Green Certification Program or technical assistance to broad audiences (such as training, webinars, roundtables).</li> <li>In Rows 28 onward, enter each P2 action implemented by the facility participant, along with the breakout of outcomes for that action.</li> <li>In Column B, use the drop-down to enter the Federal Fiscal Year that you, the grantee, are reporting this implemented action to EPA under the grant. Without an entry in Column B plus either Row 20 or 21, outcome values will not appear in the worksheet's Total rows or on the Aggregate Results tab.</li> <li>A yellow highlight indicates an inappropriate format (e.g., letters instead of numbers). Correcting the entry will remove the highlight.</li> </ol> |
|                      |                                                                                                    |
| Grant Recipient:     |                                                                                                    |

| Grant Project Number:                                                                         |  |   | ]                      |
|-----------------------------------------------------------------------------------------------|--|---|------------------------|
| Facility Information (Only business facilities)                                               |  |   | ]                      |
| Facility Name (optional)                                                                      |  |   |                        |
| EPA Facility ID Number (optional)                                                             |  |   |                        |
| Facility Contact (optional)                                                                   |  |   |                        |
| Facility City (optional)                                                                      |  |   |                        |
| Facility State (2-letter abbreviation)                                                        |  |   |                        |
| EPA Region (based on Facility State)                                                          |  |   |                        |
| Facility NAICS Code (3 to 6 digits)                                                           |  |   | NAICS Search (website) |
| NEA for this Facility (use drop-down)                                                         |  |   |                        |
| Is the facility located in or adjacent to an EJ Community?                                    |  |   | 1                      |
| Leadership Program: Year(s) facility reported to grantee: (use<br>drop-down)                  |  |   |                        |
| Green Certification, trainings, webinars or roundtables: Date(s) of<br>Follow-up (mm/dd/yyyy) |  | • |                        |
| Number of case studies developed for this facility                                            |  |   | ]                      |

| P2 Actions and Outcomes                                                                                                    |                                                               |                                    |                                       |                                   |                          |                        |                                                 |                                                |                  |
|----------------------------------------------------------------------------------------------------|---------------------------------------------------------------|------------------------------------|---------------------------------------|-----------------------------------|--------------------------|------------------------|-------------------------------------------------|------------------------------------------------|------------------|
| List each P2 action implemented by the facility on a separate line. Include the what, the how, and "quantity" information if that is needed to calculate cost, savings and annual reductions, e.g., # LEDs, # solar panels. |                                                               |                                    |                                       |                                   |                          |                        |                                                 |                                                |                  |
|                                                                                                    |                                                               |                                    | \$                                    |                                   |                          | Annual R               | eductions                                       |                                                |                  |
| P2 Actions Implemented                                                                                                    | P2 Actions Implemented<br>(oct 1 - Sep 30)<br>(use drop-down) | One-time Cost to<br>Implement (\$) | Annual Savings from<br>P2 Action (\$) | Hazardous Material<br>Input (lbs) | Hazardous Waste<br>(Ibs) | Air Emissions<br>(lbs) | Water Pollution (lbs)<br>Select header for help | MTCO <sub>2</sub> e Emissions<br>(metric tons) | Water Use (gal.) |
|                                                                                                    |                                                               |                                    |                                       |                                   |                          |                        |                                                 |                                                |                  |
|                                                                                                    |                                                               |                                    |                                       |                                   |                          |                        |                                                 |                                                |                  |
|                                                                                                    |                                                               |                                    |                                       |                                   |                          |                        |                                                 |                                                |                  |
|                                                                                                    |                                                               |                                    |                                       |                                   |                          |                        |                                                 |                                                |                  |
|                                                                                                    |                                                               |                                    |                                       |                                   |                          |                        |                                                 |                                                |                  |
|                                                                                                    |                                                               |                                    |                                       |                                   |                          |                        |                                                 |                                                |                  |
|                                                                                                    |                                                               |                                    |                                       |                                   |                          |                        |                                                 |                                                |                  |
|                                                                                                    |                                                               |                                    |                                       |                                   |                          |                        |                                                 |                                                |                  |
|                                                                                                    |                                                               |                                    |                                       |                                   |                          |                        |                                                 |                                                |                  |
|                                                                                                    |                                                               |                                    |                                       |                                   |                          |                        |                                                 |                                                |                  |
|                                                                                                    |                                                               |                                    |                                       |                                   |                          |                        |                                                 |                                                |                  |
|                                                                                                    |                                                               |                                    |                                       |                                   |                          |                        |                                                 |                                                |                  |
|                                                                                                    |                                                               |                                    |                                       |                                   |                          |                        |                                                 |                                                |                  |
|                                                                                                    |                                                               |                                    |                                       |                                   |                          |                        |                                                 |                                                |                  |
|                                                                                                    |                                                               |                                    |                                       |                                   |                          |                        |                                                 |                                                |                  |
|                                                                                                    |                                                               |                                    |                                       |                                   |                          |                        |                                                 |                                                |                  |
|                                                                                                    |                                                               |                                    |                                       |                                   |                          |                        |                                                 |                                                |                  |
|                                                                                                    |                                                               |                                    |                                       |                                   |                          |                        |                                                 |                                                |                  |
|                                                                                                    |                                                               |                                    |                                       |                                   |                          |                        |                                                 |                                                |                  |
|                                                                                                    |                                                               |                                    |                                       |                                   |                          |                        |                                                 |                                                |                  |
|                                                                                                    |                                                               |                                    |                                       |                                   |                          |                        |                                                 |                                                |                  |
|                                                                                                    |                                                               |                                    |                                       |                                   |                          |                        |                                                 |                                                |                  |
| TOTAL REPORTED                                                                                                    | 0                                                             | \$0                                | \$0                                   | 0                                 | 0                        | C                      | 0                                               | 0                                              | C                |

| FACILITY 45          |                                                                                                    |
|----------------------|----------------------------------------------------------------------------------------------------|
|                      |                                                                                                    |
| How to Use this Tab: | <ol> <li>Use these facility tabs to record required and optional data elements for individual facilities participating in a leadership program or a green certification program.</li> <li>Use Row 20 if you are reporting for a Leadership Program. Enter the year the facility reported to the State Leadership Program. Fill this out for the first year of this P2 grant and the second year of this P2 grant. (This helps EPA avoid any confusion between state reporting and federal reporting dates.)</li> <li>Use Row 21 if you are reporting for a Green Certification Program or technical assistance to broad audiences (such as training, webinars, roundtables).</li> <li>In Rows 28 onward, enter each P2 action implemented by the facility participant, along with the breakout of outcomes for that action.</li> <li>In Column B, use the drop-down to enter the Federal Fiscal Year that you, the grantee, are reporting this implemented action to EPA under the grant. Without an entry in Column B plus either Row 20 or 21, outcome values will not appear in the worksheet's Total rows or on the Aggregate Results tab.</li> <li>A yellow highlight indicates an inappropriate format (e.g., letters instead of numbers). Correcting the entry will remove the highlight.</li> </ol> |
|                      |                                                                                                    |
| Grant Recipient:     |                                                                                                    |

| Grant Recipient:                                                                              |  |  |                        |
|-----------------------------------------------------------------------------------------------|--|--|------------------------|
| Grant Project Number:                                                                         |  |  |                        |
| Facility Information (Only business facilities)                                               |  |  | 1                      |
| Facility Name (optional)                                                                      |  |  | 1                      |
| EPA Facility ID Number (optional)                                                             |  |  |                        |
| Facility Contact (optional)                                                                   |  |  |                        |
| Facility City (optional)                                                                      |  |  |                        |
| Facility State (2-letter abbreviation)                                                        |  |  |                        |
| EPA Region (based on Facility State)                                                          |  |  |                        |
| Facility NAICS Code (3 to 6 digits)                                                           |  |  | NAICS Search (website) |
| NEA for this Facility (use drop-down)                                                         |  |  |                        |
| Is the facility located in or adjacent to an EJ Community?                                    |  |  |                        |
| Leadership Program: Year(s) facility reported to grantee: (use<br>drop-down)                  |  |  |                        |
| Green Certification, trainings, webinars or roundtables: Date(s) of<br>Follow-up (mm/dd/yyyy) |  |  |                        |
| Number of case studies developed for this facility                                            |  |  |                        |

| ions and Outcomes                               |                                                                        |                                    |                                       |                                   |                          |                        |                                                 |                                                |                  |
|-------------------------------------------------|------------------------------------------------------------------------|------------------------------------|---------------------------------------|-----------------------------------|--------------------------|------------------------|-------------------------------------------------|------------------------------------------------|------------------|
| List each P2 action implemented by the facility | on a separate line. Include th                                         | e what, the how,                   | and "quantity" infor                  | mation if that is ne              | eded to calculate c      | ost, savings and an    | nual reductions, e.g                            | ., # LEDs, # solar pa                          | nels.            |
|                                                 |                                                                        |                                    | \$                                    |                                   |                          | Annual R               | Reductions                                      |                                                |                  |
| P2 Actions Implemented                          | Fiscal Year Reporting<br>to EPA<br>(Oct 1 - Sep 30)<br>(use drop-down) | One-time Cost to<br>Implement (\$) | Annual Savings from<br>P2 Action (\$) | Hazardous Material<br>Input (lbs) | Hazardous Waste<br>(lbs) | Air Emissions<br>(lbs) | Water Pollution (lbs)<br>Select header for help | MTCO <sub>2</sub> e Emissions<br>(metric tons) | Water Use (gal.) |
|                                                 |                                                                        |                                    |                                       |                                   |                          |                        |                                                 |                                                |                  |
|                                                 |                                                                        |                                    |                                       |                                   |                          |                        |                                                 |                                                |                  |
|                                                 |                                                                        |                                    |                                       |                                   |                          |                        |                                                 |                                                |                  |
|                                                 |                                                                        |                                    |                                       |                                   |                          |                        |                                                 |                                                |                  |
|                                                 |                                                                        |                                    |                                       |                                   |                          |                        |                                                 |                                                |                  |
|                                                 |                                                                        |                                    |                                       |                                   |                          |                        |                                                 |                                                |                  |
|                                                 |                                                                        |                                    |                                       |                                   |                          |                        |                                                 |                                                |                  |
|                                                 |                                                                        |                                    |                                       |                                   |                          |                        |                                                 |                                                |                  |
|                                                 |                                                                        |                                    |                                       |                                   |                          |                        |                                                 |                                                |                  |
|                                                 |                                                                        |                                    |                                       |                                   |                          |                        |                                                 |                                                |                  |
|                                                 |                                                                        |                                    |                                       |                                   |                          |                        |                                                 |                                                |                  |
|                                                 |                                                                        |                                    |                                       |                                   |                          |                        |                                                 |                                                |                  |
|                                                 |                                                                        |                                    |                                       |                                   |                          |                        |                                                 |                                                |                  |
|                                                 |                                                                        |                                    |                                       |                                   |                          |                        |                                                 |                                                |                  |
|                                                 |                                                                        |                                    |                                       |                                   |                          |                        |                                                 |                                                |                  |
|                                                 |                                                                        |                                    |                                       |                                   |                          |                        |                                                 |                                                |                  |
|                                                 |                                                                        |                                    |                                       |                                   |                          |                        |                                                 |                                                |                  |
|                                                 |                                                                        |                                    |                                       |                                   |                          |                        |                                                 |                                                |                  |
|                                                 |                                                                        |                                    |                                       |                                   |                          |                        |                                                 |                                                |                  |
|                                                 |                                                                        |                                    |                                       |                                   |                          |                        |                                                 |                                                |                  |
|                                                 |                                                                        |                                    | 1                                     |                                   |                          |                        |                                                 |                                                |                  |
|                                                 |                                                                        |                                    |                                       |                                   |                          |                        |                                                 |                                                |                  |
| REPORTED                                        | 0                                                                      | \$0                                | \$0                                   | 0                                 | 0                        | 0                      | 0 0                                             | 0                                              |                  |

| FACILITY 46          |                                                                                                    |                                                                                                    |
|----------------------|----------------------------------------------------------------------------------------------------|----------------------------------------------------------------------------------------------------|
|                      |                                                                                                    |                                                                                                    |
| How to Use this Tab: | <ol> <li>Use these facility tabs to record required and optional data elements for individual facilities participating in .</li> <li>Use Row 20 if you are reporting for a Leadership Program. Enter the year the facility reported to the State Le P2 grant and the second year of this P2 grant. (This helps EPA avoid any confusion between state reporting and 3. Use Row 21 if you are reporting for a Green Certification Program or technical assistance to broad audiences</li> <li>In Rows 28 onward, enter each P2 action implemented by the facility participant, along with the breakout of 5. In Column B, use the drop-down to enter the Federal Fiscal Year that you, the grantee, are reporting this implement by in Column B plus either Row 20 or 21, outcome values will not appear in the worksheet's Total rows or o 6. A yellow highlight indicates an inappropriate format (e.g., letters instead of numbers). Correcting the entry of the second second secon</li></ol> | a leadership program or a green certification program.<br>eadership Program. Fill this out for the first year of this<br>I federal reporting dates.)<br>( such as training, webinars, roundtables).<br>outcomes for that action.<br>Jemented action to EPA under the grant. Without an<br>n the Aggregate Results tab.<br>vill remove the highlight. |
|                      |                                                                                                    |                                                                                                    |
| Grant Recipient:     |                                                                                                    | ]                                                                                                    |

| Grant Project Number:                                                                         |  |  |                        |
|-----------------------------------------------------------------------------------------------|--|--|------------------------|
|                                                                                               |  |  | 1                      |
| Facility Information (Only business facilities)                                               |  |  |                        |
| Facility Name (optional)                                                                      |  |  |                        |
| EPA Facility ID Number (optional)                                                             |  |  |                        |
| Facility Contact (optional)                                                                   |  |  |                        |
| Facility City (optional)                                                                      |  |  |                        |
| Facility State (2-letter abbreviation)                                                        |  |  |                        |
| EPA Region (based on Facility State)                                                          |  |  |                        |
| Facility NAICS Code (3 to 6 digits)                                                           |  |  | NAICS Search (website) |
| NEA for this Facility (use drop-down)                                                         |  |  |                        |
| Is the facility located in or adjacent to an EJ Community?                                    |  |  |                        |
| Leadership Program: Year(s) facility reported to grantee: (use<br>drop-down)                  |  |  |                        |
| Green Certification, trainings, webinars or roundtables: Date(s) of<br>Follow-up (mm/dd/yyyy) |  |  |                        |
| Number of case studies developed for this facility                                            |  |  | ]                      |

| P2 Actions and Outcomes                                                                                                    |                                                                        |                                    |                                       |                                   |                          |                        |                                                 |                                                |                  |
|----------------------------------------------------------------------------------------------------|------------------------------------------------------------------------|------------------------------------|---------------------------------------|-----------------------------------|--------------------------|------------------------|-------------------------------------------------|------------------------------------------------|------------------|
| List each P2 action implemented by the facility on a separate line. Include the what, the how, and "quantity" information if that is needed to calculate cost, savings and annual reductions, e.g., # LEDs, # solar panels. |                                                                        |                                    |                                       |                                   |                          |                        |                                                 |                                                |                  |
|                                                                                                    |                                                                        |                                    | \$                                    |                                   |                          | Annual R               | eductions                                       |                                                |                  |
| P2 Actions Implemented                                                                                                    | Fiscal Year Reporting<br>to EPA<br>(Oct 1 - Sep 30)<br>(use drop-down) | One-time Cost to<br>Implement (\$) | Annual Savings from<br>P2 Action (\$) | Hazardous Material<br>Input (Ibs) | Hazardous Waste<br>(lbs) | Air Emissions<br>(lbs) | Water Pollution (lbs)<br>Select header for help | MTCO <sub>2</sub> e Emissions<br>(metric tons) | Water Use (gal.) |
|                                                                                                    |                                                                        |                                    |                                       |                                   |                          |                        |                                                 |                                                |                  |
|                                                                                                    |                                                                        |                                    |                                       |                                   |                          |                        |                                                 |                                                |                  |
|                                                                                                    |                                                                        |                                    |                                       |                                   |                          |                        |                                                 |                                                |                  |
|                                                                                                    |                                                                        |                                    |                                       |                                   |                          |                        |                                                 |                                                |                  |
|                                                                                                    |                                                                        |                                    |                                       |                                   |                          |                        |                                                 |                                                |                  |
|                                                                                                    |                                                                        |                                    |                                       |                                   |                          |                        |                                                 |                                                |                  |
|                                                                                                    |                                                                        |                                    |                                       |                                   |                          |                        |                                                 |                                                |                  |
|                                                                                                    |                                                                        |                                    |                                       |                                   |                          |                        |                                                 |                                                |                  |
|                                                                                                    |                                                                        |                                    |                                       |                                   |                          |                        |                                                 |                                                |                  |
|                                                                                                    |                                                                        |                                    |                                       |                                   |                          |                        |                                                 |                                                |                  |
|                                                                                                    |                                                                        |                                    |                                       |                                   |                          |                        |                                                 |                                                |                  |
|                                                                                                    |                                                                        |                                    |                                       |                                   |                          |                        |                                                 |                                                |                  |
|                                                                                                    |                                                                        |                                    |                                       |                                   |                          |                        |                                                 |                                                |                  |
|                                                                                                    |                                                                        |                                    |                                       |                                   |                          |                        |                                                 |                                                |                  |
|                                                                                                    |                                                                        |                                    |                                       |                                   |                          |                        |                                                 |                                                |                  |
|                                                                                                    |                                                                        |                                    |                                       |                                   |                          |                        |                                                 |                                                |                  |
|                                                                                                    |                                                                        |                                    |                                       |                                   |                          |                        |                                                 |                                                |                  |
|                                                                                                    |                                                                        |                                    |                                       |                                   |                          |                        |                                                 |                                                |                  |
|                                                                                                    |                                                                        |                                    |                                       |                                   |                          |                        |                                                 |                                                |                  |
|                                                                                                    |                                                                        |                                    |                                       |                                   |                          |                        |                                                 |                                                |                  |
|                                                                                                    |                                                                        |                                    |                                       |                                   |                          |                        |                                                 |                                                |                  |
|                                                                                                    |                                                                        |                                    |                                       |                                   |                          |                        |                                                 |                                                |                  |
|                                                                                                    |                                                                        |                                    |                                       |                                   |                          |                        |                                                 |                                                |                  |
| TOTAL REPORTED                                                                                                    | 0                                                                      | \$0                                | \$0                                   | 0                                 | 0                        | 0                      | 0                                               | 0                                              | 0                |

| FACILITY 47                         |                                                                                                    |
|-------------------------------------|----------------------------------------------------------------------------------------------------|
| FACILITY 47<br>How to Use this Tab: | <ol> <li>Use these facility tabs to record required and optional data elements for individual facilities participating in a leadership program or a green certification program.</li> <li>Use Row 20 if you are reporting for a Leadership Program. Enter the year the facility reported to the State Leadership Program. Fill this out for the first year of this P2 grant and the second year of this P2 grant. (This helps EPA avoid any confusion between state reporting and federal reporting dates.)</li> <li>Use Row 21 if you are reporting for a Green Certification Program or technical assistance to broad audiences (such as training, webinars, roundtables).</li> <li>In Rows 28 onward, enter each P2 action implemented by the facility participant, along with the breakout of outcomes for that action.</li> <li>In Column B, use the drop-down to enter the Federal Fiscal Year that you, the grantee, are reporting this implemented action to EPA under the grant. Without an entry in Column B out either Row 20 or 21. outcome values will not anone ret in the worksheet's Total rows or on the Aerreeate Results tab.</li> </ol> |
|                                     | 6. A yellow highlight indicates an inappropriate format (e.g., letters instead of numbers). Correcting the entry will remove the highlight.                                                                                                    |
|                                     |                                                                                                    |
| Grant Recipient:                    |                                                                                                    |

|                                                                                               |           |  | i .                    |
|-----------------------------------------------------------------------------------------------|-----------|--|------------------------|
| Grant Project Number:                                                                         |           |  |                        |
| Facility Information (Only business facilities)                                               |           |  |                        |
| Facility Name (optional)                                                                      |           |  |                        |
| EPA Facility ID Number (optional)                                                             |           |  |                        |
| Facility Contact (optional)                                                                   |           |  |                        |
| Facility City (optional)                                                                      |           |  |                        |
| Facility State (2-letter abbreviation)                                                        |           |  |                        |
| EPA Region (based on Facility State)                                                          |           |  |                        |
| Facility NAICS Code (3 to 6 digits)                                                           |           |  | NAICS Search (website) |
| NEA for this Facility (use drop-down)                                                         |           |  |                        |
| Is the facility located in or adjacent to an EJ Community?                                    |           |  |                        |
| Leadership Program: Year(s) facility reported to grantee: (use<br>drop-down)                  |           |  |                        |
| Green Certification, trainings, webinars or roundtables: Date(s) of<br>Follow-up (mm/dd/yyyy) |           |  |                        |
| Number of case studies developed for this facility                                            | · · · · · |  |                        |

| P2 Actions and Outcomes                                   |                                                                                                    |                                    |                                       |                                   |                          |                        |                                                 |                                                |                  |
|-----------------------------------------------------------|----------------------------------------------------------------------------------------------------|------------------------------------|---------------------------------------|-----------------------------------|--------------------------|------------------------|-------------------------------------------------|------------------------------------------------|------------------|
| List each P2 action implemented by the facility on a sepa | List each P2 action implemented by the facility on a separate line. Include the what, the how, and "quantity" information if that is needed to calculate cost, savings and annual reductions, e.g., # LEDs, # solar panels. |                                    |                                       |                                   |                          |                        |                                                 |                                                |                  |
|                                                           |                                                                                                    |                                    | \$                                    |                                   |                          | Annual R               | Reductions                                      |                                                |                  |
| P2 Actions Implemented                                    | Fiscal Year Reporting<br>to EPA<br>(Oct 1 - Sep 30)<br>(use drop-down)                                                                                                    | One-time Cost to<br>Implement (\$) | Annual Savings from<br>P2 Action (\$) | Hazardous Material<br>Input (lbs) | Hazardous Waste<br>(Ibs) | Air Emissions<br>(lbs) | Water Pollution (lbs)<br>Select header for help | MTCO <sub>2</sub> e Emissions<br>(metric tons) | Water Use (gal.) |
|                                                           |                                                                                                    |                                    |                                       |                                   |                          |                        |                                                 |                                                |                  |
|                                                           |                                                                                                    |                                    |                                       |                                   |                          |                        |                                                 |                                                |                  |
|                                                           |                                                                                                    |                                    |                                       |                                   |                          |                        |                                                 |                                                |                  |
|                                                           |                                                                                                    |                                    |                                       |                                   |                          |                        |                                                 |                                                |                  |
|                                                           |                                                                                                    |                                    |                                       |                                   |                          |                        |                                                 |                                                |                  |
|                                                           |                                                                                                    |                                    |                                       |                                   |                          |                        |                                                 |                                                |                  |
|                                                           |                                                                                                    |                                    |                                       |                                   |                          |                        |                                                 |                                                |                  |
|                                                           |                                                                                                    |                                    |                                       |                                   |                          |                        |                                                 |                                                |                  |
|                                                           |                                                                                                    |                                    |                                       |                                   |                          |                        |                                                 |                                                |                  |
|                                                           |                                                                                                    |                                    |                                       |                                   |                          |                        |                                                 |                                                |                  |
|                                                           |                                                                                                    |                                    |                                       |                                   |                          |                        |                                                 |                                                |                  |
|                                                           |                                                                                                    |                                    |                                       |                                   |                          |                        |                                                 |                                                |                  |
|                                                           |                                                                                                    |                                    |                                       |                                   |                          |                        |                                                 |                                                |                  |
|                                                           |                                                                                                    |                                    |                                       |                                   |                          |                        |                                                 |                                                |                  |
|                                                           |                                                                                                    |                                    |                                       |                                   |                          |                        |                                                 |                                                |                  |
|                                                           |                                                                                                    |                                    |                                       |                                   |                          |                        |                                                 |                                                |                  |
|                                                           |                                                                                                    |                                    |                                       |                                   |                          |                        |                                                 |                                                |                  |
|                                                           |                                                                                                    |                                    |                                       |                                   |                          |                        |                                                 |                                                |                  |
|                                                           |                                                                                                    |                                    |                                       |                                   |                          |                        |                                                 |                                                |                  |
|                                                           |                                                                                                    |                                    |                                       |                                   |                          |                        |                                                 |                                                |                  |
|                                                           |                                                                                                    |                                    |                                       |                                   |                          |                        |                                                 |                                                |                  |
| TOTAL REPORTED                                            | 0                                                                                                    | \$0                                | \$0                                   | 0                                 | 0                        |                        | 0                                               | 0                                              | C                |

| FACILITY 48           |                                                                                                    |
|-----------------------|----------------------------------------------------------------------------------------------------|
|                       |                                                                                                    |
| How to Use this Tab:  | <ol> <li>Use these facility tabs to record required and optional data elements for individual facilities participating in a leadership program or a green certification program.</li> <li>Use Row 20 if you are reporting for a Leadership Program. Enter the year the facility reported to the State Leadership Program. Fill this out for the first year of this P2 grant and the second year of this P2 grant. (This helps EPA avoid any confusion between state reporting and federal reporting dates.)</li> <li>Use Row 21 if you are reporting for a Green Certification Program or technical assistance to broad audiences (such as training, webinars, roundtables).</li> <li>In Rows 28 onward, enter each P2 action implemented by the facility participant, along with the breakout of outcomes for that action.</li> <li>In Column B, use the drop-down to enter the Federal Fiscal Year that you, the grantee, are reporting this implemented action to EPA under the grant. Without an entry in Column B plus either Row 20 or 21, outcome values will not appear in the worksheet's Total rows or on the Aggregate Results tab.</li> <li>A yellow highlight indicates an inappropriate format (e.g., letters instead of numbers). Correcting the entry will remove the highlight.</li> </ol> |
|                       |                                                                                                    |
| Current De stimisente |                                                                                                    |
| Grant Recipient:      |                                                                                                    |

|                                                                                               |           |  | i .                    |
|-----------------------------------------------------------------------------------------------|-----------|--|------------------------|
| Grant Project Number:                                                                         |           |  |                        |
| Facility Information (Only business facilities)                                               |           |  |                        |
| Facility Name (optional)                                                                      |           |  |                        |
| EPA Facility ID Number (optional)                                                             |           |  |                        |
| Facility Contact (optional)                                                                   |           |  |                        |
| Facility City (optional)                                                                      |           |  |                        |
| Facility State (2-letter abbreviation)                                                        |           |  |                        |
| EPA Region (based on Facility State)                                                          |           |  |                        |
| Facility NAICS Code (3 to 6 digits)                                                           |           |  | NAICS Search (website) |
| NEA for this Facility (use drop-down)                                                         |           |  |                        |
| Is the facility located in or adjacent to an EJ Community?                                    |           |  |                        |
| Leadership Program: Year(s) facility reported to grantee: (use<br>drop-down)                  |           |  |                        |
| Green Certification, trainings, webinars or roundtables: Date(s) of<br>Follow-up (mm/dd/yyyy) |           |  |                        |
| Number of case studies developed for this facility                                            | · · · · · |  |                        |

| P2 Actions and Outcomes                                   |                                                                        |                                    |                                       |                                   |                          |                        |                                                 |                                                |                  |
|-----------------------------------------------------------|------------------------------------------------------------------------|------------------------------------|---------------------------------------|-----------------------------------|--------------------------|------------------------|-------------------------------------------------|------------------------------------------------|------------------|
| List each P2 action implemented by the facility on a sepa | arate line. Include th                                                 | ne what, the how, a                | and "quantity" infor                  | mation if that is ne              | eded to calculate co     | ost, savings and ani   | nual reductions, e.g                            | ., # LEDs, # solar pa                          | nels.            |
|                                                           |                                                                        |                                    | \$                                    |                                   |                          | Annual R               | eductions                                       |                                                |                  |
| P2 Actions Implemented                                    | Fiscal Year Reporting<br>to EPA<br>(Oct 1 - Sep 30)<br>(use drop-down) | One-time Cost to<br>Implement (\$) | Annual Savings from<br>P2 Action (\$) | Hazardous Material<br>Input (lbs) | Hazardous Waste<br>(lbs) | Air Emissions<br>(lbs) | Water Pollution (lbs)<br>Select header for help | MTCO <sub>2</sub> e Emissions<br>(metric tons) | Water Use (gal.) |
|                                                           |                                                                        |                                    |                                       |                                   |                          |                        |                                                 |                                                |                  |
|                                                           |                                                                        |                                    |                                       |                                   |                          |                        |                                                 |                                                |                  |
|                                                           |                                                                        |                                    |                                       |                                   |                          |                        |                                                 |                                                |                  |
|                                                           |                                                                        |                                    |                                       |                                   |                          |                        |                                                 |                                                |                  |
|                                                           |                                                                        |                                    |                                       |                                   |                          |                        |                                                 |                                                |                  |
|                                                           |                                                                        |                                    |                                       |                                   |                          |                        |                                                 |                                                |                  |
|                                                           |                                                                        |                                    |                                       |                                   |                          |                        |                                                 |                                                |                  |
|                                                           |                                                                        |                                    |                                       |                                   |                          |                        |                                                 |                                                |                  |
|                                                           |                                                                        |                                    |                                       |                                   |                          |                        |                                                 |                                                |                  |
|                                                           |                                                                        |                                    |                                       |                                   |                          |                        |                                                 |                                                |                  |
|                                                           |                                                                        |                                    |                                       |                                   |                          |                        |                                                 |                                                |                  |
|                                                           |                                                                        |                                    |                                       |                                   |                          |                        |                                                 |                                                |                  |
|                                                           |                                                                        |                                    |                                       |                                   |                          |                        |                                                 |                                                |                  |
|                                                           |                                                                        |                                    |                                       |                                   |                          |                        |                                                 |                                                |                  |
|                                                           |                                                                        |                                    |                                       |                                   |                          |                        |                                                 |                                                |                  |
|                                                           |                                                                        |                                    |                                       |                                   |                          |                        |                                                 |                                                |                  |
|                                                           |                                                                        |                                    |                                       |                                   |                          |                        |                                                 |                                                |                  |
|                                                           |                                                                        |                                    |                                       |                                   |                          |                        |                                                 |                                                |                  |
|                                                           |                                                                        |                                    |                                       |                                   |                          |                        |                                                 |                                                |                  |
|                                                           |                                                                        |                                    |                                       |                                   |                          |                        |                                                 |                                                |                  |
|                                                           |                                                                        |                                    |                                       |                                   |                          |                        |                                                 |                                                |                  |
|                                                           |                                                                        |                                    |                                       |                                   |                          |                        |                                                 |                                                |                  |
| TOTAL REPORTED                                            | 0                                                                      | \$0                                | \$0                                   | 0                                 | 0                        | 0                      | 0 0                                             | 0                                              | 0                |

| FACILITY 49          |                                                                                                    |
|----------------------|----------------------------------------------------------------------------------------------------|
|                      |                                                                                                    |
| How to Use this Tab: | <ol> <li>Use these facility tabs to record required and optional data elements for individual facilities participating in a leadership program or a green certification program.</li> <li>Use Row 20 if you are reporting for a Leadership Program. Enter the year the facility reported to the State Leadership Program. Fill this out for the first year of this P2 grant and the second year of this P2 grant. (This helps EPA avoid any confusion between state reporting and federal reporting dates.)</li> <li>Use Row 21 if you are reporting for a Green Certification Program or technical assistance to broad audiences (such as training, webinars, roundtables).</li> <li>In Rows 28 onward, enter each P2 action implemented by the facility participant, along with the breakout of outcomes for that action.</li> <li>In Column B, use the drop-down to enter the Federal Fiscal Year that you, the grantee, are reporting this implemented action to EPA under the grant. Without an entry in Column B puis either Row 20 or 21, outcome values will not appear in the worksheet's Total rows or on the Aggregate Results tab.</li> <li>A yellow highlight indicates an inappropriate format (e.g., letters instead of numbers). Correcting the entry will remove the highlight.</li> </ol> |
|                      |                                                                                                    |

| Grant Recipient:                                                                              |  |  |                        |
|-----------------------------------------------------------------------------------------------|--|--|------------------------|
| Grant Project Number:                                                                         |  |  |                        |
| Facility Information (Only business facilities)                                               |  |  | 1                      |
| Facility Name (optional)                                                                      |  |  |                        |
| EPA Facility ID Number (optional)                                                             |  |  | 1                      |
| Facility Contact (optional)                                                                   |  |  |                        |
| Facility City (optional)                                                                      |  |  |                        |
| Facility State (2-letter abbreviation)                                                        |  |  |                        |
| EPA Region (based on Facility State)                                                          |  |  |                        |
| Facility NAICS Code (3 to 6 digits)                                                           |  |  | NAICS Search (website) |
| NEA for this Facility (use drop-down)                                                         |  |  |                        |
| Is the facility located in or adjacent to an EJ Community?                                    |  |  |                        |
| Leadership Program: Year(s) facility reported to grantee: (use<br>drop-down)                  |  |  |                        |
| Green Certification, trainings, webinars or roundtables: Date(s) of<br>Follow-up (mm/dd/yyyy) |  |  | ]                      |
| Number of case studies developed for this facility                                            |  |  | ]                      |

| s and Outcomes                                  |                                                                        |                                    |                                       |                                   |                          |                        |                                                 |                                                |               |
|-------------------------------------------------|------------------------------------------------------------------------|------------------------------------|---------------------------------------|-----------------------------------|--------------------------|------------------------|-------------------------------------------------|------------------------------------------------|---------------|
| List each P2 action implemented by the facility | on a separate line. Include th                                         | e what, the how,                   | and "quantity" infor                  | mation if that is ne              | eded to calculate o      | ost, savings and an    | nual reductions, e.g                            | ., # LEDs, # solar pa                          | nels.         |
| P2 Actions Implemented                          |                                                                        |                                    | \$                                    |                                   |                          | Annual R               | eductions                                       |                                                |               |
|                                                 | Fiscal Year Reporting<br>to EPA<br>(Oct 1 - Sep 30)<br>(use drop-down) | One-time Cost to<br>Implement (\$) | Annual Savings from<br>P2 Action (\$) | Hazardous Material<br>Input (Ibs) | Hazardous Waste<br>(Ibs) | Air Emissions<br>(lbs) | Water Pollution (lbs)<br>Select header for help | MTCO <sub>2</sub> e Emissions<br>(metric tons) | Water Use (ga |
|                                                 |                                                                        |                                    |                                       |                                   |                          |                        |                                                 |                                                |               |
|                                                 |                                                                        |                                    |                                       |                                   |                          |                        |                                                 |                                                |               |
|                                                 |                                                                        |                                    |                                       |                                   |                          |                        |                                                 |                                                |               |
|                                                 |                                                                        |                                    |                                       |                                   |                          |                        |                                                 |                                                |               |
|                                                 |                                                                        |                                    |                                       |                                   |                          |                        |                                                 |                                                |               |
|                                                 |                                                                        |                                    |                                       |                                   |                          |                        |                                                 |                                                |               |
|                                                 |                                                                        |                                    |                                       |                                   |                          |                        |                                                 |                                                |               |
|                                                 |                                                                        |                                    |                                       |                                   |                          |                        |                                                 |                                                |               |
|                                                 |                                                                        |                                    |                                       |                                   |                          |                        |                                                 |                                                |               |
|                                                 |                                                                        |                                    |                                       |                                   |                          |                        |                                                 |                                                |               |
|                                                 |                                                                        |                                    |                                       |                                   |                          |                        |                                                 |                                                |               |
|                                                 |                                                                        |                                    |                                       |                                   |                          |                        |                                                 |                                                |               |
|                                                 |                                                                        |                                    |                                       |                                   |                          |                        |                                                 |                                                |               |
|                                                 |                                                                        |                                    |                                       |                                   |                          |                        |                                                 |                                                |               |
|                                                 |                                                                        |                                    |                                       |                                   |                          |                        |                                                 |                                                |               |
|                                                 |                                                                        |                                    |                                       |                                   |                          |                        |                                                 |                                                |               |
|                                                 |                                                                        |                                    |                                       |                                   |                          |                        |                                                 |                                                |               |
|                                                 |                                                                        |                                    |                                       |                                   |                          |                        |                                                 |                                                |               |
|                                                 |                                                                        |                                    |                                       |                                   |                          |                        |                                                 |                                                |               |
|                                                 |                                                                        |                                    |                                       |                                   |                          |                        |                                                 |                                                |               |
|                                                 |                                                                        |                                    |                                       |                                   |                          |                        |                                                 |                                                |               |
| PORTED                                          | 0                                                                      | \$0                                | \$0                                   | 0                                 | 0                        | (                      | 0                                               | 0                                              |               |

| FACILITY 50           |                                                                                                    |                                                                                                    |
|-----------------------|----------------------------------------------------------------------------------------------------|----------------------------------------------------------------------------------------------------|
| How to Use this Tab:  | <ol> <li>Use these facility tabs to record required and optional data elements for individual facilities participating in a<br/>2. Use Row 20 if you are reporting for a Leadership Program. Enter the year the facility reported to the State Le<br/>P2 grant and the second year of this P2 grant. (This helps EPA avid any confusion between state reporting and<br/>3. Use Row 21 if you are reporting for a Green Certification Program or technical assistance to broad audiences<br/>4. In Rows 28 onward, enter each P2 action implemented by the facility participant, along with the breakout of<br/>5. In Column B, use the drop-down to enter the Federal Fiscal Year that you, the grantee, are reporting this implentry in Column B plus either Row 20 or 21, outcome values will not appear in the worksheet's Total rows or or<br/>6. A yellow highlight indicates an inappropriate format (e.g., letters instead of numbers). Correcting the entry w</li> </ol> | a leadership program or a green certification program.<br>cadership Program. Fill this out for the first year of this<br>I federal reporting dates.)<br>(such as training, webinars, roundtables).<br>outcomes for that action.<br>Jemented action to EPA under the grant. Without an<br>t the Aggregate Results tab.<br>vill remove the highlight. |
|                       |                                                                                                    |                                                                                                    |
| Grant Recipient:      |                                                                                                    |                                                                                                    |
| Grant Project Number: |                                                                                                    |                                                                                                    |

|                                                                                               |  |  | 1                      |
|-----------------------------------------------------------------------------------------------|--|--|------------------------|
| Facility Information (Only business facilities)                                               |  |  |                        |
| Facility Name (optional)                                                                      |  |  |                        |
| EPA Facility ID Number (optional)                                                             |  |  | 1                      |
| Facility Contact (optional)                                                                   |  |  |                        |
| Facility City (optional)                                                                      |  |  |                        |
| Facility State (2-letter abbreviation)                                                        |  |  |                        |
| EPA Region (based on Facility State)                                                          |  |  |                        |
| Facility NAICS Code (3 to 6 digits)                                                           |  |  | NAICS Search (website) |
| NEA for this Facility (use drop-down)                                                         |  |  |                        |
| Is the facility located in or adjacent to an EJ Community?                                    |  |  |                        |
| Leadership Program: Year(s) facility reported to grantee: (use<br>drop-down)                  |  |  |                        |
| Green Certification, trainings, webinars or roundtables: Date(s) of<br>Follow-up (mm/dd/yyyy) |  |  | ]                      |
| Number of case studies developed for this facility                                            |  |  | 1                      |

| P2 Actions and Outcomes                                  |                                                                        |                                    |                                       |                                   |                          |                        |                                                 |                                                |                  |
|----------------------------------------------------------|------------------------------------------------------------------------|------------------------------------|---------------------------------------|-----------------------------------|--------------------------|------------------------|-------------------------------------------------|------------------------------------------------|------------------|
| List each P2 action implemented by the facility on a sep | arate line. Include th                                                 | ne what, the how, a                | and "quantity" infor                  | mation if that is ne              | eded to calculate c      | ost, savings and ani   | nual reductions, e.g                            | ., # LEDs, # solar pa                          | nels.            |
|                                                          |                                                                        |                                    | \$                                    |                                   |                          | Annual R               | eductions                                       |                                                |                  |
| P2 Actions Implemented                                   | Fiscal Year Reporting<br>to EPA<br>(Oct 1 - Sep 30)<br>(use drop-down) | One-time Cost to<br>Implement (\$) | Annual Savings from<br>P2 Action (\$) | Hazardous Material<br>Input (Ibs) | Hazardous Waste<br>(lbs) | Air Emissions<br>(lbs) | Water Pollution (lbs)<br>Select header for help | MTCO <sub>2</sub> e Emissions<br>(metric tons) | Water Use (gal.) |
|                                                          |                                                                        |                                    |                                       |                                   |                          |                        |                                                 |                                                |                  |
|                                                          |                                                                        |                                    |                                       |                                   |                          |                        |                                                 |                                                |                  |
|                                                          |                                                                        |                                    |                                       |                                   |                          |                        |                                                 |                                                |                  |
|                                                          |                                                                        |                                    |                                       |                                   |                          |                        |                                                 |                                                |                  |
|                                                          |                                                                        |                                    |                                       |                                   |                          |                        |                                                 |                                                |                  |
|                                                          |                                                                        |                                    |                                       |                                   |                          |                        |                                                 |                                                |                  |
|                                                          |                                                                        |                                    |                                       |                                   |                          |                        |                                                 |                                                |                  |
|                                                          |                                                                        |                                    |                                       |                                   |                          |                        |                                                 |                                                |                  |
|                                                          |                                                                        |                                    |                                       |                                   |                          |                        |                                                 |                                                |                  |
|                                                          |                                                                        |                                    |                                       |                                   |                          |                        |                                                 |                                                |                  |
|                                                          |                                                                        |                                    |                                       |                                   |                          |                        |                                                 |                                                |                  |
|                                                          |                                                                        |                                    |                                       |                                   |                          |                        |                                                 |                                                |                  |
|                                                          |                                                                        |                                    |                                       |                                   |                          |                        |                                                 |                                                |                  |
|                                                          |                                                                        |                                    |                                       |                                   |                          |                        |                                                 |                                                |                  |
|                                                          |                                                                        |                                    |                                       |                                   |                          |                        |                                                 |                                                |                  |
|                                                          |                                                                        |                                    |                                       |                                   |                          |                        |                                                 |                                                |                  |
|                                                          |                                                                        |                                    |                                       |                                   |                          |                        |                                                 |                                                |                  |
|                                                          |                                                                        |                                    |                                       |                                   |                          |                        |                                                 |                                                |                  |
|                                                          |                                                                        |                                    |                                       |                                   |                          |                        |                                                 |                                                |                  |
|                                                          |                                                                        |                                    |                                       |                                   |                          |                        |                                                 |                                                |                  |
|                                                          |                                                                        |                                    |                                       |                                   |                          |                        |                                                 |                                                |                  |
|                                                          |                                                                        |                                    |                                       |                                   |                          |                        |                                                 |                                                |                  |
| TOTAL REPORTED                                           | 0                                                                      | \$0                                | \$0                                   | 0                                 | 0                        | C                      | 0                                               | 0                                              | C                |

| FACILITY 51           |                                                                                                    |
|-----------------------|----------------------------------------------------------------------------------------------------|
| How to Use this Tab:  | <ol> <li>Use these facility tabs to record required and optional data elements for individual facilities participating in a leadership program or a green certification program.</li> <li>Use Row 20 if you are reporting for a Leadership Program. Enter the year the facility reported to the State Leadership Program. Fill this out for the first year of this P2 grant. This helps EPA avoid any confusion between state reporting and federal reporting dates.)</li> <li>Use Row 21 if you are reporting for a Green Certification Program or technical assistance to broad audiences (such as training, webinars, roundtables).</li> <li>In Rows 28 onward, enter each P2 action implemented by the facility participant, along with the breakout of outcomes for that action.</li> <li>In Column B, use the drop-down to enter the Federal Fiscal Year that you, the grantee, are reporting this implemented action to EPA under the grant. Without an entry in Column B plus either Row 20 or 21, outcome values will not appear in the worksheet's Total rows or on the Aggregate Results tab.</li> <li>A yellow highlight indicates an inappropriate format (e.g., letters instead of numbers). Correcting the entry will remove the highlight.</li> </ol> |
|                       |                                                                                                    |
| Grant Recipient:      |                                                                                                    |
| Grant Project Number: |                                                                                                    |

| Facility Information (Only business facilities)                                               |  |  |                        |
|-----------------------------------------------------------------------------------------------|--|--|------------------------|
| Facility Name (optional)                                                                      |  |  | 1                      |
| EPA Facility ID Number (optional)                                                             |  |  | 1                      |
| Facility Contact (optional)                                                                   |  |  | 1                      |
| Facility City (optional)                                                                      |  |  | 1                      |
| Facility State (2-letter abbreviation)                                                        |  |  | 1                      |
| EPA Region (based on Facility State)                                                          |  |  | 1                      |
| Facility NAICS Code (3 to 6 digits)                                                           |  |  | NAICS Search (website) |
| NEA for this Facility (use drop-down)                                                         |  |  | 1                      |
| Is the facility located in or adjacent to an EJ Community?                                    |  |  |                        |
| Leadership Program: Year(s) facility reported to grantee: (use<br>drop-down)                  |  |  |                        |
| Green Certification, trainings, webinars or roundtables: Date(s) of<br>Follow-up (mm/dd/yyyy) |  |  |                        |
| Number of case studies developed for this facility                                            |  |  | ĺ                      |

| s and Outcomes                                  |                                                                        |                                    |                                       |                                   |                          |                        |                                                 |                                                |       |
|-------------------------------------------------|------------------------------------------------------------------------|------------------------------------|---------------------------------------|-----------------------------------|--------------------------|------------------------|-------------------------------------------------|------------------------------------------------|-------|
| List each P2 action implemented by the facility | on a separate line. Include th                                         | e what, the how,                   | and "quantity" infor                  | mation if that is ne              | eded to calculate co     | ost, savings and an    | nual reductions, e.g                            | ., # LEDs, # solar pa                          | nels. |
|                                                 |                                                                        |                                    | \$                                    |                                   | _                        | Annual R               | Reductions                                      |                                                |       |
| P2 Actions Implemented                          | Fiscal Year Reporting<br>to EPA<br>(Oct 1 - Sep 30)<br>(use drop-down) | One-time Cost to<br>Implement (\$) | Annual Savings from<br>P2 Action (\$) | Hazardous Material<br>Input (Ibs) | Hazardous Waste<br>(lbs) | Air Emissions<br>(lbs) | Water Pollution (lbs)<br>Select header for help | MTCO <sub>2</sub> e Emissions<br>(metric tons) | Water |
|                                                 |                                                                        |                                    |                                       |                                   |                          |                        |                                                 |                                                |       |
|                                                 |                                                                        |                                    |                                       |                                   |                          |                        |                                                 |                                                |       |
|                                                 |                                                                        |                                    |                                       |                                   |                          |                        |                                                 |                                                |       |
|                                                 |                                                                        |                                    |                                       |                                   |                          |                        |                                                 |                                                |       |
|                                                 |                                                                        |                                    |                                       |                                   |                          |                        |                                                 |                                                |       |
|                                                 |                                                                        |                                    |                                       |                                   |                          |                        |                                                 |                                                |       |
|                                                 |                                                                        |                                    |                                       |                                   |                          |                        |                                                 |                                                |       |
|                                                 |                                                                        |                                    |                                       |                                   |                          |                        |                                                 |                                                |       |
|                                                 |                                                                        |                                    |                                       |                                   |                          |                        |                                                 |                                                |       |
|                                                 |                                                                        |                                    |                                       |                                   |                          |                        |                                                 |                                                |       |
|                                                 |                                                                        |                                    |                                       |                                   |                          |                        |                                                 |                                                |       |
|                                                 |                                                                        |                                    |                                       |                                   |                          |                        |                                                 |                                                |       |
|                                                 |                                                                        |                                    |                                       |                                   |                          |                        |                                                 |                                                |       |
|                                                 |                                                                        |                                    |                                       |                                   |                          |                        |                                                 |                                                |       |
|                                                 |                                                                        |                                    |                                       |                                   |                          |                        |                                                 |                                                |       |
|                                                 |                                                                        |                                    |                                       |                                   |                          |                        |                                                 |                                                |       |
|                                                 |                                                                        |                                    |                                       |                                   |                          |                        |                                                 |                                                |       |
|                                                 |                                                                        |                                    |                                       |                                   |                          |                        |                                                 |                                                |       |
|                                                 |                                                                        |                                    |                                       |                                   |                          |                        |                                                 |                                                |       |
|                                                 |                                                                        |                                    |                                       |                                   |                          |                        |                                                 |                                                |       |
|                                                 |                                                                        |                                    |                                       |                                   |                          |                        |                                                 |                                                |       |
|                                                 |                                                                        |                                    |                                       |                                   |                          |                        |                                                 |                                                |       |
|                                                 |                                                                        |                                    |                                       |                                   |                          |                        |                                                 |                                                |       |
| ORTED                                           | 0                                                                      | \$0                                | \$0                                   | 0                                 | 0                        | (                      | 0 0                                             | 0                                              |       |

| FACILITY 52          |                                                                                                    |
|----------------------|----------------------------------------------------------------------------------------------------|
|                      |                                                                                                    |
| How to Use this Tab: | <ol> <li>Use these facility tabs to record required and optional data elements for individual facilities participating in a leadership program or a green certification program.</li> <li>Use Row 20 if you are reporting for a Leadership Program. Enter the year the facility reported to the State Leadership Program. Fill this out for the first year of this P2 grant and the second year of this P2 grant. (This helps EPA avoid any confusion between state reporting and federal reporting dates.)</li> <li>Use Row 21 if you are reporting for a Green Certification Program or technical assistance to broad audiences (such as training, webinars, roundtables).</li> <li>In Rows 28 onward, enter each P2 action implemented by the facility participant, along with the breakout of outcomes for that action.</li> <li>In Column B, use the drop-down to enter the Federal Fiscal Year that you, the grantee, are reporting this implemented action to EPA under the grant. Without an entry in Column B plus either Row 20 or 21, outcome values will not appear in the worksheet's Total rows or on the Aggregate Results tab.</li> <li>A yellow highlight indicates an inappropriate format (e.g., letters instead of numbers). Correcting the entry will remove the highlight.</li> </ol> |
|                      |                                                                                                    |
| Grant Recipient:     |                                                                                                    |

| Grant Recipient:                                                                              |  |  |                        |
|-----------------------------------------------------------------------------------------------|--|--|------------------------|
| Grant Project Number:                                                                         |  |  |                        |
| E silita la farma di su (Onda la si ina a fa siliti a )                                       |  |  | 1                      |
| Facility Information (Only business facilities)                                               |  |  |                        |
| Facility Name (optional)                                                                      |  |  |                        |
| EPA Facility ID Number (optional)                                                             |  |  |                        |
| Facility Contact (optional)                                                                   |  |  |                        |
| Facility City (optional)                                                                      |  |  |                        |
| Facility State (2-letter abbreviation)                                                        |  |  |                        |
| EPA Region (based on Facility State)                                                          |  |  |                        |
| Facility NAICS Code (3 to 6 digits)                                                           |  |  | NAICS Search (website) |
| NEA for this Facility (use drop-down)                                                         |  |  |                        |
| Is the facility located in or adjacent to an EJ Community?                                    |  |  |                        |
| Leadership Program: Year(s) facility reported to grantee: (use<br>drop-down)                  |  |  |                        |
| Green Certification, trainings, webinars or roundtables: Date(s) of<br>Follow-up (mm/dd/yyyy) |  |  |                        |
| Number of case studies developed for this facility                                            |  |  |                        |

| ions and Outcomes                               |                                                                        |                                    |                                       |                                   |                          |                        |                                                 |                                                |                  |
|-------------------------------------------------|------------------------------------------------------------------------|------------------------------------|---------------------------------------|-----------------------------------|--------------------------|------------------------|-------------------------------------------------|------------------------------------------------|------------------|
| List each P2 action implemented by the facility | on a separate line. Include th                                         | e what, the how,                   | and "quantity" infor                  | mation if that is ne              | eded to calculate c      | ost, savings and an    | nual reductions, e.g                            | ., # LEDs, # solar pa                          | nels.            |
| P2 Actions Implemented                          |                                                                        |                                    | \$                                    |                                   |                          | Annual R               | Reductions                                      |                                                |                  |
|                                                 | Fiscal Year Reporting<br>to EPA<br>(Oct 1 - Sep 30)<br>(use drop-down) | One-time Cost to<br>Implement (\$) | Annual Savings from<br>P2 Action (\$) | Hazardous Material<br>Input (lbs) | Hazardous Waste<br>(lbs) | Air Emissions<br>(lbs) | Water Pollution (lbs)<br>Select header for help | MTCO <sub>2</sub> e Emissions<br>(metric tons) | Water Use (gal.) |
|                                                 |                                                                        |                                    |                                       |                                   |                          |                        |                                                 |                                                |                  |
|                                                 |                                                                        |                                    |                                       |                                   |                          |                        |                                                 |                                                |                  |
|                                                 |                                                                        |                                    |                                       |                                   |                          |                        |                                                 |                                                |                  |
|                                                 |                                                                        |                                    |                                       |                                   |                          |                        |                                                 |                                                |                  |
|                                                 |                                                                        |                                    |                                       |                                   |                          |                        |                                                 |                                                |                  |
|                                                 |                                                                        |                                    |                                       |                                   |                          |                        |                                                 |                                                |                  |
|                                                 |                                                                        |                                    |                                       |                                   |                          |                        |                                                 |                                                |                  |
|                                                 |                                                                        |                                    |                                       |                                   |                          |                        |                                                 |                                                |                  |
|                                                 |                                                                        |                                    |                                       |                                   |                          |                        |                                                 |                                                |                  |
|                                                 |                                                                        |                                    |                                       |                                   |                          |                        |                                                 |                                                |                  |
|                                                 |                                                                        |                                    |                                       |                                   |                          |                        |                                                 |                                                |                  |
|                                                 |                                                                        |                                    |                                       |                                   |                          |                        |                                                 |                                                |                  |
|                                                 |                                                                        |                                    |                                       |                                   |                          |                        |                                                 |                                                |                  |
|                                                 |                                                                        |                                    |                                       |                                   |                          |                        |                                                 |                                                |                  |
|                                                 |                                                                        |                                    |                                       |                                   |                          |                        |                                                 |                                                |                  |
|                                                 |                                                                        |                                    |                                       |                                   |                          |                        |                                                 |                                                |                  |
|                                                 |                                                                        |                                    |                                       |                                   |                          |                        |                                                 |                                                |                  |
|                                                 |                                                                        |                                    |                                       |                                   |                          |                        |                                                 |                                                |                  |
|                                                 |                                                                        |                                    |                                       |                                   |                          |                        |                                                 |                                                |                  |
|                                                 |                                                                        |                                    |                                       |                                   |                          |                        |                                                 |                                                |                  |
|                                                 |                                                                        |                                    | 1                                     |                                   |                          |                        |                                                 |                                                |                  |
|                                                 |                                                                        |                                    |                                       |                                   |                          |                        |                                                 |                                                |                  |
| REPORTED                                        | 0                                                                      | \$0                                | \$0                                   | 0                                 | 0                        | 0                      | 0 0                                             | 0                                              |                  |

| FACILITY 53                         |                                                                                                    |                                                                                                    |
|-------------------------------------|----------------------------------------------------------------------------------------------------|----------------------------------------------------------------------------------------------------|
| FACILITY 53<br>How to Use this Tab: | <ol> <li>Use these facility tabs to record required and optional data elements for individual facilities participating in a<br/>2. Use Row 20 if you are reporting for a Leadership Program. Enter the year the facility reported to the State Le<br/>P2 grant and the second year of this P2 grant. (This helps EPA avoid any confusion between state reporting and<br/>3. Use Row 21 if you are reporting for a Green Certification Program or technical assistance to broad audiences<br/>4. In Rows 28 onward, enter each P2 action implemented by the facility participant, along with the breakout of<br/>5. In Column B, use the drop-down to enter the Federal Fiscal Year that you, the grantee, are reporting this imp<br/>entry in Column B pus either Row 20 or 21, outcome values will not appear in the worksheet's Total rows or o<br/>6. A yellow highlight indicates an inappropriate format (e.g., letters instead of numbers). Correcting the entry w</li> </ol> | a leadership program or a green certification program.<br>adership Program. Fill this out for the first year of this<br>I federal reporting dates.)<br>(such as training, webinars, roundtables).<br>outcomes for that action.<br>Jemented action to EPA under the grant. Without an<br>the Aggregate Results tab.<br>vill remove the highlight. |
|                                     |                                                                                                    |                                                                                                    |
|                                     |                                                                                                    |                                                                                                    |
| Grant Recipient:                    |                                                                                                    |                                                                                                    |
| Grant Project Number:               |                                                                                                    |                                                                                                    |

| Facility Information (Only business facilities)                                               |  |  |  | ] |  |  |
|-----------------------------------------------------------------------------------------------|--|--|--|---|--|--|
| Facility Name (optional)                                                                      |  |  |  |   |  |  |
| EPA Facility ID Number (optional)                                                             |  |  |  | 1 |  |  |
| Facility Contact (optional)                                                                   |  |  |  | 1 |  |  |
| Facility City (optional)                                                                      |  |  |  |   |  |  |
| Facility State (2-letter abbreviation)                                                        |  |  |  |   |  |  |
| EPA Region (based on Facility State)                                                          |  |  |  |   |  |  |
| Facility NAICS Code (3 to 6 digits)                                                           |  |  |  |   |  |  |
| NEA for this Facility (use drop-down)                                                         |  |  |  |   |  |  |
| Is the facility located in or adjacent to an EJ Community?                                    |  |  |  |   |  |  |
| Leadership Program: Year(s) facility reported to grantee: (use<br>drop-down)                  |  |  |  |   |  |  |
| Green Certification, trainings, webinars or roundtables: Date(s) of<br>Follow-up (mm/dd/yyyy) |  |  |  |   |  |  |
| Number of case studies developed for this facility                                            |  |  |  | 1 |  |  |

| P2 Actions and Outcomes                                                                                                    |                                                                        |                                    |                                       |                                   |                          |                        |                                                 |                                                |                  |  |
|----------------------------------------------------------------------------------------------------|------------------------------------------------------------------------|------------------------------------|---------------------------------------|-----------------------------------|--------------------------|------------------------|-------------------------------------------------|------------------------------------------------|------------------|--|
| List each P2 action implemented by the facility on a separate line. Include the what, the how, and "quantity" information if that is needed to calculate cost, savings and annual reductions, e.g., # LEDs, # solar panels. |                                                                        |                                    |                                       |                                   |                          |                        |                                                 |                                                |                  |  |
|                                                                                                    |                                                                        |                                    | \$                                    |                                   |                          | Annual R               | eductions                                       |                                                |                  |  |
| P2 Actions Implemented                                                                                                    | Fiscal Year Reporting<br>to EPA<br>(Oct 1 - Sep 30)<br>(use drop-down) | One-time Cost to<br>Implement (\$) | Annual Savings from<br>P2 Action (\$) | Hazardous Material<br>Input (lbs) | Hazardous Waste<br>(Ibs) | Air Emissions<br>(lbs) | Water Pollution (lbs)<br>Select header for help | MTCO <sub>2</sub> e Emissions<br>(metric tons) | Water Use (gal.) |  |
|                                                                                                    |                                                                        |                                    |                                       |                                   |                          |                        |                                                 |                                                |                  |  |
|                                                                                                    |                                                                        |                                    |                                       |                                   |                          |                        |                                                 |                                                |                  |  |
|                                                                                                    |                                                                        |                                    |                                       |                                   |                          |                        |                                                 |                                                |                  |  |
|                                                                                                    |                                                                        |                                    |                                       |                                   |                          |                        |                                                 |                                                |                  |  |
|                                                                                                    |                                                                        |                                    |                                       |                                   |                          |                        |                                                 |                                                |                  |  |
|                                                                                                    |                                                                        |                                    |                                       |                                   |                          |                        |                                                 |                                                |                  |  |
|                                                                                                    |                                                                        |                                    |                                       |                                   |                          |                        |                                                 |                                                |                  |  |
|                                                                                                    |                                                                        |                                    |                                       |                                   |                          |                        |                                                 |                                                |                  |  |
|                                                                                                    |                                                                        |                                    |                                       |                                   |                          |                        |                                                 |                                                |                  |  |
|                                                                                                    |                                                                        |                                    |                                       |                                   |                          |                        |                                                 |                                                |                  |  |
|                                                                                                    |                                                                        |                                    |                                       |                                   |                          |                        |                                                 |                                                |                  |  |
|                                                                                                    |                                                                        |                                    |                                       |                                   |                          |                        |                                                 |                                                |                  |  |
|                                                                                                    |                                                                        |                                    |                                       |                                   |                          |                        |                                                 |                                                |                  |  |
|                                                                                                    |                                                                        |                                    |                                       |                                   |                          |                        |                                                 |                                                |                  |  |
|                                                                                                    |                                                                        |                                    |                                       |                                   |                          |                        |                                                 |                                                |                  |  |
|                                                                                                    |                                                                        |                                    |                                       |                                   |                          |                        |                                                 |                                                |                  |  |
|                                                                                                    |                                                                        |                                    |                                       |                                   |                          |                        |                                                 |                                                |                  |  |
|                                                                                                    |                                                                        |                                    |                                       |                                   |                          |                        |                                                 |                                                |                  |  |
|                                                                                                    |                                                                        |                                    |                                       |                                   |                          |                        |                                                 |                                                |                  |  |
|                                                                                                    |                                                                        |                                    |                                       |                                   |                          |                        |                                                 |                                                |                  |  |
|                                                                                                    |                                                                        |                                    |                                       |                                   |                          |                        |                                                 |                                                |                  |  |
|                                                                                                    |                                                                        |                                    |                                       |                                   |                          |                        |                                                 |                                                |                  |  |
| TOTAL REPORTED                                                                                                    | 0                                                                      | \$0                                | \$0                                   | C                                 | 0                        | C                      | 0                                               | 0                                              | C                |  |

| FACILITY 54           |                                                                                                    |                                                                                                    |
|-----------------------|----------------------------------------------------------------------------------------------------|----------------------------------------------------------------------------------------------------|
|                       |                                                                                                    |                                                                                                    |
| How to Use this Tab:  | 1. Use these facility tabs to record required and optional data elements for individual facilities participating in a 2. Use Row 20 if you are reporting for a Leadership Program. Enter the year the facility reported to the State Le P2 grant and the second year of this P2 grant. (This helps EPA avoid any confusion between state reporting and 3. Use Row 21 if you are reporting for a Green Certification Program or technical assistance to broad audiences 4. In Rows 28 onward, enter each P2 action implemented by the facility participant, along with the breakout of 5. In Column B, use the drop-down to enter the Federal Fiscal Year that you, the grantee, are reporting this implementry in Column B plus either Row 20 or 21, outcome values will not appear in the worksheet's Total rows or 6. A yellow highlight indicates an inappropriate format (e.g., letters instead of numbers). Correcting the entry w | a leadership program or a green certification program.<br>eadership Program. Fill this out for the first year of this<br>I federal reporting dates.)<br>(such as training, webinars, roundtables).<br>outcomes for that action.<br>Jemented action to EPA under the grant. Without an<br>the Aggregate Results tab.<br>vill remove the highlight. |
|                       |                                                                                                    |                                                                                                    |
| Grant Recipient:      |                                                                                                    |                                                                                                    |
| Grant Project Number: |                                                                                                    |                                                                                                    |

| Facility information (On balancing on facilities)                                             |  |  |  | 1 |  |  |
|-----------------------------------------------------------------------------------------------|--|--|--|---|--|--|
| Facility Information (Only business facilities)                                               |  |  |  |   |  |  |
| Facility Name (optional)                                                                      |  |  |  |   |  |  |
| EPA Facility ID Number (optional)                                                             |  |  |  |   |  |  |
| Facility Contact (optional)                                                                   |  |  |  |   |  |  |
| Facility City (optional)                                                                      |  |  |  |   |  |  |
| Facility State (2-letter abbreviation)                                                        |  |  |  |   |  |  |
| EPA Region (based on Facility State)                                                          |  |  |  |   |  |  |
| Facility NAICS Code (3 to 6 digits)                                                           |  |  |  |   |  |  |
| NEA for this Facility (use drop-down)                                                         |  |  |  |   |  |  |
| Is the facility located in or adjacent to an EJ Community?                                    |  |  |  |   |  |  |
| Leadership Program: Year(s) facility reported to grantee: (use<br>drop-down)                  |  |  |  |   |  |  |
| Green Certification, trainings, webinars or roundtables: Date(s) of<br>Follow-up (mm/dd/yyyy) |  |  |  |   |  |  |
| Number of case studies developed for this facility                                            |  |  |  |   |  |  |

| P2 Actions and Outcomes                                                                                                    | 2 Actions and Outcomes                                                 |                                    |                                       |                                   |                          |                        |                                                 |                                                |                  |  |
|----------------------------------------------------------------------------------------------------|------------------------------------------------------------------------|------------------------------------|---------------------------------------|-----------------------------------|--------------------------|------------------------|-------------------------------------------------|------------------------------------------------|------------------|--|
| List each P2 action implemented by the facility on a separate line. Include the what, the how, and "quantity" information if that is needed to calculate cost, savings and annual reductions, e.g., # LEDs, # solar panels. |                                                                        |                                    |                                       |                                   |                          |                        |                                                 |                                                |                  |  |
|                                                                                                    |                                                                        |                                    | \$                                    |                                   |                          | Annual R               | eductions                                       |                                                |                  |  |
| P2 Actions Implemented                                                                                                    | Fiscal Year Reporting<br>to EPA<br>(Oct 1 - Sep 30)<br>(use drop-down) | One-time Cost to<br>Implement (\$) | Annual Savings from<br>P2 Action (\$) | Hazardous Material<br>Input (lbs) | Hazardous Waste<br>(Ibs) | Air Emissions<br>(lbs) | Water Pollution (lbs)<br>Select header for help | MTCO <sub>2</sub> e Emissions<br>(metric tons) | Water Use (gal.) |  |
|                                                                                                    |                                                                        |                                    |                                       |                                   |                          |                        |                                                 |                                                |                  |  |
|                                                                                                    |                                                                        |                                    |                                       |                                   |                          |                        |                                                 |                                                |                  |  |
|                                                                                                    |                                                                        |                                    |                                       |                                   |                          |                        |                                                 |                                                |                  |  |
|                                                                                                    |                                                                        |                                    |                                       |                                   |                          |                        |                                                 |                                                |                  |  |
|                                                                                                    |                                                                        |                                    |                                       |                                   |                          |                        |                                                 |                                                |                  |  |
|                                                                                                    |                                                                        |                                    |                                       |                                   |                          |                        |                                                 |                                                |                  |  |
|                                                                                                    |                                                                        |                                    |                                       |                                   |                          |                        |                                                 |                                                |                  |  |
|                                                                                                    |                                                                        |                                    |                                       |                                   |                          |                        |                                                 |                                                |                  |  |
|                                                                                                    |                                                                        |                                    |                                       |                                   |                          |                        |                                                 |                                                |                  |  |
|                                                                                                    |                                                                        |                                    |                                       |                                   |                          |                        |                                                 |                                                |                  |  |
|                                                                                                    |                                                                        |                                    |                                       |                                   |                          |                        |                                                 |                                                |                  |  |
|                                                                                                    |                                                                        |                                    |                                       |                                   |                          |                        |                                                 |                                                |                  |  |
|                                                                                                    |                                                                        |                                    |                                       |                                   |                          |                        |                                                 |                                                |                  |  |
|                                                                                                    |                                                                        |                                    |                                       |                                   |                          |                        |                                                 |                                                |                  |  |
|                                                                                                    |                                                                        |                                    |                                       |                                   |                          |                        |                                                 |                                                |                  |  |
|                                                                                                    |                                                                        |                                    |                                       |                                   |                          |                        |                                                 |                                                |                  |  |
|                                                                                                    |                                                                        |                                    |                                       |                                   |                          |                        |                                                 |                                                |                  |  |
|                                                                                                    |                                                                        |                                    |                                       |                                   |                          |                        |                                                 |                                                |                  |  |
|                                                                                                    |                                                                        |                                    |                                       |                                   |                          |                        |                                                 |                                                |                  |  |
|                                                                                                    |                                                                        |                                    |                                       |                                   |                          |                        |                                                 |                                                |                  |  |
|                                                                                                    |                                                                        |                                    |                                       |                                   |                          |                        |                                                 |                                                |                  |  |
|                                                                                                    |                                                                        |                                    |                                       |                                   |                          |                        |                                                 |                                                |                  |  |
| TOTAL REPORTED                                                                                                    | 0                                                                      | \$0                                | \$0                                   | 0                                 | 0                        | C                      | 0                                               | 0                                              | C                |  |

| FACILITY 55          |                                                                                                    |
|----------------------|----------------------------------------------------------------------------------------------------|
|                      |                                                                                                    |
| How to Use this Tab: | <ol> <li>Use these facility tabs to record required and optional data elements for individual facilities participating in a leadership program or a green certification program.</li> <li>Use Row 20 if you are reporting for a Leadership Program. Enter the year the facility reported to the State Leadership Program. Fill this out for the first year of this P2 grant and the second year of this P2 grant. (This helps EPA avoid any confusion between state reporting and federal reporting dates.)</li> <li>Use Row 21 if you are reporting for a Green Certification Program or technical assistance to broad audiences (such as training, webinars, roundtables).</li> <li>In Rows 28 onward, enter each P2 action implemented by the facility participant, along with the breakout of outcomes for that action.</li> <li>In Column B, use the drop-down to enter the Federal Fiscal Year that you, the grantee, are reporting this implemented action to EPA under the grant. Without an entry in Column B puse either Row 20 or 21, outcome values will not appear in the worksheet's Total rows or on the Aggregate Results tab.</li> <li>A yellow highlight indicates an inappropriate format (e.g., letters instead of numbers). Correcting the entry will remove the highlight.</li> </ol> |
|                      |                                                                                                    |
| Grant Recipient:     |                                                                                                    |
|                      |                                                                                                    |

| Grant Project Number:                                                                         |  |  | 1                      |
|-----------------------------------------------------------------------------------------------|--|--|------------------------|
| Facility Information (Only business facilities)                                               |  |  | 1                      |
| Facility Name (optional)                                                                      |  |  | 1                      |
| EPA Facility ID Number (optional)                                                             |  |  |                        |
| Facility Contact (optional)                                                                   |  |  |                        |
| Facility City (optional)                                                                      |  |  |                        |
| Facility State (2-letter abbreviation)                                                        |  |  |                        |
| EPA Region (based on Facility State)                                                          |  |  |                        |
| Facility NAICS Code (3 to 6 digits)                                                           |  |  | NAICS Search (website) |
| NEA for this Facility (use drop-down)                                                         |  |  |                        |
| Is the facility located in or adjacent to an EJ Community?                                    |  |  | 1                      |
| Leadership Program: Year(s) facility reported to grantee: (use<br>drop-down)                  |  |  |                        |
| Green Certification, trainings, webinars or roundtables: Date(s) of<br>Follow-up (mm/dd/yyyy) |  |  | ]                      |
| Number of case studies developed for this facility                                            |  |  | ]                      |

| P2 Actions and Outcomes                                                                                                    |                                                                        |                                    |                                       |                                   |                          |                        |                                                 |                                                |                  |  |
|----------------------------------------------------------------------------------------------------|------------------------------------------------------------------------|------------------------------------|---------------------------------------|-----------------------------------|--------------------------|------------------------|-------------------------------------------------|------------------------------------------------|------------------|--|
| List each P2 action implemented by the facility on a separate line. Include the what, the how, and "quantity" information if that is needed to calculate cost, savings and annual reductions, e.g., # LEDs, # solar panels. |                                                                        |                                    |                                       |                                   |                          |                        |                                                 |                                                |                  |  |
|                                                                                                    |                                                                        |                                    | \$                                    |                                   |                          | Annual R               | eductions                                       |                                                |                  |  |
| P2 Actions Implemented                                                                                                    | Fiscal Year Reporting<br>to EPA<br>(Oct 1 - Sep 30)<br>(use drop-down) | One-time Cost to<br>Implement (\$) | Annual Savings from<br>P2 Action (\$) | Hazardous Material<br>Input (Ibs) | Hazardous Waste<br>(Ibs) | Air Emissions<br>(lbs) | Water Pollution (lbs)<br>Select header for help | MTCO <sub>2</sub> e Emissions<br>(metric tons) | Water Use (gal.) |  |
|                                                                                                    |                                                                        |                                    |                                       |                                   |                          |                        |                                                 |                                                |                  |  |
|                                                                                                    |                                                                        |                                    |                                       |                                   |                          |                        |                                                 |                                                |                  |  |
|                                                                                                    |                                                                        |                                    |                                       |                                   |                          |                        |                                                 |                                                |                  |  |
|                                                                                                    |                                                                        |                                    |                                       |                                   |                          |                        |                                                 |                                                |                  |  |
|                                                                                                    |                                                                        |                                    |                                       |                                   |                          |                        |                                                 |                                                |                  |  |
|                                                                                                    |                                                                        |                                    |                                       |                                   |                          |                        |                                                 |                                                |                  |  |
|                                                                                                    |                                                                        |                                    |                                       |                                   |                          |                        |                                                 |                                                |                  |  |
|                                                                                                    |                                                                        |                                    |                                       |                                   |                          |                        |                                                 |                                                |                  |  |
|                                                                                                    |                                                                        |                                    |                                       |                                   |                          |                        |                                                 |                                                |                  |  |
|                                                                                                    |                                                                        |                                    |                                       |                                   |                          |                        |                                                 |                                                |                  |  |
|                                                                                                    |                                                                        |                                    |                                       |                                   |                          |                        |                                                 |                                                |                  |  |
|                                                                                                    |                                                                        |                                    |                                       |                                   |                          |                        |                                                 |                                                |                  |  |
|                                                                                                    |                                                                        |                                    |                                       |                                   |                          |                        |                                                 |                                                |                  |  |
|                                                                                                    |                                                                        |                                    |                                       |                                   |                          |                        |                                                 |                                                |                  |  |
|                                                                                                    |                                                                        |                                    |                                       |                                   |                          |                        |                                                 |                                                |                  |  |
|                                                                                                    |                                                                        |                                    |                                       |                                   |                          |                        |                                                 |                                                |                  |  |
|                                                                                                    |                                                                        |                                    |                                       |                                   |                          |                        |                                                 |                                                |                  |  |
|                                                                                                    |                                                                        |                                    |                                       |                                   |                          |                        |                                                 |                                                |                  |  |
|                                                                                                    |                                                                        |                                    |                                       |                                   |                          |                        |                                                 |                                                | ĺ                |  |
|                                                                                                    |                                                                        |                                    |                                       |                                   |                          |                        |                                                 |                                                |                  |  |
|                                                                                                    |                                                                        |                                    |                                       |                                   |                          |                        |                                                 |                                                |                  |  |
| TOTAL REPORTED                                                                                                    | 0                                                                      | \$0                                | \$0                                   | 0                                 | 0                        | 0                      | 0                                               | 0                                              |                  |  |
| TOTAL REPORTED                                                                                                    | 0                                                                      | \$0                                | \$0                                   | 0                                 | 0                        | 0                      | • 0                                             | 0                                              | 0                |  |

| FACILITY 56           |                                                                                                    |
|-----------------------|----------------------------------------------------------------------------------------------------|
| How to Use this Tab:  | <ol> <li>Use these facility tabs to record required and optional data elements for individual facilities participating in a leadership program or a green certification program.</li> <li>Use Row 20 if you are reporting for a Leadership Program. Enter the year the facility reported to the State Leadership Program. Fill this out for the first year of this</li> <li>P2 grant and the second year of this P2 grant. (This helps EPA avoid any confusion between state reporting and federal reporting dates.)</li> <li>Use Row 21 if you are reporting for a Green Certification Program or technical assistance to broad audiences (such as training, webinars, roundtables).</li> <li>In Rows 28 onward, enter each P2 action implemented by the facility participant, along with the breakout of outcomes for that action.</li> <li>In Column B, use the drop-down to enter the Federal Fiscal Year that you, the grante, are reporting this implemented action to EPA under the grant. Without an entry in Column B plus either Row 20 or 21, outcome values will not appear in the worksheet's Total rows or on the Aggregate Results tab.</li> <li>A yellow highlight indicates an inappropriate format (e.g., letters instead of numbers). Correcting the entry will remove the highlight.</li> </ol> |
|                       |                                                                                                    |
| Grant Recipient:      |                                                                                                    |
| Grant Project Number: |                                                                                                    |

| Facility Information (Only business facilities)                                               |  |                        |   |  |   |  |  |
|-----------------------------------------------------------------------------------------------|--|------------------------|---|--|---|--|--|
| Facility Name (optional)                                                                      |  |                        |   |  | 1 |  |  |
| EPA Facility ID Number (optional)                                                             |  |                        |   |  |   |  |  |
| Facility Contact (optional)                                                                   |  |                        |   |  |   |  |  |
| Facility City (optional)                                                                      |  |                        |   |  |   |  |  |
| Facility State (2-letter abbreviation)                                                        |  |                        |   |  |   |  |  |
| EPA Region (based on Facility State)                                                          |  |                        |   |  |   |  |  |
| Facility NAICS Code (3 to 6 digits)                                                           |  | NAICS Search (website) |   |  |   |  |  |
| NEA for this Facility (use drop-down)                                                         |  |                        |   |  |   |  |  |
| Is the facility located in or adjacent to an EJ Community?                                    |  |                        |   |  |   |  |  |
| Leadership Program: Year(s) facility reported to grantee: (use<br>drop-down)                  |  |                        |   |  |   |  |  |
| Green Certification, trainings, webinars or roundtables: Date(s) of<br>Follow-up (mm/dd/yyyy) |  |                        | • |  |   |  |  |
| Number of case studies developed for this facility                                            |  |                        |   |  | 1 |  |  |

| P2 Actions and Outcomes                                                                                                    |                                                                        |                                    |                                       |                                   |                          |                        |                                                 |                                                |                  |
|----------------------------------------------------------------------------------------------------|------------------------------------------------------------------------|------------------------------------|---------------------------------------|-----------------------------------|--------------------------|------------------------|-------------------------------------------------|------------------------------------------------|------------------|
| List each P2 action implemented by the facility on a separate line. Include the what, the how, and "quantity" information if that is needed to calculate cost, savings and annual reductions, e.g., # LEDs, # solar panels. |                                                                        |                                    |                                       |                                   |                          |                        |                                                 |                                                |                  |
|                                                                                                    |                                                                        |                                    | \$                                    |                                   |                          | Annual R               | eductions                                       |                                                |                  |
| P2 Actions Implemented                                                                                                    | Fiscal Year Reporting<br>to EPA<br>(Oct 1 - Sep 30)<br>(use drop-down) | One-time Cost to<br>Implement (\$) | Annual Savings from<br>P2 Action (\$) | Hazardous Material<br>Input (lbs) | Hazardous Waste<br>(Ibs) | Air Emissions<br>(lbs) | Water Pollution (lbs)<br>Select header for help | MTCO <sub>2</sub> e Emissions<br>(metric tons) | Water Use (gal.) |
|                                                                                                    |                                                                        |                                    |                                       |                                   |                          |                        |                                                 |                                                |                  |
|                                                                                                    |                                                                        |                                    |                                       |                                   |                          |                        |                                                 |                                                |                  |
|                                                                                                    |                                                                        |                                    |                                       |                                   |                          |                        |                                                 |                                                |                  |
|                                                                                                    |                                                                        |                                    |                                       |                                   |                          |                        |                                                 |                                                |                  |
|                                                                                                    |                                                                        |                                    |                                       |                                   |                          |                        |                                                 |                                                |                  |
|                                                                                                    |                                                                        |                                    |                                       |                                   |                          |                        |                                                 |                                                |                  |
|                                                                                                    |                                                                        |                                    |                                       |                                   |                          |                        |                                                 |                                                |                  |
|                                                                                                    |                                                                        |                                    |                                       |                                   |                          |                        |                                                 |                                                |                  |
|                                                                                                    |                                                                        |                                    |                                       |                                   |                          |                        |                                                 |                                                |                  |
|                                                                                                    |                                                                        |                                    |                                       |                                   |                          |                        |                                                 |                                                |                  |
|                                                                                                    |                                                                        |                                    |                                       |                                   |                          |                        |                                                 |                                                |                  |
|                                                                                                    |                                                                        |                                    |                                       |                                   |                          |                        |                                                 |                                                |                  |
|                                                                                                    |                                                                        |                                    |                                       |                                   |                          |                        |                                                 |                                                |                  |
|                                                                                                    |                                                                        |                                    |                                       |                                   |                          |                        |                                                 |                                                |                  |
|                                                                                                    |                                                                        |                                    |                                       |                                   |                          |                        |                                                 |                                                |                  |
|                                                                                                    |                                                                        |                                    |                                       |                                   |                          |                        |                                                 |                                                |                  |
|                                                                                                    |                                                                        |                                    |                                       |                                   |                          |                        |                                                 |                                                |                  |
|                                                                                                    |                                                                        |                                    |                                       |                                   |                          |                        |                                                 |                                                |                  |
|                                                                                                    |                                                                        |                                    |                                       |                                   |                          |                        |                                                 |                                                |                  |
|                                                                                                    |                                                                        |                                    |                                       |                                   |                          |                        |                                                 |                                                |                  |
|                                                                                                    |                                                                        |                                    |                                       |                                   |                          |                        |                                                 |                                                |                  |
| TOTAL REPORTED                                                                                                    | 0                                                                      | \$0                                | \$0                                   | 0                                 | 0                        |                        | 0 0                                             | 0                                              | (                |

| FACILITY 57          |                                                                                                    |
|----------------------|----------------------------------------------------------------------------------------------------|
|                      |                                                                                                    |
| How to Use this Tab: | <ol> <li>Use these facility tabs to record required and optional data elements for individual facilities participating in a leadership program or a green certification program.</li> <li>Use Row 20 if you are reporting for a Leadership Program. Enter the year the facility reported to the State Leadership Program. Fill this out for the first year of this P2 grant and the second year of this P2 grant. (This helps EPA avoid any confusion between state reporting and federal reporting dates.)</li> <li>Use Row 21 if you are reporting for a Green Certification Program or technical assistance to broad audiences (such as training, webinars, roundtables).</li> <li>In Rows 28 onward, enter each P2 action implemented by the facility participant, along with the breakout of outcomes for that action.</li> <li>In Column B, use the drop-down to enter the Federal Fiscal Year that you, the grantee, are reporting this implemented action to EPA under the grant. Without an entry in Column B puis either Row 20 or 21, outcome values will not appear in the worksheet's Total rows or on the Aggregate Results tab.</li> <li>A yellow highlight indicates an inappropriate format (e.g., letters instead of numbers). Correcting the entry will remove the highlight.</li> </ol> |
|                      |                                                                                                    |
| Grant Posiniont:     |                                                                                                    |
| Grant Recipient.     |                                                                                                    |

| Grant Project Number:                                                                         |  |  |                        |
|-----------------------------------------------------------------------------------------------|--|--|------------------------|
| Facility Information (Only business facilities)                                               |  |  | 1                      |
| Facility Name (optional)                                                                      |  |  | 1                      |
| EPA Facility ID Number (optional)                                                             |  |  |                        |
| Facility Contact (optional)                                                                   |  |  |                        |
| Facility City (optional)                                                                      |  |  |                        |
| Facility State (2-letter abbreviation)                                                        |  |  |                        |
| EPA Region (based on Facility State)                                                          |  |  |                        |
| Facility NAICS Code (3 to 6 digits)                                                           |  |  | NAICS Search (website) |
| NEA for this Facility (use drop-down)                                                         |  |  |                        |
| Is the facility located in or adjacent to an EJ Community?                                    |  |  | 1                      |
| Leadership Program: Year(s) facility reported to grantee: (use<br>drop-down)                  |  |  |                        |
| Green Certification, trainings, webinars or roundtables: Date(s) of<br>Follow-up (mm/dd/yyyy) |  |  | ]                      |
| Number of case studies developed for this facility                                            |  |  | ]                      |

| P2 Actions and Outcomes                                                                                                    |                                                                        |                                    |                                       |                                   |                          |                        |                                                 |                                                |                  |  |
|----------------------------------------------------------------------------------------------------|------------------------------------------------------------------------|------------------------------------|---------------------------------------|-----------------------------------|--------------------------|------------------------|-------------------------------------------------|------------------------------------------------|------------------|--|
| List each P2 action implemented by the facility on a separate line. Include the what, the how, and "quantity" information if that is needed to calculate cost, savings and annual reductions, e.g., # LEDs, # solar panels. |                                                                        |                                    |                                       |                                   |                          |                        |                                                 |                                                |                  |  |
|                                                                                                    |                                                                        |                                    | \$                                    |                                   |                          | Annual R               | eductions                                       |                                                |                  |  |
| P2 Actions Implemented                                                                                                    | Fiscal Year Reporting<br>to EPA<br>(Oct 1 - Sep 30)<br>(use drop-down) | One-time Cost to<br>Implement (\$) | Annual Savings from<br>P2 Action (\$) | Hazardous Material<br>Input (Ibs) | Hazardous Waste<br>(Ibs) | Air Emissions<br>(lbs) | Water Pollution (lbs)<br>Select header for help | MTCO <sub>2</sub> e Emissions<br>(metric tons) | Water Use (gal.) |  |
|                                                                                                    |                                                                        |                                    |                                       |                                   |                          |                        |                                                 |                                                |                  |  |
|                                                                                                    |                                                                        |                                    |                                       |                                   |                          |                        |                                                 |                                                |                  |  |
|                                                                                                    |                                                                        |                                    |                                       |                                   |                          |                        |                                                 |                                                |                  |  |
|                                                                                                    |                                                                        |                                    |                                       |                                   |                          |                        |                                                 |                                                |                  |  |
|                                                                                                    |                                                                        |                                    |                                       |                                   |                          |                        |                                                 |                                                |                  |  |
|                                                                                                    |                                                                        |                                    |                                       |                                   |                          |                        |                                                 |                                                |                  |  |
|                                                                                                    |                                                                        |                                    |                                       |                                   |                          |                        |                                                 |                                                |                  |  |
|                                                                                                    |                                                                        |                                    |                                       |                                   |                          |                        |                                                 |                                                |                  |  |
|                                                                                                    |                                                                        |                                    |                                       |                                   |                          |                        |                                                 |                                                |                  |  |
|                                                                                                    |                                                                        |                                    |                                       |                                   |                          |                        |                                                 |                                                |                  |  |
|                                                                                                    |                                                                        |                                    |                                       |                                   |                          |                        |                                                 |                                                |                  |  |
|                                                                                                    |                                                                        |                                    |                                       |                                   |                          |                        |                                                 |                                                |                  |  |
|                                                                                                    |                                                                        |                                    |                                       |                                   |                          |                        |                                                 |                                                |                  |  |
|                                                                                                    |                                                                        |                                    |                                       |                                   |                          |                        |                                                 |                                                |                  |  |
|                                                                                                    |                                                                        |                                    |                                       |                                   |                          |                        |                                                 |                                                |                  |  |
|                                                                                                    |                                                                        |                                    |                                       |                                   |                          |                        |                                                 |                                                |                  |  |
|                                                                                                    |                                                                        |                                    |                                       |                                   |                          |                        |                                                 |                                                |                  |  |
|                                                                                                    |                                                                        |                                    |                                       |                                   |                          |                        |                                                 |                                                |                  |  |
|                                                                                                    |                                                                        |                                    |                                       |                                   |                          |                        |                                                 |                                                | ĺ                |  |
|                                                                                                    |                                                                        |                                    |                                       |                                   |                          |                        |                                                 |                                                |                  |  |
|                                                                                                    |                                                                        |                                    |                                       |                                   |                          |                        |                                                 |                                                |                  |  |
| TOTAL REPORTED                                                                                                    | 0                                                                      | \$0                                | \$0                                   | 0                                 | 0                        | 0                      | 0                                               | 0                                              |                  |  |
| TOTAL REPORTED                                                                                                    | 0                                                                      | \$0                                | \$0                                   | 0                                 | 0                        | 0                      | • 0                                             | 0                                              | 0                |  |

| FACILITY 58           |                                                                                                    |                                                                                                    |
|-----------------------|----------------------------------------------------------------------------------------------------|----------------------------------------------------------------------------------------------------|
|                       |                                                                                                    |                                                                                                    |
| How to Use this Tab:  | 1. Use these facility tabs to record required and optional data elements for individual facilities participating in a 2. Use Row 20 if you are reporting for a Leadership Program. Enter the year the facility reported to the State Le P2 grant and the second year of this P2 grant. (This helps EPA avoid any confusion between state reporting and 3. Use Row 21 if you are reporting for a Green Certification Program or technical assistance to broad audiences 4. In Rows 28 onward, enter each P2 action implemented by the facility participant, along with the breakout of 5. In Column B, use the drop-down to enter the Federal Fiscal Year that you, the grantee, are reporting this implentry in Column B plus either Row 20 or 21, outcome values will not appear in the worksheet's Total rows or or 6. A yellow highlight indicates an inappropriate format (e.g., letters instead of numbers). Correcting the entry w | a leadership program or a green certification program.<br>cadership Program. Fill this out for the first year of this<br>l federal reporting dates.)<br>(such as training, webinars, roundtables).<br>outcomes for that action.<br>Jemented action to EPA under the grant. Without an<br>t the Aggregate Results tab.<br>vill remove the highlight. |
|                       |                                                                                                    |                                                                                                    |
| Grant Recipient:      |                                                                                                    |                                                                                                    |
| Grant Project Number: |                                                                                                    |                                                                                                    |

|                                                                                               |  |                        |  |  | 7 |  |  |
|-----------------------------------------------------------------------------------------------|--|------------------------|--|--|---|--|--|
| Facility Information (Only business facilities)                                               |  |                        |  |  |   |  |  |
| Facility Name (optional)                                                                      |  |                        |  |  |   |  |  |
| EPA Facility ID Number (optional)                                                             |  |                        |  |  | - |  |  |
| Facility Contact (optional)                                                                   |  |                        |  |  |   |  |  |
| Facility City (optional)                                                                      |  |                        |  |  |   |  |  |
| Facility State (2-letter abbreviation)                                                        |  |                        |  |  |   |  |  |
| EPA Region (based on Facility State)                                                          |  |                        |  |  |   |  |  |
| Facility NAICS Code (3 to 6 digits)                                                           |  | NAICS Search (website) |  |  |   |  |  |
| NEA for this Facility (use drop-down)                                                         |  |                        |  |  |   |  |  |
| Is the facility located in or adjacent to an EJ Community?                                    |  |                        |  |  |   |  |  |
| Leadership Program: Year(s) facility reported to grantee: (use<br>drop-down)                  |  |                        |  |  |   |  |  |
| Green Certification, trainings, webinars or roundtables: Date(s) of<br>Follow-up (mm/dd/yyyy) |  |                        |  |  |   |  |  |
| Number of case studies developed for this facility                                            |  |                        |  |  |   |  |  |

| 2 Actions and Outcomes                                                                                                    |                                               |                                    |                                       |                                   |                          |                        |                                                 |                                                |                  |  |
|----------------------------------------------------------------------------------------------------|-----------------------------------------------|------------------------------------|---------------------------------------|-----------------------------------|--------------------------|------------------------|-------------------------------------------------|------------------------------------------------|------------------|--|
| List each P2 action implemented by the facility on a separate line. Include the what, the how, and "quantity" information if that is needed to calculate cost, savings and annual reductions, e.g., # LEDs, # solar panels. |                                               |                                    |                                       |                                   |                          |                        |                                                 |                                                |                  |  |
|                                                                                                    |                                               |                                    | \$                                    |                                   |                          | Annual R               | eductions                                       |                                                |                  |  |
| P2 Actions Implemented                                                                                                    | to EPA<br>(Oct 1 - Sep 30)<br>(use drop-down) | One-time Cost to<br>Implement (\$) | Annual Savings from<br>P2 Action (\$) | Hazardous Material<br>Input (Ibs) | Hazardous Waste<br>(lbs) | Air Emissions<br>(lbs) | Water Pollution (lbs)<br>Select header for help | MTCO <sub>2</sub> e Emissions<br>(metric tons) | Water Use (gal.) |  |
|                                                                                                    |                                               |                                    |                                       |                                   |                          |                        |                                                 |                                                |                  |  |
|                                                                                                    |                                               |                                    |                                       |                                   |                          |                        |                                                 |                                                |                  |  |
|                                                                                                    |                                               |                                    |                                       |                                   |                          |                        |                                                 |                                                |                  |  |
|                                                                                                    |                                               |                                    |                                       |                                   |                          |                        |                                                 |                                                |                  |  |
|                                                                                                    |                                               |                                    |                                       |                                   |                          |                        |                                                 |                                                |                  |  |
|                                                                                                    |                                               |                                    |                                       |                                   |                          |                        |                                                 |                                                |                  |  |
|                                                                                                    |                                               |                                    |                                       |                                   |                          |                        |                                                 |                                                |                  |  |
|                                                                                                    |                                               |                                    |                                       |                                   |                          |                        |                                                 |                                                |                  |  |
|                                                                                                    |                                               |                                    |                                       |                                   |                          |                        |                                                 |                                                |                  |  |
|                                                                                                    |                                               |                                    |                                       |                                   |                          |                        |                                                 |                                                |                  |  |
|                                                                                                    |                                               |                                    |                                       |                                   |                          |                        |                                                 |                                                |                  |  |
|                                                                                                    |                                               |                                    |                                       |                                   |                          |                        |                                                 |                                                |                  |  |
|                                                                                                    |                                               |                                    |                                       |                                   |                          |                        |                                                 |                                                |                  |  |
|                                                                                                    |                                               |                                    |                                       |                                   |                          |                        |                                                 |                                                |                  |  |
|                                                                                                    |                                               |                                    |                                       |                                   |                          |                        |                                                 |                                                |                  |  |
|                                                                                                    |                                               |                                    |                                       |                                   |                          |                        |                                                 |                                                |                  |  |
|                                                                                                    |                                               |                                    |                                       |                                   |                          |                        |                                                 |                                                |                  |  |
|                                                                                                    |                                               |                                    |                                       |                                   |                          |                        |                                                 |                                                |                  |  |
|                                                                                                    |                                               |                                    |                                       |                                   |                          |                        |                                                 |                                                |                  |  |
|                                                                                                    |                                               |                                    |                                       |                                   |                          |                        |                                                 |                                                |                  |  |
|                                                                                                    |                                               |                                    |                                       |                                   |                          |                        |                                                 |                                                |                  |  |
|                                                                                                    |                                               |                                    |                                       |                                   |                          |                        |                                                 |                                                |                  |  |
| TOTAL REPORTED                                                                                                    | 0                                             | \$0                                | \$0                                   | 0                                 | 0                        | 0                      | 0                                               | 0                                              | 0                |  |

| FACILITY 59          |                                                                                                    |
|----------------------|----------------------------------------------------------------------------------------------------|
|                      |                                                                                                    |
| How to Use this Tab: | <ol> <li>Use these facility tabs to record required and optional data elements for individual facilities participating in a leadership program or a green certification program.</li> <li>Use Row 20 if you are reporting for a Leadership Program. Enter the year the facility reported to the State Leadership Program. Fill this out for the first year of this P2 grant. (This helps EPA avoid any confusion between state reporting and federal reporting dates.)</li> <li>Use Row 21 if you are reporting for a Green Certification Program or technical assistance to broad audiences (such as training, webinars, roundtables).</li> <li>In Rows 28 onward, enter each P2 action implemented by the facility participant, along with the breakout of outcomes for that action.</li> <li>In Column B, use the drop-down to enter the Federal Fiscal Year that you, the grantee, are reporting this implemented baction to EPA under the grant. Without an entry in Column B plus either Row 20 or 21, outcome values will not appear in the worksheet's Total rows or on the Aggregate Results tab.</li> <li>A yellow highlight indicates an inappropriate format (e.g., letters instead of numbers). Correcting the entry will remove the highlight.</li> </ol> |
|                      |                                                                                                    |
| Grant Recipient:     |                                                                                                    |

| Grant Project Number:                                                                         |  |  | j                      |
|-----------------------------------------------------------------------------------------------|--|--|------------------------|
| Facility Information (Only business facilities)                                               |  |  |                        |
| Facility Name (optional)                                                                      |  |  |                        |
| EPA Facility ID Number (optional)                                                             |  |  |                        |
| Facility Contact (optional)                                                                   |  |  |                        |
| Facility City (optional)                                                                      |  |  |                        |
| Facility State (2-letter abbreviation)                                                        |  |  |                        |
| EPA Region (based on Facility State)                                                          |  |  |                        |
| Facility NAICS Code (3 to 6 digits)                                                           |  |  | NAICS Search (website) |
| NEA for this Facility (use drop-down)                                                         |  |  |                        |
| Is the facility located in or adjacent to an EJ Community?                                    |  |  |                        |
| Leadership Program: Year(s) facility reported to grantee: (use<br>drop-down)                  |  |  |                        |
| Green Certification, trainings, webinars or roundtables: Date(s) of<br>Follow-up (mm/dd/yyyy) |  |  |                        |
| Number of case studies developed for this facility                                            |  |  | ĺ                      |

| P2 Actions and Outcomes                                                                                                    |                                                               |                                    |                                       |                                   |                          |                        |                                                 |                                                |                  |
|----------------------------------------------------------------------------------------------------|---------------------------------------------------------------|------------------------------------|---------------------------------------|-----------------------------------|--------------------------|------------------------|-------------------------------------------------|------------------------------------------------|------------------|
| List each P2 action implemented by the facility on a separate line. Include the what, the how, and "quantity" information if that is needed to calculate cost, savings and annual reductions, e.g., # LEDs, # solar panels. |                                                               |                                    |                                       |                                   |                          |                        |                                                 |                                                |                  |
|                                                                                                    |                                                               |                                    | \$                                    |                                   |                          | Annual R               | eductions                                       |                                                |                  |
| P2 Actions Implemented                                                                                                    | P2 Actions Implemented<br>(oct 1 - Sep 30)<br>(use drop-down) | One-time Cost to<br>Implement (\$) | Annual Savings from<br>P2 Action (\$) | Hazardous Material<br>Input (Ibs) | Hazardous Waste<br>(lbs) | Air Emissions<br>(lbs) | Water Pollution (lbs)<br>Select header for help | MTCO <sub>2</sub> e Emissions<br>(metric tons) | Water Use (gal.) |
|                                                                                                    |                                                               |                                    |                                       |                                   |                          |                        |                                                 |                                                |                  |
|                                                                                                    |                                                               |                                    |                                       |                                   |                          |                        |                                                 |                                                |                  |
|                                                                                                    |                                                               |                                    |                                       |                                   |                          |                        |                                                 |                                                |                  |
|                                                                                                    |                                                               |                                    |                                       |                                   |                          |                        |                                                 |                                                |                  |
|                                                                                                    |                                                               |                                    |                                       |                                   |                          |                        |                                                 |                                                |                  |
|                                                                                                    |                                                               |                                    |                                       |                                   |                          |                        |                                                 |                                                |                  |
|                                                                                                    |                                                               |                                    |                                       |                                   |                          |                        |                                                 |                                                |                  |
|                                                                                                    |                                                               |                                    |                                       |                                   |                          |                        |                                                 |                                                |                  |
|                                                                                                    |                                                               |                                    |                                       |                                   |                          |                        |                                                 |                                                |                  |
|                                                                                                    |                                                               |                                    |                                       |                                   |                          |                        |                                                 |                                                |                  |
|                                                                                                    |                                                               |                                    |                                       |                                   |                          |                        |                                                 |                                                |                  |
|                                                                                                    |                                                               |                                    |                                       |                                   |                          |                        |                                                 |                                                |                  |
|                                                                                                    |                                                               |                                    |                                       |                                   |                          |                        |                                                 |                                                |                  |
|                                                                                                    |                                                               |                                    |                                       |                                   |                          |                        |                                                 |                                                |                  |
|                                                                                                    |                                                               |                                    |                                       |                                   |                          |                        |                                                 |                                                |                  |
|                                                                                                    |                                                               |                                    |                                       |                                   |                          |                        |                                                 |                                                |                  |
|                                                                                                    |                                                               |                                    |                                       |                                   |                          |                        |                                                 |                                                |                  |
|                                                                                                    |                                                               |                                    |                                       |                                   |                          |                        |                                                 |                                                |                  |
|                                                                                                    |                                                               |                                    |                                       |                                   |                          |                        |                                                 |                                                |                  |
|                                                                                                    |                                                               |                                    |                                       |                                   |                          |                        |                                                 |                                                |                  |
|                                                                                                    |                                                               |                                    |                                       |                                   |                          |                        |                                                 |                                                |                  |
|                                                                                                    |                                                               |                                    |                                       |                                   |                          |                        |                                                 |                                                |                  |
| TOTAL REPORTED                                                                                                    | 0                                                             | \$0                                | \$0                                   | 0                                 | 0                        | C                      | 0                                               | 0                                              | C                |

| FACILITY 60           |                                                                                                    |                                                                                                    |
|-----------------------|----------------------------------------------------------------------------------------------------|----------------------------------------------------------------------------------------------------|
|                       |                                                                                                    |                                                                                                    |
| How to Use this Tab:  | 1. Use these facility tabs to record required and optional data elements for individual facilities participating in a 2. Use Row 20 if you are reporting for a Leadership Program. Enter the year the facility reported to the State Le P2 grant and the second year of this P2 grant. (This helps EPA avoid any confusion between state reporting and 3. Use Row 21 if you are reporting for a Green Certification Program or technical assistance to broad audiences 4. In Rows 28 onward, enter each P2 action implemented by the facility participant, along with the breakout of 5. In Column B, use the drop-down to enter the Federal Fiscal Year that you, the grantee, are reporting this implementy in Column B plus either Row 20 or 21, outcome values will not appear in the worksheet's Total rows or or 6. A yellow highlight indicates an inappropriate format (e.g., letters instead of numbers). Correcting the entry w | a leadership program or a green certification program.<br>eadership Program. Fill this out for the first year of this<br>I federal reporting dates.)<br>(such as training, webinars, roundtables).<br>outcomes for that action.<br>Jemented action to EPA under the grant. Without an<br>the Aggregate Results tab.<br>ill remove the highlight. |
|                       |                                                                                                    |                                                                                                    |
| Grant Recipient:      |                                                                                                    |                                                                                                    |
| Grant Project Number: |                                                                                                    |                                                                                                    |

| Facility Information (Only business facilities)                                               |  |   |                        | ] |
|-----------------------------------------------------------------------------------------------|--|---|------------------------|---|
| Facility Name (optional)                                                                      |  |   |                        |   |
| EPA Facility ID Number (optional)                                                             |  |   |                        |   |
| Facility Contact (optional)                                                                   |  |   |                        |   |
| Facility City (optional)                                                                      |  |   |                        |   |
| Facility State (2-letter abbreviation)                                                        |  |   |                        |   |
| EPA Region (based on Facility State)                                                          |  |   |                        |   |
| Facility NAICS Code (3 to 6 digits)                                                           |  |   | NAICS Search (website) |   |
| NEA for this Facility (use drop-down)                                                         |  |   |                        |   |
| Is the facility located in or adjacent to an EJ Community?                                    |  |   |                        |   |
| Leadership Program: Year(s) facility reported to grantee: (use<br>drop-down)                  |  |   |                        |   |
| Green Certification, trainings, webinars or roundtables: Date(s) of<br>Follow-up (mm/dd/yyyy) |  | • |                        | - |
| Number of case studies developed for this facility                                            |  |   |                        | ] |

| 2 Actions and Outcomes                                                                                                    |                                                                        |                                    |                                       |                                   |                          |                        |                                                 |                                                |                  |
|----------------------------------------------------------------------------------------------------|------------------------------------------------------------------------|------------------------------------|---------------------------------------|-----------------------------------|--------------------------|------------------------|-------------------------------------------------|------------------------------------------------|------------------|
| List each P2 action implemented by the facility on a separate line. Include the what, the how, and "quantity" information if that is needed to calculate cost, savings and annual reductions, e.g., # LEDs, # solar panels. |                                                                        |                                    |                                       |                                   |                          |                        |                                                 |                                                |                  |
|                                                                                                    |                                                                        |                                    | \$                                    |                                   |                          | Annual R               | eductions                                       |                                                |                  |
| P2 Actions Implemented                                                                                                    | Fiscal Year Reporting<br>to EPA<br>(Oct 1 - Sep 30)<br>(use drop-down) | One-time Cost to<br>Implement (\$) | Annual Savings from<br>P2 Action (\$) | Hazardous Material<br>Input (Ibs) | Hazardous Waste<br>(lbs) | Air Emissions<br>(lbs) | Water Pollution (lbs)<br>Select header for help | MTCO <sub>2</sub> e Emissions<br>(metric tons) | Water Use (gal.) |
|                                                                                                    |                                                                        |                                    |                                       |                                   |                          |                        |                                                 |                                                |                  |
|                                                                                                    |                                                                        |                                    |                                       |                                   |                          |                        |                                                 |                                                |                  |
|                                                                                                    |                                                                        |                                    |                                       |                                   |                          |                        |                                                 |                                                |                  |
|                                                                                                    |                                                                        |                                    |                                       |                                   |                          |                        |                                                 |                                                |                  |
|                                                                                                    |                                                                        |                                    |                                       |                                   |                          |                        |                                                 |                                                |                  |
|                                                                                                    |                                                                        |                                    |                                       |                                   |                          |                        |                                                 |                                                |                  |
|                                                                                                    |                                                                        |                                    |                                       |                                   |                          |                        |                                                 |                                                |                  |
|                                                                                                    |                                                                        |                                    |                                       |                                   |                          |                        |                                                 |                                                |                  |
|                                                                                                    |                                                                        |                                    |                                       |                                   |                          |                        |                                                 |                                                |                  |
|                                                                                                    |                                                                        |                                    |                                       |                                   |                          |                        |                                                 |                                                |                  |
|                                                                                                    |                                                                        |                                    |                                       |                                   |                          |                        |                                                 |                                                |                  |
|                                                                                                    |                                                                        |                                    |                                       |                                   |                          |                        |                                                 |                                                |                  |
|                                                                                                    |                                                                        |                                    |                                       |                                   |                          |                        |                                                 |                                                |                  |
|                                                                                                    |                                                                        |                                    |                                       |                                   |                          |                        |                                                 |                                                |                  |
|                                                                                                    |                                                                        |                                    |                                       |                                   |                          |                        |                                                 |                                                |                  |
|                                                                                                    |                                                                        |                                    |                                       |                                   |                          |                        |                                                 |                                                |                  |
|                                                                                                    |                                                                        |                                    |                                       |                                   |                          |                        |                                                 |                                                |                  |
|                                                                                                    |                                                                        |                                    |                                       |                                   |                          |                        |                                                 |                                                |                  |
|                                                                                                    |                                                                        |                                    |                                       |                                   |                          |                        |                                                 |                                                |                  |
|                                                                                                    |                                                                        |                                    |                                       |                                   |                          |                        |                                                 |                                                |                  |
|                                                                                                    |                                                                        |                                    |                                       |                                   |                          |                        |                                                 |                                                |                  |
| TOTAL REPORTED                                                                                                    | 0                                                                      | \$0                                | \$0                                   | 0                                 | 0                        | C                      | 0                                               | 0                                              | 0                |

| FACILITY 61                                     |                                                                                                    |
|-------------------------------------------------|----------------------------------------------------------------------------------------------------|
| How to Use this Tab:                            | <ol> <li>Use these facility tabs to record required and optional data elements for individual facilities participating in a leadership program or a green certification program.</li> <li>Use Row 20 if you are reporting for a Leadership Program. Enter the year the facility reported to the State Leadership Program. Fill this out for the first year of this P2 grant. (This helps EPA avoid any confusion between state reporting and federal reporting dates.)</li> <li>Use Row 21 if you are reporting for a Green Certification program neutroparation to broad audiences (such as training, webinars, roundtables).</li> <li>In Rows 28 onward, enter each P2 action implemented by the facility participant, along with the breakout of outcomes for that action.</li> <li>In Column B, use the drop-down to enter the Federal Fiscal Year that you, the grantee, are reporting this implemented action to EPA under the grant. Without an entry in Column B plus either Row 20 or 21, outcome values will not appear in the worksheet's Total rows or on the Aggregate Results tab.</li> <li>A yellow highlight indicates an inappropriate format (e.g., letters instead of numbers). Correcting the entry will remove the highlight.</li> </ol> |
| Creat Desirients                                |                                                                                                    |
| Grant Recipient:                                |                                                                                                    |
| Grant Project Number:                           |                                                                                                    |
| Facility Information (Only business facilities) |                                                                                                    |

| Facility Information (Only business facilities)                                               |  |                        |  |  |  |  |  |
|-----------------------------------------------------------------------------------------------|--|------------------------|--|--|--|--|--|
| Facility Name (optional)                                                                      |  |                        |  |  |  |  |  |
| EPA Facility ID Number (optional)                                                             |  |                        |  |  |  |  |  |
| Facility Contact (optional)                                                                   |  |                        |  |  |  |  |  |
| Facility City (optional)                                                                      |  |                        |  |  |  |  |  |
| Facility State (2-letter abbreviation)                                                        |  |                        |  |  |  |  |  |
| EPA Region (based on Facility State)                                                          |  |                        |  |  |  |  |  |
| Facility NAICS Code (3 to 6 digits)                                                           |  | NAICS Search (website) |  |  |  |  |  |
| NEA for this Facility (use drop-down)                                                         |  |                        |  |  |  |  |  |
| Is the facility located in or adjacent to an EJ Community?                                    |  |                        |  |  |  |  |  |
| Leadership Program: Year(s) facility reported to grantee: (use<br>drop-down)                  |  |                        |  |  |  |  |  |
| Green Certification, trainings, webinars or roundtables: Date(s) of<br>Follow-up (mm/dd/yyyy) |  |                        |  |  |  |  |  |
| Number of case studies developed for this facility                                            |  |                        |  |  |  |  |  |

| P2 Actions and Outcomes                                                                                                    |                                                                        |                                    |                                       |                                   |                          |                        |                                                 |                                                |                  |
|----------------------------------------------------------------------------------------------------|------------------------------------------------------------------------|------------------------------------|---------------------------------------|-----------------------------------|--------------------------|------------------------|-------------------------------------------------|------------------------------------------------|------------------|
| List each P2 action implemented by the facility on a separate line. Include the what, the how, and "quantity" information if that is needed to calculate cost, savings and annual reductions, e.g., # LEDs, # solar panels. |                                                                        |                                    |                                       |                                   |                          |                        |                                                 |                                                |                  |
|                                                                                                    |                                                                        |                                    | \$                                    |                                   |                          | Annual R               | eductions                                       |                                                |                  |
| P2 Actions Implemented                                                                                                    | Fiscal Year Reporting<br>to EPA<br>(Oct 1 - Sep 30)<br>(use drop-down) | One-time Cost to<br>Implement (\$) | Annual Savings from<br>P2 Action (\$) | Hazardous Material<br>Input (Ibs) | Hazardous Waste<br>(lbs) | Air Emissions<br>(lbs) | Water Pollution (lbs)<br>Select header for help | MTCO <sub>2</sub> e Emissions<br>(metric tons) | Water Use (gal.) |
|                                                                                                    |                                                                        |                                    |                                       |                                   |                          |                        |                                                 |                                                |                  |
|                                                                                                    |                                                                        |                                    |                                       |                                   |                          |                        |                                                 |                                                |                  |
|                                                                                                    |                                                                        |                                    |                                       |                                   |                          |                        |                                                 |                                                |                  |
|                                                                                                    |                                                                        |                                    |                                       |                                   |                          |                        |                                                 |                                                |                  |
|                                                                                                    |                                                                        |                                    |                                       |                                   |                          |                        |                                                 |                                                |                  |
|                                                                                                    |                                                                        |                                    |                                       |                                   |                          |                        |                                                 |                                                |                  |
|                                                                                                    |                                                                        |                                    |                                       |                                   |                          |                        |                                                 |                                                |                  |
|                                                                                                    |                                                                        |                                    |                                       |                                   |                          |                        |                                                 |                                                |                  |
|                                                                                                    |                                                                        |                                    |                                       |                                   |                          |                        |                                                 |                                                |                  |
|                                                                                                    |                                                                        |                                    |                                       |                                   |                          |                        |                                                 |                                                |                  |
|                                                                                                    |                                                                        |                                    |                                       |                                   |                          |                        |                                                 |                                                |                  |
|                                                                                                    |                                                                        |                                    |                                       |                                   |                          |                        |                                                 |                                                |                  |
|                                                                                                    |                                                                        |                                    |                                       |                                   |                          |                        |                                                 |                                                |                  |
|                                                                                                    |                                                                        |                                    |                                       |                                   |                          |                        |                                                 |                                                |                  |
|                                                                                                    |                                                                        |                                    |                                       |                                   |                          |                        |                                                 |                                                |                  |
|                                                                                                    |                                                                        |                                    |                                       |                                   |                          |                        |                                                 |                                                |                  |
|                                                                                                    |                                                                        |                                    |                                       |                                   |                          |                        |                                                 |                                                |                  |
|                                                                                                    |                                                                        |                                    |                                       |                                   |                          |                        |                                                 |                                                |                  |
|                                                                                                    |                                                                        |                                    |                                       |                                   |                          |                        |                                                 |                                                |                  |
|                                                                                                    |                                                                        |                                    |                                       |                                   |                          |                        |                                                 |                                                |                  |
|                                                                                                    |                                                                        |                                    |                                       |                                   |                          |                        |                                                 |                                                |                  |
|                                                                                                    |                                                                        |                                    |                                       |                                   |                          |                        |                                                 |                                                |                  |
|                                                                                                    |                                                                        |                                    |                                       |                                   |                          |                        |                                                 |                                                |                  |
| TOTAL REPORTED                                                                                                    | 0                                                                      | \$0                                | \$0                                   | 0                                 | 0                        | 0                      | 0                                               | 0                                              | 0                |

| How to Use this Tab: | <ol> <li>Use these facility tabs to record required and optional data elements for individual facilities participating in a leadership program or a green certification program.</li> <li>Use Row 20 if you are reporting for a Leadership Program. Enter the year the facility reported to the State Leadership Program. Fill this out for the first year of this P2 grant. (This helps EPA avoid any confusion between state reporting and federal reporting dates.)</li> <li>Use Row 21 if you are reporting for a Green Certification Program or technical assistance to broad audiences (such as training, webinars, roundtables).</li> <li>In Rows 28 onward, enter each P2 action implemented by the facility participant, along with the breakout of outcomes for that action.</li> <li>In Column B, use the drop-down to enter the Federal Fiscal Year that you, the grantee, are reporting this implemented action to EPA under the grant. Without an entry in Column B plus either Row 20 or 21, outcome values will not appear in the worksheet's Total rows or on the Aggregate Results tab.</li> <li>A yellow highlight indicates an inappropriate format (e.g., letters instead of numbers). Correcting the entry will remove the highlight.</li> </ol> |
|----------------------|----------------------------------------------------------------------------------------------------|
|                      |                                                                                                    |
| Count Desirients     |                                                                                                    |
| Grant Recipient:     |                                                                                                    |

| Grant Project Number:                                                                         |  |   |                        |
|-----------------------------------------------------------------------------------------------|--|---|------------------------|
|                                                                                               |  |   | 7                      |
| Facility Information (Only business facilities)                                               |  |   |                        |
| Facility Name (optional)                                                                      |  |   |                        |
| EPA Facility ID Number (optional)                                                             |  |   |                        |
| Facility Contact (optional)                                                                   |  |   |                        |
| Facility City (optional)                                                                      |  |   | ]                      |
| Facility State (2-letter abbreviation)                                                        |  |   |                        |
| EPA Region (based on Facility State)                                                          |  |   |                        |
| Facility NAICS Code (3 to 6 digits)                                                           |  |   | NAICS Search (website) |
| NEA for this Facility (use drop-down)                                                         |  |   |                        |
| Is the facility located in or adjacent to an EJ Community?                                    |  |   |                        |
| Leadership Program: Year(s) facility reported to grantee: (use<br>drop-down)                  |  |   |                        |
| Green Certification, trainings, webinars or roundtables: Date(s) of<br>Follow-up (mm/dd/yyyy) |  | • |                        |
| Number of case studies developed for this facility                                            |  |   | ]                      |

| P2 Actions and Outcomes                                                                                                    |                                                                        |                                    |                                       |                                   |                          |                        |                                                 |                                                |                  |
|----------------------------------------------------------------------------------------------------|------------------------------------------------------------------------|------------------------------------|---------------------------------------|-----------------------------------|--------------------------|------------------------|-------------------------------------------------|------------------------------------------------|------------------|
| List each P2 action implemented by the facility on a separate line. Include the what, the how, and "quantity" information if that is needed to calculate cost, savings and annual reductions, e.g., # LEDs, # solar panels. |                                                                        |                                    |                                       |                                   |                          |                        |                                                 |                                                |                  |
|                                                                                                    |                                                                        |                                    | \$                                    |                                   |                          | Annual R               | eductions                                       |                                                |                  |
| P2 Actions Implemented                                                                                                    | Fiscal Year Reporting<br>to EPA<br>(Oct 1 - Sep 30)<br>(use drop-down) | One-time Cost to<br>Implement (\$) | Annual Savings from<br>P2 Action (\$) | Hazardous Material<br>Input (Ibs) | Hazardous Waste<br>(Ibs) | Air Emissions<br>(lbs) | Water Pollution (lbs)<br>Select header for help | MTCO <sub>2</sub> e Emissions<br>(metric tons) | Water Use (gal.) |
|                                                                                                    |                                                                        |                                    |                                       |                                   |                          |                        |                                                 |                                                |                  |
|                                                                                                    |                                                                        |                                    |                                       |                                   |                          |                        |                                                 |                                                |                  |
|                                                                                                    |                                                                        |                                    |                                       |                                   |                          |                        |                                                 |                                                |                  |
|                                                                                                    |                                                                        |                                    |                                       |                                   |                          |                        |                                                 |                                                |                  |
|                                                                                                    |                                                                        |                                    |                                       |                                   |                          |                        |                                                 |                                                |                  |
|                                                                                                    |                                                                        |                                    |                                       |                                   |                          |                        |                                                 |                                                |                  |
|                                                                                                    |                                                                        |                                    |                                       |                                   |                          |                        |                                                 |                                                |                  |
|                                                                                                    |                                                                        |                                    |                                       |                                   |                          |                        |                                                 |                                                |                  |
|                                                                                                    |                                                                        |                                    |                                       |                                   |                          |                        |                                                 |                                                |                  |
|                                                                                                    |                                                                        |                                    |                                       |                                   |                          |                        |                                                 |                                                |                  |
|                                                                                                    |                                                                        |                                    |                                       |                                   |                          |                        |                                                 |                                                |                  |
|                                                                                                    |                                                                        |                                    |                                       |                                   |                          |                        |                                                 |                                                |                  |
|                                                                                                    |                                                                        |                                    |                                       |                                   |                          |                        |                                                 |                                                |                  |
|                                                                                                    |                                                                        |                                    |                                       |                                   |                          |                        |                                                 |                                                |                  |
|                                                                                                    |                                                                        |                                    |                                       |                                   |                          |                        |                                                 |                                                |                  |
|                                                                                                    |                                                                        |                                    |                                       |                                   |                          |                        |                                                 |                                                |                  |
|                                                                                                    |                                                                        |                                    |                                       |                                   |                          |                        |                                                 |                                                |                  |
|                                                                                                    |                                                                        |                                    |                                       |                                   |                          |                        |                                                 |                                                |                  |
|                                                                                                    |                                                                        |                                    |                                       |                                   |                          |                        |                                                 |                                                | ĺ                |
|                                                                                                    |                                                                        |                                    |                                       |                                   |                          |                        |                                                 |                                                |                  |
|                                                                                                    |                                                                        |                                    |                                       |                                   |                          |                        |                                                 |                                                |                  |
| TOTAL REPORTED                                                                                                    | 0                                                                      | \$0                                | \$0                                   | 0                                 | 0                        | 0                      | 0                                               | 0                                              |                  |
| TOTAL REPORTED                                                                                                    | 0                                                                      | \$0                                | \$0                                   | 0                                 | 0                        | 0                      | • 0                                             | 0                                              | 0                |

| FACILITY 63           |                                                                                                    |
|-----------------------|----------------------------------------------------------------------------------------------------|
| How to Use this Tab:  | <ol> <li>Use these facility tabs to record required and optional data elements for individual facilities participating in a leadership program or a green certification program.</li> <li>Use Row 20 if you are reporting for a Leadership Program. Enter the year the facility reported to the State Leadership Program. Fill this out for the first year of this P2 grant. (This helps EPA avoid any confusion between state reporting and federal reporting dates.)</li> <li>Use Row 21 if you are reporting for a Green Certification Program. technical assistance to broad audiences (such as training, webinars, roundtables).</li> <li>In Rows 28 onward, enter each P2 action implemented by the facility participant, along with the breakout of outcomes for that action.</li> <li>In Column B, use the drop-down to enter the Federal Fiscal Year that you, the grantee, are reporting the Row 20 or 21, outcome values will not appear in the worksheet's Total rows or on the Aggregate Results tab.</li> <li>A yellow highlight indicates an inappropriate format (e.g., letters instead of numbers). Correcting the entry will remove the highlight.</li> </ol> |
| Grant Recipient:      |                                                                                                    |
| Grant Project Number: |                                                                                                    |

| Facility Information (Only business facilities)                                               |  |                        |  |   |
|-----------------------------------------------------------------------------------------------|--|------------------------|--|---|
| Facility Name (optional)                                                                      |  |                        |  | ] |
| EPA Facility ID Number (optional)                                                             |  |                        |  |   |
| Facility Contact (optional)                                                                   |  |                        |  | ] |
| Facility City (optional)                                                                      |  |                        |  |   |
| Facility State (2-letter abbreviation)                                                        |  |                        |  |   |
| EPA Region (based on Facility State)                                                          |  |                        |  |   |
| Facility NAICS Code (3 to 6 digits)                                                           |  | NAICS Search (website) |  |   |
| NEA for this Facility (use drop-down)                                                         |  |                        |  |   |
| Is the facility located in or adjacent to an EJ Community?                                    |  |                        |  | ] |
| Leadership Program: Year(s) facility reported to grantee: (use<br>drop-down)                  |  |                        |  |   |
| Green Certification, trainings, webinars or roundtables: Date(s) of<br>Follow-up (mm/dd/yyyy) |  |                        |  |   |
| Number of case studies developed for this facility                                            |  |                        |  | 1 |

| P2 Actions and Outcomes                                                                                                    |                                                                        |                                    |                                       |                                   |                          |                        |                                                 |                                                |                  |
|----------------------------------------------------------------------------------------------------|------------------------------------------------------------------------|------------------------------------|---------------------------------------|-----------------------------------|--------------------------|------------------------|-------------------------------------------------|------------------------------------------------|------------------|
| List each P2 action implemented by the facility on a separate line. Include the what, the how, and "quantity" information if that is needed to calculate cost, savings and annual reductions, e.g., # LEDs, # solar panels. |                                                                        |                                    |                                       |                                   |                          |                        |                                                 |                                                |                  |
|                                                                                                    |                                                                        |                                    | \$                                    |                                   |                          | Annual F               | Reductions                                      |                                                |                  |
| P2 Actions Implemented                                                                                                    | Fiscal Year Reporting<br>to EPA<br>(Oct 1 - Sep 30)<br>(use drop-down) | One-time Cost to<br>Implement (\$) | Annual Savings from<br>P2 Action (\$) | Hazardous Material<br>Input (lbs) | Hazardous Waste<br>(Ibs) | Air Emissions<br>(lbs) | Water Pollution (lbs)<br>Select header for help | MTCO <sub>2</sub> e Emissions<br>(metric tons) | Water Use (gal.) |
|                                                                                                    |                                                                        |                                    |                                       |                                   |                          |                        |                                                 |                                                |                  |
|                                                                                                    |                                                                        |                                    |                                       |                                   |                          |                        |                                                 |                                                |                  |
|                                                                                                    |                                                                        |                                    |                                       |                                   |                          |                        |                                                 |                                                |                  |
|                                                                                                    |                                                                        |                                    |                                       |                                   |                          |                        |                                                 |                                                |                  |
|                                                                                                    |                                                                        |                                    |                                       |                                   |                          |                        |                                                 |                                                |                  |
|                                                                                                    |                                                                        |                                    |                                       |                                   |                          |                        |                                                 |                                                |                  |
|                                                                                                    |                                                                        |                                    |                                       |                                   |                          |                        |                                                 |                                                |                  |
|                                                                                                    |                                                                        |                                    |                                       |                                   |                          |                        |                                                 |                                                |                  |
|                                                                                                    |                                                                        |                                    |                                       |                                   |                          |                        |                                                 |                                                |                  |
|                                                                                                    |                                                                        |                                    |                                       |                                   |                          |                        |                                                 |                                                |                  |
|                                                                                                    |                                                                        |                                    |                                       |                                   |                          |                        |                                                 |                                                |                  |
|                                                                                                    |                                                                        |                                    |                                       |                                   |                          |                        |                                                 |                                                |                  |
|                                                                                                    |                                                                        |                                    |                                       |                                   |                          |                        |                                                 |                                                |                  |
|                                                                                                    |                                                                        |                                    |                                       |                                   |                          |                        |                                                 |                                                |                  |
|                                                                                                    |                                                                        |                                    |                                       |                                   |                          |                        |                                                 |                                                |                  |
|                                                                                                    |                                                                        |                                    |                                       |                                   |                          |                        |                                                 |                                                |                  |
|                                                                                                    |                                                                        |                                    |                                       |                                   |                          |                        |                                                 |                                                |                  |
|                                                                                                    |                                                                        |                                    |                                       |                                   |                          |                        |                                                 |                                                |                  |
|                                                                                                    |                                                                        |                                    |                                       |                                   |                          |                        |                                                 |                                                |                  |
|                                                                                                    |                                                                        |                                    |                                       |                                   |                          |                        |                                                 |                                                |                  |
|                                                                                                    |                                                                        |                                    |                                       |                                   |                          |                        |                                                 |                                                |                  |
| TOTAL REPORTED                                                                                                    | 0                                                                      | \$0                                | \$0                                   | C                                 | 0                        | (                      | 0 0                                             | 0                                              | C                |

| FACILITY 64           |                                                                                                    |
|-----------------------|----------------------------------------------------------------------------------------------------|
| How to Use this Tab:  | <ol> <li>Use these facility tabs to record required and optional data elements for individual facilities participating in a leadership program or a green certification program.</li> <li>Use Row 20 if you are reporting for a Leadership Program. Enter the year the facility reported to the State Leadership Program. Fill this out for the first year of this P2 grant. (This helps EP4 avoid any confusion between state reporting and federal reporting dates.)</li> <li>Use Row 21 if you are reporting for a Green Certification Program or technical assistance to broad audiences (such as training, webinars, roundtables).</li> <li>In Rows 28 onward, enter each P2 action implemented by the facility participant, along with the breakout of outcomes for that action.</li> <li>In Column B, use the drop-down to enter the Federal Fiscal Year that you, the grantee, are reporting this implemented action to EPA under the grant. Without an entry in Column B plus either Row 20 or 21, outcome values will not appear in the worksheet's Total rows or on the Aggregate Results tab.</li> <li>A yellow highlight indicates an inappropriate format (e.g., letters instead of numbers). Correcting the entry will remove the highlight.</li> </ol> |
|                       |                                                                                                    |
| Grant Posiniont:      |                                                                                                    |
| Grant Recipient.      |                                                                                                    |
| Grant Project Number: |                                                                                                    |
|                       |                                                                                                    |

| Facility Information (Only business facilities)                                               |  |  |                        |
|-----------------------------------------------------------------------------------------------|--|--|------------------------|
| Facility Name (optional)                                                                      |  |  |                        |
| EPA Facility ID Number (optional)                                                             |  |  |                        |
| Facility Contact (optional)                                                                   |  |  |                        |
| Facility City (optional)                                                                      |  |  |                        |
| Facility State (2-letter abbreviation)                                                        |  |  |                        |
| EPA Region (based on Facility State)                                                          |  |  |                        |
| Facility NAICS Code (3 to 6 digits)                                                           |  |  | NAICS Search (website) |
| NEA for this Facility (use drop-down)                                                         |  |  |                        |
| Is the facility located in or adjacent to an EJ Community?                                    |  |  |                        |
| Leadership Program: Year(s) facility reported to grantee: (use<br>drop-down)                  |  |  |                        |
| Green Certification, trainings, webinars or roundtables: Date(s) of<br>Follow-up (mm/dd/yyyy) |  |  |                        |
| Number of case studies developed for this facility                                            |  |  |                        |

| P2 Actions and Outcomes                                  |                                                                                                    |                                    |                                       |                                   |                          |                        |                                                 |                                                |                  |
|----------------------------------------------------------|----------------------------------------------------------------------------------------------------|------------------------------------|---------------------------------------|-----------------------------------|--------------------------|------------------------|-------------------------------------------------|------------------------------------------------|------------------|
| List each P2 action implemented by the facility on a sep | List each P2 action implemented by the facility on a separate line. Include the what, the how, and "quantity" information if that is needed to calculate cost, savings and annual reductions, e.g., # LEDs, # solar panels. |                                    |                                       |                                   |                          |                        |                                                 |                                                |                  |
|                                                          |                                                                                                    |                                    | \$                                    |                                   |                          | Annual R               | eductions                                       |                                                |                  |
| P2 Actions Implemented                                   | Fiscal Year Reporting<br>to EPA<br>(Oct 1 - Sep 30)<br>(use drop-down)                                                                                                    | One-time Cost to<br>Implement (\$) | Annual Savings from<br>P2 Action (\$) | Hazardous Material<br>Input (Ibs) | Hazardous Waste<br>(lbs) | Air Emissions<br>(lbs) | Water Pollution (lbs)<br>Select header for help | MTCO <sub>2</sub> e Emissions<br>(metric tons) | Water Use (gal.) |
|                                                          |                                                                                                    |                                    |                                       |                                   |                          |                        |                                                 |                                                |                  |
|                                                          |                                                                                                    |                                    |                                       |                                   |                          |                        |                                                 |                                                |                  |
|                                                          |                                                                                                    |                                    |                                       |                                   |                          |                        |                                                 |                                                |                  |
|                                                          |                                                                                                    |                                    |                                       |                                   |                          |                        |                                                 |                                                |                  |
|                                                          |                                                                                                    |                                    |                                       |                                   |                          |                        |                                                 |                                                |                  |
|                                                          |                                                                                                    |                                    |                                       |                                   |                          |                        |                                                 |                                                |                  |
|                                                          |                                                                                                    |                                    |                                       |                                   |                          |                        |                                                 |                                                |                  |
|                                                          |                                                                                                    |                                    |                                       |                                   |                          |                        |                                                 |                                                |                  |
|                                                          |                                                                                                    |                                    |                                       |                                   |                          |                        |                                                 |                                                |                  |
|                                                          |                                                                                                    |                                    |                                       |                                   |                          |                        |                                                 |                                                |                  |
|                                                          |                                                                                                    |                                    |                                       |                                   |                          |                        |                                                 |                                                |                  |
|                                                          |                                                                                                    |                                    |                                       |                                   |                          |                        |                                                 |                                                |                  |
|                                                          |                                                                                                    |                                    |                                       |                                   |                          |                        |                                                 |                                                |                  |
|                                                          |                                                                                                    |                                    |                                       |                                   |                          |                        |                                                 |                                                |                  |
|                                                          |                                                                                                    |                                    |                                       |                                   |                          |                        |                                                 |                                                |                  |
|                                                          |                                                                                                    |                                    |                                       |                                   |                          |                        |                                                 |                                                |                  |
|                                                          |                                                                                                    |                                    |                                       |                                   |                          |                        |                                                 |                                                |                  |
|                                                          |                                                                                                    |                                    |                                       |                                   |                          |                        |                                                 |                                                |                  |
|                                                          |                                                                                                    |                                    |                                       |                                   |                          |                        |                                                 |                                                |                  |
|                                                          |                                                                                                    |                                    |                                       |                                   |                          |                        |                                                 |                                                |                  |
|                                                          |                                                                                                    |                                    |                                       |                                   |                          |                        |                                                 |                                                |                  |
|                                                          |                                                                                                    |                                    |                                       |                                   |                          |                        |                                                 |                                                |                  |
| TOTAL REPORTED                                           | 0                                                                                                    | \$0                                | \$0                                   | 0                                 | 0                        | C                      | 0                                               | 0                                              | 0                |

| FACILITY 65           |                                                                                                    |
|-----------------------|----------------------------------------------------------------------------------------------------|
|                       |                                                                                                    |
| How to Use this Tab:  | <ol> <li>Use these facility tabs to record required and optional data elements for individual facilities participating in a leadership program or a green certification program.</li> <li>Use Row 20 if you are reporting for a Leadership Program. Enter the year the facility reported to the State Leadership Program. Fill this out for the first year of this P2 grant. (This helps EPA avoid any confusion between state reporting and federal reporting dates.)</li> <li>Use Row 21 if you are reporting for a Green Certification Program or technical assistance to broad audiences (such as training, webinars, roundtables).</li> <li>In Rows 28 onward, enter each P2 action implemented by the facility participant, along with the breakout of outcomes for that action.</li> <li>In Column B, use the drop-down to enter the Federal Fiscal Year that you, the grantee, are reporting this implemented baction to EPA under the grant. Without an entry in Column B plus either Row 20 or 21, outcome values will not appear in the worksheet's Total rows or on the Aggregate Results tab.</li> <li>A yellow highlight indicates an inappropriate format (e.g., letters instead of numbers). Correcting the entry will remove the highlight.</li> </ol> |
|                       |                                                                                                    |
| Grant Recipient:      |                                                                                                    |
| Grant Project Number: |                                                                                                    |

| Facility Information (Only business facilities)                                               |  |  |                        |  | ] |  |  |
|-----------------------------------------------------------------------------------------------|--|--|------------------------|--|---|--|--|
| Facility Name (optional)                                                                      |  |  |                        |  |   |  |  |
| EPA Facility ID Number (optional)                                                             |  |  |                        |  |   |  |  |
| Facility Contact (optional)                                                                   |  |  |                        |  |   |  |  |
| Facility City (optional)                                                                      |  |  |                        |  |   |  |  |
| Facility State (2-letter abbreviation)                                                        |  |  |                        |  |   |  |  |
| EPA Region (based on Facility State)                                                          |  |  |                        |  |   |  |  |
| Facility NAICS Code (3 to 6 digits)                                                           |  |  | NAICS Search (website) |  |   |  |  |
| NEA for this Facility (use drop-down)                                                         |  |  |                        |  |   |  |  |
| Is the facility located in or adjacent to an EJ Community?                                    |  |  |                        |  |   |  |  |
| Leadership Program: Year(s) facility reported to grantee: (use<br>drop-down)                  |  |  |                        |  |   |  |  |
| Green Certification, trainings, webinars or roundtables: Date(s) of<br>Follow-up (mm/dd/yyyy) |  |  | •                      |  | - |  |  |
| Number of case studies developed for this facility                                            |  |  |                        |  | ] |  |  |

| 2 Actions and Outcomes                                                                                                    |                                                                        |                                    |                                       |                                   |                          |                        |                                                 |                                                |                  |
|----------------------------------------------------------------------------------------------------|------------------------------------------------------------------------|------------------------------------|---------------------------------------|-----------------------------------|--------------------------|------------------------|-------------------------------------------------|------------------------------------------------|------------------|
| List each P2 action implemented by the facility on a separate line. Include the what, the how, and "quantity" information if that is needed to calculate cost, savings and annual reductions, e.g., # LEDs, # solar panels. |                                                                        |                                    |                                       |                                   |                          |                        |                                                 |                                                |                  |
| P2 Actions Implemented                                                                                                    |                                                                        |                                    | \$                                    |                                   |                          | Annual R               | eductions                                       |                                                |                  |
|                                                                                                    | Fiscal Year Reporting<br>to EPA<br>(Oct 1 - Sep 30)<br>(use drop-down) | One-time Cost to<br>Implement (\$) | Annual Savings from<br>P2 Action (\$) | Hazardous Material<br>Input (Ibs) | Hazardous Waste<br>(Ibs) | Air Emissions<br>(lbs) | Water Pollution (lbs)<br>Select header for help | MTCO <sub>2</sub> e Emissions<br>(metric tons) | Water Use (gal.) |
|                                                                                                    |                                                                        |                                    |                                       |                                   |                          |                        |                                                 |                                                |                  |
|                                                                                                    |                                                                        |                                    |                                       |                                   |                          |                        |                                                 |                                                |                  |
|                                                                                                    |                                                                        |                                    |                                       |                                   |                          |                        |                                                 |                                                |                  |
|                                                                                                    |                                                                        |                                    |                                       |                                   |                          |                        |                                                 |                                                |                  |
|                                                                                                    |                                                                        |                                    |                                       |                                   |                          |                        |                                                 |                                                |                  |
|                                                                                                    |                                                                        |                                    |                                       |                                   |                          |                        |                                                 |                                                |                  |
|                                                                                                    |                                                                        |                                    |                                       |                                   |                          |                        |                                                 |                                                |                  |
|                                                                                                    |                                                                        |                                    |                                       |                                   |                          |                        |                                                 |                                                |                  |
|                                                                                                    |                                                                        |                                    |                                       |                                   |                          |                        |                                                 |                                                |                  |
|                                                                                                    |                                                                        |                                    |                                       |                                   |                          |                        |                                                 |                                                |                  |
|                                                                                                    |                                                                        |                                    |                                       |                                   |                          |                        |                                                 |                                                |                  |
|                                                                                                    |                                                                        |                                    |                                       |                                   |                          |                        |                                                 |                                                |                  |
|                                                                                                    |                                                                        |                                    |                                       |                                   |                          |                        |                                                 |                                                |                  |
|                                                                                                    |                                                                        |                                    |                                       |                                   |                          |                        |                                                 |                                                |                  |
|                                                                                                    |                                                                        |                                    |                                       |                                   |                          |                        |                                                 |                                                |                  |
|                                                                                                    |                                                                        |                                    |                                       |                                   |                          |                        |                                                 |                                                |                  |
|                                                                                                    |                                                                        |                                    |                                       |                                   |                          |                        |                                                 |                                                |                  |
|                                                                                                    |                                                                        |                                    |                                       |                                   |                          |                        |                                                 |                                                |                  |
|                                                                                                    |                                                                        |                                    |                                       |                                   |                          |                        |                                                 |                                                |                  |
|                                                                                                    |                                                                        |                                    |                                       |                                   |                          |                        |                                                 |                                                |                  |
|                                                                                                    |                                                                        |                                    |                                       |                                   |                          |                        |                                                 |                                                |                  |
|                                                                                                    |                                                                        |                                    |                                       |                                   |                          |                        |                                                 |                                                |                  |
| TOTAL REPORTED                                                                                                    | 0                                                                      | \$0                                | \$0                                   | 0                                 | 0                        | C                      | 0                                               | 0                                              | C                |

| FACILITY 66                                     |                                                                                                    |
|-------------------------------------------------|----------------------------------------------------------------------------------------------------|
| How to Use this Tab:                            | <ol> <li>Use these facility tabs to record required and optional data elements for individual facilities participating in a leadership program or a green certification program.</li> <li>Use Row 20 if you are reporting for a Leadership Program. Enter the year the facility reported to the State Leadership Program. Fill this out for the first year of this P2 grant and the second year of this P2 grant. (This helps EPA avoid any confusion between state reporting and federal reporting dates.)</li> <li>Use Row 21 if you are reporting for a Green Certification Program or technical assistance to broad audiences (such as training, webinars, roundtables).</li> <li>In Rows 28 onward, enter each P2 action implemented by the facility participant, along with the breakout of outcomes for that action.</li> <li>In Column B, use the drop-down to enter the Federal Fiscal Vear that you, the granter are reporting this implemented action to EPA under the grant. Without an entry in Column B plus either Row 20 or 21, outcome values will not appear in the worksheet's Total rows or on the Aggregate Results tab.</li> <li>A yellow highlight indicates an inappropriate format (e.g., letters instead of numbers). Correcting the entry will remove the highlight.</li> </ol> |
| Grant Recipient:                                |                                                                                                    |
| Grant Project Number:                           |                                                                                                    |
| Facility Information (Only business facilities) |                                                                                                    |

| Facility Information (Only business facilities)                                               |  |   | 1                      |
|-----------------------------------------------------------------------------------------------|--|---|------------------------|
| Facility Name (optional)                                                                      |  |   | 1                      |
| EPA Facility ID Number (optional)                                                             |  |   |                        |
| Facility Contact (optional)                                                                   |  |   |                        |
| Facility City (optional)                                                                      |  |   |                        |
| Facility State (2-letter abbreviation)                                                        |  |   |                        |
| EPA Region (based on Facility State)                                                          |  |   |                        |
| Facility NAICS Code (3 to 6 digits)                                                           |  |   | NAICS Search (website) |
| NEA for this Facility (use drop-down)                                                         |  |   |                        |
| Is the facility located in or adjacent to an EJ Community?                                    |  |   |                        |
| Leadership Program: Year(s) facility reported to grantee: (use<br>drop-down)                  |  |   |                        |
| Green Certification, trainings, webinars or roundtables: Date(s) of<br>Follow-up (mm/dd/yyyy) |  | • |                        |
| Number of case studies developed for this facility                                            |  |   | 1                      |

| P2 Actions and Outcomes                                                                                                    | 2 Actions and Outcomes                                                 |                                    |                                       |                                   |                          |                        |                                                 |                                                |                  |
|----------------------------------------------------------------------------------------------------|------------------------------------------------------------------------|------------------------------------|---------------------------------------|-----------------------------------|--------------------------|------------------------|-------------------------------------------------|------------------------------------------------|------------------|
| List each P2 action implemented by the facility on a separate line. Include the what, the how, and "quantity" information if that is needed to calculate cost, savings and annual reductions, e.g., # LEDs, # solar panels. |                                                                        |                                    |                                       |                                   |                          |                        |                                                 |                                                |                  |
|                                                                                                    |                                                                        |                                    | \$                                    |                                   |                          | Annual R               | eductions                                       |                                                |                  |
| P2 Actions Implemented                                                                                                    | Fiscal Year Reporting<br>to EPA<br>(Oct 1 - Sep 30)<br>(use drop-down) | One-time Cost to<br>Implement (\$) | Annual Savings from<br>P2 Action (\$) | Hazardous Material<br>Input (lbs) | Hazardous Waste<br>(Ibs) | Air Emissions<br>(lbs) | Water Pollution (lbs)<br>Select header for help | MTCO <sub>2</sub> e Emissions<br>(metric tons) | Water Use (gal.) |
|                                                                                                    |                                                                        |                                    |                                       |                                   |                          |                        |                                                 |                                                |                  |
|                                                                                                    |                                                                        |                                    |                                       |                                   |                          |                        |                                                 |                                                |                  |
|                                                                                                    |                                                                        |                                    |                                       |                                   |                          |                        |                                                 |                                                |                  |
|                                                                                                    |                                                                        |                                    |                                       |                                   |                          |                        |                                                 |                                                |                  |
|                                                                                                    |                                                                        |                                    |                                       |                                   |                          |                        |                                                 |                                                |                  |
|                                                                                                    |                                                                        |                                    |                                       |                                   |                          |                        |                                                 |                                                |                  |
|                                                                                                    |                                                                        |                                    |                                       |                                   |                          |                        |                                                 |                                                |                  |
|                                                                                                    |                                                                        |                                    |                                       |                                   |                          |                        |                                                 |                                                |                  |
|                                                                                                    |                                                                        |                                    |                                       |                                   |                          |                        |                                                 |                                                |                  |
|                                                                                                    |                                                                        |                                    |                                       |                                   |                          |                        |                                                 |                                                |                  |
|                                                                                                    |                                                                        |                                    |                                       |                                   |                          |                        |                                                 |                                                |                  |
|                                                                                                    |                                                                        |                                    |                                       |                                   |                          |                        |                                                 |                                                |                  |
|                                                                                                    |                                                                        |                                    |                                       |                                   |                          |                        |                                                 |                                                |                  |
|                                                                                                    |                                                                        |                                    |                                       |                                   |                          |                        |                                                 |                                                |                  |
|                                                                                                    |                                                                        |                                    |                                       |                                   |                          |                        |                                                 |                                                |                  |
|                                                                                                    |                                                                        |                                    |                                       |                                   |                          |                        |                                                 |                                                |                  |
|                                                                                                    |                                                                        |                                    |                                       |                                   |                          |                        |                                                 |                                                |                  |
|                                                                                                    |                                                                        |                                    |                                       |                                   |                          |                        |                                                 |                                                |                  |
|                                                                                                    |                                                                        |                                    |                                       |                                   |                          |                        |                                                 |                                                |                  |
|                                                                                                    |                                                                        |                                    |                                       |                                   |                          |                        |                                                 |                                                |                  |
|                                                                                                    |                                                                        |                                    |                                       |                                   |                          |                        |                                                 |                                                |                  |
|                                                                                                    |                                                                        |                                    |                                       |                                   |                          |                        |                                                 |                                                |                  |
| TOTAL REPORTED                                                                                                    | 0                                                                      | \$0                                | \$0                                   | 0                                 | 0                        | C                      | 0                                               | 0                                              | 0                |

| FACILITY 67           |                                                                                                    |
|-----------------------|----------------------------------------------------------------------------------------------------|
|                       |                                                                                                    |
| How to Use this Tab:  | <ol> <li>Use these facility tabs to record required and optional data elements for individual facilities participating in a leadership program or a green certification program.</li> <li>Use Row 20 if you are reporting for a Leadership Program. Enter the year the facility reported to the State Leadership Program. Fill this out for the first year of this P2 grant and the second year of this P2 grant. (This helps EPA avoid any confusion between state reporting and federal reporting dates.)</li> <li>Use Row 21 if you are reporting for a Green Certification Program or technical assistance to broad audiences (such as training, webinars, roundtables).</li> <li>In Rows 28 onward, enter each P2 action implemented by the facility participant, along with the breakout of outcomes for that action.</li> <li>In Column B, use the drop-down to enter the Federal Fiscal Year that you, the grantee, are reporting this implemented batton to EPA under the grant. Without an entry in Column B plus either Row 20 or 21, outcome values will not appear in the worksheet's Total rows or on the Agregate Results tab.</li> <li>A yellow highlight indicates an inappropriate format (e.g., letters instead of numbers). Correcting the entry will remove the highlight.</li> </ol> |
|                       |                                                                                                    |
| Grant Recipient:      |                                                                                                    |
| Grant Project Number: |                                                                                                    |

|                                                                                               | 4 |                        |  |  |   |  |
|-----------------------------------------------------------------------------------------------|---|------------------------|--|--|---|--|
| Facility Information (Only business facilities)                                               |   |                        |  |  | 1 |  |
| Facility Name (optional)                                                                      |   |                        |  |  |   |  |
| EPA Facility ID Number (optional)                                                             |   |                        |  |  |   |  |
| Facility Contact (optional)                                                                   |   |                        |  |  |   |  |
| Facility City (optional)                                                                      |   |                        |  |  |   |  |
| Facility State (2-letter abbreviation)                                                        |   |                        |  |  |   |  |
| EPA Region (based on Facility State)                                                          |   |                        |  |  |   |  |
| Facility NAICS Code (3 to 6 digits)                                                           |   | NAICS Search (website) |  |  |   |  |
| NEA for this Facility (use drop-down)                                                         |   |                        |  |  |   |  |
| Is the facility located in or adjacent to an EJ Community?                                    |   |                        |  |  |   |  |
| Leadership Program: Year(s) facility reported to grantee: (use<br>drop-down)                  |   |                        |  |  |   |  |
| Green Certification, trainings, webinars or roundtables: Date(s) of<br>Follow-up (mm/dd/yyyy) |   |                        |  |  |   |  |
| Number of case studies developed for this facility                                            |   |                        |  |  |   |  |

| P2 Actions and Outcomes                                                                                                    | 22 Actions and Outcomes                                                |                                    |                                       |                                   |                          |                        |                                                 |                                                |                  |
|----------------------------------------------------------------------------------------------------|------------------------------------------------------------------------|------------------------------------|---------------------------------------|-----------------------------------|--------------------------|------------------------|-------------------------------------------------|------------------------------------------------|------------------|
| List each P2 action implemented by the facility on a separate line. Include the what, the how, and "quantity" information if that is needed to calculate cost, savings and annual reductions, e.g., # LEDs, # solar panels. |                                                                        |                                    |                                       |                                   |                          |                        |                                                 |                                                |                  |
| P2 Actions Implemented                                                                                                    |                                                                        |                                    | \$                                    |                                   |                          | Annual R               | Reductions                                      |                                                |                  |
|                                                                                                    | Fiscal Year Reporting<br>to EPA<br>(Oct 1 - Sep 30)<br>(use drop-down) | One-time Cost to<br>Implement (\$) | Annual Savings from<br>P2 Action (\$) | Hazardous Material<br>Input (lbs) | Hazardous Waste<br>(lbs) | Air Emissions<br>(lbs) | Water Pollution (lbs)<br>Select header for help | MTCO <sub>2</sub> e Emissions<br>(metric tons) | Water Use (gal.) |
|                                                                                                    |                                                                        |                                    |                                       |                                   |                          |                        |                                                 |                                                |                  |
|                                                                                                    |                                                                        |                                    |                                       |                                   |                          |                        |                                                 |                                                |                  |
|                                                                                                    |                                                                        |                                    |                                       |                                   |                          |                        |                                                 |                                                |                  |
|                                                                                                    |                                                                        |                                    |                                       |                                   |                          |                        |                                                 |                                                |                  |
|                                                                                                    |                                                                        |                                    |                                       |                                   |                          |                        |                                                 |                                                |                  |
|                                                                                                    |                                                                        |                                    |                                       |                                   |                          |                        |                                                 |                                                |                  |
|                                                                                                    |                                                                        |                                    |                                       |                                   |                          |                        |                                                 |                                                |                  |
|                                                                                                    |                                                                        |                                    |                                       |                                   |                          |                        |                                                 |                                                |                  |
|                                                                                                    |                                                                        |                                    |                                       |                                   |                          |                        |                                                 |                                                |                  |
|                                                                                                    |                                                                        |                                    |                                       |                                   |                          |                        |                                                 |                                                |                  |
|                                                                                                    |                                                                        |                                    |                                       |                                   |                          |                        |                                                 |                                                |                  |
|                                                                                                    |                                                                        |                                    |                                       |                                   |                          |                        |                                                 |                                                |                  |
|                                                                                                    |                                                                        |                                    |                                       |                                   |                          |                        |                                                 |                                                |                  |
|                                                                                                    |                                                                        |                                    |                                       |                                   |                          |                        |                                                 |                                                |                  |
|                                                                                                    |                                                                        |                                    |                                       |                                   |                          |                        |                                                 |                                                |                  |
|                                                                                                    |                                                                        |                                    |                                       |                                   |                          |                        |                                                 |                                                |                  |
|                                                                                                    |                                                                        |                                    |                                       |                                   |                          |                        |                                                 |                                                |                  |
|                                                                                                    |                                                                        |                                    |                                       |                                   |                          |                        |                                                 |                                                |                  |
|                                                                                                    |                                                                        |                                    |                                       |                                   |                          |                        |                                                 |                                                |                  |
|                                                                                                    |                                                                        |                                    |                                       |                                   |                          |                        |                                                 |                                                |                  |
|                                                                                                    |                                                                        |                                    |                                       |                                   |                          |                        |                                                 |                                                |                  |
| TOTAL REPORTED                                                                                                    | 0                                                                      | \$0                                | \$0                                   | C                                 | 0                        | (                      | 0 0                                             | 0                                              | C                |
| FACILITY 68           |                                                                                                    |
|-----------------------|----------------------------------------------------------------------------------------------------|
| How to Use this Tab:  | <ol> <li>Use these facility tabs to record required and optional data elements for individual facilities participating in a leadership program or a green certification program.</li> <li>Use Row 20 if you are reporting for a Leadership Program. Enter the year the facility reported to the State Leadership Program. Fill this out for the first year of this P2 grant. (This helps EPA avoid any confusion between state reporting and federal reporting dates.)</li> <li>Use Row 21 if you are reporting for a Green Certification Program. technical assistance to broad audiences (such as training, webinars, roundtables).</li> <li>In Rows 28 onward, enter each P2 action implemented by the facility participant, along with the breakout of outcomes for that action.</li> <li>In Column B, use the drop-down to enter the Federal Fiscal Year that you, the grantee, are reporting the Row 20 or 21, outcome values will not appear in the worksheet's Total rows or on the Aggregate Results tab.</li> <li>A yellow highlight indicates an inappropriate format (e.g., letters instead of numbers). Correcting the entry will remove the highlight.</li> </ol> |
| Grant Recipient:      |                                                                                                    |
| Grant Project Number: |                                                                                                    |

| Facility Information (Only business facilities)                                               |  |                        |  |  |
|-----------------------------------------------------------------------------------------------|--|------------------------|--|--|
| Facility Name (optional)                                                                      |  |                        |  |  |
| EPA Facility ID Number (optional)                                                             |  |                        |  |  |
| Facility Contact (optional)                                                                   |  |                        |  |  |
| Facility City (optional)                                                                      |  |                        |  |  |
| Facility State (2-letter abbreviation)                                                        |  |                        |  |  |
| EPA Region (based on Facility State)                                                          |  |                        |  |  |
| Facility NAICS Code (3 to 6 digits)                                                           |  | NAICS Search (website) |  |  |
| NEA for this Facility (use drop-down)                                                         |  |                        |  |  |
| Is the facility located in or adjacent to an EJ Community?                                    |  |                        |  |  |
| Leadership Program: Year(s) facility reported to grantee: (use<br>drop-down)                  |  |                        |  |  |
| Green Certification, trainings, webinars or roundtables: Date(s) of<br>Follow-up (mm/dd/yyyy) |  |                        |  |  |
| Number of case studies developed for this facility                                            |  |                        |  |  |

| 2 Actions and Outcomes                             |                                                                        |                                    |                                       |                                   |                          |                        |                                                 |                                                |                  |
|----------------------------------------------------|------------------------------------------------------------------------|------------------------------------|---------------------------------------|-----------------------------------|--------------------------|------------------------|-------------------------------------------------|------------------------------------------------|------------------|
| List each P2 action implemented by the facility on | a separate line. Include th                                            | e what, the how, a                 | and "quantity" infor                  | mation if that is ne              | eded to calculate o      | ost, savings and an    | nual reductions, e.g                            | ., # LEDs, # solar pa                          | nels.            |
|                                                    |                                                                        |                                    | \$                                    |                                   |                          | Annual R               | eductions                                       |                                                |                  |
| P2 Actions Implemented                             | Fiscal Year Reporting<br>to EPA<br>(Oct 1 - Sep 30)<br>(use drop-down) | One-time Cost to<br>Implement (\$) | Annual Savings from<br>P2 Action (\$) | Hazardous Material<br>Input (lbs) | Hazardous Waste<br>(Ibs) | Air Emissions<br>(lbs) | Water Pollution (lbs)<br>Select header for help | MTCO <sub>2</sub> e Emissions<br>(metric tons) | Water Use (gal.) |
|                                                    |                                                                        |                                    |                                       |                                   |                          |                        |                                                 |                                                |                  |
|                                                    |                                                                        |                                    |                                       |                                   |                          |                        |                                                 |                                                |                  |
|                                                    |                                                                        |                                    |                                       |                                   |                          |                        |                                                 |                                                |                  |
|                                                    |                                                                        |                                    |                                       |                                   |                          |                        |                                                 |                                                |                  |
|                                                    |                                                                        |                                    |                                       |                                   |                          |                        |                                                 |                                                |                  |
|                                                    |                                                                        |                                    |                                       |                                   |                          |                        |                                                 |                                                |                  |
|                                                    |                                                                        |                                    |                                       |                                   |                          |                        |                                                 |                                                |                  |
|                                                    |                                                                        |                                    |                                       |                                   |                          |                        |                                                 |                                                |                  |
|                                                    |                                                                        |                                    |                                       |                                   |                          |                        |                                                 |                                                |                  |
|                                                    |                                                                        |                                    |                                       |                                   |                          |                        |                                                 |                                                |                  |
|                                                    |                                                                        |                                    |                                       |                                   |                          |                        |                                                 |                                                |                  |
|                                                    |                                                                        |                                    |                                       |                                   |                          |                        |                                                 |                                                |                  |
|                                                    |                                                                        |                                    |                                       |                                   |                          |                        |                                                 |                                                |                  |
|                                                    |                                                                        |                                    |                                       |                                   |                          |                        |                                                 |                                                |                  |
|                                                    |                                                                        |                                    |                                       |                                   |                          |                        |                                                 |                                                |                  |
|                                                    |                                                                        |                                    |                                       |                                   |                          |                        |                                                 |                                                |                  |
|                                                    |                                                                        |                                    |                                       |                                   |                          |                        |                                                 |                                                |                  |
|                                                    |                                                                        |                                    |                                       |                                   |                          |                        |                                                 |                                                |                  |
|                                                    |                                                                        |                                    |                                       |                                   |                          |                        |                                                 |                                                |                  |
|                                                    |                                                                        |                                    |                                       |                                   |                          |                        |                                                 |                                                |                  |
|                                                    |                                                                        |                                    |                                       |                                   |                          |                        |                                                 |                                                |                  |
| fal reported                                       | 0                                                                      | \$0                                | \$0                                   | 0                                 | 0                        | 0                      | 0                                               | 0                                              |                  |

| FACILITY 69           |                                                                                                    |                                                                                                    |
|-----------------------|----------------------------------------------------------------------------------------------------|----------------------------------------------------------------------------------------------------|
|                       |                                                                                                    |                                                                                                    |
| How to Use this Tab:  | 1. Use these facility tabs to record required and optional data elements for individual facilities participating in a 2. Use Row 20 if you are reporting for a Leadership Program. Enter the year the facility reported to the State Le P2 grant and the second year of this P2 grant. (This helps EPA avoid any confusion between state reporting and 3. Use Row 21 if you are reporting for a Green Certification Program or technical assistance to broad audiences 4. In Rows 28 onward, enter each P2 action implemented by the facility participant, along with the breakout of 5. In Column B, use the drop-down to enter the Federal Fiscal Year that you, the grantee, are reporting this implemtry in Column B plus either Row 20 or 21, outcome values will not appear in the worksheet's Total rows or or 6. A yellow highlight indicates an inappropriate format (e.g., letters instead of numbers). Correcting the entry w | a leadership program or a green certification program.<br>eadership Program. Fill this out for the first year of this<br>if federal reporting dates.)<br>(such as training, webinars, roundtables).<br>outcomes for that action.<br>olemented action to EPA under the grant. Without an<br>the Aggregate Results tab.<br>vill remove the highlight. |
|                       |                                                                                                    |                                                                                                    |
| Grant Recipient:      |                                                                                                    |                                                                                                    |
| Grant Project Number: |                                                                                                    |                                                                                                    |

| Facility Information (Only business facilities)                                               |  |                        |  |  |
|-----------------------------------------------------------------------------------------------|--|------------------------|--|--|
| Facility Name (optional)                                                                      |  |                        |  |  |
| EPA Facility ID Number (optional)                                                             |  |                        |  |  |
| Facility Contact (optional)                                                                   |  |                        |  |  |
| Facility City (optional)                                                                      |  |                        |  |  |
| Facility State (2-letter abbreviation)                                                        |  |                        |  |  |
| EPA Region (based on Facility State)                                                          |  |                        |  |  |
| Facility NAICS Code (3 to 6 digits)                                                           |  | NAICS Search (website) |  |  |
| NEA for this Facility (use drop-down)                                                         |  |                        |  |  |
| Is the facility located in or adjacent to an EJ Community?                                    |  |                        |  |  |
| Leadership Program: Year(s) facility reported to grantee: (use<br>drop-down)                  |  |                        |  |  |
| Green Certification, trainings, webinars or roundtables: Date(s) of<br>Follow-up (mm/dd/yyyy) |  |                        |  |  |
| Number of case studies developed for this facility                                            |  |                        |  |  |

| P2 Actions and Outcomes                                  |                                                                                                    |                                    |                                       |                                   |                          |                        |                                                 |                                                |                  |
|----------------------------------------------------------|----------------------------------------------------------------------------------------------------|------------------------------------|---------------------------------------|-----------------------------------|--------------------------|------------------------|-------------------------------------------------|------------------------------------------------|------------------|
| List each P2 action implemented by the facility on a sep | List each P2 action implemented by the facility on a separate line. Include the what, the how, and "quantity" information if that is needed to calculate cost, savings and annual reductions, e.g., # LEDs, # solar panels. |                                    |                                       |                                   |                          |                        |                                                 |                                                |                  |
|                                                          |                                                                                                    |                                    | \$                                    |                                   |                          | Annual R               | eductions                                       |                                                |                  |
| P2 Actions Implemented                                   | Fiscal Year Reporting<br>to EPA<br>(Oct 1 - Sep 30)<br>(use drop-down)                                                                                                    | One-time Cost to<br>Implement (\$) | Annual Savings from<br>P2 Action (\$) | Hazardous Material<br>Input (Ibs) | Hazardous Waste<br>(lbs) | Air Emissions<br>(lbs) | Water Pollution (lbs)<br>Select header for help | MTCO <sub>2</sub> e Emissions<br>(metric tons) | Water Use (gal.) |
|                                                          |                                                                                                    |                                    |                                       |                                   |                          |                        |                                                 |                                                |                  |
|                                                          |                                                                                                    |                                    |                                       |                                   |                          |                        |                                                 |                                                |                  |
|                                                          |                                                                                                    |                                    |                                       |                                   |                          |                        |                                                 |                                                |                  |
|                                                          |                                                                                                    |                                    |                                       |                                   |                          |                        |                                                 |                                                |                  |
|                                                          |                                                                                                    |                                    |                                       |                                   |                          |                        |                                                 |                                                |                  |
|                                                          |                                                                                                    |                                    |                                       |                                   |                          |                        |                                                 |                                                |                  |
|                                                          |                                                                                                    |                                    |                                       |                                   |                          |                        |                                                 |                                                |                  |
|                                                          |                                                                                                    |                                    |                                       |                                   |                          |                        |                                                 |                                                |                  |
|                                                          |                                                                                                    |                                    |                                       |                                   |                          |                        |                                                 |                                                |                  |
|                                                          |                                                                                                    |                                    |                                       |                                   |                          |                        |                                                 |                                                |                  |
|                                                          |                                                                                                    |                                    |                                       |                                   |                          |                        |                                                 |                                                |                  |
|                                                          |                                                                                                    |                                    |                                       |                                   |                          |                        |                                                 |                                                |                  |
|                                                          |                                                                                                    |                                    |                                       |                                   |                          |                        |                                                 |                                                |                  |
|                                                          |                                                                                                    |                                    |                                       |                                   |                          |                        |                                                 |                                                |                  |
|                                                          |                                                                                                    |                                    |                                       |                                   |                          |                        |                                                 |                                                |                  |
|                                                          |                                                                                                    |                                    |                                       |                                   |                          |                        |                                                 |                                                |                  |
|                                                          |                                                                                                    |                                    |                                       |                                   |                          |                        |                                                 |                                                |                  |
|                                                          |                                                                                                    |                                    |                                       |                                   |                          |                        |                                                 |                                                |                  |
|                                                          |                                                                                                    |                                    |                                       |                                   |                          |                        |                                                 |                                                |                  |
|                                                          |                                                                                                    |                                    |                                       |                                   |                          |                        |                                                 |                                                |                  |
|                                                          |                                                                                                    |                                    |                                       |                                   |                          |                        |                                                 |                                                |                  |
|                                                          |                                                                                                    |                                    |                                       |                                   |                          |                        |                                                 |                                                |                  |
|                                                          |                                                                                                    |                                    |                                       |                                   |                          |                        |                                                 |                                                |                  |
| TOTAL REPORTED                                           | 0                                                                                                    | \$0                                | \$0                                   | 0                                 | 0                        | 0                      | 0                                               | 0                                              | 0                |

| FACILITY 70          |                                                                                                    |
|----------------------|----------------------------------------------------------------------------------------------------|
|                      |                                                                                                    |
| How to Use this Tab: | <ol> <li>Use these facility tabs to record required and optional data elements for individual facilities participating in a leadership program or a green certification program.</li> <li>Use Row 20 if you are reporting for a Leadership Program. Enter the year the facility reported to the State Leadership Program. Fill this out for the first year of this P2 grant and the second year of this P2 grant. (This helps EPA avoid any confusion between state reporting and federal reporting dates.)</li> <li>Use Row 21 if you are reporting for a Green Certification Program or technical assistance to broad audiences (such as training, webinars, roundtables).</li> <li>In Rows 28 onward, enter each P2 action implemented by the facility participant, along with the breakout of outcomes for that action.</li> <li>In Column B, use the drop-down to enter the Federal Fiscal Year that you, the grantee, are reporting this implemented by our 21 of 20 or 21, outcome values will not appear in the worksheet's Total rows or on the Aggregate Results tab.</li> <li>A yellow highlight indicates an inappropriate format (e.g., letters instead of numbers). Correcting the entry will remove the highlight.</li> </ol> |
|                      |                                                                                                    |
| Crant Pociniant:     |                                                                                                    |
| Grant Recipient.     |                                                                                                    |

| Grant Project Number:                                                                         |  |  |                        |
|-----------------------------------------------------------------------------------------------|--|--|------------------------|
| Facility Information (Only business facilities)                                               |  |  | ]                      |
| Facility Name (optional)                                                                      |  |  |                        |
| EPA Facility ID Number (optional)                                                             |  |  |                        |
| Facility Contact (optional)                                                                   |  |  |                        |
| Facility City (optional)                                                                      |  |  |                        |
| Facility State (2-letter abbreviation)                                                        |  |  |                        |
| EPA Region (based on Facility State)                                                          |  |  |                        |
| Facility NAICS Code (3 to 6 digits)                                                           |  |  | NAICS Search (website) |
| NEA for this Facility (use drop-down)                                                         |  |  |                        |
| Is the facility located in or adjacent to an EJ Community?                                    |  |  |                        |
| Leadership Program: Year(s) facility reported to grantee: (use<br>drop-down)                  |  |  |                        |
| Green Certification, trainings, webinars or roundtables: Date(s) of<br>Follow-up (mm/dd/yyyy) |  |  |                        |
| Number of case studies developed for this facility                                            |  |  | 1                      |

| P2 Actions and Outcomes                                                                                                    | P2 Actions and Outcomes                                                |                                    |                                       |                                   |                          |                        |                                                 |                                                |                  |
|----------------------------------------------------------------------------------------------------|------------------------------------------------------------------------|------------------------------------|---------------------------------------|-----------------------------------|--------------------------|------------------------|-------------------------------------------------|------------------------------------------------|------------------|
| List each P2 action implemented by the facility on a separate line. Include the what, the how, and "quantity" information if that is needed to calculate cost, savings and annual reductions, e.g., # LEDs, # solar panels. |                                                                        |                                    |                                       |                                   |                          |                        |                                                 |                                                |                  |
|                                                                                                    |                                                                        |                                    | \$                                    |                                   |                          | Annual R               | eductions                                       |                                                |                  |
| P2 Actions Implemented                                                                                                    | Fiscal Year Reporting<br>to EPA<br>(Oct 1 - Sep 30)<br>(use drop-down) | One-time Cost to<br>Implement (\$) | Annual Savings from<br>P2 Action (\$) | Hazardous Material<br>Input (lbs) | Hazardous Waste<br>(Ibs) | Air Emissions<br>(lbs) | Water Pollution (lbs)<br>Select header for help | MTCO <sub>2</sub> e Emissions<br>(metric tons) | Water Use (gal.) |
|                                                                                                    |                                                                        |                                    |                                       |                                   |                          |                        |                                                 |                                                |                  |
|                                                                                                    |                                                                        |                                    |                                       |                                   |                          |                        |                                                 |                                                |                  |
|                                                                                                    |                                                                        |                                    |                                       |                                   |                          |                        |                                                 |                                                |                  |
|                                                                                                    |                                                                        |                                    |                                       |                                   |                          |                        |                                                 |                                                |                  |
|                                                                                                    |                                                                        |                                    |                                       |                                   |                          |                        |                                                 |                                                |                  |
|                                                                                                    |                                                                        |                                    |                                       |                                   |                          |                        |                                                 |                                                |                  |
|                                                                                                    |                                                                        |                                    |                                       |                                   |                          |                        |                                                 |                                                |                  |
|                                                                                                    |                                                                        |                                    |                                       |                                   |                          |                        |                                                 |                                                |                  |
|                                                                                                    |                                                                        |                                    |                                       |                                   |                          |                        |                                                 |                                                |                  |
|                                                                                                    |                                                                        |                                    |                                       |                                   |                          |                        |                                                 |                                                |                  |
|                                                                                                    |                                                                        |                                    |                                       |                                   |                          |                        |                                                 |                                                |                  |
|                                                                                                    |                                                                        |                                    |                                       |                                   |                          |                        |                                                 |                                                |                  |
|                                                                                                    |                                                                        |                                    |                                       |                                   |                          |                        |                                                 |                                                |                  |
|                                                                                                    |                                                                        |                                    |                                       |                                   |                          |                        |                                                 |                                                |                  |
|                                                                                                    |                                                                        |                                    |                                       |                                   |                          |                        |                                                 |                                                |                  |
|                                                                                                    |                                                                        |                                    |                                       |                                   |                          |                        |                                                 |                                                |                  |
|                                                                                                    |                                                                        |                                    |                                       |                                   |                          |                        |                                                 |                                                |                  |
|                                                                                                    |                                                                        |                                    |                                       |                                   |                          |                        |                                                 |                                                |                  |
|                                                                                                    |                                                                        |                                    |                                       |                                   |                          |                        |                                                 |                                                |                  |
|                                                                                                    |                                                                        |                                    |                                       |                                   |                          |                        |                                                 |                                                |                  |
|                                                                                                    |                                                                        |                                    |                                       |                                   |                          |                        |                                                 |                                                |                  |
|                                                                                                    |                                                                        |                                    |                                       |                                   |                          |                        |                                                 |                                                |                  |
| TOTAL REPORTED                                                                                                    | 0                                                                      | \$0                                | \$0                                   | 0                                 | 0                        | с<br>С                 | 0                                               | 0                                              | 0                |

| FACILITY 71                                     |                                                                                                    |
|-------------------------------------------------|----------------------------------------------------------------------------------------------------|
| How to Use this Tab:                            | <ol> <li>Use these facility tabs to record required and optional data elements for individual facilities participating in a leadership program or a green certification program.</li> <li>Use Row 20 if you are reporting for a Leadership Program. Enter the year the facility reported to the State Leadership Program. Fill this out for the first year of this P2 grant and the second year of this P2 grant. (This helps EPA avoid any confusion between state reporting and federal reporting dates.)</li> <li>Use Row 21 if you are reporting for a Green Certification Program or technical assistance to broad audiences (such as training, webinars, roundtables).</li> <li>In Rows 28 onward, enter each P2 action implemented by the facility participant, along with the breakout of outcomes for that action.</li> <li>In Column B, use the drop-down to enter the Federal Fiscal Vear the you, the granter, are reporting this implemented action to EPA under the grant. Without an entry in Column B plus either Row 20 or 21, outcome values will not appear in the worksheet's Total rows or on the Aggregate Results tab.</li> <li>A yellow highlight indicates an inappropriate format (e.g., letters instead of numbers). Correcting the entry will remove the highlight.</li> </ol> |
| Grant Recipient:                                |                                                                                                    |
| Grant Project Number:                           |                                                                                                    |
| Eacility Information (Only business facilities) |                                                                                                    |

| Facility Information (Only business facilities)                                               |  |   |  |                        |  |  |
|-----------------------------------------------------------------------------------------------|--|---|--|------------------------|--|--|
| Facility Name (optional)                                                                      |  |   |  |                        |  |  |
| EPA Facility ID Number (optional)                                                             |  |   |  |                        |  |  |
| Facility Contact (optional)                                                                   |  |   |  |                        |  |  |
| Facility City (optional)                                                                      |  |   |  |                        |  |  |
| Facility State (2-letter abbreviation)                                                        |  |   |  |                        |  |  |
| EPA Region (based on Facility State)                                                          |  |   |  |                        |  |  |
| Facility NAICS Code (3 to 6 digits)                                                           |  |   |  | NAICS Search (website) |  |  |
| NEA for this Facility (use drop-down)                                                         |  |   |  |                        |  |  |
| Is the facility located in or adjacent to an EJ Community?                                    |  |   |  |                        |  |  |
| Leadership Program: Year(s) facility reported to grantee: (use<br>drop-down)                  |  |   |  |                        |  |  |
| Green Certification, trainings, webinars or roundtables: Date(s) of<br>Follow-up (mm/dd/yyyy) |  | • |  |                        |  |  |
| Number of case studies developed for this facility                                            |  |   |  |                        |  |  |

| P2 Actions and Outcomes                                                                                                    |                                                                        |                                    |                                       |                                   |                          |                        |                                                 |                                                |                  |
|----------------------------------------------------------------------------------------------------|------------------------------------------------------------------------|------------------------------------|---------------------------------------|-----------------------------------|--------------------------|------------------------|-------------------------------------------------|------------------------------------------------|------------------|
| List each P2 action implemented by the facility on a separate line. Include the what, the how, and "quantity" information if that is needed to calculate cost, savings and annual reductions, e.g., # LEDs, # solar panels. |                                                                        |                                    |                                       |                                   |                          |                        |                                                 |                                                |                  |
| P2 Actions Implemented                                                                                                    |                                                                        |                                    | \$                                    |                                   |                          | Annual R               | eductions                                       |                                                |                  |
|                                                                                                    | Fiscal Year Reporting<br>to EPA<br>(Oct 1 - Sep 30)<br>(use drop-down) | One-time Cost to<br>Implement (\$) | Annual Savings from<br>P2 Action (\$) | Hazardous Material<br>Input (lbs) | Hazardous Waste<br>(lbs) | Air Emissions<br>(lbs) | Water Pollution (lbs)<br>Select header for help | MTCO <sub>2</sub> e Emissions<br>(metric tons) | Water Use (gal.) |
|                                                                                                    |                                                                        |                                    |                                       |                                   |                          |                        |                                                 |                                                |                  |
|                                                                                                    |                                                                        |                                    |                                       |                                   |                          |                        |                                                 |                                                |                  |
|                                                                                                    |                                                                        |                                    |                                       |                                   |                          |                        |                                                 |                                                |                  |
|                                                                                                    |                                                                        |                                    |                                       |                                   |                          |                        |                                                 |                                                |                  |
|                                                                                                    |                                                                        |                                    |                                       |                                   |                          |                        |                                                 |                                                |                  |
|                                                                                                    |                                                                        |                                    |                                       |                                   |                          |                        |                                                 |                                                |                  |
|                                                                                                    |                                                                        |                                    |                                       |                                   |                          |                        |                                                 |                                                |                  |
|                                                                                                    |                                                                        |                                    |                                       |                                   |                          |                        |                                                 |                                                |                  |
|                                                                                                    |                                                                        |                                    |                                       |                                   |                          |                        |                                                 |                                                |                  |
|                                                                                                    |                                                                        |                                    |                                       |                                   |                          |                        |                                                 |                                                |                  |
|                                                                                                    |                                                                        |                                    |                                       |                                   |                          |                        |                                                 |                                                |                  |
|                                                                                                    |                                                                        |                                    |                                       |                                   |                          |                        |                                                 |                                                |                  |
|                                                                                                    |                                                                        |                                    |                                       |                                   |                          |                        |                                                 |                                                |                  |
|                                                                                                    |                                                                        |                                    |                                       |                                   |                          |                        |                                                 |                                                |                  |
|                                                                                                    |                                                                        |                                    |                                       |                                   |                          |                        |                                                 |                                                |                  |
|                                                                                                    |                                                                        |                                    |                                       |                                   |                          |                        |                                                 |                                                |                  |
|                                                                                                    |                                                                        |                                    |                                       |                                   |                          |                        |                                                 |                                                |                  |
|                                                                                                    |                                                                        |                                    |                                       |                                   |                          |                        |                                                 |                                                |                  |
|                                                                                                    |                                                                        |                                    |                                       |                                   |                          |                        |                                                 |                                                |                  |
|                                                                                                    |                                                                        |                                    |                                       |                                   |                          |                        |                                                 |                                                |                  |
|                                                                                                    |                                                                        |                                    |                                       |                                   |                          |                        |                                                 |                                                |                  |
| TOTAL REPORTED                                                                                                    | 0                                                                      | \$0                                | \$0                                   | 0                                 | 0                        | C                      | 0                                               | 0                                              | 0                |

| FACILITY 72           |                                                                                                    |
|-----------------------|----------------------------------------------------------------------------------------------------|
| How to Use this Tab:  | <ol> <li>Use these facility tabs to record required and optional data elements for individual facilities participating in a leadership program or a green certification program.</li> <li>Use Row 20 if you are reporting for a Leadership Program. Enter the year the facility reported to the State Leadership Program. Fill this out for the first year of this P2 grant and the second year of this P2 grant. (This helps EPA avoid any confusion between state reporting and federal reporting dates.)</li> <li>Use Row 21 if you are reporting for a Green Certification Program or technical assistance to broad audiences (such as training, webinars, roundtables).</li> <li>In Rows 28 onward, enter each P2 action implemented by the facility participant, along with the breadout of outcomes for that action.</li> <li>In Column B, use the drop-down to enter the Federal Fiscal Year that you, the grantee, are reporting this implemented action to EPA under the grant. Without an entry in Column B plus either Row 20 or 21, outcome values will not appear in the worksheet's Total rows or on the Aggregate Results tab.</li> <li>A yellow highlight indicates an inappropriate format (e.g., letters instead of numbers). Correcting the entry will remove the highlight.</li> </ol> |
|                       |                                                                                                    |
|                       |                                                                                                    |
| Grant Recipient:      |                                                                                                    |
| Grant Project Number: |                                                                                                    |

|                                                                                               |  |                        |  | 1 |
|-----------------------------------------------------------------------------------------------|--|------------------------|--|---|
| Facility Information (Only business facilities)                                               |  |                        |  |   |
| Facility Name (optional)                                                                      |  |                        |  |   |
| EPA Facility ID Number (optional)                                                             |  |                        |  | 1 |
| Facility Contact (optional)                                                                   |  |                        |  | 1 |
| Facility City (optional)                                                                      |  |                        |  | 1 |
| Facility State (2-letter abbreviation)                                                        |  |                        |  | 1 |
| EPA Region (based on Facility State)                                                          |  |                        |  |   |
| Facility NAICS Code (3 to 6 digits)                                                           |  | NAICS Search (website) |  |   |
| NEA for this Facility (use drop-down)                                                         |  |                        |  |   |
| Is the facility located in or adjacent to an EJ Community?                                    |  |                        |  | 1 |
| Leadership Program: Year(s) facility reported to grantee: (use<br>drop-down)                  |  |                        |  |   |
| Green Certification, trainings, webinars or roundtables: Date(s) of<br>Follow-up (mm/dd/yyyy) |  |                        |  |   |
| Number of case studies developed for this facility                                            |  |                        |  | 1 |

| 2 Actions and Outcomes                                                                                                    |                                                                        |                                    |                                       |                                   |                          |                        |                                                 |                                                |                  |  |
|----------------------------------------------------------------------------------------------------|------------------------------------------------------------------------|------------------------------------|---------------------------------------|-----------------------------------|--------------------------|------------------------|-------------------------------------------------|------------------------------------------------|------------------|--|
| List each P2 action implemented by the facility on a separate line. Include the what, the how, and "quantity" information if that is needed to calculate cost, savings and annual reductions, e.g., # LEDs, # solar panels. |                                                                        |                                    |                                       |                                   |                          |                        |                                                 |                                                |                  |  |
|                                                                                                    |                                                                        |                                    | \$                                    |                                   |                          | Annual R               | eductions                                       |                                                |                  |  |
| P2 Actions Implemented                                                                                                    | Fiscal Year Reporting<br>to EPA<br>(Oct 1 - Sep 30)<br>(use drop-down) | One-time Cost to<br>Implement (\$) | Annual Savings from<br>P2 Action (\$) | Hazardous Material<br>Input (Ibs) | Hazardous Waste<br>(lbs) | Air Emissions<br>(lbs) | Water Pollution (lbs)<br>Select header for help | MTCO <sub>2</sub> e Emissions<br>(metric tons) | Water Use (gal.) |  |
|                                                                                                    |                                                                        |                                    |                                       |                                   |                          |                        |                                                 |                                                |                  |  |
|                                                                                                    |                                                                        |                                    |                                       |                                   |                          |                        |                                                 |                                                |                  |  |
|                                                                                                    |                                                                        |                                    |                                       |                                   |                          |                        |                                                 |                                                |                  |  |
|                                                                                                    |                                                                        |                                    |                                       |                                   |                          |                        |                                                 |                                                |                  |  |
|                                                                                                    |                                                                        |                                    |                                       |                                   |                          |                        |                                                 |                                                |                  |  |
|                                                                                                    |                                                                        |                                    |                                       |                                   |                          |                        |                                                 |                                                |                  |  |
|                                                                                                    |                                                                        |                                    |                                       |                                   |                          |                        |                                                 |                                                |                  |  |
|                                                                                                    |                                                                        |                                    |                                       |                                   |                          |                        |                                                 |                                                |                  |  |
|                                                                                                    |                                                                        |                                    |                                       |                                   |                          |                        |                                                 |                                                |                  |  |
|                                                                                                    |                                                                        |                                    |                                       |                                   |                          |                        |                                                 |                                                |                  |  |
|                                                                                                    |                                                                        |                                    |                                       |                                   |                          |                        |                                                 |                                                |                  |  |
|                                                                                                    |                                                                        |                                    |                                       |                                   |                          |                        |                                                 |                                                |                  |  |
|                                                                                                    |                                                                        |                                    |                                       |                                   |                          |                        |                                                 |                                                |                  |  |
|                                                                                                    |                                                                        |                                    |                                       |                                   |                          |                        |                                                 |                                                |                  |  |
|                                                                                                    |                                                                        |                                    |                                       |                                   |                          |                        |                                                 |                                                |                  |  |
|                                                                                                    |                                                                        |                                    |                                       |                                   |                          |                        |                                                 |                                                |                  |  |
|                                                                                                    |                                                                        |                                    |                                       |                                   |                          |                        |                                                 |                                                |                  |  |
|                                                                                                    |                                                                        |                                    |                                       |                                   |                          |                        |                                                 |                                                |                  |  |
|                                                                                                    |                                                                        |                                    |                                       |                                   |                          |                        |                                                 |                                                |                  |  |
|                                                                                                    |                                                                        |                                    |                                       |                                   |                          |                        |                                                 |                                                |                  |  |
|                                                                                                    |                                                                        |                                    |                                       |                                   |                          |                        |                                                 |                                                |                  |  |
| TOTAL REPORTED                                                                                                    | 0                                                                      | \$0                                | \$0                                   | 0                                 | 0                        | C                      | 0                                               | 0                                              | 0                |  |

| FACILITY 73           |                                                                                                    |
|-----------------------|----------------------------------------------------------------------------------------------------|
| How to Use this Tab:  | <ol> <li>Use these facility tabs to record required and optional data elements for individual facilities participating in a leadership program or a green certification program.</li> <li>Use Row 20 if you are reporting for a Leadership Program. Enter the year the facility reported to the State Leadership Program. Fill this out for the first year of this</li> <li>P2 grant and the second year of this P2 grant. (This helps EPA avoid any confusion between state reporting and federal reporting dates.)</li> <li>Use Row 21 if you are reporting for a Green Certification Program or technical assistance to broad audiences (such as training, webinars, roundtables).</li> <li>In Rows 28 onward, enter each P2 action implemented by the facility participant, along with the breakout of outcomes for that action.</li> <li>In Column B, use the drop-down to enter the Federal Fiscal Year that you, the grante, are reporting this implemented action to EPA under the grant. Without an entry in Column B plus either Row 20 or 21, outcome values will not appear in the worksheet's Total rows or on the Aggregate Results tab.</li> <li>A yellow highlight indicates an inappropriate format (e.g., letters instead of numbers). Correcting the entry will remove the highlight.</li> </ol> |
|                       |                                                                                                    |
| Grant Recipient:      |                                                                                                    |
| Grant Project Number: |                                                                                                    |

| Facility Information (Only business facilities)                                               |  |   |                        |
|-----------------------------------------------------------------------------------------------|--|---|------------------------|
| Facility Name (optional)                                                                      |  |   |                        |
| EPA Facility ID Number (optional)                                                             |  |   |                        |
| Facility Contact (optional)                                                                   |  |   |                        |
| Facility City (optional)                                                                      |  |   |                        |
| Facility State (2-letter abbreviation)                                                        |  |   |                        |
| EPA Region (based on Facility State)                                                          |  |   |                        |
| Facility NAICS Code (3 to 6 digits)                                                           |  |   | NAICS Search (website) |
| NEA for this Facility (use drop-down)                                                         |  |   |                        |
| Is the facility located in or adjacent to an EJ Community?                                    |  |   |                        |
| Leadership Program: Year(s) facility reported to grantee: (use<br>drop-down)                  |  |   |                        |
| Green Certification, trainings, webinars or roundtables: Date(s) of<br>Follow-up (mm/dd/yyyy) |  | • |                        |
| Number of case studies developed for this facility                                            |  |   |                        |

| P2 Actions and Outcomes                                                                                                    |                                                                        |                                    |                                       |                                   |                          |                        |                                                 |                                                |                  |
|----------------------------------------------------------------------------------------------------|------------------------------------------------------------------------|------------------------------------|---------------------------------------|-----------------------------------|--------------------------|------------------------|-------------------------------------------------|------------------------------------------------|------------------|
| List each P2 action implemented by the facility on a separate line. Include the what, the how, and "quantity" information if that is needed to calculate cost, savings and annual reductions, e.g., # LEDs, # solar panels. |                                                                        |                                    |                                       |                                   |                          |                        |                                                 |                                                |                  |
| P2 Actions Implemented                                                                                                    |                                                                        |                                    | \$                                    |                                   |                          | Annual                 | Reductions                                      |                                                |                  |
|                                                                                                    | Fiscal Year Reporting<br>to EPA<br>(Oct 1 - Sep 30)<br>(use drop-down) | One-time Cost to<br>Implement (\$) | Annual Savings from<br>P2 Action (\$) | Hazardous Material<br>Input (lbs) | Hazardous Waste<br>(lbs) | Air Emissions<br>(lbs) | Water Pollution (lbs)<br>Select header for help | MTCO <sub>2</sub> e Emissions<br>(metric tons) | Water Use (gal.) |
|                                                                                                    |                                                                        |                                    |                                       |                                   |                          |                        |                                                 |                                                |                  |
|                                                                                                    |                                                                        |                                    |                                       |                                   |                          |                        |                                                 |                                                |                  |
|                                                                                                    |                                                                        |                                    |                                       |                                   |                          |                        |                                                 |                                                |                  |
|                                                                                                    |                                                                        |                                    |                                       |                                   |                          |                        |                                                 |                                                |                  |
|                                                                                                    |                                                                        |                                    |                                       |                                   |                          |                        |                                                 |                                                |                  |
|                                                                                                    |                                                                        |                                    |                                       |                                   |                          |                        |                                                 |                                                |                  |
|                                                                                                    |                                                                        |                                    |                                       |                                   |                          |                        |                                                 |                                                |                  |
|                                                                                                    |                                                                        |                                    |                                       |                                   |                          |                        |                                                 |                                                |                  |
|                                                                                                    |                                                                        |                                    |                                       |                                   |                          |                        |                                                 |                                                |                  |
|                                                                                                    |                                                                        |                                    |                                       |                                   |                          |                        |                                                 |                                                |                  |
|                                                                                                    |                                                                        |                                    |                                       |                                   |                          |                        |                                                 |                                                |                  |
|                                                                                                    |                                                                        |                                    |                                       |                                   |                          |                        |                                                 |                                                |                  |
|                                                                                                    |                                                                        |                                    |                                       |                                   |                          |                        |                                                 |                                                |                  |
|                                                                                                    |                                                                        |                                    |                                       |                                   |                          |                        |                                                 |                                                |                  |
|                                                                                                    |                                                                        |                                    |                                       |                                   |                          |                        |                                                 |                                                |                  |
|                                                                                                    |                                                                        |                                    |                                       |                                   |                          |                        |                                                 |                                                |                  |
|                                                                                                    |                                                                        |                                    |                                       |                                   |                          |                        |                                                 |                                                |                  |
|                                                                                                    |                                                                        |                                    |                                       |                                   |                          |                        |                                                 |                                                |                  |
|                                                                                                    |                                                                        |                                    |                                       |                                   |                          |                        |                                                 |                                                |                  |
|                                                                                                    |                                                                        |                                    |                                       |                                   |                          |                        |                                                 |                                                |                  |
|                                                                                                    |                                                                        |                                    |                                       |                                   |                          |                        |                                                 |                                                |                  |
| TOTAL REPORTED                                                                                                    | 0                                                                      | \$0                                | \$0                                   | 0                                 | 0                        |                        | 0 0                                             | 0                                              | C                |

| <b>ΕΔΟΙΙ ΙΤΧ 74</b>   |                                                                                                    |                                                                                                    |
|-----------------------|----------------------------------------------------------------------------------------------------|----------------------------------------------------------------------------------------------------|
|                       |                                                                                                    |                                                                                                    |
| How to Use this Tab:  | <ol> <li>Use these facility tabs to record required and optional data elements for individual facilities participating in a<br/>2. Use Row 20 if you are reporting for a Leadership Program. Enter the year the facility reported to the State Le<br/>P2 grant and the second year of this P2 grant. (This helps EPA avoid any confusion between state reporting and<br/>3. Use Row 21 if you are reporting for a Green Certification Program or technical assistance to broad audiences<br/>4. In Rows 28 onward, enter each P2 action implemented by the facility participant, along with the breakout of<br/>5. In Column B, use the drop-down to enter the Federal Fiscal Year that you, the grantee, are reporting this impleentry in Column B plus either Row 20 or 21, outcome values will not appear in the worksheet's Total rows or or<br/>6. A yellow highlight indicates an inappropriate format (e.g., letters instead of numbers). Correcting the entry w</li> </ol> | a leadership program or a green certification program.<br>Hadership Program. Fill this out for the first year of this<br>federal reporting dates.)<br>(such as training, webinars, roundtables).<br>outcomes for that action.<br>Jemented action to EPA under the grant. Without an<br>the Aggregate Results tab.<br>ill remove the highlight. |
|                       |                                                                                                    |                                                                                                    |
| Grant Recipient:      |                                                                                                    | 1                                                                                                    |
| Grant Project Number: |                                                                                                    |                                                                                                    |

|                                                                                               |                                                  |                        |  |  | - |  |  |
|-----------------------------------------------------------------------------------------------|--------------------------------------------------|------------------------|--|--|---|--|--|
| Facility Information (Only business facilities)                                               |                                                  |                        |  |  |   |  |  |
| Facility Name (optional)                                                                      |                                                  |                        |  |  | 1 |  |  |
| EPA Facility ID Number (optional)                                                             |                                                  |                        |  |  |   |  |  |
| Facility Contact (optional)                                                                   |                                                  |                        |  |  | 1 |  |  |
| Facility City (optional)                                                                      |                                                  |                        |  |  | 1 |  |  |
| Facility State (2-letter abbreviation)                                                        |                                                  |                        |  |  |   |  |  |
| EPA Region (based on Facility State)                                                          |                                                  |                        |  |  |   |  |  |
| Facility NAICS Code (3 to 6 digits)                                                           |                                                  | NAICS Search (website) |  |  |   |  |  |
| NEA for this Facility (use drop-down)                                                         |                                                  |                        |  |  |   |  |  |
| Is the facility located in or adjacent to an EJ Community?                                    |                                                  |                        |  |  |   |  |  |
| Leadership Program: Year(s) facility reported to grantee: (use<br>drop-down)                  |                                                  |                        |  |  |   |  |  |
| Green Certification, trainings, webinars or roundtables: Date(s) of<br>Follow-up (mm/dd/yyyy) |                                                  |                        |  |  |   |  |  |
| Number of case studies developed for this facility                                            | mber of case studies developed for this facility |                        |  |  |   |  |  |

| P2 Actions and Outcomes                                                                                                    | P2 Actions and Outcomes                                                |                                    |                                       |                                   |                          |                        |                                                 |                                                |                  |
|----------------------------------------------------------------------------------------------------|------------------------------------------------------------------------|------------------------------------|---------------------------------------|-----------------------------------|--------------------------|------------------------|-------------------------------------------------|------------------------------------------------|------------------|
| List each P2 action implemented by the facility on a separate line. Include the what, the how, and "quantity" information if that is needed to calculate cost, savings and annual reductions, e.g., # LEDs, # solar panels. |                                                                        |                                    |                                       |                                   |                          |                        |                                                 |                                                |                  |
|                                                                                                    |                                                                        |                                    | \$                                    |                                   |                          | Annual R               | eductions                                       |                                                |                  |
| P2 Actions Implemented                                                                                                    | Fiscal Year Reporting<br>to EPA<br>(Oct 1 - Sep 30)<br>(use drop-down) | One-time Cost to<br>Implement (\$) | Annual Savings from<br>P2 Action (\$) | Hazardous Material<br>Input (lbs) | Hazardous Waste<br>(lbs) | Air Emissions<br>(lbs) | Water Pollution (lbs)<br>Select header for help | MTCO <sub>2</sub> e Emissions<br>(metric tons) | Water Use (gal.) |
|                                                                                                    |                                                                        |                                    |                                       |                                   |                          |                        |                                                 |                                                |                  |
|                                                                                                    |                                                                        |                                    |                                       |                                   |                          |                        |                                                 |                                                |                  |
|                                                                                                    |                                                                        |                                    |                                       |                                   |                          |                        |                                                 |                                                |                  |
|                                                                                                    |                                                                        |                                    |                                       |                                   |                          |                        |                                                 |                                                |                  |
|                                                                                                    |                                                                        |                                    |                                       |                                   |                          |                        |                                                 |                                                |                  |
|                                                                                                    |                                                                        |                                    |                                       |                                   |                          |                        |                                                 |                                                |                  |
|                                                                                                    |                                                                        |                                    |                                       |                                   |                          |                        |                                                 |                                                |                  |
|                                                                                                    |                                                                        |                                    |                                       |                                   |                          |                        |                                                 |                                                |                  |
|                                                                                                    |                                                                        |                                    |                                       |                                   |                          |                        |                                                 |                                                |                  |
|                                                                                                    |                                                                        |                                    |                                       |                                   |                          |                        |                                                 |                                                |                  |
|                                                                                                    |                                                                        |                                    |                                       |                                   |                          |                        |                                                 |                                                |                  |
|                                                                                                    |                                                                        |                                    |                                       |                                   |                          |                        |                                                 |                                                |                  |
|                                                                                                    |                                                                        |                                    |                                       |                                   |                          |                        |                                                 |                                                |                  |
|                                                                                                    |                                                                        |                                    |                                       |                                   |                          |                        |                                                 |                                                |                  |
|                                                                                                    |                                                                        |                                    |                                       |                                   |                          |                        |                                                 |                                                |                  |
|                                                                                                    |                                                                        |                                    |                                       |                                   |                          |                        |                                                 |                                                |                  |
|                                                                                                    |                                                                        |                                    |                                       |                                   |                          |                        |                                                 |                                                |                  |
|                                                                                                    |                                                                        |                                    |                                       |                                   |                          |                        |                                                 |                                                | -                |
|                                                                                                    |                                                                        |                                    |                                       |                                   |                          |                        |                                                 |                                                |                  |
|                                                                                                    |                                                                        |                                    |                                       |                                   |                          |                        |                                                 |                                                |                  |
|                                                                                                    |                                                                        |                                    |                                       |                                   |                          |                        |                                                 |                                                |                  |
|                                                                                                    |                                                                        |                                    |                                       |                                   |                          |                        |                                                 |                                                |                  |
| TOTAL REPORTED                                                                                                    | 0                                                                      | \$0                                | \$0                                   | 0                                 | 0                        | 0                      | 0                                               | 0                                              | 0                |

| FACILITY 75           |                                                                                                    |
|-----------------------|----------------------------------------------------------------------------------------------------|
|                       |                                                                                                    |
| How to Use this Tab:  | <ol> <li>Use these facility tabs to record required and optional data elements for individual facilities participating in a leadership program or a green certification program.</li> <li>Use Row 20 if you are reporting for a Leadership Program. Enter the year the facility reported to the State Leadership Program. Fill this out for the first year of this P2 grant and the second year of this P2 grant. (This helps EPA avoid any confusion between state reporting and federal reporting dates.)</li> <li>Use Row 21 if you are reporting for a Green Certification Program or technical assistance to broad audiences (such as training, webinars, roundtables).</li> <li>In Rows 28 onward, enter each P2 action implemented by the facility participant, along with the breakout of outcomes for that action.</li> <li>In Column B, use the drop-down to enter the Federal Fiscal Year that you, the grantee, are reporting this implemented action to EPA under the grant. Without an entry in Column B plus either Row 20 or 21, outcome values will not appear in the worksheet's Total rows or on the Aggregate Results tab.</li> <li>A yellow highlight indicates an inappropriate format (e.g., letters instead of numbers). Correcting the entry will remove the highlight.</li> </ol> |
|                       |                                                                                                    |
| Grant Recipient:      |                                                                                                    |
| Grant Project Number: |                                                                                                    |

| Facility Information (Only business facilities)                                               |  |   |                        | ] |
|-----------------------------------------------------------------------------------------------|--|---|------------------------|---|
| Facility Name (optional)                                                                      |  |   |                        |   |
| EPA Facility ID Number (optional)                                                             |  |   |                        |   |
| Facility Contact (optional)                                                                   |  |   |                        |   |
| Facility City (optional)                                                                      |  |   |                        |   |
| Facility State (2-letter abbreviation)                                                        |  |   |                        |   |
| EPA Region (based on Facility State)                                                          |  |   |                        |   |
| Facility NAICS Code (3 to 6 digits)                                                           |  |   | NAICS Search (website) |   |
| NEA for this Facility (use drop-down)                                                         |  |   |                        |   |
| Is the facility located in or adjacent to an EJ Community?                                    |  |   |                        |   |
| Leadership Program: Year(s) facility reported to grantee: (use<br>drop-down)                  |  |   |                        |   |
| Green Certification, trainings, webinars or roundtables: Date(s) of<br>Follow-up (mm/dd/yyyy) |  | • |                        | - |
| Number of case studies developed for this facility                                            |  |   |                        | ] |

| P2 Actions and Outcomes                                                                                                    | P2 Actions and Outcomes                                                |                                    |                                       |                                   |                          |                        |                                                 |                                                |                  |
|----------------------------------------------------------------------------------------------------|------------------------------------------------------------------------|------------------------------------|---------------------------------------|-----------------------------------|--------------------------|------------------------|-------------------------------------------------|------------------------------------------------|------------------|
| List each P2 action implemented by the facility on a separate line. Include the what, the how, and "quantity" information if that is needed to calculate cost, savings and annual reductions, e.g., # LEDs, # solar panels. |                                                                        |                                    |                                       |                                   |                          |                        |                                                 |                                                |                  |
|                                                                                                    |                                                                        |                                    | \$                                    |                                   |                          | Annual R               | eductions                                       |                                                |                  |
| P2 Actions Implemented                                                                                                    | Fiscal Year Reporting<br>to EPA<br>(Oct 1 - Sep 30)<br>(use drop-down) | One-time Cost to<br>Implement (\$) | Annual Savings from<br>P2 Action (\$) | Hazardous Material<br>Input (lbs) | Hazardous Waste<br>(Ibs) | Air Emissions<br>(lbs) | Water Pollution (lbs)<br>Select header for help | MTCO <sub>2</sub> e Emissions<br>(metric tons) | Water Use (gal.) |
|                                                                                                    |                                                                        |                                    |                                       |                                   |                          |                        |                                                 |                                                |                  |
|                                                                                                    |                                                                        |                                    |                                       |                                   |                          |                        |                                                 |                                                |                  |
|                                                                                                    |                                                                        |                                    |                                       |                                   |                          |                        |                                                 |                                                |                  |
|                                                                                                    |                                                                        |                                    |                                       |                                   |                          |                        |                                                 |                                                |                  |
|                                                                                                    |                                                                        |                                    |                                       |                                   |                          |                        |                                                 |                                                |                  |
|                                                                                                    |                                                                        |                                    |                                       |                                   |                          |                        |                                                 |                                                |                  |
|                                                                                                    |                                                                        |                                    |                                       |                                   |                          |                        |                                                 |                                                |                  |
|                                                                                                    |                                                                        |                                    |                                       |                                   |                          |                        |                                                 |                                                |                  |
|                                                                                                    |                                                                        |                                    |                                       |                                   |                          |                        |                                                 |                                                |                  |
|                                                                                                    |                                                                        |                                    |                                       |                                   |                          |                        |                                                 |                                                |                  |
|                                                                                                    |                                                                        |                                    |                                       |                                   |                          |                        |                                                 |                                                |                  |
|                                                                                                    |                                                                        |                                    |                                       |                                   |                          |                        |                                                 |                                                |                  |
|                                                                                                    |                                                                        |                                    |                                       |                                   |                          |                        |                                                 |                                                |                  |
|                                                                                                    |                                                                        |                                    |                                       |                                   |                          |                        |                                                 |                                                |                  |
|                                                                                                    |                                                                        |                                    |                                       |                                   |                          |                        |                                                 |                                                |                  |
|                                                                                                    |                                                                        |                                    |                                       |                                   |                          |                        |                                                 |                                                |                  |
|                                                                                                    |                                                                        |                                    |                                       |                                   |                          |                        |                                                 |                                                |                  |
|                                                                                                    |                                                                        |                                    |                                       |                                   |                          |                        |                                                 |                                                |                  |
|                                                                                                    |                                                                        |                                    |                                       |                                   |                          |                        |                                                 |                                                |                  |
|                                                                                                    |                                                                        |                                    |                                       |                                   |                          |                        |                                                 |                                                |                  |
|                                                                                                    |                                                                        |                                    |                                       |                                   |                          |                        |                                                 |                                                |                  |
|                                                                                                    |                                                                        |                                    |                                       |                                   |                          |                        |                                                 |                                                |                  |
| TOTAL REPORTED                                                                                                    | 0                                                                      | \$0                                | \$0                                   | 0                                 | 0                        | с<br>С                 | 0                                               | 0                                              | 0                |